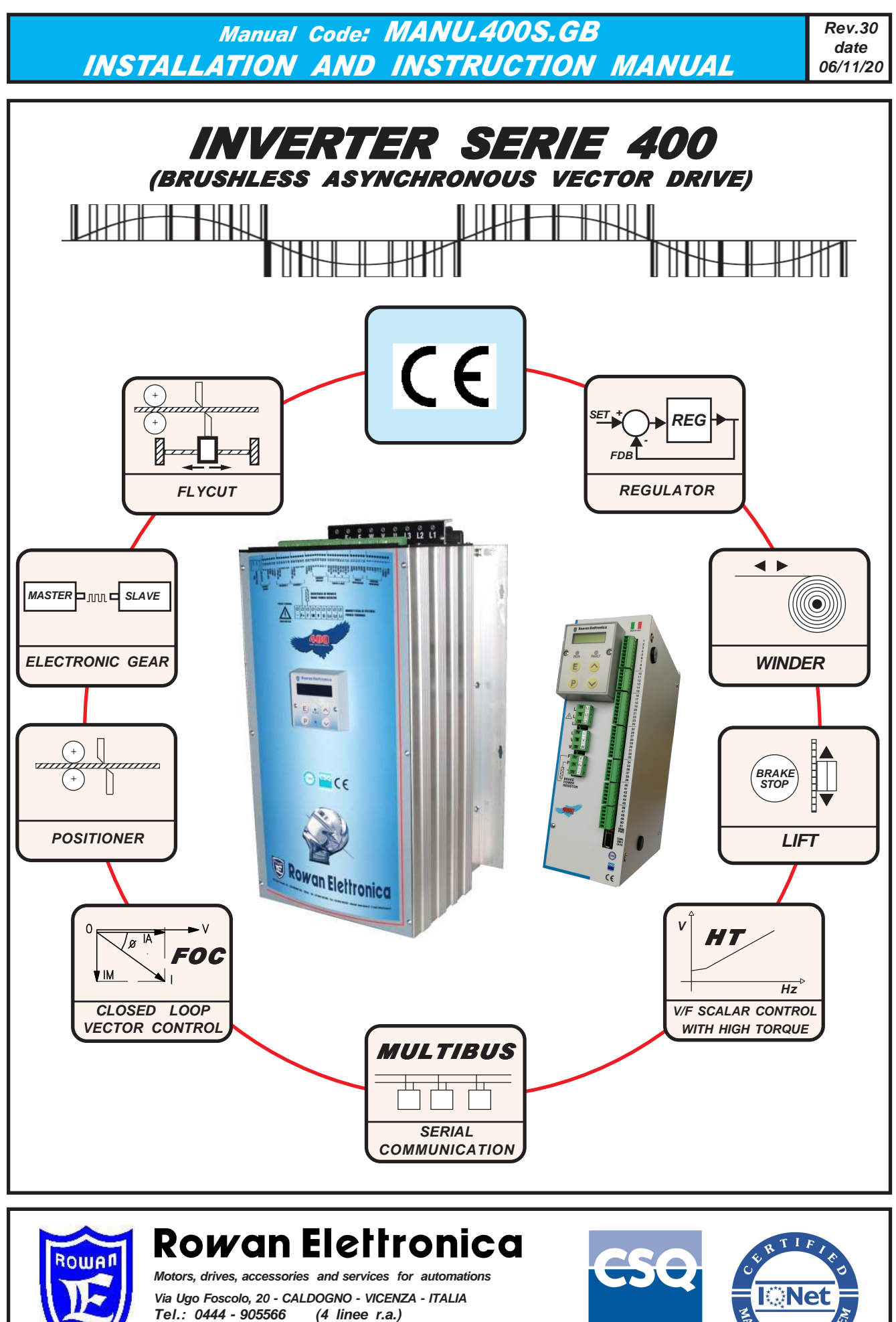

Tel.: 0444 - 905566 Fax: 0444 - 905593 Internet Address:

www.rowan.it

E-mail: info@rowan.it **UNI EN ISO 9001** 

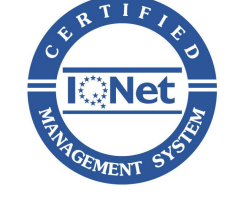

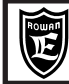

| Caution ! →INFORMATION ON THE STRUCTURE OF THIS MANUAL:<br>Chapter 1, Chapter 2, Chapter 3, Chapter 4 concerning the first pages could be considered as a quick start manual, since they include those basic information for a quick installation; for this reason, the first thing to do is to read these chapters entirely and then to examine closely their subjects in the following pages.<br>Chapters from 2 to 18 contain the information on the inverter Series 400.<br>Chapters 20, 21 contains information on parameterization and connection of the Rowan G-Series vectorial motors At chapter 19 you can find the description of more manuals dedicated to the 400 series of inverters.<br>Chapter 22 contains the quick start, Rowan inverter in vector control with other brand asynchronous motors. |                     |
|----------------------------------------------------------------------------------------------------|---------------------|
| Chapter 1: GENERAL WARNINGS BEFORE INSTALLATION                                                                                                    | page 5              |
| - Description of symbols in the manual                                                                                                    | page 5              |
| - General instructions on safety                                                                                                    | page 5              |
| - Dangerous situations                                                                                                    | page 5              |
| - Responsibility and warranty                                                                                                    |                     |
| Chapter 2: KEYBOARD OPERATING INSTRUCTIONS                                                                                                    | page 6              |
| - General description                                                                                                    | page 6              |
| - Display when starting                                                                                                    | page 6              |
| Procedure to modify a parameter                                                                                                    |                     |
| Chapter 3: Olifick INSTALLATION IN SCALAR MODE                                                                                                    | page 0<br>nages 7-9 |
| - Quick installation aims                                                                                                    | page 7              |
| - Connection diagrams                                                                                                    | page 7              |
| - Installation                                                                                                    | pages 8-9           |
| - Procedure to restore default setups                                                                                                    | page 9              |
| Chapter 4: QUICK INSTALLATION IN VECTOR MODE                                                                                                    | pages 10-11         |
| - Quick installation aims                                                                                                    | page 10             |
| - Connection diagrams                                                                                                    | page 10             |
|                                                                                                    |                     |
| Chapter 5: TECHNICAL PEATORES                                                                                                    | pages 12-15         |
| Electric and nower characteristics summary tables for the inverter Series 400                                                                                                    | pages 12-15         |
| Inverter derating according to PWM frequency                                                                                                    | page 15             |
| Chapter 6: MECHANICAL INSTALLATION                                                                                                    | pages 16-17         |
| - Drives dimensions and weights                                                                                                    | page 16             |
| - Suggestions for a correct installation                                                                                                    | page 17             |
| Chapter 7: ELECTRICAL INSTALLATION                                                                                                    | pages 18-21         |
| - General warnings before connection of the threephase power supply                                                                                                    | page 18             |
| - Wiring system and electromagnetic compatibility                                                                                                    | page 18             |
| - Table of threephase anti E.M.I. filters and ferrite toroids for different inverters                                                                                                    | page 19             |
| - Reducing the harmonic distortion                                                                                                    | page 20             |
| - Table of filters reducing the harmonic distortion for different inverters                                                                                                    | page 20             |
| - DV/dt reduction filters table for different inverters                                                                                                    | page 21             |
| - Electrostatic discharges (ESD)                                                                                                    | page 21             |
| Chapter 8: BRAKING RESISTORS                                                                                                    | pages 22-23         |
| - Table of braking resistors for Rowan inverters                                                                                                    | page 22             |
| - Pairings table between braking resistors and C400 inverter                                                                                                    | page 22             |
| - Dimensions of Rowan braking resistors                                                                                                    | page 23             |
| - Mechanical installation and electrical connection                                                                                                    | page 23             |
| - Inverter setup for dynamic braking                                                                                                    | page 23             |
| Chapter 9: TERMINAL BOARD DESCRIPTION                                                                                                    | pages 24-29         |
| - Power terminal board description                                                                                                    | page 24             |
| - Standard terminal board for signals description                                                                                                    | pages 24-27         |
| Chapter 10: PRAMETERS AND VISUAL ISATIONS                                                                                                    | pages 20-25         |
| - Menu complete structure                                                                                                    | page 30             |
| - DISPLAY STATUS description                                                                                                    | page 31             |
| - BASIC DATA MENU description                                                                                                    | page 32             |
| - BASIC DATA MENU in DEFAULT mode                                                                                                    | page 32             |
| - BASIC DATA MENU in OPERATOR mode                                                                                                    | page 33             |
| - Groups and menu description 1. MOTOR CONTROL                                                                                                    | pages 33-51         |
| - Menu parameters description 1.1 INV/MOTOR DATA                                                                                                    | page 34-35          |
| - Menu parameters description 1.2 SPEED KAMP                                                                                                    | page 35-36          |
| - Menu parameters description 1.3 SPEED LIMIT                                                                                                    | page 37             |
| - พยาน parameters นองเทมเบท 1.4 า องา พลทบลน                                                                                                    | page SI             |

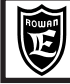

| - Menu parameters description 1.5 VOLTS/Hz CONTROL                                                                                                    | pages 37-42                                                                                                    |
|----------------------------------------------------------------------------------------------------|----------------------------------------------------------------------------------------------------|
| - Menu parameters description 1.6 ENCODER VECTOR                                                                                                    | pages 43-44                                                                                                    |
| - Menu parameters description 1.7 PARAM ESTIMATION                                                                                                    | pages 45                                                                                                    |
| - Menu parameters description 1.8 POWER LOSS CNTR                                                                                                    | page 46                                                                                                    |
| - Menu parameters description 1.9 IT FUNCTION                                                                                                    | pages 47-49                                                                                                    |
| - Menu parameters description 1.10 TORQUE CONTROL                                                                                                    | pages 49-51                                                                                                    |
| - Menu parameters description 1.11 CURRENT CONTROL                                                                                                    | page 52                                                                                                    |
| - Menu parameters description 1.12 PWM GENERATOR.                                                                                                    | page 52                                                                                                    |
| - Menu parameters description 1.13 BRAKE UNIT                                                                                                    | page 53                                                                                                    |
| - Menu parameters description 1.14 STALL FAULT.                                                                                                    | page 53                                                                                                    |
| - Menu parameters description 1.15 AUTORESTART                                                                                                    | pages 53-54                                                                                                    |
| - Menu parameters description 1.16 DC BRAKING.                                                                                                    | page 54                                                                                                    |
| - Groups and menu description 2 DISPLAY VARIABLE                                                                                                    | nages 55-62                                                                                                    |
| Menu visualisations description 2.1 GENERAL VARIABLE                                                                                                    | pages 55-59                                                                                                    |
| Menu parameters description 2.1 DEFLETUR VIEW AV                                                                                                    | pages 60                                                                                                    |
| Menu visualisations description 2.3 FAULT HISTORY                                                                                                    | pages 60                                                                                                    |
| Menu parameters description 2.4 SETUP OPERATOR                                                                                                    | page 62                                                                                                    |
|                                                                                                    | page or                                                                                                    |
| - Groups and menu description 3. APPLICATIONS                                                                                                    | page 62                                                                                                    |
| - Groups and menu description 3.1 SPEED                                                                                                    | pages 63-69                                                                                                    |
| - Menu parameters description 3.1.1 SPEED COMMANDS                                                                                                    | page 63                                                                                                    |
| - Menu parameters description 3.1.2 SPEED MAX.                                                                                                    | page 64                                                                                                    |
| - Menu parameters description 3.1.3 SPEED THRESHOLD.                                                                                                    | pages 64-65                                                                                                    |
| - Menu parameters description 3.1.4 MANUAL                                                                                                    | page 65                                                                                                    |
| - Menu parameters description 3.1.5 MOTOPOTENTIOM                                                                                                    | page 66                                                                                                    |
| - Menu parameters description 3.1.6 FIXED SPEED                                                                                                    | pages 66-67                                                                                                    |
| - Menu parameters description 3.1.7 FIXED ACC. RAMPS                                                                                                    | pages 67-68                                                                                                    |
| - Menu parameters description 3.1.8 FIXED DEC. RAMPS                                                                                                    | page 68                                                                                                    |
| - Menu parameters description 3.1.9 MANUAL OPERATOR                                                                                                    | page 69                                                                                                    |
| - Menu parameters description 3.1.10 SPECIAL FUNCTION                                                                                                    | page 69                                                                                                    |
|                                                                                                    | 1 0                                                                                                    |
| - Groups and menu description 4. SET UP IN/OUT                                                                                                    | pages 70-77                                                                                                    |
|                                                                                                    |                                                                                                    |
| (For function assignations to I/O resources, read Chapter 14:                                                                                                    |                                                                                                    |
| (For function assignations to I/O resources, read Chapter 14:<br>Function assignations to analog and digital INPUT/OUTPUT resources")                                                                                                    |                                                                                                    |
| (For function assignations to I/O resources, read Chapter 14:<br>Function assignations to analog and digital INPUT/OUTPUT resources")                                                                                                    |                                                                                                    |
| (For function assignations to I/O resources, read Chapter 14:<br>Function assignations to analog and digital INPUT/OUTPUT resources")<br>- Menu parameters description 4.1 DIGITAL INPUT                                                                                                    | page 70                                                                                                    |
| <ul> <li>(For function assignations to I/O resources, read Chapter 14:<br/>Function assignations to analog and digital INPUT/OUTPUT resources")</li> <li>Menu parameters description 4.1 DIGITAL INPUT</li></ul>                                                                                                    | page 70<br>page 71                                                                                                    |
| <ul> <li>(For function assignations to I/O resources, read Chapter 14:<br/>Function assignations to analog and digital INPUT/OUTPUT resources")</li> <li>Menu parameters description 4.1 DIGITAL INPUT</li></ul>                                                                                                    | page 70<br>page 71<br><b>pages 71-74</b>                                                                                                    |
| <ul> <li>(For function assignations to I/O resources, read Chapter 14:<br/>Function assignations to analog and digital INPUT/OUTPUT resources")</li> <li>Menu parameters description 4.1 DIGITAL INPUT</li></ul>                                                                                                    | page 70<br>page 71<br><b>pages 71-74</b><br>page 72                                                                                                    |
| <ul> <li>(For function assignations to I/O resources, read Chapter 14:<br/>Function assignations to analog and digital INPUT/OUTPUT resources")</li> <li>Menu parameters description 4.1 DIGITAL INPUT</li></ul>                                                                                                    | page 70<br>page 71<br><b>pages 71-74</b><br>page 72<br>page 72                                                                                                    |
| <ul> <li>(For function assignations to I/O resources, read Chapter 14:<br/>Function assignations to analog and digital INPUT/OUTPUT resources")</li> <li>Menu parameters description 4.1 DIGITAL INPUT</li></ul>                                                                                                    | page 70<br>page 71<br><b>pages 71-74</b><br>page 72<br>page 72<br>page 72                                                                                                    |
| <ul> <li>(For function assignations to I/O resources, read Chapter 14:<br/>Function assignations to analog and digital INPUT/OUTPUT resources")</li> <li>Menu parameters description 4.1 DIGITAL INPUT</li></ul>                                                                                                    | page 70<br>page 71<br><b>pages 71-74</b><br>page 72<br>page 72<br>page 72<br>page 73                                                                                                    |
| <ul> <li>(For function assignations to I/O resources, read Chapter 14:<br/>Function assignations to analog and digital INPUT/OUTPUT resources")</li> <li>Menu parameters description 4.1 DIGITAL INPUT</li></ul>                                                                                                    | page 70<br>page 71<br><b>pages 71-74</b><br>page 72<br>page 72<br>page 72<br>page 73<br>page 73                                                                                                    |
| <ul> <li>(For function assignations to I/O resources, read Chapter 14:<br/>Function assignations to analog and digital INPUT/OUTPUT resources")</li> <li>Menu parameters description 4.1 DIGITAL INPUT</li></ul>                                                                                                    | page 70<br>page 71<br><b>pages 71-74</b><br>page 72<br>page 72<br>page 72<br>page 73<br>page 73<br>page 73                                                                                                    |
| <ul> <li>(For function assignations to I/O resources, read Chapter 14:<br/>Function assignations to analog and digital INPUT/OUTPUT resources")</li> <li>Menu parameters description 4.1 DIGITAL INPUT</li></ul>                                                                                                    | page 70<br>page 71<br><b>pages 71-74</b><br>page 72<br>page 72<br>page 72<br>page 73<br>page 73<br>page 73<br>page 73<br>page 74                                                                                                    |
| <ul> <li>(For function assignations to I/O resources, read Chapter 14:<br/>Function assignations to analog and digital INPUT/OUTPUT resources")</li> <li>Menu parameters description 4.1 DIGITAL INPUT</li></ul>                                                                                                    | page 70<br>page 71<br><b>pages 71-74</b><br>page 72<br>page 72<br>page 72<br>page 73<br>page 73<br>page 73<br>page 74<br>page 74                                                                                                    |
| <ul> <li>(For function assignations to I/O resources, read Chapter 14:<br/>Function assignations to analog and digital INPUT/OUTPUT resources")</li> <li>Menu parameters description 4.1 DIGITAL INPUT</li></ul>                                                                                                    | page 70<br>page 71<br><b>pages 71-74</b><br>page 72<br>page 72<br>page 72<br>page 73<br>page 73<br>page 73<br>page 73<br>page 74<br>page 74<br>page 74                                                                                                    |
| <ul> <li>(For function assignations to I/O resources, read Chapter 14:<br/>Function assignations to analog and digital INPUT/OUTPUT resources")</li> <li>Menu parameters description 4.1 DIGITAL INPUT</li></ul>                                                                                                    | page 70<br>page 71<br><b>pages 71-74</b><br>page 72<br>page 72<br>page 72<br>page 73<br>page 73<br>page 73<br>page 73<br>page 74<br>page 74<br>page 74<br><b>pages 75-77</b>                                                                                                    |
| <ul> <li>(For function assignations to I/O resources, read Chapter 14:<br/>Function assignations to analog and digital INPUT/OUTPUT resources")</li> <li>Menu parameters description 4.1 DIGITAL INPUT</li></ul>                                                                                                    | page 70<br>page 71<br><b>pages 71-74</b><br>page 72<br>page 72<br>page 72<br>page 73<br>page 73<br>page 73<br>page 74<br>page 74<br>page 74<br><b>pages 75-77</b><br>page 75-76                                                                                                    |
| <ul> <li>(For function assignations to I/O resources, read Chapter 14:<br/>Function assignations to analog and digital INPUT/OUTPUT resources")</li> <li>Menu parameters description 4.1 DIGITAL INPUT</li></ul>                                                                                                    | page 70<br>page 71<br><b>pages 71-74</b><br>page 72<br>page 72<br>page 72<br>page 73<br>page 73<br>page 73<br>page 74<br>page 74<br>page 74<br><b>pages 75-77</b><br>page 75-76<br>page 76                                                                                                    |
| <ul> <li>(For function assignations to I/O resources, read Chapter 14:<br/>Function assignations to analog and digital INPUT/OUTPUT resources")</li> <li>Menu parameters description 4.1 DIGITAL INPUT</li></ul>                                                                                                    | page 70<br>page 71<br><b>pages 71-74</b><br>page 72<br>page 72<br>page 72<br>page 73<br>page 73<br>page 73<br>page 74<br>page 74<br>page 74<br><b>pages 75-77</b><br>page 75-76<br>page 76                                                                                                    |
| <ul> <li>(For function assignations to I/O resources, read Chapter 14:<br/>Function assignations to analog and digital INPUT/OUTPUT resources")</li> <li>Menu parameters description 4.1 DIGITAL INPUT</li></ul>                                                                                                    | page 70<br>page 71<br><b>pages 71-74</b><br>page 72<br>page 72<br>page 72<br>page 73<br>page 73<br>page 73<br>page 74<br>page 74<br>page 74<br><b>pages 75-76</b><br>page 76<br>page 76<br>page 77                                                                                                    |
| <ul> <li>(For function assignations to I/O resources, read Chapter 14:<br/>Function assignations to analog and digital INPUT/OUTPUT resources")</li> <li>Menu parameters description 4.1 DIGITAL INPUT</li> <li>Menu parameters description 4.2 DIGITAL OUTPUT</li> <li>Groups and menu description 4.3 ANALOG INPUT</li> <li>Menu parameters description 4.3.1 ANALOG INPUT Al1</li> <li>Menu parameters description 4.3.2 ANALOG INPUT Al2</li> <li>Menu parameters description 4.3.3 ANALOG INPUT Al3</li> <li>Menu parameters description 4.3.4 ANALOG INPUT Al3</li> <li>Menu parameters description 4.3.4 ANALOG INPUT Al4</li> <li>Menu parameters description 4.3.6 ANALOG INPUT Al4</li> <li>Menu parameters description 4.3.7 ANALOG INPUT Al5</li> <li>Menu parameters description 4.3.7 ANALOG INPUT Al8</li> <li>Menu parameters description 4.3.8 ANALOG INPUT Al8</li> <li>Menu parameters description 4.3.9 ANALOG INPUT Al8</li> <li>Menu parameters description 4.4.1 OUTPUT VARIABLES</li> <li>Menu parameters description 4.4.2 ANALOG OUTPUT AO0</li> <li>Menu parameters description 4.4.3 ANALOG OUTPUT AO1</li> <li>Menu parameters description 4.4.4 ANALOG OUTPUT AO2</li> <li>Menu parameters description 4.4.5 ANALOG OUTPUT AO3</li> </ul>                                                                                                    | page 70<br>page 71<br><b>pages 71-74</b><br>page 72<br>page 72<br>page 72<br>page 73<br>page 73<br>page 73<br>page 74<br>page 74<br><b>pages 75-77</b><br>page 75-76<br>page 76<br>page 77<br>page 77                                                                                                    |
| <ul> <li>(For function assignations to I/O resources, read Chapter 14:<br/>Function assignations to analog and digital INPUT/OUTPUT resources")</li> <li>Menu parameters description 4.1 DIGITAL INPUT</li></ul>                                                                                                    | page 70<br>page 71<br><b>pages 71-74</b><br>page 72<br>page 72<br>page 72<br>page 73<br>page 73<br>page 73<br>page 74<br><b>pages 74</b><br><b>pages 75-76</b><br>page 76<br>page 76<br>page 77<br>page 77<br>page 77                                                                                                    |
| <ul> <li>(For function assignations to I/O resources, read Chapter 14:<br/>Function assignations to analog and digital INPUT/OUTPUT resources")</li> <li>Menu parameters description 4.1 DIGITAL INPUT</li> <li>Menu parameters description 4.2 DIGITAL OUTPUT</li> <li>Groups and menu description 4.3 ANALOG INPUT Al1</li> <li>Menu parameters description 4.3.4 ANALOG INPUT Al2</li> <li>Menu parameters description 4.3.4 ANALOG INPUT Al3</li> <li>Menu parameters description 4.3.4 ANALOG INPUT Al4</li> <li>Menu parameters description 4.3.5 ANALOG INPUT Al4</li> <li>Menu parameters description 4.3.6 ANALOG INPUT Al4</li> <li>Menu parameters description 4.3.7 ANALOG INPUT Al6</li> <li>Menu parameters description 4.3.8 ANALOG INPUT Al8</li> <li>Menu parameters description 4.3.9 ANALOG INPUT Al9</li> <li>Groups and menu description 4.4.1 OUTPUT VARIABLES</li> <li>Menu parameters description 4.4.2 ANALOG OUTPUT A00</li> <li>Menu parameters description 4.4.3 ANALOG OUTPUT A02</li> <li>Menu parameters description 4.4.4 ANALOG OUTPUT A02</li> <li>Menu parameters description 4.4.5 ANALOG OUTPUT A02</li> <li>Analogue output answer times and example for assignation to variables</li> <li>Groups and menu description 5. SERIAL COMUNICAT</li> </ul>                                                                                                    | page 70<br>page 71<br><b>pages 71-74</b><br>page 72<br>page 72<br>page 72<br>page 73<br>page 73<br>page 73<br>page 74<br><b>pages 74</b><br><b>pages 75-76</b><br>page 76<br>page 76<br>page 77<br>page 77<br><b>page 77</b><br><b>page 77</b>                                                                                                    |
| <ul> <li>(For function assignations to I/O resources, read Chapter 14:<br/>Function assignations to analog and digital INPUT/OUTPUT resources")</li> <li>Menu parameters description 4.1 DIGITAL INPUT</li> <li>Menu parameters description 4.2 DIGITAL OUTPUT</li> <li>Groups and menu description 4.3 ANALOG INPUT Al1</li> <li>Menu parameters description 4.3.1 ANALOG INPUT Al2</li> <li>Menu parameters description 4.3.2 ANALOG INPUT Al2</li> <li>Menu parameters description 4.3.3 ANALOG INPUT Al3</li> <li>Menu parameters description 4.3.4 ANALOG INPUT Al3</li> <li>Menu parameters description 4.3.4 ANALOG INPUT Al4</li> <li>Menu parameters description 4.3.5 ANALOG INPUT Al5</li> <li>Menu parameters description 4.3.6 ANALOG INPUT Al5</li> <li>Menu parameters description 4.3.7 ANALOG INPUT Al6</li> <li>Menu parameters description 4.3.8 ANALOG INPUT Al8</li> <li>Menu parameters description 4.3.9 ANALOG INPUT Al8</li> <li>Menu parameters description 4.3.9 ANALOG INPUT Al8</li> <li>Menu parameters description 4.4.1 OUTPUT VARIABLES</li> <li>Menu parameters description 4.4.1 OUTPUT VARIABLES</li> <li>Menu parameters description 4.4.3 ANALOG OUTPUT</li> <li>Menu parameters description 4.4.3 ANALOG OUTPUT AO0</li> <li>Menu parameters description 4.4.4 ANALOG OUTPUT AO1</li> <li>Menu parameters description 4.4.5 ANALOG OUTPUT AO3</li> <li>Analogue output answer times and example for assignation to variables</li> <li>Groups and menu description 5. SERIAL COMUNICAT</li> </ul>                                                                                                    | page 70<br>page 71<br><b>pages 71-74</b><br>page 72<br>page 72<br>page 72<br>page 73<br>page 73<br>page 73<br>page 74<br><b>pages 75-76</b><br>page 76<br>page 76<br>page 76<br>page 77<br>page 77<br><b>page 77</b><br><b>page 77</b>                                                                                                    |
| <ul> <li>(For function assignations to I/O resources, read Chapter 14:<br/>Function assignations to analog and digital INPUT/OUTPUT resources")</li> <li>Menu parameters description 4.1 DIGITAL INPUT</li> <li>Menu parameters description 4.2 DIGITAL OUTPUT</li> <li>Groups and menu description 4.3 ANALOG INPUT</li> <li>Menu parameters description 4.3.1 ANALOG INPUT Al1</li> <li>Menu parameters description 4.3.2 ANALOG INPUT Al2</li> <li>Menu parameters description 4.3.4 ANALOG INPUT Al3</li> <li>Menu parameters description 4.3.5 ANALOG INPUT Al4</li> <li>Menu parameters description 4.3.6 ANALOG INPUT Al4</li> <li>Menu parameters description 4.3.6 ANALOG INPUT Al5</li> <li>Menu parameters description 4.3.7 ANALOG INPUT Al6</li> <li>Menu parameters description 4.3.8 ANALOG INPUT Al8</li> <li>Menu parameters description 4.3.9 ANALOG INPUT Al8</li> <li>Menu parameters description 4.3.9 ANALOG INPUT Al8</li> <li>Menu parameters description 4.3.9 ANALOG INPUT Al9</li> <li>Groups and menu description 4.4.4 ANALOG OUTPUT</li> <li>Menu parameters description 4.4.3 ANALOG OUTPUT A00</li> <li>Menu parameters description 4.4.5 ANALOG OUTPUT A02</li> <li>Menu parameters description 4.4.5 ANALOG OUTPUT A03</li> <li>Analogue output answer times and example for assignation to variables</li> <li>Groups and menu description 5.2 MODBUS CONFIG</li> <li>Groups and menu description 5.3 ANYBUS CONFIG</li> </ul>                                                                                                    | page 70<br>page 71<br><b>pages 71-74</b><br>page 72<br>page 72<br>page 72<br>page 73<br>page 73<br>page 73<br>page 74<br><b>pages 75-76</b><br>page 76<br>page 76<br>page 76<br>page 77<br>page 77<br><b>page 77</b><br><b>page 77</b><br><b>page 78</b><br>page 78<br>page 79-80                                                                                                    |
| <ul> <li>(For function assignations to I/O resources, read Chapter 14:<br/>Function assignations to analog and digital INPUT/OUTPUT resources")</li> <li>Menu parameters description 4.1 DIGITAL INPUT</li> <li>Menu parameters description 4.2 DIGITAL OUTPUT</li> <li>Groups and menu description 4.3 ANALOG INPUT</li> <li>Menu parameters description 4.3.1 ANALOG INPUT Al1</li> <li>Menu parameters description 4.3.2 ANALOG INPUT Al2</li> <li>Menu parameters description 4.3.4 ANALOG INPUT Al3</li> <li>Menu parameters description 4.3.4 ANALOG INPUT Al3</li> <li>Menu parameters description 4.3.4 ANALOG INPUT Al4</li> <li>Menu parameters description 4.3.5 ANALOG INPUT Al5</li> <li>Menu parameters description 4.3.6 ANALOG INPUT Al6</li> <li>Menu parameters description 4.3.7 ANALOG INPUT Al6</li> <li>Menu parameters description 4.3.9 ANALOG INPUT Al8</li> <li>Menu parameters description 4.3.9 ANALOG INPUT Al8</li> <li>Menu parameters description 4.3.9 ANALOG INPUT Al9</li> <li>Groups and menu description 4.4.4 ANALOG OUTPUT</li> <li>Menu parameters description 4.4.4 ANALOG OUTPUT AC0</li> <li>Menu parameters description 4.4.4 ANALOG OUTPUT AC1</li> <li>Menu parameters description 4.4.5 ANALOG OUTPUT AC2</li> <li>Menu parameters description 4.4.5 ANALOG OUTPUT AC3</li> <li>Analogue output answer times and example for assignation to variables</li> <li>Groups and menu description 5.2 MODBUS CONFIG</li> <li>Complete description in the manual enclosed: INVERTER SERIES 400 SERIAL TRANSMISSION: MANU.400T</li> </ul>                                                                                                    | page 70<br>page 71<br><b>pages 71-74</b><br>page 72<br>page 72<br>page 72<br>page 73<br>page 73<br>page 73<br>page 74<br><b>pages 75-76</b><br>page 76<br>page 76<br>page 76<br>page 77<br><b>page 77</b><br><b>page 77</b><br><b>page 77</b><br><b>page 77</b><br><b>page 77</b><br><b>page 78</b><br>page 79-80<br><b>'S</b>                                                                                                    |
| <ul> <li>(For function assignations to I/O resources, read Chapter 14:<br/>Function assignations to analog and digital INPUT/OUTPUT resources")</li> <li>Menu parameters description 4.1 DIGITAL INPUT</li> <li>Groups and menu description 4.2 DIGITAL OUTPUT</li> <li>Groups and menu description 4.3 I ANALOG INPUT Al1</li> <li>Menu parameters description 4.3.2 ANALOG INPUT Al2</li> <li>Menu parameters description 4.3.3 ANALOG INPUT Al3</li> <li>Menu parameters description 4.3.4 ANALOG INPUT Al3</li> <li>Menu parameters description 4.3.4 ANALOG INPUT Al4</li> <li>Menu parameters description 4.3.5 ANALOG INPUT Al4</li> <li>Menu parameters description 4.3.6 ANALOG INPUT Al5</li> <li>Menu parameters description 4.3.7 ANALOG INPUT Al6</li> <li>Menu parameters description 4.3.7 ANALOG INPUT Al8</li> <li>Menu parameters description 4.3.9 ANALOG INPUT Al8</li> <li>Menu parameters description 4.4.1 OUTPUT VARIABLES</li> <li>Menu parameters description 4.4.2 ANALOG OUTPUT</li> <li>Menu parameters description 4.4.3 ANALOG OUTPUT AC1</li> <li>Menu parameters description 4.4.3 ANALOG OUTPUT AC1</li> <li>Menu parameters description 4.4.5 ANALOG OUTPUT AC1</li> <li>Menu parameters description 4.4.5 ANALOG OUTPUT AC2</li> <li>Menu parameters description 4.4.5 ANALOG OUTPUT AC3</li> <li>Analogue output answer times and example for assignation to variables</li> <li>Groups and menu description 5.2 MODBUS CONFIG</li> <li>Groups and menu description 5.3 ANYBUS CONFIG</li> <li>Complete description in the manual enclosed: INVERTER SERIES 400 SERIAL TRANSMISSION: MANU.400T</li> </ul>                                                                                                    | page 70<br>page 71<br><b>pages 71-74</b><br>page 72<br>page 72<br>page 72<br>page 73<br>page 73<br>page 73<br>page 74<br><b>pages 75-76</b><br>page 76<br>page 76<br>page 76<br>page 77<br><b>page 77</b><br><b>page 77</b><br><b>page 77</b><br><b>page 77</b><br><b>page 78</b><br>page 78<br>page 79-80                                                                                                    |
| <ul> <li>(For function assignations to I/O resources, read Chapter 14:<br/>Function assignations to analog and digital INPUT/OUTPUT resources")</li> <li>Menu parameters description 4.1 DIGITAL INPUT</li></ul>                                                                                                    | page 70<br>page 71<br><b>pages 71-74</b><br>page 72<br>page 72<br>page 72<br>page 73<br>page 73<br>page 73<br>page 74<br><b>pages 75-76</b><br>page 76<br>page 76<br>page 76<br>page 77<br><b>page 77</b><br><b>page 77</b><br><b>page 77</b><br><b>page 77</b><br><b>page 78</b><br>page 78<br>page 79-80<br><b>S</b><br><i>pages 81-83</i>                                                                                                    |
| <ul> <li>(For function assignations to I/O resources, read Chapter 14:<br/>Function assignations to analog and digital INPUT/OUTPUT resources")</li> <li>Menu parameters description 4.1 DIGITAL INPUT</li></ul>                                                                                                    | page 70<br>page 71<br><b>pages 71-74</b><br>page 72<br>page 72<br>page 72<br>page 73<br>page 73<br>page 73<br>page 74<br><b>pages 75-76</b><br>page 76<br>page 76<br>page 76<br>page 77<br><b>page 77</b><br><b>page 77</b><br><b>page 77</b><br><b>page 77</b><br><b>page 78</b><br>page 78<br><b>page 78</b><br><b>page 78</b>                                                                                                    |
| <ul> <li>(For function assignations to I/O resources, read Chapter 14:<br/>Function assignations to analog and digital INPUT/OUTPUT resources")</li> <li>Menu parameters description 4.2 DIGITAL OUTPUT</li> <li>Groups and menu description 4.3 ANALOG INPUT A11</li> <li>Menu parameters description 4.3.1 ANALOG INPUT A12</li> <li>Menu parameters description 4.3.2 ANALOG INPUT A12</li> <li>Menu parameters description 4.3.4 ANALOG INPUT A13</li> <li>Menu parameters description 4.3.4 ANALOG INPUT A14</li> <li>Menu parameters description 4.3.5 ANALOG INPUT A14</li> <li>Menu parameters description 4.3.6 ANALOG INPUT A15</li> <li>Menu parameters description 4.3.6 ANALOG INPUT A16</li> <li>Menu parameters description 4.3.7 ANALOG INPUT A16</li> <li>Menu parameters description 4.3.8 ANALOG INPUT A18</li> <li>Menu parameters description 4.3.9 ANALOG INPUT A18</li> <li>Menu parameters description 4.3.9 ANALOG INPUT A18</li> <li>Menu parameters description 4.4.1 OUTPUT VARIABLES</li> <li>Menu parameters description 4.4.2 ANALOG OUTPUT A00</li> <li>Menu parameters description 4.4.3 ANALOG OUTPUT A02</li> <li>Menu parameters description 4.4.5 ANALOG OUTPUT A02</li> <li>Menu parameters description 4.4.5 ANALOG OUTPUT A02</li> <li>Menu parameters description 5.2 MOALOG OUTPUT A03</li> <li>Analogue output answer times and example for assignation to variables</li> <li>Groups and menu description 5.2 MODBUS CONFIG</li> <li>Groups and menu description 5.3 ANYBUS CONFIG</li> <li>Groups and menu description 5.3 ANYBUS CONFIG</li> <li>Groups and menu description 5.3 ANYBUS CONFIG</li> <li>Groups and menu description 5.3 ANYBUS CONFIG</li> <li>Groups and menu description 5.4 ERSIAL COMUNICAT</li> <li>Menu 100. parameters description</li> </ul> | page 70<br>page 71<br>pages 71-74<br>page 72<br>page 72<br>page 72<br>page 73<br>page 73<br>page 73<br>page 74<br>page 74<br>page 74<br>page 74<br>page 75-76<br>page 76<br>page 76<br>page 77<br>page 77<br>page 77<br>page 77<br>page 77<br>page 78<br>page 78<br>page 88<br>page 88<br>page 84-85<br>page 84                                                                                                    |
| <ul> <li>(For function assignations to I/O resources, read Chapter 14:<br/>Function assignations to analog and digital INPUT/OUTPUT resources")</li> <li>Menu parameters description 4.1 DIGITAL INPUT</li></ul>                                                                                                    | page 70<br>page 71<br><b>pages 71-74</b><br>page 72<br>page 72<br>page 72<br>page 73<br>page 73<br>page 73<br>page 74<br><b>pages 74</b><br><b>pages 75-76</b><br>page 76<br>page 76<br>page 76<br>page 77<br><b>page 77</b><br><b>page 77</b><br><b>page 77</b><br><b>page 78</b><br>page 78<br><b>page 78</b><br><b>page 78</b><br><b>page 84</b><br><b>page 84</b><br><b>page 84</b><br><b>page 84</b> |

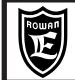

| Chapter 12: COMPLETE PARAMETERS LIST WITH STANDARD SETUPS AND DISPLAYS          | page 86-92    |
|---------------------------------------------------------------------------------|---------------|
| Chapter 13: SUMMARY TABLES FOR I/O RESOURCES PARAMETERS                         | page 93       |
| Chapter 14: COMMON SCALAR/VECTOR FUNCTIONS                                      | pages 94-98   |
| - Keyboard displays own coding                                                  | page 94       |
| - Keyboard settings own coding                                                  | page 94       |
| - Parameters access locking                                                     | page 94       |
| - Function assignation to analogic and digital INPUT/OUTPUT                     | page 94       |
| - Motor manual rotation test by the keyboard                                    | page 95       |
| - External speed setup                                                          | page 95       |
| - Jog manual commands enabling by digital inputs                                | page 95       |
| - Motor current thresholds                                                      | page 95       |
| - Motor speed thresholds                                                        | page 95       |
| - Max. speed limits selection by digital inputs                                 | page 96       |
| - Standard speed set selection by digital inputs                                | page 96       |
| - Acceleration ramp selection by digital inputs                                 | page 96       |
| - Deceleration ramp selection by digital inputs                                 | page 96       |
| - Automatic change of ramp as per the motor speed set                           | page 96       |
| - "S" ramps on speed set                                                        | page 96       |
| - Reaction to power losses                                                      | page 96       |
| - Direct current braking                                                        | page 96       |
| - Speed status function                                                         | page 97       |
| - Mechanical brake in lifting systems (LIFT function)                           | pages 97-98   |
| Chapter 15: SCALAR CONTROL FUNCTIONS                                            | pages 99-101  |
| - V/F feature                                                                   | page 99       |
| - Pick-up function                                                              | page 99       |
| - High torque function (HIGH TORQUE)                                            | page 100      |
| - Slip compensation function                                                    | page 100      |
| - Max. motor current and BOOST voltage limiting function                        | page 101      |
| - PMW frequency skip                                                            | page 101      |
| Chapter 16: VECTOR CONTROL FUNCTIONS                                            | pages 102-105 |
| - Selection of 2 vectorial motors with the same drive                           | pages 102-103 |
| - Torque control                                                                | page 104      |
| - Integrity Control for the encoder mounted in the motor axis                   | page 104      |
| - Example for commanding 2 vector motors in stiff connection with the same load | page 105      |
| Chapter 17: INVERTER FAULTS AND ALARMS                                          | pages 106-111 |
| - FAULT description (FAULT LIGHT ON) and fault cause checking                   | page 106      |
| - Inverter reset after fault                                                    | page 106      |
| - Automatic restart after a fault                                               | page 106      |
| - FAULTS LIST                                                                   | pages 107-111 |
| - Alarm status description (FAULT LIGHT FLASHING)                               | page 111      |
| - ALARMS LIST                                                                   | page 111      |
| Chapter 18: DRIVES CODING                                                       | page 112      |
| - Inverter order code                                                           | page 112      |
| - Eeprom key order code                                                         | page 112      |
| Chapter 19: GENERAL INFORMATION ON MANUALS                                      | page 113      |
| - Manual code description                                                       | page 113      |
| - Software for eeprom key managing: Rowan Key Manager                           | page 113      |
| - Sofware for parameters editor through PC:Rowan data Editor                    | page 113      |
| Chapter 20: SETTING PARAMETERS FOR ROWAN VECTORIAL MOTORS                       | pages 114-119 |
| -Vectorial motors 1°SERIES, 4POLES, 1500rpm, STAR connection                    | page 114      |
| -Vectorial motors 1°SERIES, 4POLES, 3000rpm, DELTA connection                   | page 115      |
| -Vectorial motors 2°SERIES, 4POLES, 1500rpm, STAR connection                    | page 116      |
| -Vectorial motors 2°SERIES, 4POLES, 3000rpm, DELTA connection                   | page 117      |
| -Vectorial motors 4POLES, 3000rpm, STAR connection                              | page 118      |
| -Vectorial motors 4POLES, 5000rpm, DELTA connection                             | page 119      |
|                                                                                 |               |
| Chapter 21: CONNECTION OF ROWAN VECTORIAL MOTORS                                | pages 120-121 |
| Chapter 22: AUTOTUNING                                                          | page 122      |
| - Instructions for autotuning procedure                                         | page 122      |

#### Description of symbols in the manual

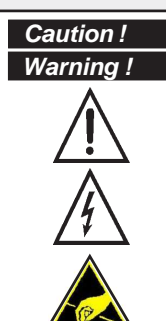

It means that the following subject is very important and must be read carefully

It means that the following subject is linked to a generic danger for safety.

It means that the following subject shows the presence of a dangeruos voltage. It indicates that high voltage may cause dangerous accidents or death.

When using the device or the internal cards take care on avoiding the generation of electrostatic discharges (ESD) that may cause irreparable damages to some of the components.

| GENERAL WARNINGS BEFORE INSTALLATION | Caution ! | GENERAL WARNINGS BEFORE INSTALLATION |
|--------------------------------------|-----------|--------------------------------------|
|--------------------------------------|-----------|--------------------------------------|

- Before installation, connection or any operation on the inverter or on the motor, read this manual carefully, in order to perform correct operations and to pay attention to safety rules.

Any use of the Rowan inverters and motors which may differ from what is written on this manual is strictly forbidden.

- This instruction manual is addressed to skilled personnel, who is acquainted with installation and use norms in accordance with safety and protection standards. Both the motor and the inverter when connected may be dangerous for things and people. The user is responsible for a correct installation, which must be in accordance with the directives in force.

- The inverter belongs to the restricted sales distribution class in compliance with EN61800-3 standard. In a domestic environment this product may cause radio interferences, in which case the user may be required to take adequate safety measures.

- The inverter, the possible external filter and the motor must be earthed permanently and properly and must be protected from the supply voltage in accordance with the directives in force.

- The max. inverter protection is obtained by B differentials, preferably 300mA-type. Internal or external anti E.M.I. filters have a leak of current to ground (see table on page19); Please remind that the EN50178 directive says that, in case of leakage current >3,5mA, the earth wire must be steady and doubled.

- When the inverter cover needs to be removed, as e.g. for DIP switches setting or for maintenance, it is compulsory to wait for at least 5 minutes after inverter quenching for the internal capacitors to discharge. Internal components

and terminals subject to dangerous voltages (L1, L2, L3, U, V, W, F, F+, -) can be touched <u>only</u> in absence of power supply and when the power supply between F+ and – terminals is <50Vdc. Please remind that most internal components are sensitive to ESDs, so limit yourself to set DIP switches without touching any other component.

#### **Dangerous situations**

In peculiar setup conditions of the inverter, after power losses, the motor might start automatically. The motor rotation

manual controls which can be set by the keyboard must be used with great attention, in order to prevent

mechanical damages and accidents against people. Setup errors might cause unintentional starts. At first start, in case of faults on the inverter or of lack of power supply, it may not be possible to control the motor speed and the direction. The rate contact can't be held as valid for a safety stop; in some setup conditions or of inverter faults, its disabling may not be followed by a prompt stop of the motor. Only the inverter electromechanical disconnection from the power supply excludes any action on the motor.

The installation of the inverter in areas at risk, in presence of inflammable substances, combustible vapours and dusts may cause fires and explosions; the inverters must be installed far from this kind of areas.

Avoid the penetration of water or any liquids into the machine in any case.

Do not perform dielectric rigidity tests on the drive parts.

### Responsability and warranty

- ROWAN ELETTRONICA s.r.l. declines any responsibility for any inaccurancies contained in this manual, due to printing and/or transcription mistakes. It reserves the right to make any variations that it considers necessary for better functioning of the product, without prior notification.

- **Regarding the data and characteristics** mentioned in the manual, a max. 10% tolerance has been allowed, if not otherwise indicated. Diagrams are mere examples and should be perfected by the customer.

- The product warranty is considered ex-works, according to the conditions written on the specific document to be asked ROWAN Sales Department, or download it from www.rowan.it.

# Keyboard general description

The keyboard enables to change operation parameters (saved in eeprom) and to visualise useful data during the working phases such as: speed reference, motor reference and frequency, motor current, line voltage and last fault occurrence. Thanks to serial connection, the keyboard can be distanced from the panel of a control panel by a max. 25m distance.

ROWAN ELETTRONICA s.r.l. supplies on request the keyboard distancing cable.

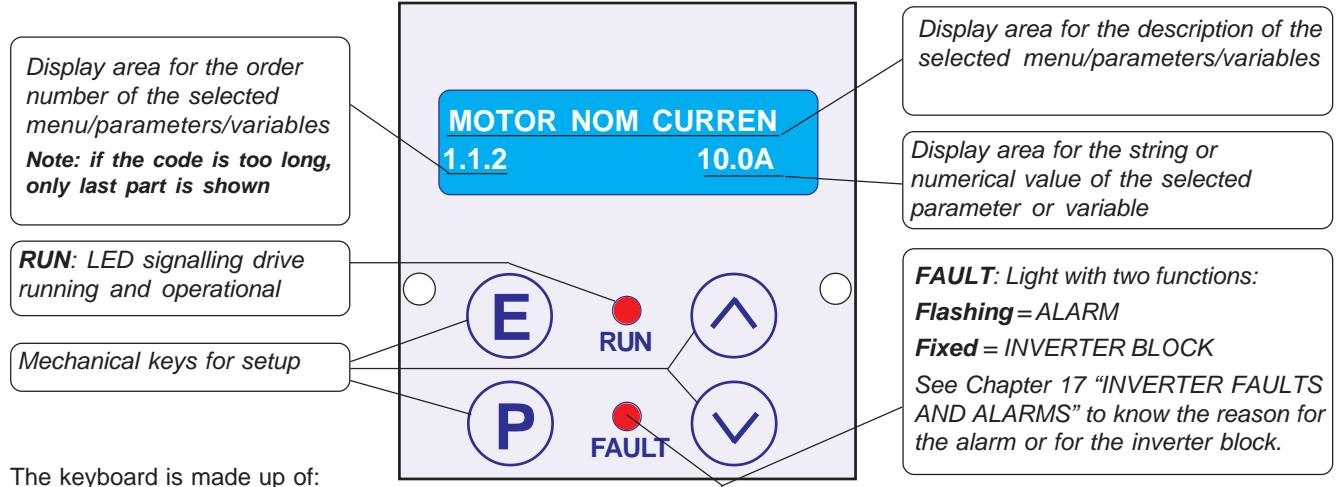

- an alphanumeric LED display, 2x16 characters, backlit

- four mechanical keys that give the feel of the key that has been pressed

- two signalling LEDs, one for run (RUN) and one block for fault (FAULT)

### Keys function

**E**) **ESCAPE** key, return to the main menu or to the upper level and save the settings.

**PROGRAM** key, enter in the sub-menus, modify the parameters with the selection of one number at a time in the case of numeric value.

**UP** key, scroll FORWARD the variables viewed and set by increasing the numerical digit selected from the PROGRAM key.

**DOWN** key, scroll BACK the variables viewed and set by decreasing the numerical digit selected from the PROGRAMkey.

### Display when starting

The machine starts in DISPLAY STATUS and shows one among the 10 default variables from the 2.1 DISPLAY VARIABLE menu. Use UP and DOWN keys to scroll variables. The last variable selected is displayed when starting. See Chapter 10: PARAMETERS AND VISUALISATIONS, on paragraph "DISPLAY STATUS description" to change the default variables displayed.

### Procedure to modify a parameter

For example, to modify the parameter 1.1.2 MOTOR NOM CURRENT in the menu BASIC DATA, from the DISPLAY STATUS:

> Press the P key, at this point the 1.1.1 LINE VOLTAGE menu will appear.

> Press the UP key to select par.1.1.2 MOTOR NOM CURRENT.

> Press the P key to modify the parameter:

in the display field dedicated to the numerical value to be set the first number to the right (the least significative) will begin to flash to indicate that it is now possible to modify its value using the UP and DOWN keys.

> Press the UP key to increase the value and the DOWN to decrease it.

> To modify the other numbers it is enough to press the P key with one impulse, at each pressure the following number is selected on the left, until the most significative to then return to the least significative and so on.

> In the case of a positive and negative parameter, the sign will appear after most significative number; to modify it press the P key until it is selected and then, with the UP key set the sign + and with the DOWN key the sign -

> To memorize the value press the ESCAPE key (the selection will stop flashing).

> To return to the starting level (DISPLAY STATUS) press the ESCAPE key again. The procedure to modify the parameters with a selection string is exactly the same, in this case the UP and DOWN keys will select the strings available in the menu instead of the numerical values.

Caution ! → The keyboard doesn't contain any parameter buffer (see Chapter 11 PARAMETERS TRANSFER).

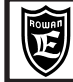

# QUICK INSTALLATION IN SCALAR MODE

# **Quick installation aims**

The aim of this paragraph is to teach the user, quickly and correctly, speed setup by a potentiometer of a normal asynchronous motor in V/F (Voltage/Frequency) scalar mode.

### Connection diagrams for scalar mode

Connection diagram of the power terminal board (example with star-connected)

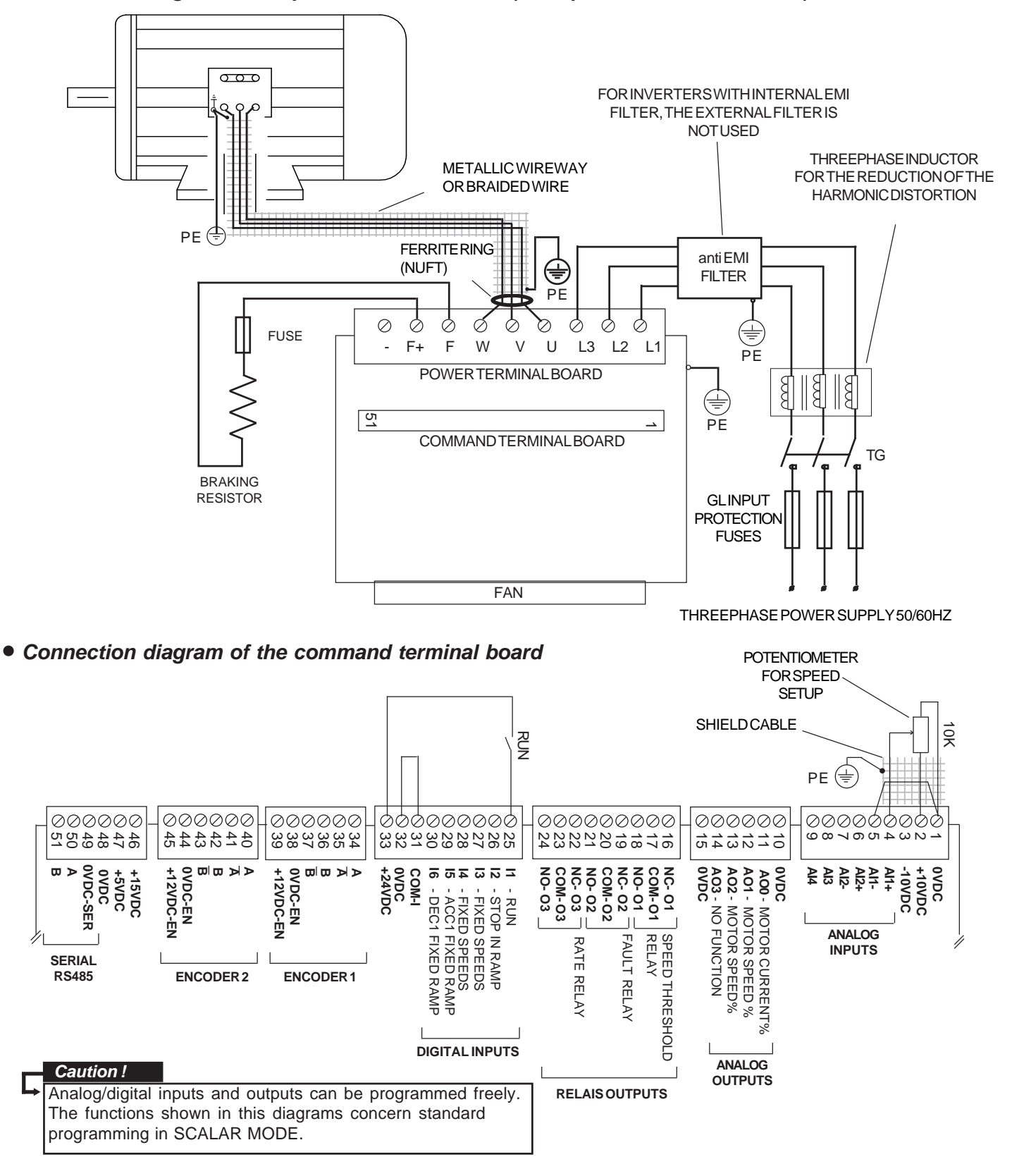

# Installation in scalar mode

- Read carefully Chapter 1: GENERAL WARNINGS BEFORE INSTALLATION before installing.
- See Chapter 6: MECHANICAL INSTALLATION for the inverter positioning.
- See Chapter 7: ELECTRICAL INSTALLATION for connecting the inverter and for E.M.C. directives.
- See Chapter 8: BRAKING RESISTORS for connection, if neccessary.
- Connect the inverter with ref. to the Scalar connection diagrams on the previous page.
- See Chapter 2: KEYBOARD OPERATING INSTRUCTIONS

Start programming with RUN contact off. The RUN contact cannot be held as valid in case of safety stop, since in case of particular programming conditions or of inverter fault, its disconnection might not determine the sudden motor stop.

For safety reasons, it is better to be close to the emergency button to activate the safety function of the system, the inverter's STO function too if it is present (see Safety Manual MANU.STO.350-400-700).

The storage of the inverter for longer than 2 years could damage the DC link capacitors, which shoud be restored: in order to do that, it is suggested to supply power to the inverter in OFF rate for at least 2 hours.

- Supply power to the inverter and check the correct setting of the potentiometer as follows:

- Select the SPEED REFERENCE variable by UP and DOWN keys.

- Set the potentiometer at its minimum and maximum rate and check the setting between 0 up to 1500 rpm in SPEED REFERENCE.

PSessEECAPREKEYRIENCE ranceter MOT CONTROL TYPE is displayed:

| MOT CONTROL | TYPE |
|-------------|------|
| 100.1       | V/F  |

100.5

This parameter enables to select the following motor control modes: V/F = Scalar mode

VECT\_ENC = Vectorial mode with encoder ring closure

Leave the default setting: V/F Press UP key to select the parameter

# **APPLICATION**

This parameter enables to select the application concerning the motor function in the final system. Leave the default setting: SPEED (Motor speed control)

Press ESCAPE key to return to DISPLAY STATUS

SPEED

Press PROGRAM key to modify the following parameters from the BASIC DATA menu:

| LINE VOLTAGE                     | Set the inverter supply voltage to the L1, L2, L3 terminals.                                                                                                    |
|----------------------------------|----------------------------------------------------------------------------------------------------|
| 1.1.1 400.V                      | Choose the voltage which is the closest to the supply voltage true value. Setup range from 150.V to 600.V                                                                                                    |
| MOTOR NOM CURREN                 | Set the nominal current of the motor which is connected to the inverter.                                                                                                    |
| 1.1.2 10.0A                      | Setup range: from 0.0A to a standard parameter value.                                                                                                    |
| MOTOR NOM FREQUE<br>1.1.3 50.0Hz | Set the nominal frequency of the motor (frequency to nominal voltage). See the value on the motor plate. Setup range from 1.0 Hz to 800.0 Hz                                                                        |
| MOTOR NOM VOLTAG<br>1.1.4 400.V  | <b>Set the nominal voltage of the motor (nominal voltage to frequency).</b> See the values on the motor plate according to the type of connection (star network or delta connection) Setup range from 1.V to 2000.V |
| MOTOR POLES                      | Set the nr of motor poles                                                                                                    |
| 1.1.5 4_POLES                    | See the value on the motor plate. Setup range: 2_POLES, 4_POLES, 6_POLES, 8_POLES                                                                                                    |
| RAMP ACCEL. TIME                 | Set the motor acceleration ramp                                                                                                    |
| 1.2.1 10.00s                     | Setup range: from 0.01s to 600.00s                                                                                                    |
| RAMP DECEL. TIME                 | Set the motor deceleration ramp.                                                                                                    |
| 1.2.2 10.00s                     | Setup range: from 0.01s to 600.00s                                                                                                    |
| MAX MOTOR SPEED                  | Set the motor maximum speed                                                                                                    |
| 1.3.1 1500.rpm                   | Setup range: from 0 rpm to 30000 rpm                                                                                                    |

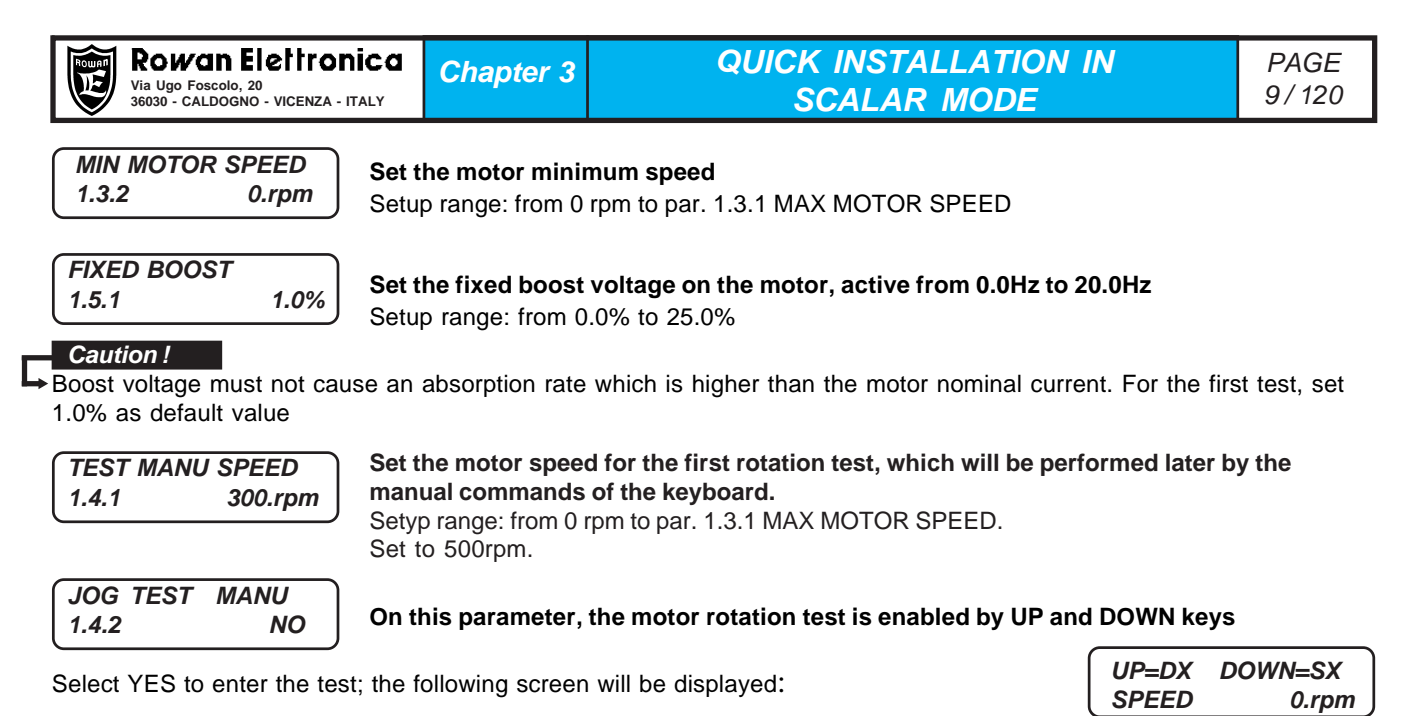

#### • Perform the rotation test by UP and DOWN keys:

- Close the RUN contact by switching RUN light on.
- Press UP and DOWN pointers to drive the motor on both rotation directions.

SPEED will display the motor speed, which must correspond with the value set in par. 1.4.1.

- Press ESCAPE to end the rotation test by the keyboard; the display will show par. 1.4.2
- Press the UP key; the following will be displayed:

The screen indicates that the setup of the basic parameters to activate the open ring control is over and that we can exit the programming by pressing ESCAPE key. This way you go back to DISPLAY STATUS. Later on, if further functions differring from the aim of the quick installation are necessary, you can scroll the complete menu of the available parameters by PROGRAM key.

**BASIC DATA OK** 

E=ESC P=CONTINUE

#### • Perform the rotation test setting the speed by the potentiometer:

- Press ESCAPE key and select **MOTOR SPEED** variable by UP and DOWN keys.
- Set the potentiometer and verify the motor rotates at the displayed speed.
- Select the MOTOR CURRENT variable and verify the correct absorption by the motor.

- To change the rotation direction invert the two phases of the motor (e.g. U and V). Otherwise by 3.1.1.3 REVERSE SPEED, it is possible to program a command to invert the rotation direction.

- Go on following the instructions on Chapter 4: QUICK INSTALLATION IN VECTORIAL MODE, if this kind of function in necessary. Otherwise **the basic installation has come to its end.** 

Caution! → It is possible to check the I/O status by the following variables from the menu 2.1 GENERAL VARIABLE:

2.1.20 DIG. INPUT I1..8 and DIG. INPUT I9..14 as for digital inputs

#### 2.1.22 DIG . OUTPUT O1 .. 8 as for digital outputs

#### Procedure to restore default setup

It is possible to restore all setups and return to standard ones by following the instruction below:

- Disable the rate (RUN light OFF)

- Keep ESCAPE key pressed until 100.1 MOTOR CONTROL TYPE parameter is displayed

- Press UP key to select 100.6 SETUP menu

Press PROGRAM key to select the parameter:

RESTORE SETUP 100.6.1 DEFAULT

Check **DEFAULT** is selected

Press UP key to select the parameter:

ENABLE RESTORE 100.6.2 NO Select **YES** and confirm by PROGRAM key; **YES** will be displayed until all default setups are restored. Then **NO** will be displayed.

Caution !

After this kind of operation all customized setups are reset definitively.

The aim of this paragraph is to teach the user, quickly and correctly, speed setup by a potentiometer of a Rowan asynchronous threephase motor in vector control (FIELD ORIENTATION technique) with closed loop speed feedback from encoder.

#### Vector control connection diagrams

• Connection diagram of the power terminal (example with star-connected motor)

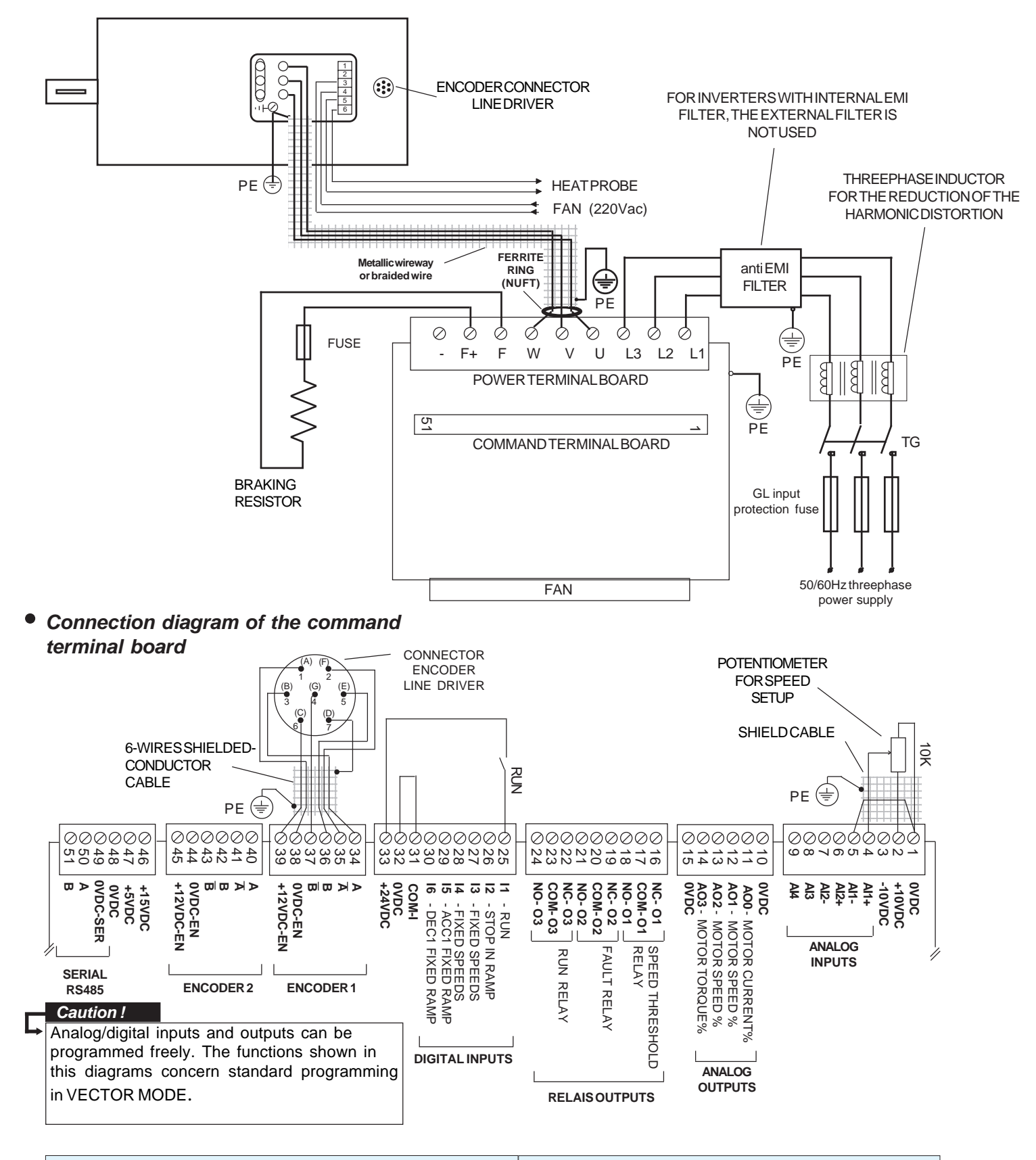

# Installation in vectorial mode

- Connect the inverter with ref. to the Vector connection diagrams on the previous page.
- Follow Chapter 3: QUICK INSTALLATION IN SCALAR MODE, by getting out of the tables on Chapter 20 the common setup of the following parameters: 1.1.2 MOTOR NOM CURREN, 1.1.3 MOTOR NOM FREQUE, 1.1.4 MOTOR NOM VOLTAGE, 1.1.5 MOTOR POLES, according to the combination of the inverter with the Rowan vectorial motor. As for motors which haven't been manufactured by Rowan, get the information from the motor plate.
- While performing the final rotation test to verify the speed setup by the potentiometer, check the following variables as well, by selecting them by UP and DOWN keys.

| SPEED REFERENCE | ENCODER SPEED |
|-----------------|---------------|
| 0.rpm           | 0.rpm         |

- Adjust the potentiometer, so that SPEED REFERENCE displays the max. speed.
- Check the display in ENCODER SPEED variable; on this variable a different speed from that displayed in SPEED REFERENCE may be visualized, but this must be of the same sign:
   if the speed sign in ENCODER SPEED is opposite to that in SPEED REFERENCE, invert the A and A- encoder channels connected to 34-35 terminals.
- Disable the rate (RUN light off)
- Press ESCAPE key until 100.1 MOT CONTROL TYPE parameter is displayed.
- Press PROGRAM key and set **VECT\_ENC** fuction in **par.100.1 MOT CONTROL TYPE.**
- Press ESCAPE key to return to DISPLAY STATUS.
- Press PROGRAM key to modify the following parameters from BASIC DATA menu:

Set the encoder pulse nr per rotation in **par.1.6.1 E1 ENCODER LINES**. See the values on the plate of the motor encoder. The following parameters can be got out of Chapter 20, according to the combination of the inverter with the Rowan vectorial motor (as for motors which haven't been manufactured by Rowan, contact the ROWAN ELETTRONICA technical dept.) :

- In par. **1.6.2 KG GAIN**, the speed regulator proportional gain.
- In par. **1.6.3 KI GAIN**, the speed regulator integral gain.
- In par. **1.6.4 VECT MAGNET CURR**, the motor magnetizing current in % ratio to nominal current.
- In par. **1.6.5 ROTOR CONSTANT**, the motor rotor constant in Hz.
- In par. **1.10.1 MAX TORQUE**, the max. torque value in % ratio to nominal torque.
- In par. 1.10.15 ADAPT PERC TORQ, the torque displays/setups adaptation value in %.
- In par. 1.10.16 ADAPT TORQ (Nm), the torque displays/setups adaptation value in Nm.
- par. 1.12.1 PWM FREQUENCY, PWM frequency for vectorial control (optimal value 5KHz).

For high power motors, in case of no particular needs for uniformity in rotation, a 3KHz- PWM frequency enables a lower heating up of the power modules and a better exploitation of the inverter.

For PWM frequencies higher than 5KHz, for noise reasons, keep in mind that you need to derate the inverter following the rule in Chapter 5: TECHNICAL FEATURES.

At the end of the BASIC DATA parameters , continue pressing the P key, enter the menu INV 1.1 MOTOR DATA and set the following parameters, always according to the chap.20 tables :

-par. 1.1.10 MOTOR LOAD FUN C -par. 1.6.13.1 KP ID REGULATOR. -par. 1.6.13.2 KI ID REGULATOR. -par. 1.6.13.3 KP IQ REGULATOR. -par. 1.6.13.4 KI IQ REGULATOR.

- Press ESCAPE key more than once to return to DISPLAY STATUS.
- Start with the potentiometer set so that the speed in **SPEED REFERENCE** is 0 rpm.
- Enable the RUN command (RUN light on) and check the correct sped adjustment on the potentiometer, by verifying the display of the following variables: **SPEED REFERENCE**, **MOTOR SPEED** and **ENCODER SPEED**. All variables must display the same speed rate and the same sign.
- Select **MOTOR CURRENT** variable and check the motor absorbption is correct if considered the present load conditions.

#### Caution !

Default speed adjustment through Al1 analog input is monodirectional; if you need it to be bidirectional, set par. 4.3.1.3 TYPE INPUT = -10V/+10V

End of quick installation.

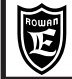

#### Inverter supply voltage to L1, L2, L3 terminals

Threephase voltage supply:

from 180VAC to 270VAC (standard power supply 220/240VAC) from 320VAC to 490VAC (standard power supply 380/460VAC), just for models from 400/P to 400/3,5 from 320VAC to 460VAC (standard power supplies 380/440/415 VAC), just for models from 400/5 to 400/G from 380VAC to 560VAC (standard power supplies 440/460VAC), only on request from 560VAC to 760VAC (standard power supply 690VAC), on request only from 400/5 upwards.

## U V W motor output

| Types of motor                     | squirrel cage threephase induction motor, Rowan G-Series vector motor                 |
|------------------------------------|---------------------------------------------------------------------------------------|
| Motor control                      | V/F SCALAR                                                                            |
|                                    | FIELD ORIENTED VECTORIAL, FEEDBACKED BY ENCODER                                       |
| Output voltage                     | from 0 to 100% of the voltage supply                                                  |
| Output frequency                   | 0Hz - 800Hz                                                                           |
| Wave type                          | sine wave                                                                             |
| Wave type reconstitution           | PWM (Pulse With Modulation)                                                           |
| PWM frequency                      | To be set from 0.50KHz to 16.00KHz                                                    |
| Overload capacity with PWM at 5KHz |                                                                                       |
|                                    |                                                                                       |
| max 1                              | 75% of the inverter rated current for 30 sec (variable value basing on inverter size) |
| max                                | 250% of the inverter rated current for 3 sec (variable value basing on inverter size) |
|                                    |                                                                                       |

#### Regenerative braking control

With braking module ...... included in all inverters 400-Series Regenerated energy dissipation system .....external resistance connected to F+ and F clips

#### Digital inputs

| Nr of digital inputs     | 6 as standard (I1I6) + 8 by 404S optional card (I7I14)                  |
|--------------------------|-------------------------------------------------------------------------|
| Input insulation         | optoinsulated in case of external feeding                               |
| Connection logic         | NPN or PNP                                                              |
| Activation voltage       | 15Vdc min., 30Vdc max.                                                  |
| Programming              | I1 input with fixed RUN function. The remaining completely programmable |
| Input resistance         | about 3,6Kohm                                                           |
| Enabling/disabling times | 10ms, 20ms with pulse control                                           |

### Pulse digital inputs

| 2 as standard + 1 by 404S optional card                   |
|-----------------------------------------------------------|
| 2 by 404S optional card                                   |
| optoinsulated                                             |
| encoder line driver push/pull output                      |
| 12Vdc, short circuit protected (5Vdc or 24Vdc on request) |
| 125Khz                                                    |
| 10mA                                                      |
| more than 6Vdc                                            |
| more than 2,3Vdc                                          |
| more than 12Vdc                                           |
|                                                           |

#### Relay outputs

| Relay nr                          | 3 (O1, O2, O3)          |
|-----------------------------------|-------------------------|
| Programming                       | completely programmable |
| Contact nr per relay              | one NO/NC exchange      |
| Contact current-carrying capacity | 0.5A 120Vac- 1A 24Vac   |
| Activation/disable timing         | .5ms                    |

### **Digital outputs**

| Output nr                | 5 (O4, O5, O6, O7, O8) just by 404S optional card |
|--------------------------|---------------------------------------------------|
| Output insulation        | optoinsulated in case of external feeding         |
| Connection logic         | NPN or PNP                                        |
| Programming              | completely programmable                           |
| Job voltage supply       | max. 100Vdc                                       |
| Max. current             | 80mA                                              |
| Enabling/disabling times | 12ms                                              |

#### Serial connection

| Manual Code: | MANU.400S.GB | Rev.30 - 06/11/2020 |
|--------------|--------------|---------------------|
|              |              |                     |

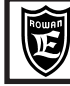

#### Analog inputs

| Al1 diffe                                     | erential +/-10Vdc12bit (14 bit on request)sampling time 1ms |
|-----------------------------------------------|-------------------------------------------------------------|
| Al2 diffe                                     | erential +/-10Vdc, 4-20mA, 0-20mA12 bitsampling time 5ms    |
| AI3. AI4 +/-1                                 | IOVdc12bitsampling time 5ms                                 |
| AI5 (just by 404S optional card) +/-1         | IOVdc10bitsampling time 16ms                                |
| Al6, Al7, Al8, Al9 (just by 404S optional car | d) 0/+10Vdc10bitsampling time 16ms                          |
| Programming com                               | npletely programmable                                       |

### Analog outputs

| AO0                   | . 12bitupdating time from 2,6ms (just for FAST variables) to 6,6ms |
|-----------------------|--------------------------------------------------------------------|
| AO1                   | . 12bitupdating time 6,6ms                                         |
| AO2, AO3              | . 8bitupdating time 20 ms                                          |
| Output supply voltage | . +/-10Vdc                                                         |
| Output current        | . max. 10mA                                                        |
| Programming           | . completely programmable                                          |

#### Available voltage supply

+10Vdc, -10Vdc (for potentiometers) . .max. 10mA +24Vdc (for inputs or other devices) .. short circuit protected...max.250mA +12Vdc (standard for encoders or sensors).....optoinsulated...short circuit protected...max.200mA +5Vdc (on request for encoders or sensors).....optoinsulated...short circuit protected...max.500mA +5Vdc ...................short circuit protected...max.200mA +5Vdc .............short circuit protected...max.200mA

#### **Protections**

| Inverter         |                                                                                     |
|------------------|-------------------------------------------------------------------------------------|
|                  | Fault for protection on max, peak current U, V, W                                   |
|                  | Fault for programmable time-threshold protection on output current on U, V, W clips |
|                  |                                                                                     |
|                  | Fault for BUSDC overvoltage                                                         |
|                  | Fault for overheating of IGBT modules                                               |
|                  | Alarm without fault for BUSDC capacitors life end                                   |
|                  |                                                                                     |
|                  | Line voltage dips protection (always enabled) and managing (if enabled)             |
| Motor            |                                                                                     |
|                  | Fault for overspeed                                                                 |
| Braking resistor |                                                                                     |

### Special applications

| <br>ELECTRIC SHAFT (Code 400A)                                           |
|--------------------------------------------------------------------------|
| <br>POSITIONER (Code 400A)                                               |
| <br>FLYCUT (Code 400A)                                                   |
| <br>DIE-CUTTER (Code 400F)                                               |
| <br>REGULATOR (Code 400R)                                                |
| <br>WINDING/UNWINDING (code 400W ONLY)                                   |
| <br>Motor with brake in LIFTING systems (LIFT function, in all versions) |

#### **Environmental characteristics**

| Working temperature  | from -5°C to +40°C                                                        |
|----------------------|---------------------------------------------------------------------------|
| Heatsink temperature | rom -5°C to +70°C                                                         |
| Storage temperature  | from -25°C to +70°C                                                       |
| Altitude             | max. 1000mt a.s.l. (over this the load must be reduced by 1% every 100mt) |
| Protection level     | IP20                                                                      |
| Relative humidit     | from 5% to 95% without condensation                                       |

#### Law conformity and electromagnetic compatibility

The 400-Series drivers have been designed to operate in an industrial environment. They are **EC products** in compliance with the **EMC 2014/30/CE** directive with reference to the **CEI EN 61800-3 (Cat. C2)**, if connected following the wiring system in Chapter 3,4 and 7.

As for the models without internal filter, they are in compliance with the EMC directive only if connected to the relevant filtering devices supplied separately.

Moreover the drives are in compliance with the Low Voltage directive LVD 2014/35/UE with reference to the CEI EN 61439-1/2 and CEI EN 60204-1 standards.

**Caution!** This product belongs to the restricted sales distribution class in compliance with **EN61800-3 (Cat. C2)** standard. In a domestic environment this product may cause radio interferences, in which case the user may be required to take adequate safety measures.

| Manual Code: | MANU.400S.GB |  |
|--------------|--------------|--|
|--------------|--------------|--|

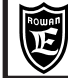

Via Ugo Foscolo, 20 36030 - CALDOGNO - VICENZA - ITALY

# **TECHNICAL FEATURES**

| SUMMARY TABLE OF POWER ELECTRICAL FEATURES FOR INVERTERS SERIES 400 FROM /P TO /6 |                                      |    |                            |      |      |     |      |      |      |      |      |      |      |      |      |
|-----------------------------------------------------------------------------------|--------------------------------------|----|----------------------------|------|------|-----|------|------|------|------|------|------|------|------|------|
| INVER                                                                             | /P                                   | /R | /0                         | /0M  | /1   | /L  | /2   | /2,5 | /3   | /3,5 | /5   | /6   |      |      |      |
|                                                                                   | LINE                                 |    | Pmotore <sup>*</sup><br>kW | 0,63 | 1,3  | 1,7 | 2,3  | 3,5  | 4,5  | 6,5  | 8,1  | 10   | 13   | 18,5 | 22   |
|                                                                                   | 230Vac                               |    | Smax <sup>*</sup><br>kVA   | 1,2  | 1,8  | 2,7 | 3,6  | 4,7  | 6    | 8,7  | 10,5 | 13   | 17   | 23,8 | 28,6 |
| MAX. POWERS                                                                       | LINE                                 |    | Pmotore <sup>*</sup><br>kW | 1,1  | 2,25 | 3   | 4    | 6    | 7,5  | 11   | 15   | 18,5 | 22   | 30   | 37   |
| U- V- W OUTPUTS                                                                   | 400Vac                               |    | Smax <sup>*</sup><br>kVA   | 2    | 3    | 4,8 | 6,4  | 8    | 10   | 15   | 20   | 25   | 30   | 41   | 50   |
|                                                                                   | LINE                                 |    | Pmotore <sup>*</sup><br>kW | -    | -    | -   | -    | -    | -    | -    | -    | -    | -    | 50   | 55   |
|                                                                                   | 690Vac                               |    | Smax <sup>*</sup><br>kVA   | -    | -    | -   | -    | -    | -    | -    | -    | -    | -    | 60   | 65   |
| NOMINAL                                                                           | LINE<br>230-400Vac                   |    | A                          | 3    | 5    | 7   | 9    | 12   | 15   | 22   | 30   | 35   | 45   | 60   | 72   |
| CURRENT IN<br>L1- L2- L3 INPUTS                                                   | LINE<br>230-400Vac<br>with reactance |    | Α                          | 2,25 | 3,75 | 5,2 | 7    | 9,2  | 11,5 | 17,5 | 25   | 29   | 36   | 48   | 58   |
|                                                                                   | LINE                                 | •  | MAX<br>IMPOSTABILE         | 3    | 5    | 7   | 9    | 12   | 15   | 22   | 30   | 35   | 45   | 60   | 72   |
|                                                                                   | 230-400Vac                           |    | ASSOLUTA*                  | 3,3  | 5,5  | 7,7 | 9,9  | 13,2 | 16,5 | 24,2 | 33   | 38,5 | 49,5 | 66   | 79,2 |
| U- V- W OUTPUTS                                                                   | LINE<br>690Vac                       | •  | MAX<br>IMPOSTABILE         | -    | -    | -   | -    | -    | -    | -    | -    | -    | -    | 50   | 55   |
|                                                                                   |                                      |    | ASSOLUTA*                  | -    | -    | -   | -    | -    | -    | -    | -    | -    | -    | 55   | 60,5 |
| MAX. CARD BLOCK<br>U - V - W OU                                                   | CURRENT IN                           |    | A                          | 8,5  | 13   | 20  | 25   | 34   | 42   | 62   | 84   | 98   | 126  | 170  | 200  |
| L1- L2- I<br>INPUT PROTECT<br>gL or GG T                                          | .3<br>ION FUSES<br>YPE               | A  |                            | 4    | 6    | 10  | 16   | 16   | 20   | 25   | 32   | 40   | 63   | 80   | 80   |
| BRAKING<br>CURRENT<br>F F+ OUTPUT IN                                              | LINE<br>230-400Vac                   |    | A                          | 5,3  | 5,3  | 11  | 11   | 11   | 14   | 25   | 36   | 36   | 42   | 64   | 125  |
| CONTINUOUS<br>SERVICE WITH<br>REACTANCE                                           | LINE<br>690Vac                       |    | Α                          | -    | -    | -   | -    | -    | -    | -    | -    | -    | -    | 64   | 125  |
| MINIMUM                                                                           | LINE<br>230Vac                       |    | онм                        | 150  | 150  | 73  | 73   | 73   | 57   | 32   | 22   | 22   | 19   | 12   | 6    |
| BRAKING<br>RESISTOR F F+                                                          | LINE<br>400Vac                       |    | онм                        | 150  | 150  | 73  | 73   | 73   | 57   | 32   | 22   | 22   | 19   | 12   | 6    |
| OUTPUT                                                                            | LINE<br>690Vac                       |    | онм                        | -    | -    | -   | -    | -    | -    | -    | -    | -    | -    | 17   | 9    |
| MAX. DISSIPATE<br>(HOLDER WITH 5                                                  | D POWER<br>KHz PWM)                  |    | kW                         | 0,05 | 0,1  | 0,2 | 0,25 | 0,3  | 0,4  | 0,5  | 0,55 | 0,6  | 0,7  | 1,0  | 1,2  |
| с                                                                                 | OOLING FAN                           |    |                            | NO   | NO   | NO  | SI   | SI   | SI   | SI   | SI   | SI   | SI   | SI   | SI   |
|                                                                                   |                                      | 2  | LINE<br>230-400Vac         | SI   | SI   | SI  | SI   | SI   | SI   | SI   | SI   | SI   | SI   | SI   | SI   |
| INTERNAL EMI FILTER                                                               |                                      |    | LINE<br>690Vac             | -    | -    | -   | -    | -    | -    | -    | -    | -    | -    | NO   | NO   |

\* Pmotor KW = Maximum motor power applied to the inverter output according to 4 poles asynchronous motor standard label value. In case of a motor with different poles, check the compatibility with the inverter output maximum current (6 - 8 poles)

\* Smax KVA = Max. applicable power with cosphi = 1

\* ABSOLUTE = The maximum current limit in continuous service on the U-V-W output, without inverter fault.

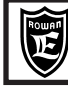

**Chapter 5** 

# **TECHNICAL FEATURES**

#### SUMMARY TABLE OF POWER ELECTRICAL FEATURES FOR INVERTERS SERIES 400 FROM /6,5 TO /G

| INVERTER POWER SIZE                      |                                      |     | /6,5                       | /7   | /8   | /8,5 | /9  | /A  | /B  | /C  | /D   | /E   | /<br>PV<br>5KHz | F<br>VM<br>3KHz | /<br>PV<br>5KHz | G<br>VM<br>3KHz |     |
|------------------------------------------|--------------------------------------|-----|----------------------------|------|------|------|-----|-----|-----|-----|------|------|-----------------|-----------------|-----------------|-----------------|-----|
|                                          | LINE                                 |     | Pmotore <sup>*</sup><br>kW | 26   | 32   | 45   | 52  | 63  | 76  | 90  | 121  | 147  | 170             | 200             | 228             | 260             | 288 |
|                                          | 230Vac                               |     | Smax <sup>*</sup><br>kVA   | 35   | 42   | 55   | 65  | 81  | 97  | 119 | 162  | 183  | 219             | 270             | 308             | 310             | 345 |
| MAX. POWERS                              | LINE                                 |     | Pmotore <sup>*</sup><br>kW | 45   | 55   | 75   | 90  | 110 | 132 | 160 | 220  | 250  | 315             | 355             | 400             | 450             | 500 |
| U- V- W OUTPUTS                          | 400Vac                               |     | Smax <sup>*</sup><br>kVA   | 60   | 73   | 95   | 114 | 142 | 170 | 208 | 282  | 318  | 381             | 453             | 516             | 540             | 600 |
|                                          | LINE                                 |     | Pmotore <sup>*</sup><br>kW | 62   | 75   | 105  | 135 | 160 | 200 | 250 | 345  | 355  | -               | 443             | 500             | 540             | 600 |
|                                          | 690Vac                               |     | Smax <sup>*</sup><br>kVA   | 78   | 96   | 131  | 167 | 203 | 250 | 298 | 385  | 418  | -               | 497             | 561             | 600             | 668 |
| NOMINAL                                  | LINE<br>230-400Vac                   |     | A                          | 87   | 106  | 138  | 165 | 205 | 245 | 300 | 410  | 460  | 550             | 655             | 745             | 780             | 868 |
| CURRENT IN<br>L1- L2- L3 INPUTS          | LINE<br>230-400Vac<br>with reactance |     | A                          | 70   | 82   | 110  | 135 | 164 | 200 | 240 | 325  | 370  | 460             | 550             | 627             | 655             | 730 |
|                                          | LINE                                 |     | MAX<br>IMPOSTABILE         | 87   | 106  | 138  | 165 | 205 | 245 | 300 | 410  | 460  | 550             | 655             | 746             | 780             | 868 |
| NOMINAL                                  | 230-400Vac                           | A   | ASSOLUTA*                  | 95   | 116  | 151  | 181 | 225 | 269 | 330 | 451  | 506  | 605             | 720             | 820             | 858             | 954 |
| CURRENT IN<br>U- V- W OUTPUTS            | LINE                                 |     | MAX<br>IMPOSTABILE         | 65   | 80   | 110  | 140 | 170 | 210 | 250 | 330  | 350  | -               | 412             | 470             | 490             | 560 |
|                                          | 690Vac                               |     | ASSOLUTA*                  | 71   | 88   | 121  | 154 | 187 | 231 | 275 | 363  | 385  | -               | 453             | 517             | 539             | 616 |
| MAX. CARD BLOCK<br>U - V - W OU          | CURRENT IN                           |     | А                          | 245  | 300  | 385  | 460 | 575 | 685 | 840 | 1000 | 1290 | 1540            | 18              | 00              | 20              | 90  |
| L1- L2- I<br>INPUT PROTECT<br>gL or GG T | L3<br>ION FUSES<br>YPE               | A   |                            | 100  | 100  | 125  | 200 | 250 | 315 | 400 | 500  | 630  | 630             | 10              | 00              | 12              | 50  |
| BRAKING<br>CURRENT<br>F F+ OUTPUT IN     | LINE<br>230-400Vac                   |     | A                          | 125  | 125  | 187  | 187 | 187 | 114 | 114 | 250  | 250  | 250             | 2!              | 50              | 2!              | 50  |
| CONTINUOUS<br>SERVICE WITH<br>REACTANCE  | LINEA<br>690Vac                      |     | A                          | 125  | 125  | 187  | 187 | 187 | 114 | 114 | 250  | 250  | -               | 2!              | 50              | 2               | 50  |
| MINIMUM                                  | LINE<br>230Vac                       |     | ОНМ                        | 6    | 6    | 4    | 4   | 4   | 6,5 | 6,5 | 3    | 3    | 3               | 3               | 3               | :               | 3   |
| BRAKING<br>RESISTOR F F+                 | LINE<br>400Vac                       |     | онм                        | 6    | 6    | 4    | 4   | 4   | 6,5 | 6,5 | 3    | 3    | 3               | 3               | 3               | :               | 3   |
| OUTPUT                                   | LINE<br>690Vac                       |     | онм                        | 9    | 9    | 6    | 6   | 6   | 10  | 10  | 4,5  | 4,5  | -               | 4,              | ,5              | 4               | ,5  |
| MAX. DISSIPATE<br>(HOLDER WITH 5         | ED POWER<br>KHz PWM)                 |     | kW                         | 1,4  | 1,5  | 2,0  | 2,0 | 2,5 | 3,5 | 3,5 | 5    | 6,5  | 8               | 9,              | ,5              | 1               | .0  |
| COOLING FAN                              |                                      |     | SI                         | SI   | SI   | SI   | SI  | SI  | SI  | SI  | SI   | SI   | s               | I               | s               | I               |     |
|                                          |                                      |     | LINE<br>230-400Vac         | SI   | NO   | NO   | NO  | NO  | NO  | NO  | NO   | NO   | NO              | N               | 0               | N               | 0   |
| INTERNAL EMI                             | FILTER                               |     | LINE<br>690Vac             | NO   | NO   | NO   | NO  | NO  | NO  | NO  | NO   | NO   | NO              | N               | 0               | N               | 0   |
|                                          | INVE                                 | RTE | R 650KW /                  | 400V | IN C | LIMA | TEC | ABI | NET | ON  | REQ  | UES  | Г               |                 |                 |                 |     |

\* Pmotor KW = Maximum motor power applied to the inverter output according to 4 poles asynchronous motor standard label value. In case of a motor with different poles, check the compatibility with the inverter output maximum current (6 - 8 poles)

\* Smax KVA = Max. applicable power with cosphi = 1

\* ABSOLUTE = The maximum current limit in continuous service on the U-V-W output, without inverter fault.

#### Inverter derating according to PWM frequencies

#### Caution !

Direct max. powers in the tables are allowed for PWM frequencies up to 5KHz. For higher frequencies the inverter must be derated following the diagrams on the right.

As for PWM frequency setup, see parameter group: 1.12.PWM GENERATOR

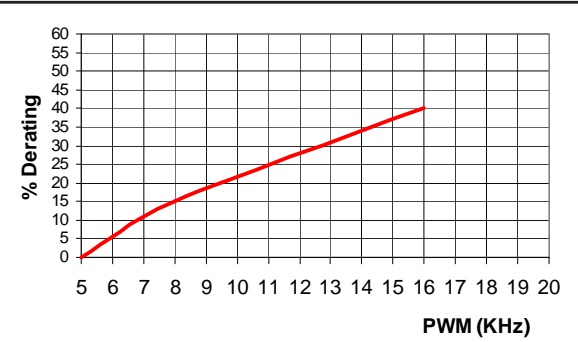

Manual Code: MANU.400S.GB

Rev.30 - 06/11/2020

Fixing holes are intended for 4MA screws

/L

200

134

Dimensions and weights for inverters from 400/P to 400/L

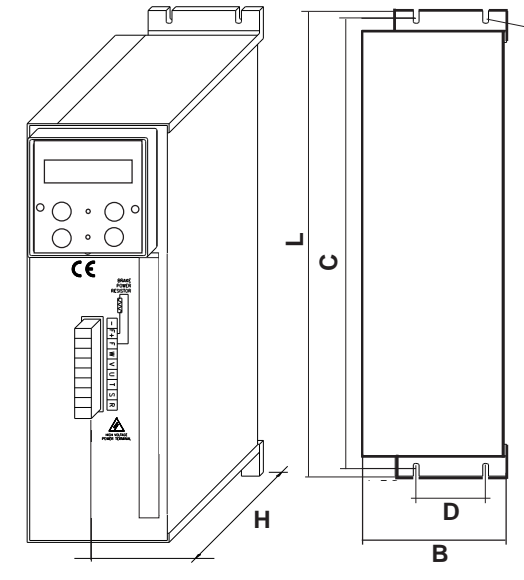

| INVERTER<br>SIZES | Н      | В   | L      | С   | D     | WEIGHT<br>(Kg) | EMI<br>INTERNAL<br>FILTER |     |     |  |
|-------------------|--------|-----|--------|-----|-------|----------------|---------------------------|-----|-----|--|
| /P                | /P 200 |     | 200 90 |     | 0 285 |                | 60                        | 2,7 | YES |  |
| /R                | 200    | 114 | 285    | 275 | 60    | 2,8            | YES                       |     |     |  |
| /0- 0/M           | 200    | 134 | 365    | 353 | 60    | 3,5            | YES                       |     |     |  |
| /1                | 200    | 134 | 365    | 353 | 60    | 3,6            | YES                       |     |     |  |

365

353

60

4

YES

All dimensions are in mm

Dimensions and weights for inverters from 400/2 to 400/G

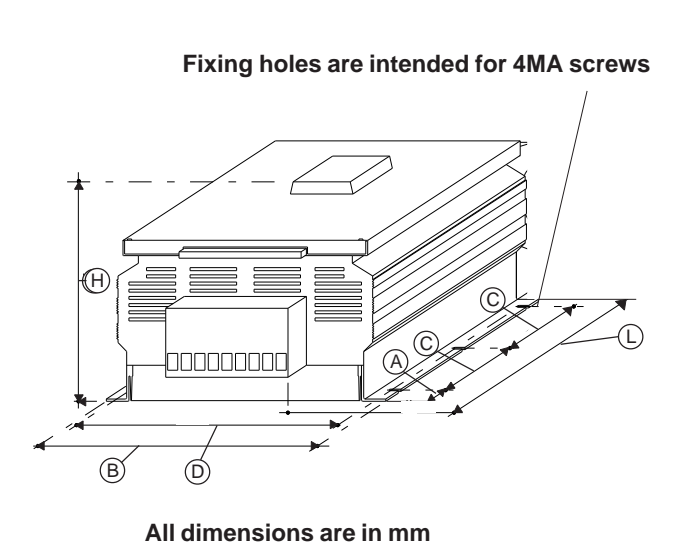

| INVERTER<br>SIZES | н   | В   | L    | A   | c*    | D           | WEIGHT<br>(Kg) | EMI<br>INTERNAL<br>FILTER |
|-------------------|-----|-----|------|-----|-------|-------------|----------------|---------------------------|
| /2                | 180 | 265 | 385  | 75  | 200x1 | 253         | 8              | SI                        |
| /2,5 /3           | 200 | 315 | 430  | 95  | 200x1 | 305         | 10             | SI                        |
| /3,5              | 280 | 310 | 420  | 75  | 235x1 | 235x1 295 1 |                | SI                        |
| /5                | 280 | 280 | 515  | 65  | 233x1 | 233x1 265   |                | SI                        |
| /6 /6,5           | 295 | 380 | 570  | 60  | 360x1 | 360x1 365 3 |                | SI                        |
| /7                | 295 | 380 | 570  | 60  | 360x1 | 365         | 30             | NO                        |
| /8                | 295 | 380 | 620  | 110 | 360x1 | 365         | 40             | NO                        |
| /8,5              | 295 | 480 | 830  | 100 | 300x2 | 465         | 55             | NO                        |
| /9 /A             | 295 | 480 | 950  | 100 | 300x2 | 465         | 80             | NO                        |
| /B                | 295 | 480 | 1070 | 100 | 300x2 | 465         | 85             | NO                        |
| /C                | 295 | 480 | 1270 | 100 | 450x2 | 465         | 100            | NO                        |
| /D /E /F          | 400 | 680 | 1250 | 110 | 225x4 | 655         | 170            | NO                        |
| /G                | 400 | 885 | 1270 | 110 | 225x4 | 860         | 200            | NO                        |

\* The number of C quotes depends of the numbers of fixing holes.

- As for models from /5 to /G, a version with EXTERNAL CABINET COOLING is available on request WARNING! The version of the inverters at 690Vac is higher than 6 cm (add 60mm to the size H)

#### Suggestions for a correct mechanical installation

- Make sure that the characteristics of the area in which the inverter is to be installed fall within the recommended characteristics given in Chapter 5: TECHNICAL FEATURES (temperature, humidity, protection level, altitude). -Install the inverter in a place dedicated to the panel power parts. Avoid placing it near low voltage analog or digital boards (i.e.: opposite side of the metal sheet).

- Favour the cooling air flow as much as possible. Do not stack drives, leave a space of at least 100 mm under and above it and of at least 50 mm sideways.

- Avoid vibrations and knocks.

- Leave enough room to install anti-disturbance filters, should they be necessary.

The drive should be installed vertically with the fans in the lower part and inserted in well ventilated panels. The inverter should also be fixed to a rigid, flat surface in order to force the air that is pushed up from the ventilators through the heat dissipator. If the inverter is installed inside any kind of container, this must have air vents in the higher parts and fans with a grill in the lower part to let hot air out above the highest border of the inverter, as shown in the diagram below. The air flow coming out from the upper part of the inverter should not be obstacled in its way towards the expulsion airvents.

In particular aggressive areas, or if it is not possible to ventilate the panel enough, use heat exchangers or air conditioners.

For the dimensioning of the air exchange within the ELECTRICAL CABINET, takE into account the value: MAX. DISSIPATED POWER (AT 5KHz PWM) of the tables in chapter 5.

In the case of higher PWM frequencies, consequently increase in function of the diagram of derating.

Please remember that if the fault relay (Default O2) is used to block the inverter power supply in case of faults, cooling fans will be stopped as well. If Fault 14 occurs (Power module overheating cooler), the inverter should be powered, but RUN command (I1) disabled, in order to speed up dissipator cooling. In this way O2 relay won't deactivate and cooling fans will continue working.

All inverters from /5 to /G have a thermostat on the cooler activating cooling fans when the dissipator temperature goes over 50°C; fans are deactivated when the dissipator temperature is lower than 40°C.

**IMPORTANT**: is recommended at least once per year to control the tightening of terminal board, especially the high power one, both the inverter and the motor to avoid the possibility of looseness with consequent overheating of contact and cable connected.

HOW TO PLACE AN INVERTER IN A PANEL

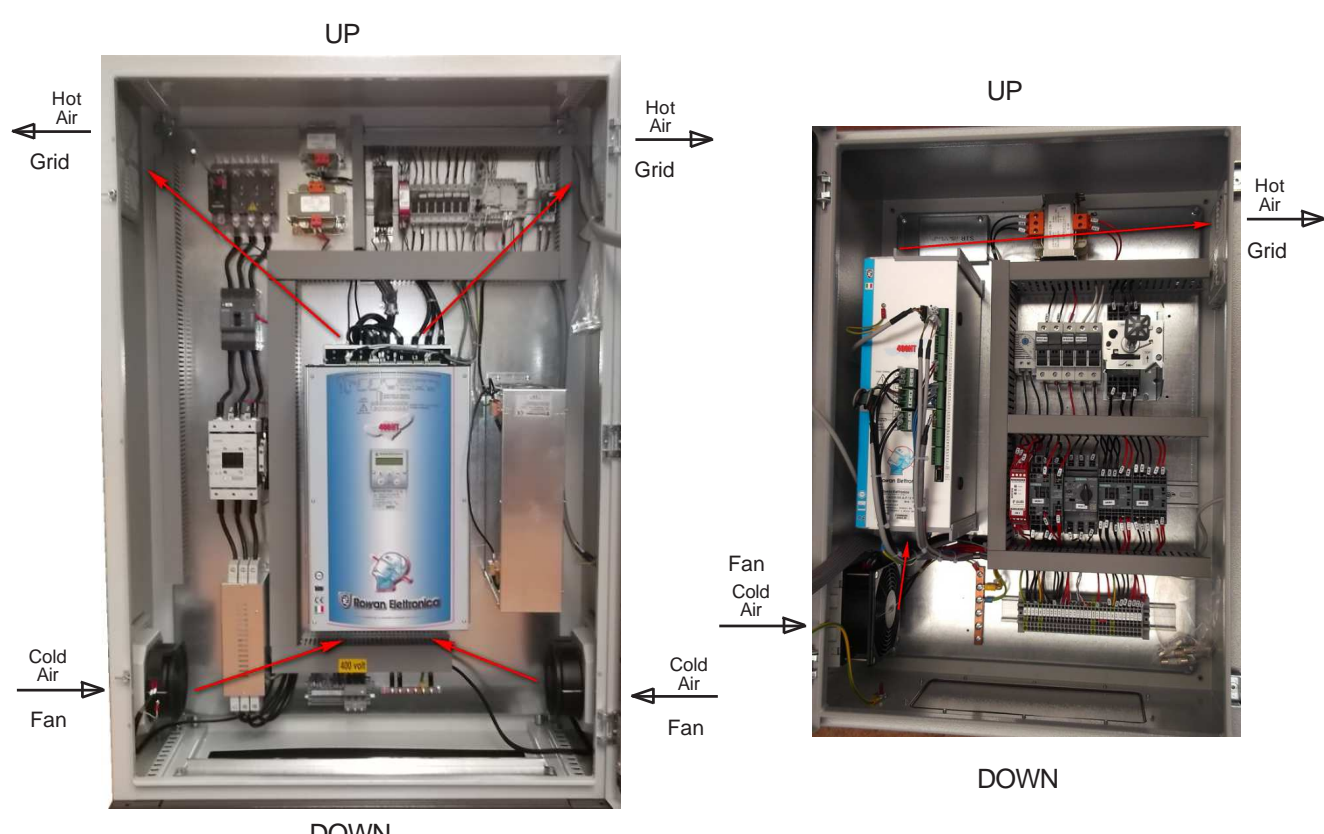

DOWN

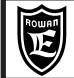

Via Ugo Foscolo, 20 36030 - CALDOGNO - VICENZA - ITALY

#### General warnings before connection of the threephase power supply

#### TN- (Threephase + Neutral to Ground) and TT- (Threephase + Ground) network connections

Rowan inverters are designed to be powered by this kind of threephase nertworks, electrically symmetrical to Ground. The inverter must be connected to earth.

#### IT- (Threephase without Ground) network connections

For IT-feed, the use of a Ground trial delta/star isolation transformer is compulsory, or any isolation loss by one of the devices connected to the same network might cause inverter faults.

#### Wiring system and electromagnetic compatibility

The Series 400 drives have been designed to work in industrial environments in accordance with the safety standards dictated by the CEI EN 60204-1 general directive. They comply with EMC 2004/108/CE directive, with reference to the CEI EN 61800-3 (Cat. C2). In order to meet these requirements drives without internal filter must be connected via anti E.M.I. filtering device (Electro Magnetic Interference) as indicated in the connection diagram given below, made up of a threephase supply filter. To chose the suitable filter see:

"Table of threephase anti E.M.I. filters and ferrite toroids for different inverters"

-The U- V- W wires must also be passed through a ferrite ring several times, which should be positioned as close as possible to the drive.

During the wiring phase, the following rules must be respected:

- It is compulsory not to pass the command terminal board connecting wires through the same channel as the power wires of the same drive or of other device (keep a distance of at least 30 cm between them).

- It is compulsory to connect braided wire analog inputs/outputs through and place it in a different channel from the one used for power cables.

- It is compulsory to connect the encoder (LINE DRIVER) from the motor to the drive by a 6-wires braided cable. The 6 wires must be connected to the inverter terminal board as indicated in the connection diagrams in this manual.

Caution !

the cable shield used must be connected both at pin nr. 7 (D) of the encoder connector and at the inverter common ground point (with ground bar or galvanized plate, using clamps). Avoid the shield stretch through use of wires, otherwise reduce as a possible the length.

The encoder connection cable must pass through a different channel from that of the power wires of the same drive or of other device. Moreover:

- It is compulsory to connect the end of each shield one by one to the common mass point of the panel. Avoid mass rings.

-The motor power connection must be performed by means of a braided cable or by wires inserted into a metallic tube without continuity solution.

Install a filter for riducing of the harmonic distorsion between the line and the EMI filter.

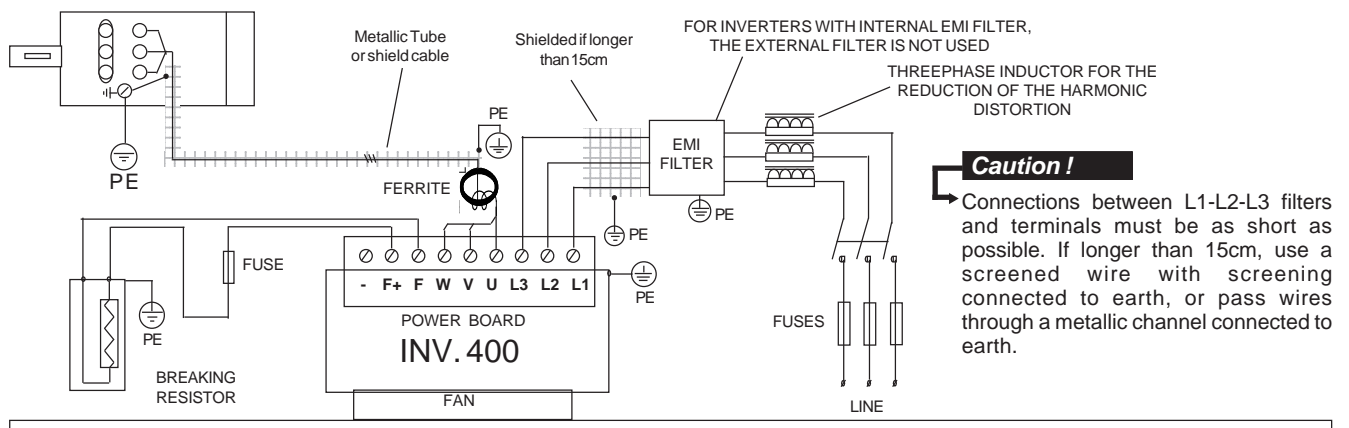

Inverters with inner EMI filter have capacitors connected between the phases and the metal case; for safety it is absolutely forbidden supplying the inverters if their PE terminal is not connected to ground. For the same reason it is absolutely forbidden supplying external EMI filter if their PE terminal is not connected to ground.

#### Caution !

- E.M.I. filters and inverters with inner filter must be used with power supply directed to ground (TN or TT).

- Before connecting the inverter and/or the EMI filter, check the correct state of the earth grounding system. Any bad ground connection can affect the right functioning of the filter and damage it.

- If two phases cut off, the leakage current can reach 6 times the values we have in normal conditions.

- Take note that the standard EN50178 specifies that, in presence of leakage currents to ground greater than 3,5mA, the ground connection cable must be of a fix type and doubled for redundancy.

- The maximum protection and the good functioning of the inverter is obtained only by using type B differentials with intervention threshold not lower than 300mA.

Caution ! In a domestic environment this product can cause radio interferences, in that case the user should use adequate precautions.

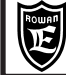

Table of threephase anti E.M.I. filters electrical features and dimensions

| EMC FILTER CODE | I <sub>MAX</sub><br>FILTER<br>(Arms) | DI  | FILTER<br>IMENSIOI<br>(mm) | WEIGHT<br>(Kg) |     |
|-----------------|--------------------------------------|-----|----------------------------|----------------|-----|
| (,              | (,                                   | н   | в                          | L              |     |
| FT.ROW10A.400   | 10                                   | 55  | 106                        | 116            | 1   |
| FT.ROW25A.400   | 25                                   | 60  | 135                        | 232            | 2,5 |
| FT.ROW50A.400   | 50                                   | 85  | 122                        | 250            | 3   |
| FT.ROW130A.400  | 130                                  | 150 | 90                         | 270            | 3   |
| FT.ROW200A.400  | 200                                  | 125 | 225                        | 440            | 6   |
| FT.ROW300A.400  | 400                                  | 125 | 225                        | 440            | 6,5 |
| FT.ROW600A.400  | 600                                  | 200 | 385                        | 640            | 18  |
| FT.ROW850A.400  | 850                                  | 200 | 385                        | 640            | 19  |

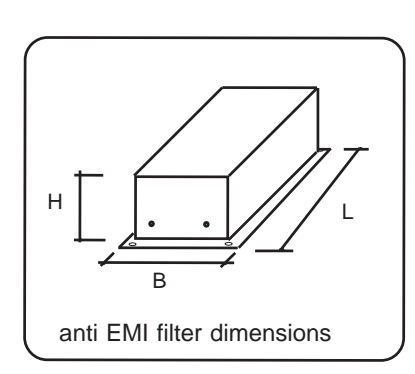

| Table of threephase anti E.M.I. filters and ferrite toroids for different inverters |                 |                                      |                                             |                                                              |                                  |              |                 |  |
|-------------------------------------------------------------------------------------|-----------------|--------------------------------------|---------------------------------------------|--------------------------------------------------------------|----------------------------------|--------------|-----------------|--|
| INV.400 POWER<br>SIZE<br>LINE<br>230VAC-400VAC                                      | CODE EMC FILTER | I <sub>MAX</sub><br>FILTER<br>(Arms) | FILTER<br>LEAKAGE<br>CURRENT<br>(1)<br>[mA] | INVERTER<br>OUTPUT<br>WIRES<br>SECTION<br>(mm <sup>2</sup> ) | PASS NR<br>THROUGH<br>THE TOROID | TOROID<br>NR | TOROIDS<br>CODE |  |
| /P                                                                                  | INTERNAL FILTER | 1                                    | 3,5                                         | 1                                                            | 3                                | 1            | NUFT19          |  |
| /R                                                                                  | INTERNAL FILTER | 1                                    | 3,5                                         | 1                                                            | 3                                | 1            | NUFT19          |  |
| /0                                                                                  | INTERNAL FILTER | 1                                    | 3,5                                         | 2,5                                                          | 3                                | 1            | NUFT19          |  |
| /0M                                                                                 | INTERNAL FILTER | /                                    | 3,5                                         | 2,5                                                          | 3                                | 1            | NUFT19          |  |
| /1                                                                                  | INTERNAL FILTER | /                                    | 3,5                                         | 2,5                                                          | 3                                | 1            | NUFT19          |  |
| /L                                                                                  | INTERNAL FILTER | /                                    | 3,5                                         | 2,5                                                          | 3                                | 1            | NUFT19          |  |
| /2                                                                                  | INTERNAL FILTER | /                                    | 3,5                                         | 4                                                            | 3                                | 1            | NUFT38          |  |
| /3                                                                                  | INTERNAL FILTER | /                                    | 3,5                                         | 6                                                            | 3                                | 1            | NUFT38          |  |
| /3,5                                                                                | INTERNAL FILTER | /                                    | 3,5                                         | 10                                                           | 3                                | 1            | NUFT38          |  |
| /5                                                                                  | INTERNAL FILTER | /                                    | 38                                          | 16                                                           | 3                                | 1            | NUFT38          |  |
| /6                                                                                  | INTERNAL FILTER | /                                    | 38                                          | 16                                                           | 3                                | 1            | NUFT38          |  |
| /6,5                                                                                | INTERNAL FILTER | /                                    | 38                                          | 25                                                           | 2                                | 2            | NUFT38          |  |
| 17                                                                                  | FT.ROW130A.400  | 130                                  | 18                                          | 35                                                           | 2                                | 2            | NUFT38          |  |
| /8                                                                                  | FT.ROW200A.400  | 200                                  | 18                                          | 50                                                           | 1                                | 2            | NUFT38          |  |
| /8,5                                                                                | FT.ROW200A.400  | 200                                  | 18                                          | 70                                                           | 1                                | 2            | NUFT38          |  |
| /9                                                                                  | FT.ROW200A.400  | 200                                  | 18                                          | 95                                                           | 1                                | 2            | NUFT38          |  |
| /A                                                                                  | FT.ROW400A.400  | 400                                  | 18                                          | * 2x50 x<br>phase                                            | 1                                | 1            | NUFT104         |  |
| /В                                                                                  | FT.ROW400A.400  | 400                                  | 18                                          | * 2x70 x<br>phase                                            | 1                                | 1            | NUFT104         |  |
| /C                                                                                  | FT.ROW400A.400  | 400                                  | 18                                          | * 2x95 x<br>phase                                            | 1                                | 1            | NUFT104         |  |
| /D                                                                                  | FT.ROW600A.400  | 600                                  | 18                                          | * 2x120 x<br>phase                                           | 1                                | 1            | NUFT104         |  |
| /E                                                                                  | FT.ROW600A.400  | 600                                  | 18                                          | * 3x95 x<br>phase                                            | 1                                | 2            | NUFT104         |  |
| /F                                                                                  | FT.ROW850A.400  | 850                                  | 18                                          | * 4x95 x<br>phase                                            | 1                                | 2            | NUFT104         |  |
| /G                                                                                  | FT.ROW850A.400  | 850                                  | 18                                          | * 4x120 x<br>phase                                           | 1                                | 3            | NUFT104         |  |

(1) This is the EMI filters (inner or external) maximum leakage current to ground in normal and good functioning conditions (460V/50Hz).
 ATTENTION: If two phases cut off, the leakage current can reach 6 times the values we have in normal conditions.
 \* If there are connections with several cables of high section, ROWAN EL. can supply terminals useful to simplify the connection (ask

Rowan Elettronica Techn.Dept.).

Filters characteristics for line 690VAC can be supplied by Rowan Elettronica Techn. Dept.

| Manual Code: | MANU.400S.GB | Rev.30 - 06/11/2020 |
|--------------|--------------|---------------------|
|--------------|--------------|---------------------|

#### Reducing the harmonic distortion

Inverters cause current harmonic distorsion; the user shall value if the environment or the plant where the inverter is installed needs a reduction of the harmonic distortion as per standards CEI EN 61000-3-2 (In<=16A, directly connected to the public network at low voltage) and CEI EN 61000-3-12 (16A<In<=75A, directly connected to the public network at low voltage); in this case Rowan Electronica supplies, on request, filters for reduction of the harmonic distorsion as written on the following table.

Connection of the filter for the reduction of the harmonic distorsion:

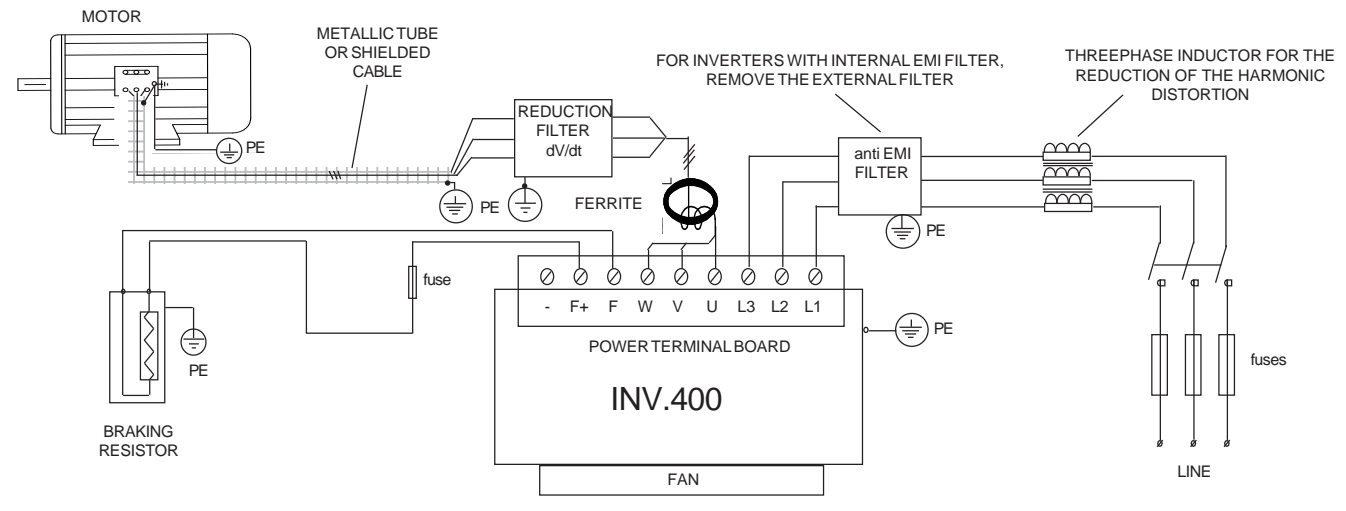

As well as reducing the harmonic distortion, this inductor reduces the effective current absorbed by the inverter and gives also better drive protection against possible power losses and peaks coming from the supply line. In particular, it reduces those current peaks crossing the condensers inside the inverter, which helps them lasting longer.

| Table of filters for reducing the harmonic distortion for different inverters |             |              |        |               |               |                 |                    |                    |  |
|-------------------------------------------------------------------------------|-------------|--------------|--------|---------------|---------------|-----------------|--------------------|--------------------|--|
| FILTER CODE                                                                   |             |              | м      | AX DIMENSIONS | S AND WEIGHTS |                 | INV.400 POWER SIZE | INV.400 POWER SIZE |  |
| (case)                                                                        | CURRENT (A) | at In<br>(W) | L (mm) | B (mm)        | H (mm)        | WEIGHTS<br>(KG) | LINE 230-400V      | LINE 690V          |  |
| RTZ.5A.5,6                                                                    | 5           | 16           | 120    | 66            | 115           | 3               | /P /R              | -                  |  |
| RTZ.12A.2,2                                                                   | 12          | 27           | 150    | 90            | 147           | 6               | /0 /1              | -                  |  |
| RZT.22A.1,3                                                                   | 22          | 42           | 180    | 89            | 147           | 7               | /L /2              | -                  |  |
| RZT.35A.0,76                                                                  | 35          | 65           | 180    | 100           | 175           | 9               | /3                 | -                  |  |
| RZT.50A.0,56                                                                  | 50          | 87           | 180    | 110           | 175           | 10,5            | /3,5               | /5 /6              |  |
| RZT.72A.0,39                                                                  | 72          | 123          | 240    | 110           | 242           | 14,2            | /5 /6              | /6,5 /7            |  |
| RZT.106A.0,26                                                                 | 106         | 195          | 240    | 120           | 242           | 17,5            | /6,5 /7            | /8                 |  |
| RZT.165A.0,16                                                                 | 165         | 187          | 240    | 145           | 242           | 24,8            | /8 /8,5            | /8,5 /9            |  |
| RZT.245A.0,11                                                                 | 245         | 225          | 300    | 130           | 260           | 27              | /9 /A              | /A /B              |  |
| RZT.370A.0,074                                                                | 370         | 285          | 300    | 150           | 320           | 39              | /B /C              | /C /D              |  |
| RZT.460A.0,059                                                                | 460         | 438          | 360    | 165           | 370           | 54              | /D                 | -                  |  |
| RZT.550A.0,049                                                                | 550         | 465          | 360    | 200           | 370           | 69              | /E                 | /F                 |  |
| RZT.655A.0,042                                                                | 655         | 500          | 360    | 210           | 370           | 84              | /F                 | /G                 |  |

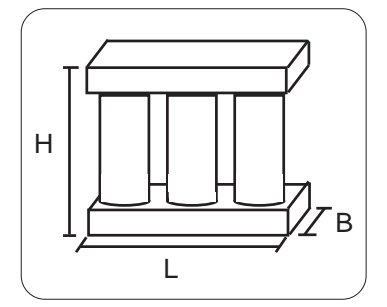

Max. dimensions of filter for reducing the harmonic distortion

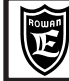

# Reducing dV/dT ripples to the motor

The voltage supplied the motor connected to the inverter is obtained using the PWM (Pulse With Modulation) technique, which means that it is formed by a sequence of variable duration pulses. The high increasing speed of the voltage of these pulses (dV/dt) can cause high dispersion currents through the motor supply cables, as well as between the motor winding themselves, and also between the motor windings and the motor body. A high Dv/dt also determines very high voltage paeks on the motor windings, through the intrinsic inductance of the connecting wires.

In order to reduce all problems arising from the presence of dispersion currents and high overvoltage on the windings, a range of filters reducing the dV/dt has been produced. Their related codes, power sizes and dimensions are given in the following table:

| dV/dt reduction filter table for different inverters |             |                     |        |                |        |           |                |                       |  |
|------------------------------------------------------|-------------|---------------------|--------|----------------|--------|-----------|----------------|-----------------------|--|
| FILTER CODE                                          |             | DISSIPATED<br>POWER |        | MAX DIMENSIONS |        |           |                | INV.400<br>POWER SIZE |  |
|                                                      | CORRENT (A) | (W)                 | L (mm) | B (mm)         | H (mm) | PESO (KG) | LINE 230-400V  | LINE 690V             |  |
| FIT.DV/DT.25A                                        | 25          | 27                  | 150    | 82             | 147    | 3,6       | /P/2           | -                     |  |
| FIT.DV/DT.80A                                        | 80          | 62                  | 180    | 130            | 175    | 8,6       | /3/6           | /5/7                  |  |
| FIT.DV/DT.120A                                       | 120         | 78                  | 180    | 160            | 170    | 10,9      | 6,5 <i> </i> 7 | /8                    |  |
| FIT.DV/DT.200A                                       | 200         | 156                 | 240    | 140            | 230    | 14,6      | /8 /8,5        | /8,5 /9               |  |
| FIT.DV/DT.300A                                       | 300         | 195                 | 240    | 165            | 225    | 21,5      | /9/B           | /A /B                 |  |
| FIT.DV/DT.400A                                       | 400         | 215                 | 300    | 155            | 280    | 26        | /C             | -                     |  |
| FIT.DV/DT.500A                                       | 500         | 270                 | 300    | 175            | 280    | 38        | /D             | /C /D                 |  |
| FIT.DV/DT.600A                                       | 600         | 382                 | 300    | 200            | 280    | 48        | Æ              | /F /G                 |  |
| FIT.DV/DT.750A                                       | 750         | 430                 | 360    | 195            | 330    | 53,5      | /F             | -                     |  |

The filters for dV/dt reducing should always be used if the winding insulation level of the motor is not known, or else with motors that were not purposely manufactured to be connected to an inverter.

These filters should also be used each time wires between the inverter and the motor are longer than 15m.

The dV/dt reducing filter should be positioned between the ferrite toroid and the motor next to this toroid, as shown in the diagram on the previous page.

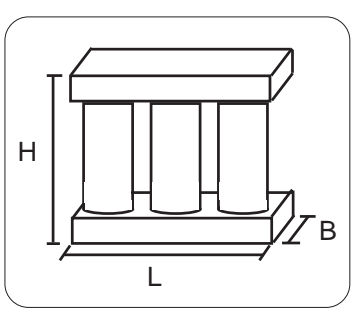

Max. dV/dt reduction filters dimensions

# Electrostatic discharges (ESD)

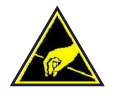

The inverter contains some components that may be harmed by electrostatic discharges (ESD). For that reason it is important to follow the present advises:

- touch the internal cards only when strictly necessary.
- before handling the cards, provide for discharging yourself electrostatically .
- the cards have not to be touched by very insulating materials (for ex. textile fibers ) especially when they are running.

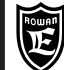

#### Table of braking resistors for Rowan inverters

| DATA                  | units | RES.180R. 600            | CRF.150R. 2K2              | CRF.20R. 2K5               | CRF.30R. 2K5               | CRF.40R. 2K5               | CRF. 20R. 4KW               | CRF. 80R. 4KW               |
|-----------------------|-------|--------------------------|----------------------------|----------------------------|----------------------------|----------------------------|-----------------------------|-----------------------------|
| NOMINAL POWER         | W     | 600                      | 2200                       | 2500                       | 2500                       | 2500                       | 4000                        | 4000                        |
| RESISTOR              | ohm   | 180                      | 150                        | 20                         | 20                         | 40                         | 20                          | 80                          |
| NOMINAL CURRENT       | Α     | 1.8                      | 3.8                        | 11                         | 9                          | 7.9                        | 14.1                        | 7.0                         |
| MAX CURRENT FOR 5 sec | Α     | 2.5<br>(5s ON - 25s OFF) | 9.2<br>(5s ON - 30min OFF) | 16.7<br>(5s ON - 1min OFF) | 12.9<br>(5s ON - 1min OFF) | 10.6<br>(5s ON - 1min OFF) | 39.5<br>(5s ON - 30min OFF) | 18.0<br>(5s ON - 30min OFF) |
| FUSE TYPE aL          | Α     | 2                        | 4                          | 16                         | 10                         | 10                         | 16                          | 8                           |

To facilitate the choice of the type of resistance CRF (and any combinations series / parallel) as a function of the working cycle, are depicted below the curves of overload. WARNING! The curves refer to a single overload with a maximum ambient temperature of 40 ° C and a resistor installed in a location where it is ensured proper air circulation. The average time that the resistor employ to move back to the ambient temperature is between 20 and 30 minutes, depending on the cooling conditions.

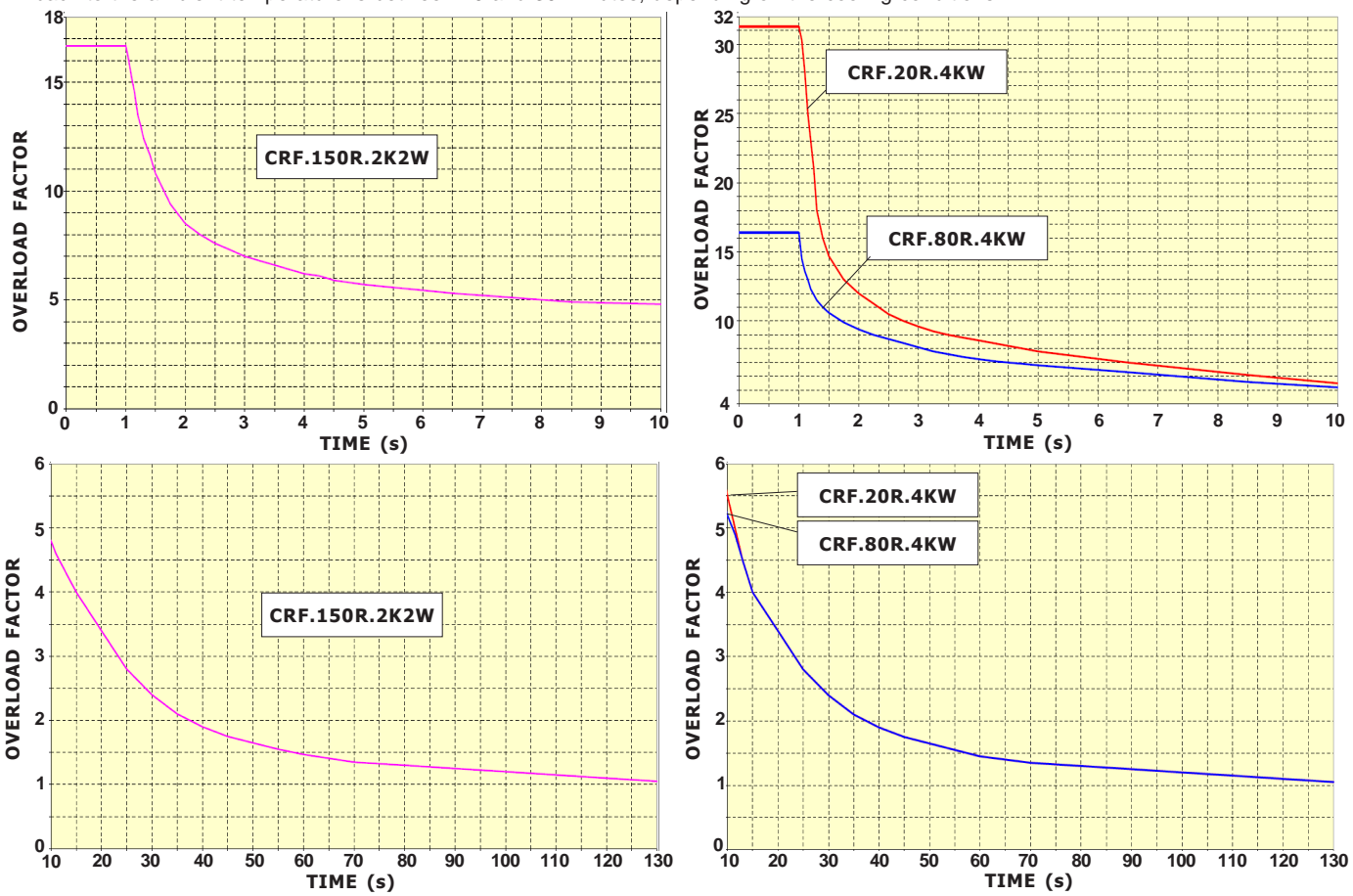

There may be 2 typical cases of installation for braking resistors:

#### Installation in a cabinet

This kind of installation is generally used in case of intermittant use of the resistors, with high, but distanced current peaks, in order for cabinet and other devices temperatures not to increase too much over their continuous duty cycle limits. In this case, current and power nominal values must be applied, but with 5% duty cycle.

- RES.180R.600 and RES.xxR.2K5 resistors, made of ceramics and protected by an ultra slim covering, must be fixed in close contact with the panel components supporting sheet.

- RES.CRF.xxR.xKxW resistors, closed in a IP22 panel without ventilation, must be mounted vertically as shown in the drawings of the page on the right.

#### External installation

This kind of installation is used when it is neccessary to dissipate in countinuos duty cycle as much power as possible of the brake resistor, with or without ventilation. The current and power in duty cycle 100% characteristics shown in the table are related to the following mounting conditions:

- RES.180R.600 and RES.xxR.2K5 resistors must be fixed onto a cooler, which is able to discharge 0,5W/°C.

Caution! with this features, the flat resisitor external temperature may reach about 300°C.

Arrange for proper protections against accidental contacts.

Non ventilated resistors in IP22 cabinet CRF.xxR.xKxW, and ventilated CRF.xxR.xKxW.V must be mounted in vertical position as indicated in diagrams on the facing page.

Caution! with this features, the temperature of the air coming out from the container slits may reach about 400°C.

Arrange for proper protections against accidental contacts.

Caution! the ohmic value of the braking resistor can't be lower than that estimated in: "OUTPUT F F+MIN. BRAKING RESISTOR" tables of Chapter 5: TECHNICAL FEATURES.

In inverter from /3 size up to /F size, the output for connecting the braking resistance (F and F+) is protected against the short circuit (indicated by the inverter blockage with FAULT13). In sizes from /P up to /2 there is no protection, therefore we suggest using a protection fuse.

For safety reasons, insert a protection fuse as shown in the table.

| Manual Code: MANU.400S.GB | Rev.30 - 06/11/2020 |
|---------------------------|---------------------|
|---------------------------|---------------------|

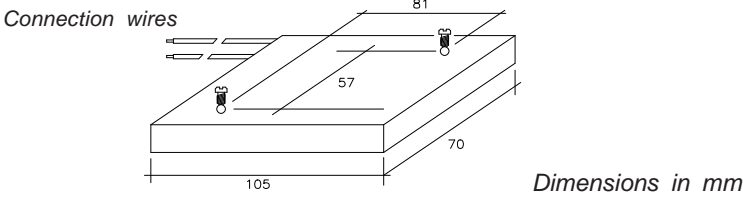

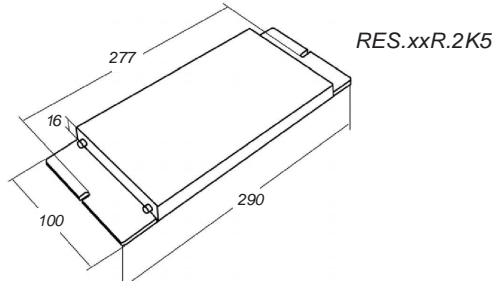

#### Braking resistors in CRF.xxR.xKxW container dimensions

|                  | REISITOR<br>CODE | н   | В  | L   | A   | Ρ   | WEIGHT<br>(Kg) |
|------------------|------------------|-----|----|-----|-----|-----|----------------|
| Resistance value | CRF.150R.2K2W    | 322 | 67 | 486 | 458 | 120 | 7              |
| Power            | CRF.20R.4KW      | 322 | 67 | 486 | 458 | 120 | 7,5            |
|                  | CRF.80R.4KW      | 322 | 67 | 486 | 458 | 120 | 7,5            |

Available versions:

CRF.xxR.xKxW: Standard version without ventilation

CRF.xxR.xKxW.V: Standard version with ventilation

CRF.xxR.xKxW.VL: Standard version with ventilation with fan fault relay

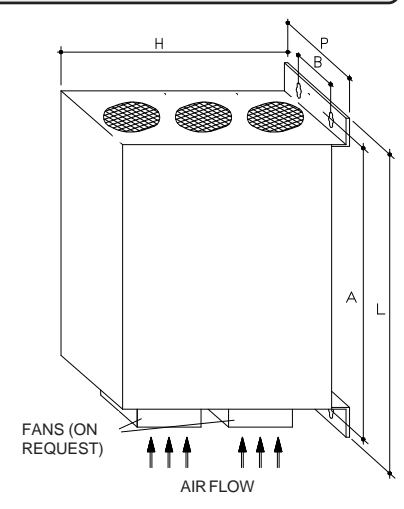

PAGE

23/120

#### CRF.xxR.xKxW resistors mechanical installation and electrical connection CRF.xx.R.xKxW.VL COOLING AIR EXIT GRILLS VERSION, FANS SIDE ¢ FANS SUPPLY FAN DEFAULT RELAY (use the 230VAC relay contacts to indicate a fan CONNECT TO THE defaults) COMMON GROUND CONNECT TO THE TERMINAL F F+ TERMINAL FUSE FANS (ON INSTALL VERTICALLY IN ORDER FOR THE REQUEST **RESISTORS COOLING AIR TO GO UPWARDS** AIR FLOW If the container must be opened for maintenance, it is compulsory to power the inverter off and wait for at least

5 minutes before touching the electric resistor

### Inverter setup for dynamic braking

In order to enable dynamic braking it is necessary to set par.1.13.1 ENABLE=YES. The inverter is equipped with an electronic control to the braking resisitor overload; so it is important to set the data on the resistor plate in the following parameters:

-In par.1.13.2 BRAKE RESISITANCE, set the resistor ohmic value. In case of parallel or series connection of resistors with common features, set the equivalent resistivity value.

-In par.1.13.3 NOMINAL CURRENT, set the resisitor nominal current at the chosen working conditions. In case of parallel connection of resistors with common features, set the current sum; in case of series connection, set the current of each resisitor. If this values is surpassed, the inverter blocks itself and FAULT 18 is displayed.

-In par.1.13.4 5 SEC CURRENT, insert the max. current value for 5sec. In case of parallel connection of resistors with common features, set the current sum; in case of series connection, set the current of each resisitor.

If this values is surpassed, the inverter blocks itself and FAULT 19 is displayed

As for Rowan braking resistors, draw the data from the table on the previous page:

"Table of braking resistors for Rowan inverters". In case of parallel connection of resistors, the protection fuses in the table must be set in series for each resistor.

| Manual Code: MANU.400S.GB | Rev.30 - 06/11/2020 |
|---------------------------|---------------------|
|---------------------------|---------------------|

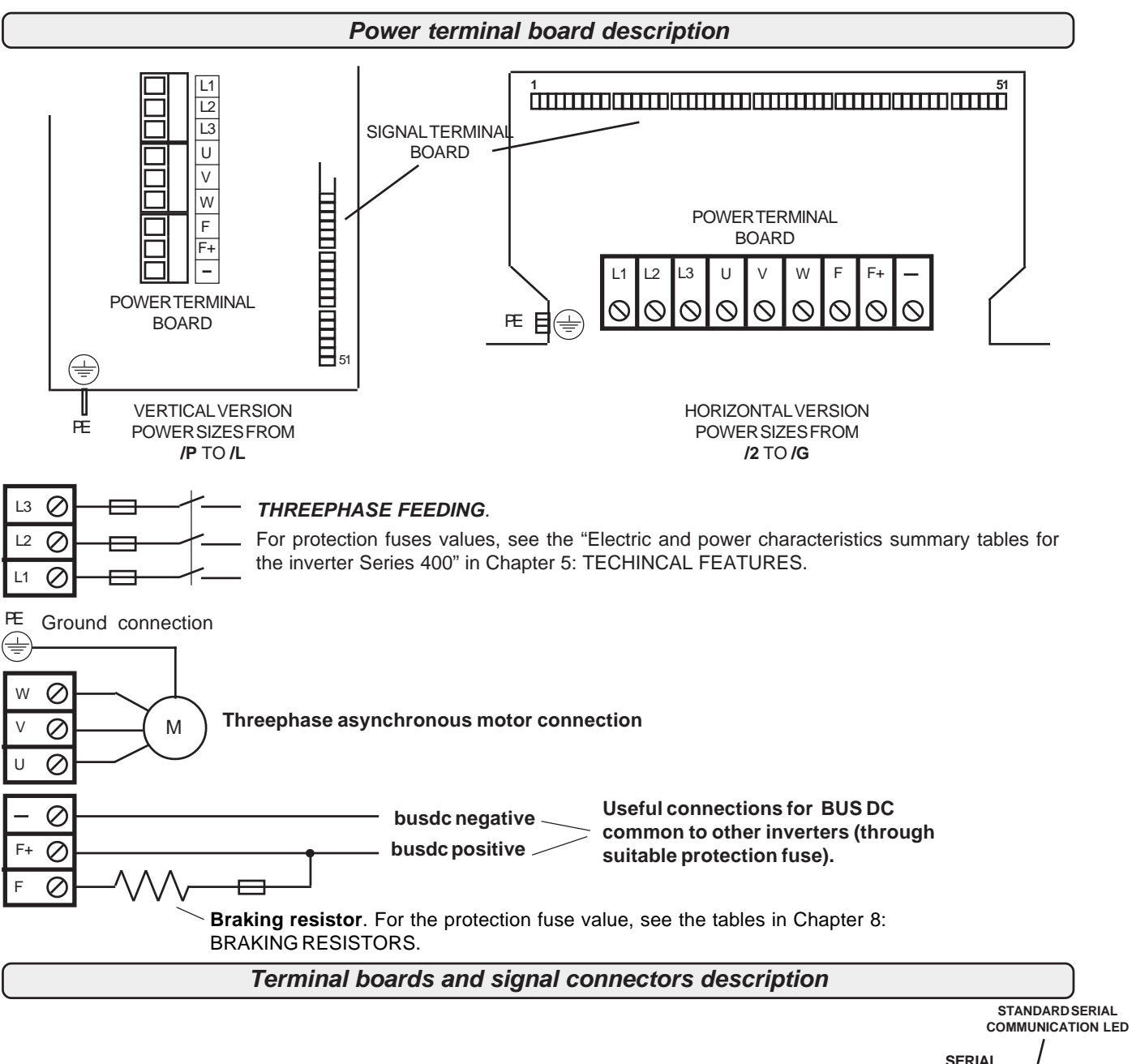

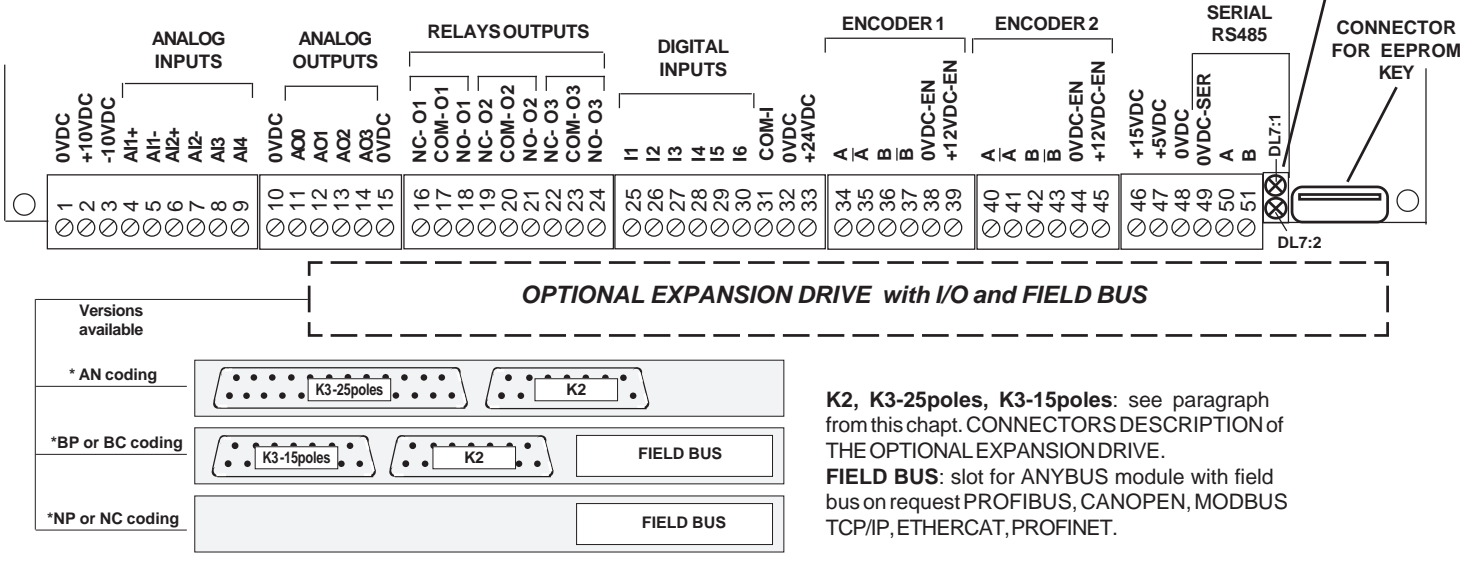

\*see chapt.18 DRIVES CODING

| Manual Code: MANU.400S.GB | Rev.30 - 06/11/2020 |
|---------------------------|---------------------|
|---------------------------|---------------------|

| REFE                                | Rowan Ele<br>Via Ugo Foscolo, 20<br>36030 - CALDOGNO - V           | <b>ttronica</b><br>ICENZA - ITALY                          | Chapter 9                                                    | TERMINAL                                                                                 | BOARD                                         | DESCRIPTION                                                            | PAGE<br>25/120            |
|-------------------------------------|--------------------------------------------------------------------|------------------------------------------------------------|--------------------------------------------------------------|------------------------------------------------------------------------------------------|-----------------------------------------------|------------------------------------------------------------------------|---------------------------|
| 0VD                                 | <b>c</b> 1 🛇                                                       | Common N                                                   | legative                                                     |                                                                                          |                                               |                                                                        |                           |
| +10V                                | DC 2 ()                                                            | Voltage refe                                               | erence for exter                                             | rnal potentiometers +                                                                    | 10Vdc/10mA                                    |                                                                        |                           |
| -10VI                               | DC 30                                                              | Voltage refe                                               | erence for exter                                             | rnal potentiometers -1                                                                   | 0Vdc/10mA                                     |                                                                        |                           |
| Al1<br>Al1                          | + 4 (\)<br>- 5 (\)                                                 | <b>10Vdc diffe</b><br>Default setu<br>Default func         | erential analog<br>ıp: 0/+10VDC in<br>ction: <u>SPEED RE</u> | input, programmable,<br>put ( <b>par. 4.3.1.3 TYPE</b><br>EFERENCE ( <b>par. 3.1.</b> 1  | 14 bit resolu<br>E INPUT= 0/+<br>I.1 SPEED Se | ution.<br>-10V)<br>OURCE= AI1)                                         |                           |
| AI2<br>AI2                          | + 6 ⊗<br>- 7 ⊗                                                     | +/- <b>10Vdc, 0</b><br>Default setu<br>Default fund        | <b>)-20mA, 4-20m</b><br>Ip: 4-20mA inpur-<br>ction: NONE     | A differential analog<br>t (par. 4.3.2.3 TYPE II                                         | input, progra<br>NPUT= 4/20n                  | mmable, 12 bit resolution<br><b>nA</b> )                               |                           |
| It is p<br>(1, 2,<br>micro<br>To ch | ossible to set<br>3) microswitch<br>2 OFF, micro<br>ange the input | Al2 input for<br>les which are<br>3 OFF.<br>t setup, you r | r a 0Vdc/+10Vd                                               | Ic or +/-10Vdc voltage<br>ter. The standard setu<br>instructions below:                  | <b>e input;</b> in or<br>ıp is for 0-20       | der to do so, it is necessar<br>mA, 4-20mAinput, with mi<br>SW1 access | y to set SW1<br>cro 1 ON, |
| - Rem                               | ove the drive on the cap as                                        | shown in the                                               | e pitcure for /P -                                           | /L sizes.                                                                                |                                               |                                                                        |                           |
| - Set m                             | icro 1 OFF, mi                                                     | cro 2 ON, mi                                               | cro 3 ON.                                                    |                                                                                          |                                               |                                                                        |                           |
| - Set <b>pa</b><br>signal.          | ar. 4.3.2.3 TYP                                                    | E INPUT= 0/+                                               | •10V, if you have                                            | e a 0Vdc/+10Vdc                                                                          |                                               |                                                                        |                           |
| - Set <b>pa</b><br>signal.          | ar. 4.3.2.3 TYP                                                    | E INPUT= -10                                               | <b>0/+10V</b> , if you ha                                    | ave a -10Vdc/+10Vdc                                                                      |                                               |                                                                        |                           |
| - Set th<br>range fo                | e offset again<br>ollowing <b>par. 4</b>                           | following par.<br>.3.2.1 SCALI                             | <b>. 4.3.2.2 OFFSE</b><br>E, for the correc                  | <b>T</b> and the full-scale t setup.                                                     |                                               | 2<br>2<br>2                                                            |                           |
| 1                                   | Leave out<br>between te                                            | the cover for<br>erminal (F+)                              | rm the inverter j<br>and terminal (                          | just in case of lack of<br>- ) is lower than 50Vc                                        | supply and c<br>lc.                           | only when the continuos v                                              | voltage                   |
|                                     | Before har<br>damaged<br>Select onl                                | ndling the car<br>by electrosta<br>y the micros            | rd, provide for d<br>atic discharges<br>witches and ave      | lischarging yourself el<br>(ESD).<br>oid touching all other                              | ectrostatically<br>components                 | y; a lot of components ma<br>s.                                        | ay be                     |
| 0VD                                 | <b>c</b> 1 🛇                                                       | +/-10Vdc n                                                 | on differential                                              | analog input, program                                                                    | nmable, 12 b                                  | it resolution.                                                         |                           |
| AI3                                 | 8 🛇                                                                | Default function                                           | tion: <u>TORQUE</u><br>ol.                                   | REFERENCE (par. 1.                                                                       | 10.2 TORQU                                    | E SOURCE=AI3) enabled                                                  | in case of                |
| 0VD                                 | <b>c</b> 1 Ø                                                       | +/-10Vdc n                                                 | on differential                                              | analog input, program                                                                    | nmable, 12 b                                  | it resolution.                                                         |                           |
| Al4                                 | 90                                                                 | Default setu<br>Default fund                               | ip: 0/+10VDC in<br>ction: <u>NONE</u>                        | put (par. 4.3.3.3 TYPE                                                                   | E INPUT= 0/+                                  | -10V)                                                                  |                           |
| 0VD                                 | <b>c</b> 10 🛇                                                      | Common n                                                   | egative                                                      |                                                                                          |                                               |                                                                        |                           |
| 0VD<br>AO                           | C     10 ⊗       0     11 ⊗                                        | +/-10Vdc a<br>Default setu<br>Default func                 | nalog_output,_pi<br>ip: +/- 10VDC ou<br>xtion: MOTOR C       | rogrammable, 12 bit r<br>utput ( <b>par. 4.4.2.4 TYP</b><br>URRENT ( <b>par. 4.4.2.1</b> | esolution.<br>EOUTPUT=<br>VAR DISPL           | DIRECT)<br>AY=1)                                                       |                           |
| 0VD                                 | <b>c</b> 10 🛇                                                      | <b>+/-10Vdc</b> a                                          | nalog output, pi                                             | rogrammable, 12 bit r                                                                    | esolution.                                    | ,                                                                      |                           |
| AO                                  | 1 12 🛇                                                             | Default setu<br>Default fund                               | ip: +/- 10VDC ou<br>ction: <u>MOTOR C</u>                    | itput ( <b>par. 4.4.2.4 TYP</b><br><u>URRENT</u> ( <b>par. 4.4.2.1</b>                   | E OUTPUT=<br>VAR DISP                         | DIRECT)<br>LAY=3)                                                      |                           |
| 0VD                                 | <b>c</b> 15 🛇                                                      | <b>+/-10Vdc</b> a                                          | nalog output, pi                                             | rogrammable, 8 bit re                                                                    | solution.                                     |                                                                        |                           |
| AO                                  | <b>2</b> 13 🛇                                                      | Default setu<br>Default func                               | ip: +/- 10VDC ou<br>ction: <u>MOTOR SI</u>                   | itput ( <b>par. 4.4.4.4 TYP</b><br><u>PEED (<b>par. 4.4.4.1 V</b>A</u>                   | E OUTPUT=<br>R DISPLAY                        | DIRECT)<br>=3)                                                         |                           |
| 0VD                                 | <b>c</b> 15 🛇                                                      | <b>+/-10Vdc</b> a                                          | nalog output, pi                                             | rogrammable, 8 bit re                                                                    | solution.                                     |                                                                        |                           |
| AO                                  | 3 14 🛇                                                             | Default setu<br>Default func                               | ip: +/- 10VDC ou<br>tion: <u>MOTOR</u> T(                    | Itput ( <b>par. 4.4.5.4 TYP</b><br><u>ORQUE (<b>par. 4.4.5.1</b> \</u>                   | E OUTPUT=<br>/AR DISPLA                       | DIRECT)<br>Y= 5)                                                       |                           |

|      | 15 🕥 | Common | negative |
|------|------|--------|----------|
| OVDC | 10 0 | Common | noganio  |

|                          | Rowan Ele<br>/ia Ugo Foscolo, 20<br>66030 - CALDOGNO - VI                                                                    | ttronica<br>cenza - italy                                                                                                    | Chapter 9                                                                                                    | TERMIN                                                                     | AL                                 | BOARD                                                       | DESC                      | RIPTION                                                                                        | PAGE<br>26/120 |
|--------------------------|----------------------------------------------------------------------------------------------------|----------------------------------------------------------------------------------------------------|----------------------------------------------------------------------------------------------------|----------------------------------------------------------------------------|------------------------------------|-------------------------------------------------------------|---------------------------|------------------------------------------------------------------------------------------------|----------------|
| NC-C<br>COM-             | 01 16 (\)<br>01 17 (\)                                                                                                    | <ul> <li>O1 relay programmable digital output contact. Contact current-carrying capacity 0,5A-120Vac/ 2A-30Vdc. Default function: MOTOR SPEED THRESHOLD (0 RELAY) (par. 3.1.3.3 OUT THRESHOLD1= 01)</li> </ul>                                                           |                                                                                                    |                                                                            |                                    |                                                             |                           |                                                                                                |                |
| NO - 0                   | 01 18 🛇                                                                                                    | Relay ON with motor speed over the threshold in <b>par. 3.1.3.1 SPEED THRESHOLD1</b><br>Relay OFF with motor speed under the threshold in <b>par. 3.1.3.1 SPEED THRESHOLD1</b>                                                                                           |                                                                                                    |                                                                            |                                    |                                                             |                           |                                                                                                |                |
| NC- C<br>COM -<br>NO - C | 02     19 ◊       02     20 ◊       02     21 ◊                                                                              | O2 relay pro<br>30Vdc. Defa<br>Relay ON fo<br>When feedi                                                                                                    | <b>O2 relay</b> programmable digital output contact. Contact current-carrying capacity 0,5A-120Vac/ 2A-<br>30Vdc. Default function: <u>INVERTER IN FAULT</u> ( <b>par. 1.9.5 OUT FAULT= 02</b> )<br>Relay ON for normal functioning, OFF for inverter in fault.<br><b>When feeding the inverter, the relay displays OFF for about 5sec, then it displays OFF in</b> |                                                                            |                                    |                                                             |                           |                                                                                                |                |
| NC-C<br>COM-<br>NO-C     | 03 22 (S)<br>03 23 (S)<br>03 24 (S)                                                                                          | <b>O2 relay</b> pro<br>30Vdc<br>Default func<br>Relay ON fo                                                                                                    | ogrammable dig<br>tion: <u>INVERTEF</u><br>or running invert                                                                                                    | ital output conta<br><u>RRUN</u> ( <b>par. 1.9.</b> 4<br>er, OFF for inver | nct. Co<br><b>4 OU</b> T<br>ter in | ontact currei<br><b>FRUN= O3</b> )<br>OFF running           | nt-carryin<br>g or in fau | g capacity 0,5A-12<br>Jlt.                                                                     | 20Vac/ 2A-     |
| 11                       | 25 🛇                                                                                                    | Non-prograr<br><b>Even if this</b>                                                                                                    | mmable digital i<br>input is alread                                                                                                    | nput with inverte<br><b>y active, the inv</b>                              | er RU<br>v <b>erter</b>            | N fixed fund<br>starts runn                                 | ction.<br><b>ing abou</b> | it 6 sec after its po                                                                          | ower on.       |
| 12                       | 26 🛇                                                                                                    | Programma<br>Default func<br>Input OFF, 1<br>Input ON, th                                                                                                    | Programmable digital input<br>Default function: <u>STOP IN RAMP</u> ( <b>par. 3.1.1.2 IN STOP SPEED= I2</b> )<br>Input OFF, the motor accelerates in ramp to reach the set speed.<br>Input ON, the motor decelerates in ramp and then it keeps the stop position.                                                                                                   |                                                                            |                                    |                                                             |                           |                                                                                                |                |
| 13                       | 27 🛇                                                                                                    | Programmable digital input<br>Default function: <u>FIXED SPEEDS ACTIVATION</u> ( <b>par. 3.1.6.8 IN1 SPEED= I3</b> )<br>For speeds activation, see Chapter 10: PARAMETERS AND VISUALIZATIONS, par. MENU<br>PARAMETERS DESCRIPTION: <b>3.1.6 FIXED SPEED</b>              |                                                                                                    |                                                                            |                                    |                                                             |                           |                                                                                                |                |
| 14                       | 28 🛇                                                                                                    | Programmable digital input<br>Default function: <u>FIXED SPEEDS ACTIVATION</u> ( <b>par. 3.1.6.9 IN2 SPEED= I4</b> )                                                                                                    |                                                                                                    |                                                                            |                                    |                                                             |                           |                                                                                                |                |
|                          |                                                                                                    | For speeds activation, see Chapter 10: PARAMETERS AND VISUALIZATIONS, par. MENU PARAMETERS DESCRIPTION: <b>3.1.6 FIXED SPEED</b>                                                                                                    |                                                                                                    |                                                                            |                                    |                                                             |                           |                                                                                                |                |
| 15                       | 29 🛇                                                                                                    | Programmable digital input.<br>Default function: <u>FIXED 1 ACC. RAMP ACTIVATION</u> ( <b>par. 3.1.7.4 IN1 ACC= I5</b> )<br>For fixed ramps activation, see Chapter 10: PARAMETERS AND VISUALIZATIONS, par. MENU<br>PARAMETERS DESCRIPTION: <b>3.1.7 FIXED ACC. RAM</b>  |                                                                                                    |                                                                            |                                    |                                                             |                           |                                                                                                |                |
| 16                       | 30 🛇                                                                                                    | Programmable digital input<br>Default function: <u>FIXED 1 DEC. RAMP ACTIVATION</u> ( <b>par. 3.1.8.4 IN1 DEC= I6</b> )<br>For fixed ramps activation, see Chapter 10: PARAMETERS AND VISUALIZATIONS, par. MENU<br>PARAMETERS DESCRIPTION: <b>3.1.8 FIXED DEC. RAMPS</b> |                                                                                                    |                                                                            |                                    |                                                             |                           |                                                                                                |                |
| СОМ                      | -1 31 🛇                                                                                                    | Digital inputs polarisation terminal<br>Connect to positive if the inputs are to be connected with <b>NPN</b> logic<br>Connect to negative if the inputs are to be connected with <b>PNP</b> logic                                                                       |                                                                                                    |                                                                            |                                    |                                                             |                           |                                                                                                |                |
| OVD                      | c 32 🛇                                                                                                    | Common n                                                                                                    | egative                                                                                                    |                                                                            |                                    |                                                             |                           |                                                                                                |                |
| +24VE                    | <b>+24VDC</b> 33 Positive digital inputs polarisation, +24Vdc/250mA<br>Protected by an auto-restore fuse operating at 650mA. |                                                                                                    |                                                                                                    |                                                                            |                                    |                                                             |                           |                                                                                                |                |
| El<br>dig                | ectric drawir<br>gital input fro                                                                                             | ng: inside o<br>m Ito I4                                                                                                    | of the                                                                                                    | C                                                                          | conne<br>ogics                     | ection exam<br>(PLC type)                                   | ple: digit                | tal inputs with ext                                                                            | ernal          |
| 11114                    | 4 Ø ↓ 0 1∪E                                                                                                    |                                                                                                    |                                                                                                    |                                                                            | )+24                               |                                                             |                           | PLC<br>(out NPN)                                                                               |                |
| сом -                    |                                                                                                    | 680 ohm FOT<br>ISO<br>200<br>PHC                                                                                                    | OACCOPPIATORE<br>LAMENTO 2000V<br>DOV INSULATING<br>DTOCOUPLER                                                                                                    | [                                                                          | +24VDC 330                         | COM-1 310 C<br>16 310 C<br>15 290 C<br>14 280 C<br>13 270 0 | 12 260 C                  | +24VDC 330<br>0VDC 320<br>COM-1 310<br>6 310<br>16 310<br>15 230<br>14 280<br>0<br>13 270<br>0 | 12 250 C       |

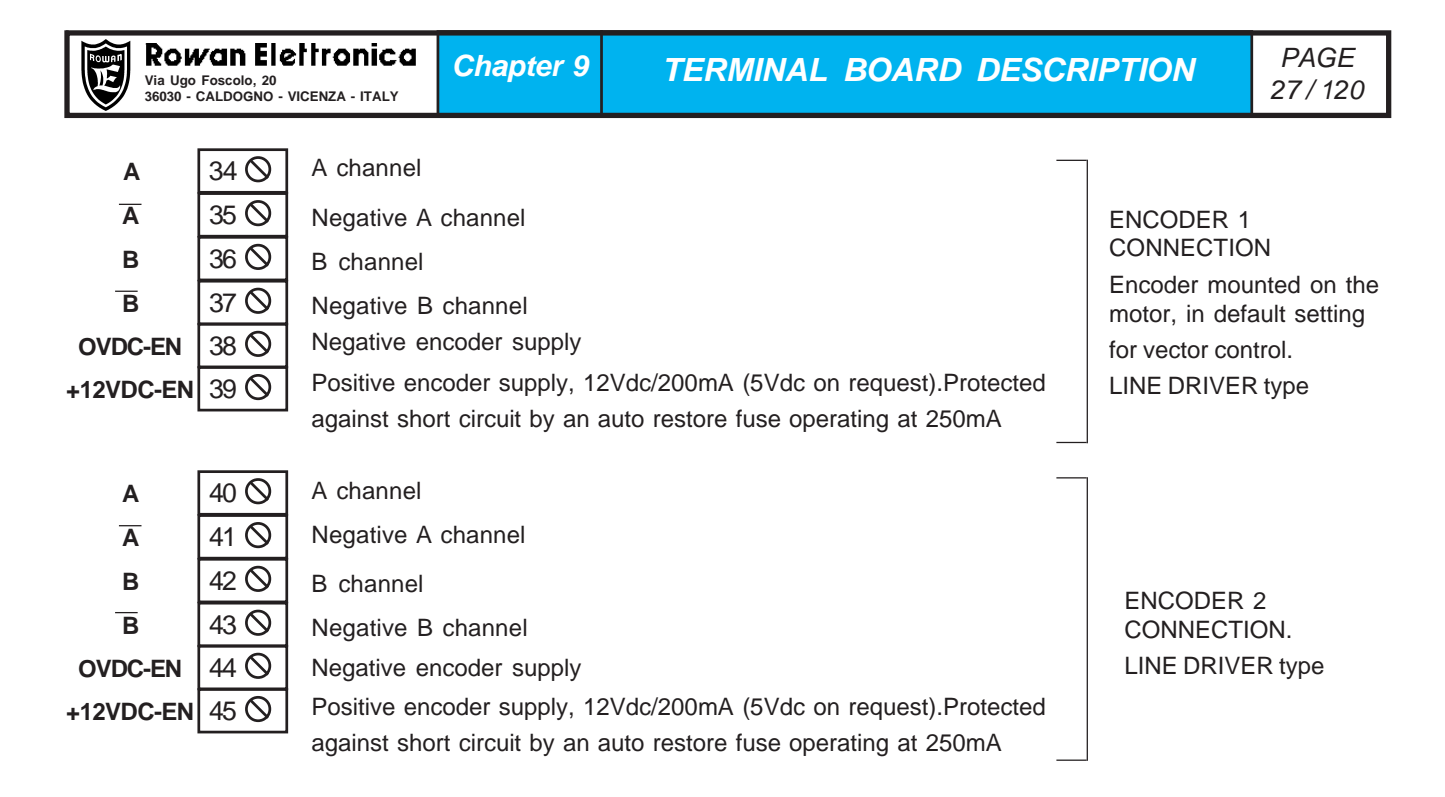

#### Caution!

The full load on the positive supply of the encoders (terminals 39, 45 and pin 11 of K2 connector) must never exceed 200mA.

The default encoder power supply is  $\pm 12$ Vdc, on requeste  $\pm 5$ Vdc.

The default encoder input signal is +12Vdc, on request +5Vdc or +24Vdc.

In case of vectorial control, it is possible to setup manually or by a non programmed digital input, the feedback by ENCODER 1 or by ENCODER 2; this function can be set in **1.6.7 IN ENABLE ENC 2.** (See Chapter 10: PARAMETERS AND VISUALISATIONS, paragraph MENU PARAMETERS DESCRIPTION **1.6 ENCODER VECTOR**)

| +15VDC             | 46 (S)               | +15Vdc/200mA power supply for signal transducers                               |                                                                                                    |  |  |  |
|--------------------|----------------------|--------------------------------------------------------------------------------|----------------------------------------------------------------------------------------------------|--|--|--|
| 0VDC               | 48 (S)               | Protected against short circuit by an auto-restore fuse operating at 250mA     |                                                                                                    |  |  |  |
| +5VDC              | 47 (S)               | +5Vdc/200mA power supply for signal transducers                                |                                                                                                    |  |  |  |
| 0VDC               | 48 (S)               | Protected against short circuit by an auto-restore fuse operating at 250mA     |                                                                                                    |  |  |  |
| 0VDC-SER<br>A<br>B | 49 🛇<br>50 🛇<br>51 🛇 | Serial RS485 common negative<br>Channel A serial line<br>Channel B serial line | RS485 SERIAL LINE CONNECTION ACCORDING TO<br>MODBUS RTU. ROWAN standards. For the activation, see the<br>menu parameters <b>5. SERIAL COMUNIC.</b> and its related<br>"INSTRUCTION MANUAL FOR INVERTER 400 SERIAL<br>CONNECTION" |  |  |  |

USBCONNECTOR

USB CONNECTOR FOR PARAMETERS BIDIRECTIONAL TRANSFER FROM THE EEPROM KEY TO THE INVERTER AND VICEVERSA (See **Chapter 11: PARAMETER TRANSFER**)

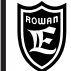

+12VDC-EN Z 7 ⊲ @ CONNECTOR K2 O (ZEROS / 0 ENCODER 3) Z 1 ⊳ Б OVDC-EN OVDC-EN N.C. N.C. A channel Α Ā Negative A channel **ENCODER 3 CONNECTION** B channel LINE DRIVER type В в Negative B channel Z channel ZERO ENCODER 2 OR Ζ2 PHASE SENSOR 2 <u>Z 2</u> Negative Z channel ZERO ENCODER 2 OR Ζ1 Z channel PHASE SENSOR 2 <u>Z1</u> Negative Z channel **0VDC-EN** Encoders/sensors common negative Encoders/sensors common negative **0VDC-EN** Encoders/sensors supply positive 12Vdc (5Vdc on request). +12VDC-EN Protected against short circuit by an auto-restore fuse operating at 250mA PE Screened wire connection; the terminal is connected internally to the PE common mass point

Optional B404S.A card-edge connectors description

TERMINAL BOARD DESCRIPTION

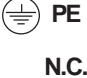

Non connected pin

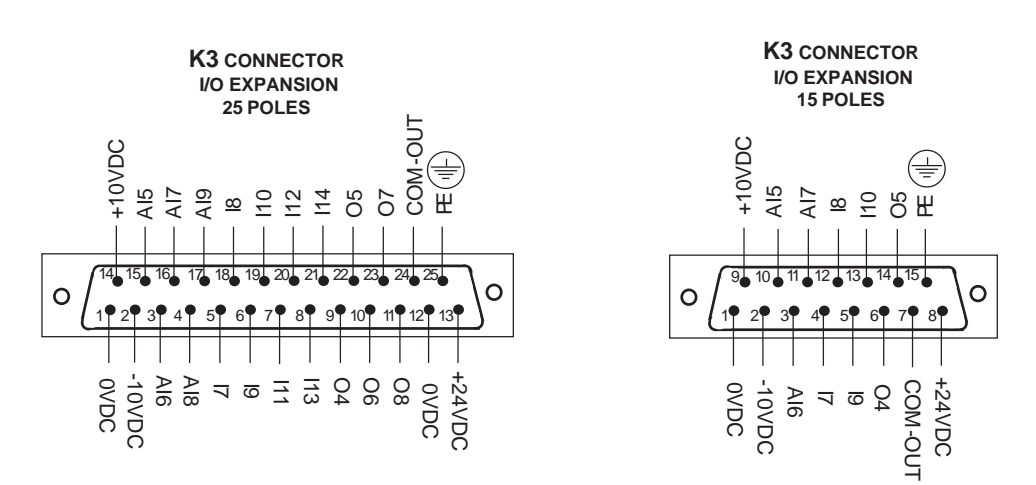

| 0VDC   | Common negative                                                                                                    |
|--------|----------------------------------------------------------------------------------------------------|
| 0VDC   | Common negative                                                                                                    |
| +24VDC | Positive digital inputs/outputs polarisation, +24VDC/500mA<br>Protected by an auto-restore fuse operating at 650mA |
| +10VDC | Voltage reference for external potentiometers +10Vdc/10mA                                                          |
| -10VDC | Voltage reference for external potentiometers -10Vdc/10mA                                                          |

| Ē  | Rowan Ele<br>Via Ugo Foscolo, 20<br>36030 - CALDOGNO - | ettronica<br>vicenza - italy                        | Chapter 9                                                                                                    | TERMINAL BOARD DESCRIPTION                       | PAGE<br>29/120 |  |  |  |
|----|--------------------------------------------------------|-----------------------------------------------------|----------------------------------------------------------------------------------------------------|--------------------------------------------------|----------------|--|--|--|
| AI | 5 15●                                                  | <b>+/-10Vdc n</b> e<br>Default setu<br>Default func | +/-10Vdc non differential analog input, programmable, 10 bit resolution.<br>Default setup: 0/+10VDC input (par. 4.3.5.3 TYPE INPUT= 0/+10V)<br>Default function: NONE |                                                  |                |  |  |  |
| AI | 6 3 •                                                  | <b>0/+10Vdc n</b><br>Default fund                   | on differential<br>tion: NONE                                                                                                    | analog input, programmable, 10 bit resolution.   |                |  |  |  |
| AI | 7 16●                                                  | <b>0/+10Vdc n</b><br>Default func                   | on differential<br>tion: NONE                                                                                                    | analog input, programmable, 10 bit resolution.   |                |  |  |  |
| AI | 8 4 •                                                  | <b>0/+10Vdc n</b><br>Default fun                    | on differential<br>ction: NONE                                                                                                    | I analog input, programmable, 10 bit resolution. |                |  |  |  |
| AI | 9 17●                                                  | <b>0/+10Vdc n</b><br>Default fun                    | on differential<br>ction: NONE                                                                                                    | analog input, programmable, 10 bit resolution.   |                |  |  |  |
| 17 | 5 ●                                                    | Programmal                                          | ole digital input                                                                                                    | t. Default function: NONE                        |                |  |  |  |
| 18 | 3 18●                                                  | Programmal                                          | ole digital input                                                                                                    | t. Default function: NONE                        |                |  |  |  |
| 19 | 6 •                                                    | Programmal                                          | ole digital input                                                                                                    | t. Default function: NONE                        |                |  |  |  |
| 11 | 0 19●                                                  | Programmal                                          | ole digital input                                                                                                    | t. Default function: NONE                        |                |  |  |  |
| 11 | 1 7 •                                                  | Programma                                           | ble digital input                                                                                                    | t. Default function: NONE                        |                |  |  |  |
| 11 | 2 20                                                   | Programmal                                          | ole digital input                                                                                                    | t. Default function: NONE                        |                |  |  |  |
| 11 | 3 8 •                                                  | Programmal                                          | ole digital input                                                                                                    | t. Default function: NONE                        |                |  |  |  |
| 11 | 4 21●                                                  | Programma                                           | ble digital input                                                                                                    | t. Default function: NONE                        |                |  |  |  |

#### Caution !

The internal electric diagram and the I7- I14 digital inputs polarisation (by 31 COM-I terminal) are the same as those described for I1- I6 standard inputs.

| O4         | 9 🔴  | Programmable digital output, NPN/PNP, max. 100VDC/80mA. Default function: NONE                                        |
|------------|------|----------------------------------------------------------------------------------------------------|
| O5         | 22 ● | Programmable digital output, NPN/PNP, max. 100VDC/80mA. Default function: NONE                                        |
| <b>O</b> 6 | 10●  | Programmable digital output, NPN/PNP, max. 100VDC/80mA. Default function: NONE                                        |
| 07         | 23 ● | Programmable digital output, NPN/PNP, max. 100VDC/80mA. Default function: NONE                                        |
| 08         | 11●  | Programmable digital output, NPN/PNP, max. 100VDC/80mA. Default function: NONE                                        |
| COM-OUT    | 24   | Digital outputs polarisation terminal<br>Connect to positive if the outputs are to be connected with <b>PNP</b> logic |
|            |      | Connect to negative if the outputs are to be connected with NPN logic                                                 |
| 🚽 PE       | 25●  | Screened wire connection; the terminal is connected internally to the PE common earth point                           |

# Connection example: digital outputs with PNP input logic

| K3      |                       |   | PLC    |
|---------|-----------------------|---|--------|
| CONNEC  | TOR                   |   | +24VDC |
| COM-OUT | 24                    |   |        |
| 04      | 9 <b>●</b> −<br>22 ●− | ( |        |
| 06      | 10 🗕                  |   |        |
| 07      | 23 🗕                  | Q |        |
| 08      | 11 ●                  |   |        |

#### Connection example: digital outputs with NPN input logic

| K3     |      |   | PLC    |      |  |
|--------|------|---|--------|------|--|
| CONNEC | TOR  |   | +24VDC |      |  |
|        | 24   |   |        |      |  |
| 04     |      |   |        |      |  |
| 04     | 9    | × |        |      |  |
| O5     | 22 🗕 | ( |        |      |  |
| 06     | 10 🗕 |   |        | LOAD |  |
| 07     | 00   |   |        |      |  |
| 07     | 23 🖝 | ( | 2      |      |  |
| 08     | 11 🗕 | ¢ |        | LOAD |  |
|        |      |   |        |      |  |

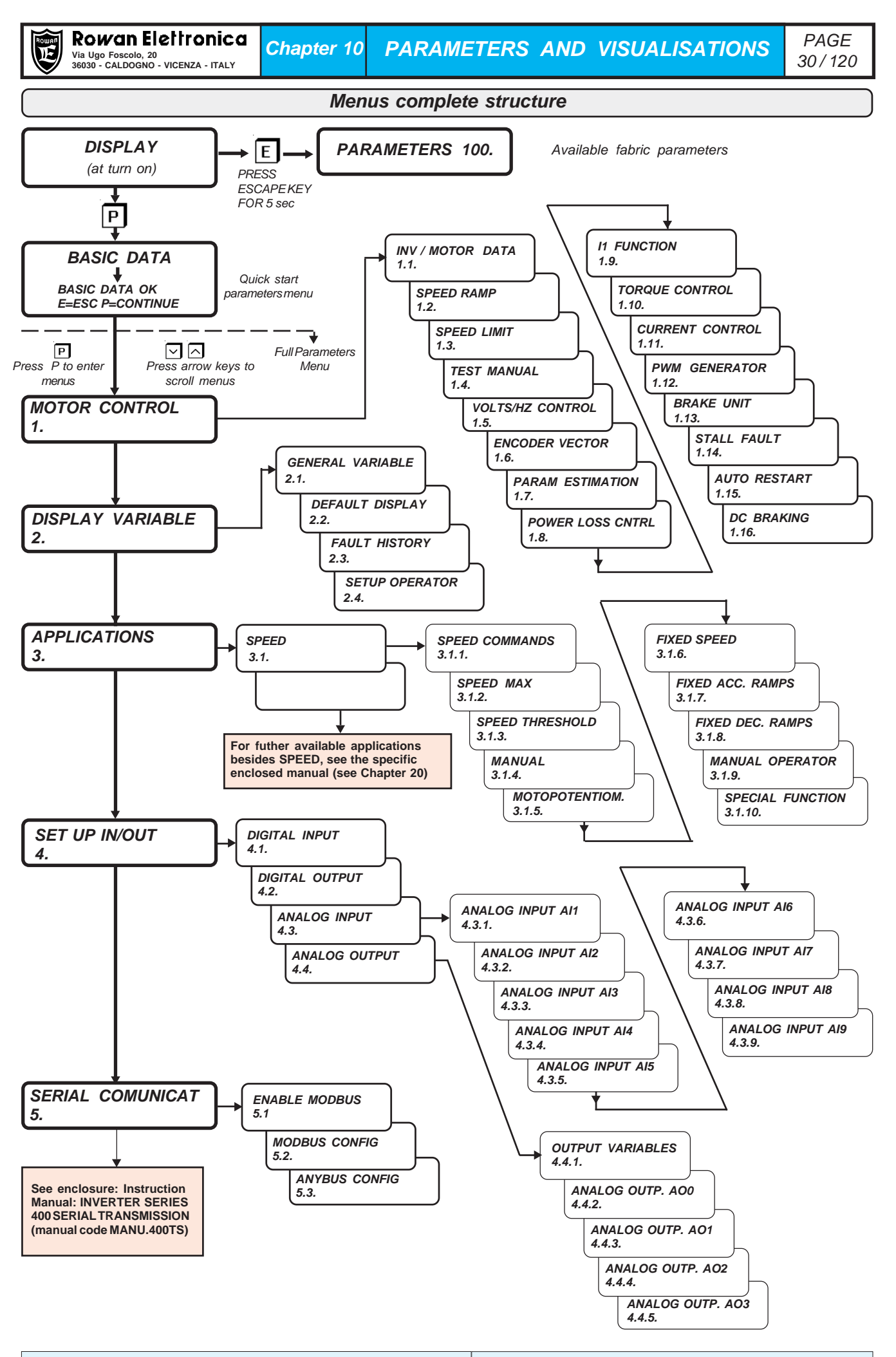

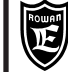

# **DISPLAY STATUS description**

DISPLAY STATUS

It is the first status level the inverter displays when it is powered up and to which it always goes back by repeatedly pressing ESCAPE key during setup operations.

In DISPLAY STATUS, with standard setup, the following 10 variables from 2.1 DISPLAY VARIABLE menu are displayed:

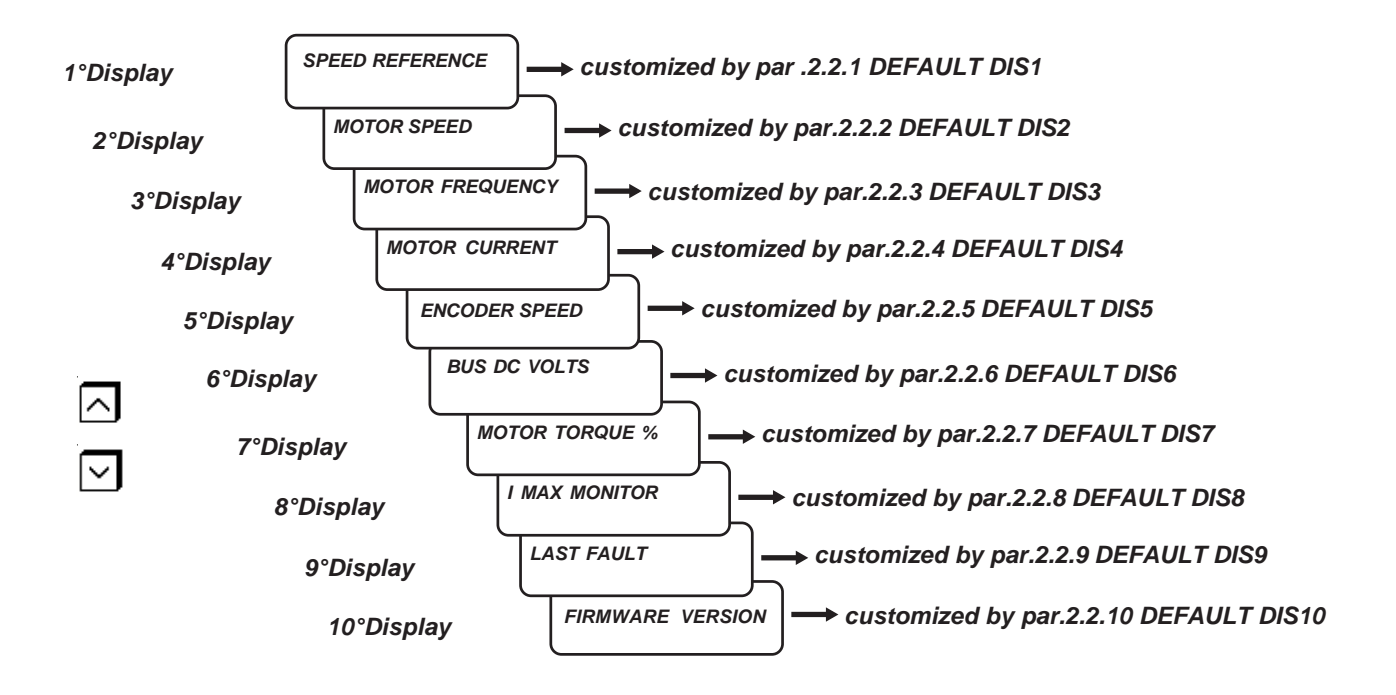

Use UP and DOWN keys to scroll the variables

#### The last variabe displayed is always the one displayed when the inverter is powered up.

As for DEFAULT choice, the 10 variables can be changed by their related 10 parameters from 2.2 DEFAULT DISPLAY menu, by choosing among the visualisations from the 2.1 DISPLAY VARIABLE menu and those of the application enabled by par.100.5 APPLICATION.

Eg: If you want the <u>third</u> variable displayed in DISPLAY STATUS to be **2.1.16** LAST FAULT: Set order nr **2.1.16** in par.2.2.3 DEFAULT DIS3. As for the selection mode, see paragraph **Menu parameters description 2.2 DEFAULT DISPLAY**.

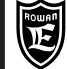

# **BASIC DATA MENU description**

# BASIC DATA

It includes the first group of parameters to be set after pressing PROGRAM key.

BASIC DATA menu has 2 important functions:

In **DEFAULT** configuration, it includes the small group of basic parameters that enables the user to install the inverter in the shortest time, without scrolling all menus.

DEFAULT configuration can be activated in 2 ways, by par. 100.3 MENU OPERATOR:

- par.100.3 MENU OPERATOR= DEFAULT, besides BASIC DATA menu parameters, all parameters are accessible.

- par.100.3 MENU OPERATOR= BLOCK, only BASIC DATA menu parameters are accessible, all further parameters are blocked.

In **OPERATOR** configuration, BASIC DATA menu is free for manual parameters **OPERATOR-type** setup, which is useful when the inverter keyboard is used as machine terminal.

OPERATOR configuration can be activated in 2 ways, by par. 100.3 MENU OPERATOR:

- par.100.3 MENU OPERATOR=OPERATOR, besides BASIC DATA menu parameters, all parameters are accessible.

- par.100.3 MENU OPERATOR= OP\_BLOCK, only BASIC DATA menu parameters are accessible, all further parameters are blocked.

# BASIC DATA MENU in DEFAULT mode

In **DEFAULT** configuration, BASIC DATA menu includes a selection of basic parameters that enables the inverter to work, without scrolling all menus; for this reason, they are used for the inverter quick installation, in scalar and vector mode, with the basic function of motor speed control by potentiometer.

The menu content depends on the type of motor control which has previousely been set in par. 100.1 MOTOR CONTROL TYPE.

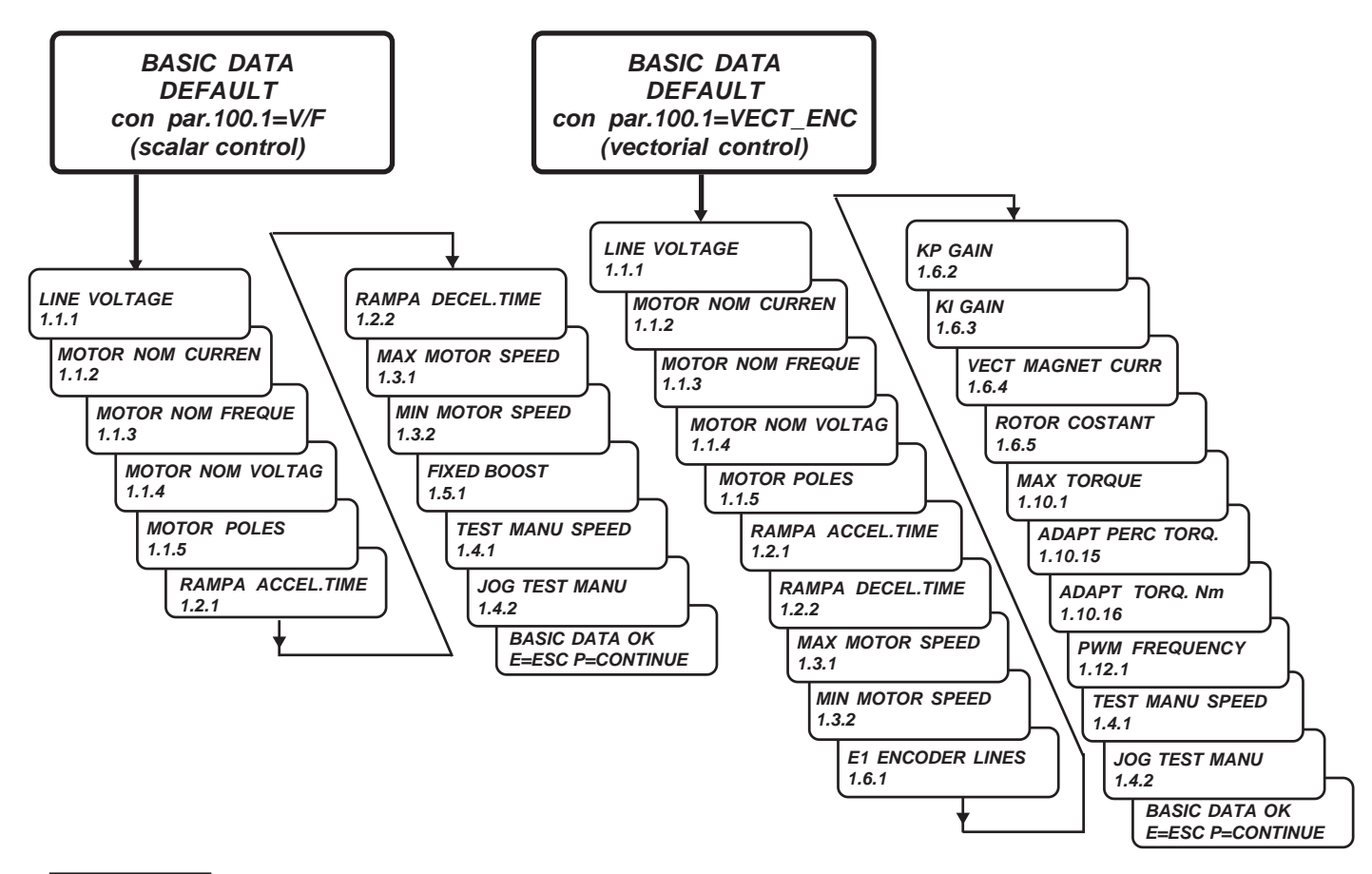

#### Caution !

BASIC DATA menu parameters are described even in **Chapter 3: QUICK INSTALLATION IN SCALAR MODE** and **Chapter 4: QUICK INSTALLATION IN VECTOR MODE**.

| Manual Code: | MANU.400S.GB | Rev.30 - 06/11/2020 |
|--------------|--------------|---------------------|
| Manual Code: | WAN0.4003.GD | Rev.30 - 00/11/2020 |

# BASIC DATA menu in OPERATOR configuration

When the keyboard is remoted to be used as manual setup terminal, it is useful to use the OPERATOR function, to customize BASIC DATA menu thanks to a parameter selection performed by the operator. This way, by pressing PROGRAM key, the user can enter the options he is interested in directly, without scrolling the menu. BASIC DATA menu in OPERATOR function may include up to 5 setup parameters (operator set); in DEFAULT, just 2 parameters are enabled: OPERATOR SET1= par. 3.1.9.2, OPERATOR SET2= par.1.10.14.

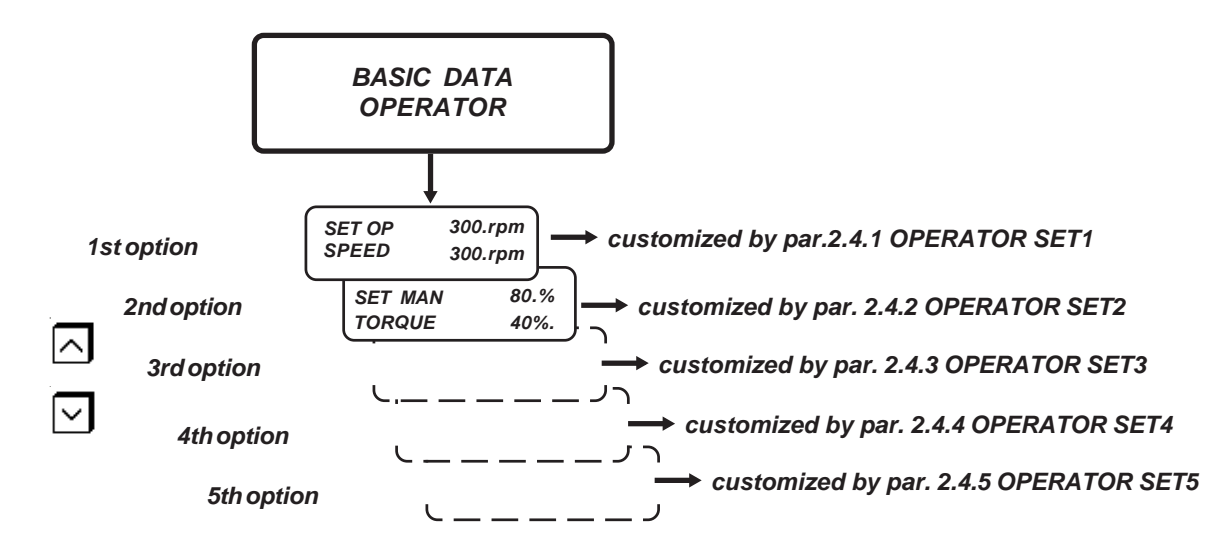

These 5 options can be customized freely by 2.4 SETUP OPERATOR menu parameters.

In parameters OPERATOR SET 1..2..3..4..5, the **order nr** of the chosen OPERATOR parameter must be set. By par. **2.4.6 ACTIVE SET OPER.**, the **max. nr** of parameters to be enabled in BASIC DATA menu must be selected.

In DEFAULT: par.2.4.1 OPERATOR SET1= 3.1.9.2; par.2.4.2 OPERATOR SET2= 1.10.14; par.2.4.6 ACTIVE SET OPER.= 2. For the selection mode, see paragraph in this Chapter:

Menu parameters description 2.4 SETUP OPERATOR

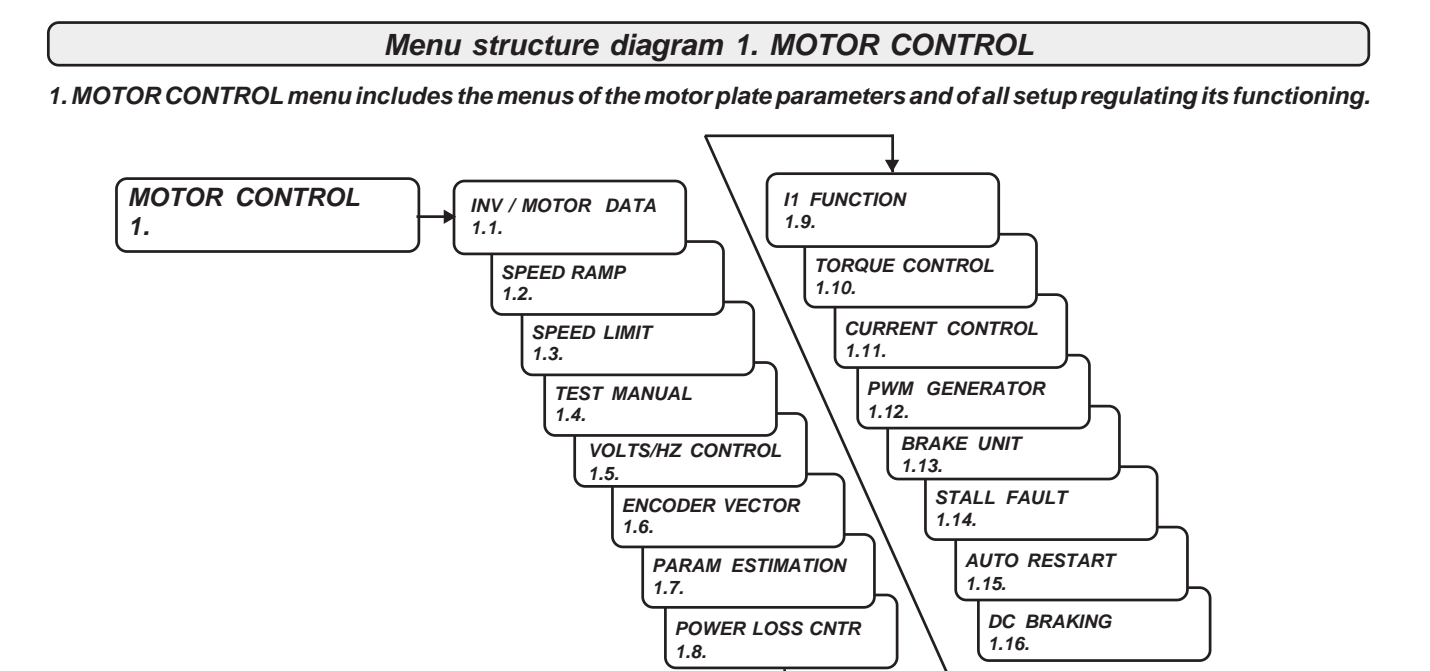

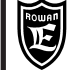

Group of parameters including the plate data of the inverter and of the motor connected to

# Menu parameters description 1.1. INV. MOTOR DATA

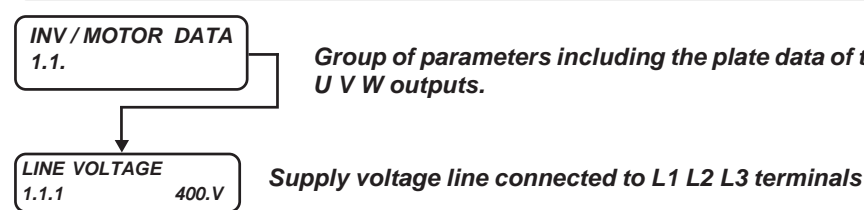

Setup range: from 150V to 600V.

| MOTOR | NOM | CURREN |
|-------|-----|--------|
| 1.1.2 |     | 10.0A  |

Motor nominal current.

UVW outputs.

Setup range: from 0.1A to the value set in a standard parameter

| MOTOR | NOM | FREQUE |
|-------|-----|--------|
| 1.1.3 |     | 50.0Hz |

Motor nominal frequency.

Setup range: from 0.1 Hz to 800.0 Hz

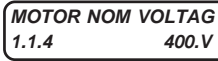

Motor nominal voltage.

Setup range: from 1.V to 2000.0V

MOTOR POLES 4 POLES 1.1.5

Motor poles nr.

Setup range: 2\_POLES, 4\_POLES, 6\_POLES, 8\_POLES

NAMEPLATE SLIP 50. rpm 1.1.6

Motor plate power

Setup range from 0.rpm to 1000.rpm

This parameter is useful for the following functions:

- In scalar control, it is used to determine the min. rate slip speed (see par.1.5.2 MIN SPEED % SLIP).

- In vectorial control, it is used for slip compensation, if enabled by par.1.5.17 SLIP COMPENSATION ENABLE= YES (see Chapter 15, par. SLIP COMPENSATION FUNCTION)

- In scalar control, it is used for current quick limitation by the related parameter 1.5.11.3 PERC SLIP DEC (see Chapter 15, par. QUICK MOTOR CURRENT LIMITING FUNCTION).

#### NAMEPLATE KWatt 1.1.7 4.00KW

Motor plate power

Setup range: from 0.00kW to 10000.00kW

NAMEPLATE COS (Ø) 1.1.8 0.730

Motor plate COS Ø.

Setup range: from 0 to 1000

This data is useful for the correct functioning of the slip compensation in scalar control, if enabled by par.1.5.10 SLIP COMP ENABLE= YES

#### MOTOR PTC AI4 1.1.9 10.00V

Overheating fault from thermal switch

Setup range: from 0.00V to 10.00V.

This fault is enable if setup value is below 10.00V; In case par.1.1.9 =10.00V the fault is disable, as factory default. Thermal switch connection is from analogic input AI4 (terminal nr.9) therefore if this control is on AI4 cannot be used for other functions.

Typical layouts for thermal switch connection:

In both cases set par.1.1.9 = 3.50V. When analogic input AI4 is over the setup voltage for more than a second, this fault will be on:

33 (MOTOR\_PTC\_OVER\_TEMPERATURE)

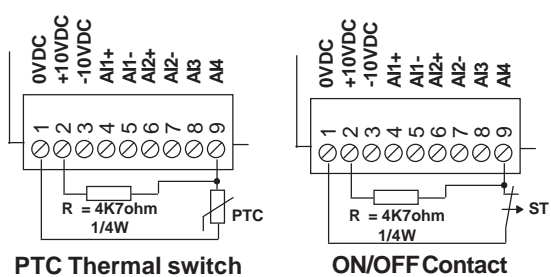

Thermal switch

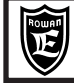

200

-

SW1 access

**REMOVE CAP** 

ŌC

ЩG

As an alternative to external resistor between terminals 2 and 9, we can close the microswitch N. 4 of SW1 on the internal card. To access SW1, switch off the inverter and wait at least 5 min (for the capacitors to discharge high voltage) and:

- for the inverters from / 3 to / F, open the top cover.
- for the inverters from /P to / L open the cap as shown in the drawing.

#### Setup range: NO, YES

NO: Function disabled, Max Torque is limited to rated value, through the l<sup>2</sup>t overload control.

**YES**: Function enabled, Max Torque limit is increased of 25% of the rated torque, if the frequency is between 0Hz - 55Hz, over this value l<sup>2</sup>t overload control intervenes. When frequency has value higher then 55Hz the torque limit is proportionally reduced from 25% to 0 at 100Hz.

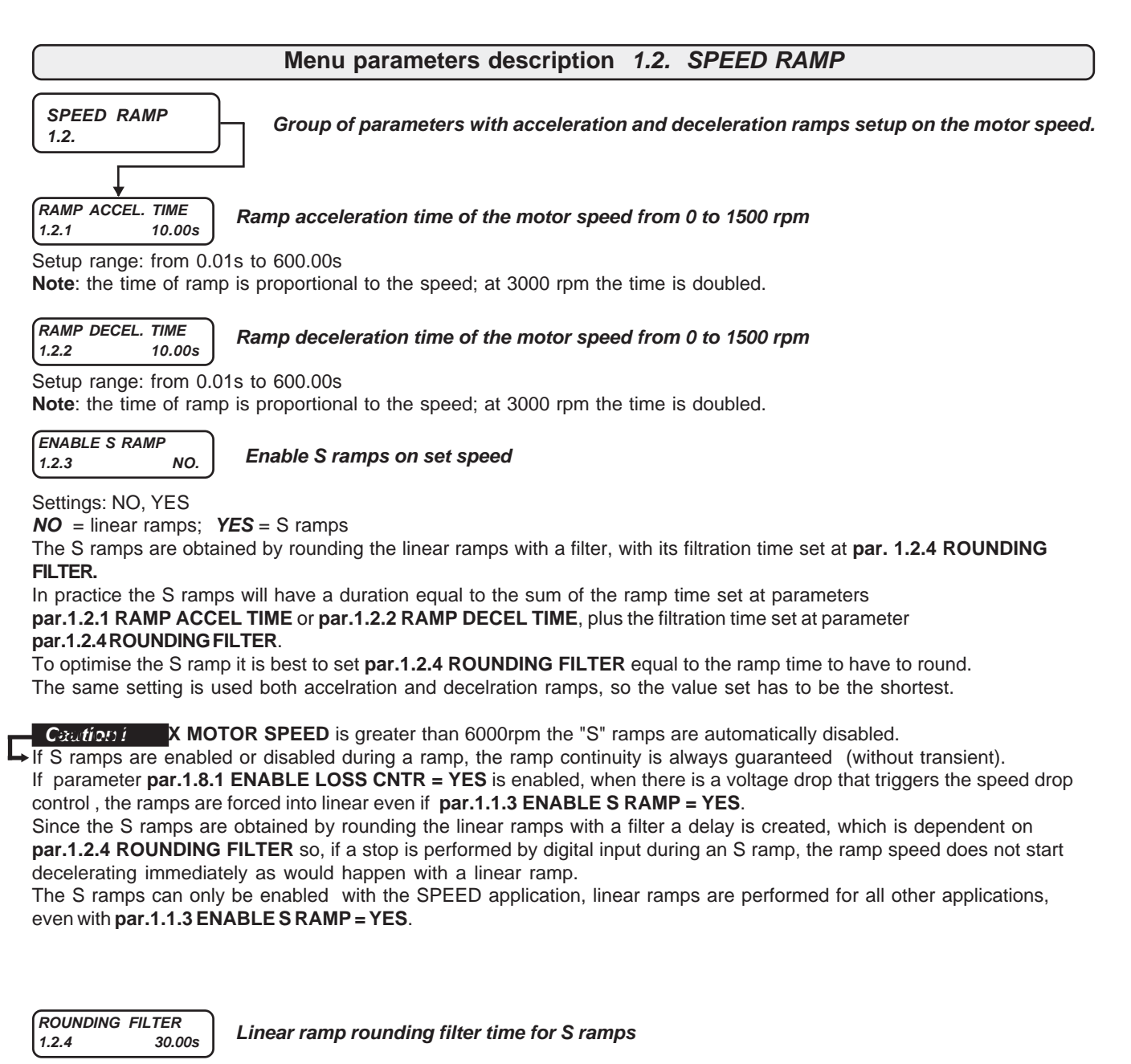

Settings: 0.01s to 300.00s.

The parameter is only enabled with **par.1.1.3 ENABLE S RAMP = YES** and only in the SPEED application.

| Manual Code: MANU.400S.GB | Rev.30 - 06/11/2020 |
|---------------------------|---------------------|
|                           |                     |

| FUNC. | CHANGE | RAMP |
|-------|--------|------|
| 1.2.5 |        | NO.  |

Enable the facility of automatically selecting the ramp change on the set speed according to 2 programmable speed thresholds.

Settings: NO, YES

**NO** = the ramps on the set speed are given by **par.1.2.1 RAMP ACCEL TIME** and **par.1.2.2 RAMP DECEL TIME** or the ramps set in menu **3.1.7 FIXED ACC.RAMPS** or **3.1.8 FIXED DEC.RAMPS** if enabled by a digital input. **YES** = the ramp change is enable in the following way (see graph):

In ACCELERATION:

- with speeds below the threshold set at par.1.2.7 SPEED ACC LEVEL, the enabled acceleration ramp is set at par.1.2.6 ACC UNDER SPEED, while with greater speeds, the enabled ramp is set at par.1.2.1 RAMP ACCEL TIME (or a ramp of menu 3.1.7 FIXED ACC.RAMPS if selected).

#### In DECELERATION:

- with speeds below the threshold set at **par.1.2.9 SPEED DEC LEVEL**, the enabled deceleration ramp is set at **par.1.2.8 DEC UNDER SPEED**, while with greater speeds, the enabled ramp is set at **par.1.2.2 RAMP DECEL TIME** (or a ramp of menu **3.1.8 FIXED DEC.RAMPS** if selected).

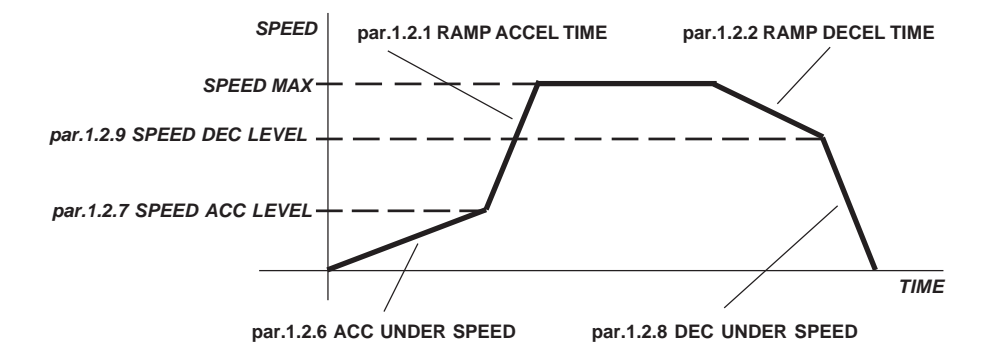

#### Caution !

The rampechange function is only possible with the SPEED application (**par.100.5 APPLICATION=SPEED**), in SCALAR and VECTOR control.

ACC UNDER SPEED 1.2.6 30.00s Acceleration ramp time with motor speed under the threshold set at par.1.2.7 SPEED ACC LEVEL.

Settings: 0.01s to 600.00s

Rampa attiva only with par.1.2.5 FUN CHANGE RAMP=YES. (see description of parameter 1.2.5).

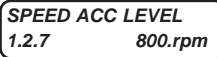

Set motor speed threshold for acceleration ramp change

Settings: 0.rpm to setting in *par.1.3.1 MAX MOTOR SPEED*. Ramp enabled only with **par.1.2.5 FUN CHANGE RAMP=YES**. (see description of parameter 1.2.5). If 0 rpm is set the ramp change is disabled and the ramp at *par.1.2.6 ACC UNDER SPEED* is never performed.

```
DEC UNDER SPEED
1.2.8 30.00s
```

Deceleration ramp time with motor speed under the threshold in par.1.2.9 SPEED DEC LEVEL.

Settings: 0.01s to 600.00s

Ramp enabled only with par.1.2.5 FUN CHANGE RAMP=YES.

#### SPEED DEC LEVEL 1.2.9 800.rpm

Set motor speed threshold for deceleration ramp change

Settings: 0.rpm to setting in *par.1.3.1 MAX MOTOR SPEED*. Ramp enabled only with **par.1.2.5 FUN CHANGE RAMP=YES**. (see description of parameter 1.2.5).

By setting 0 rpm the ramp change is disabled and the ramp at **par.1.2.8 ACC UNDER SPEED** is never performed.
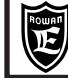

## Menu parameters description 1.3. SPEED LIMIT

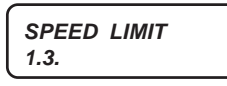

Group of parameters with setup of the motor speed basic limits.

MAX MOTOR SPEED Max. motor speed. 1500.rpm

Setup range: from 30.rpm to 24000rpm

#### MIN MOTOR SPEED 1.3.2 0.rpm

Min. motor speed.

Setup range: from 0.rpm to the value set in par.1.3.1 MAX MOTOR SPEED.

Chapter 10

#### Caution!

1.3.1

By par.1.9.1 I1 SPEED STOP = YES, the min. speed setup by par.1.3.2 MIN MOTOR SPEED is no longer active, like it is set equal to 0.

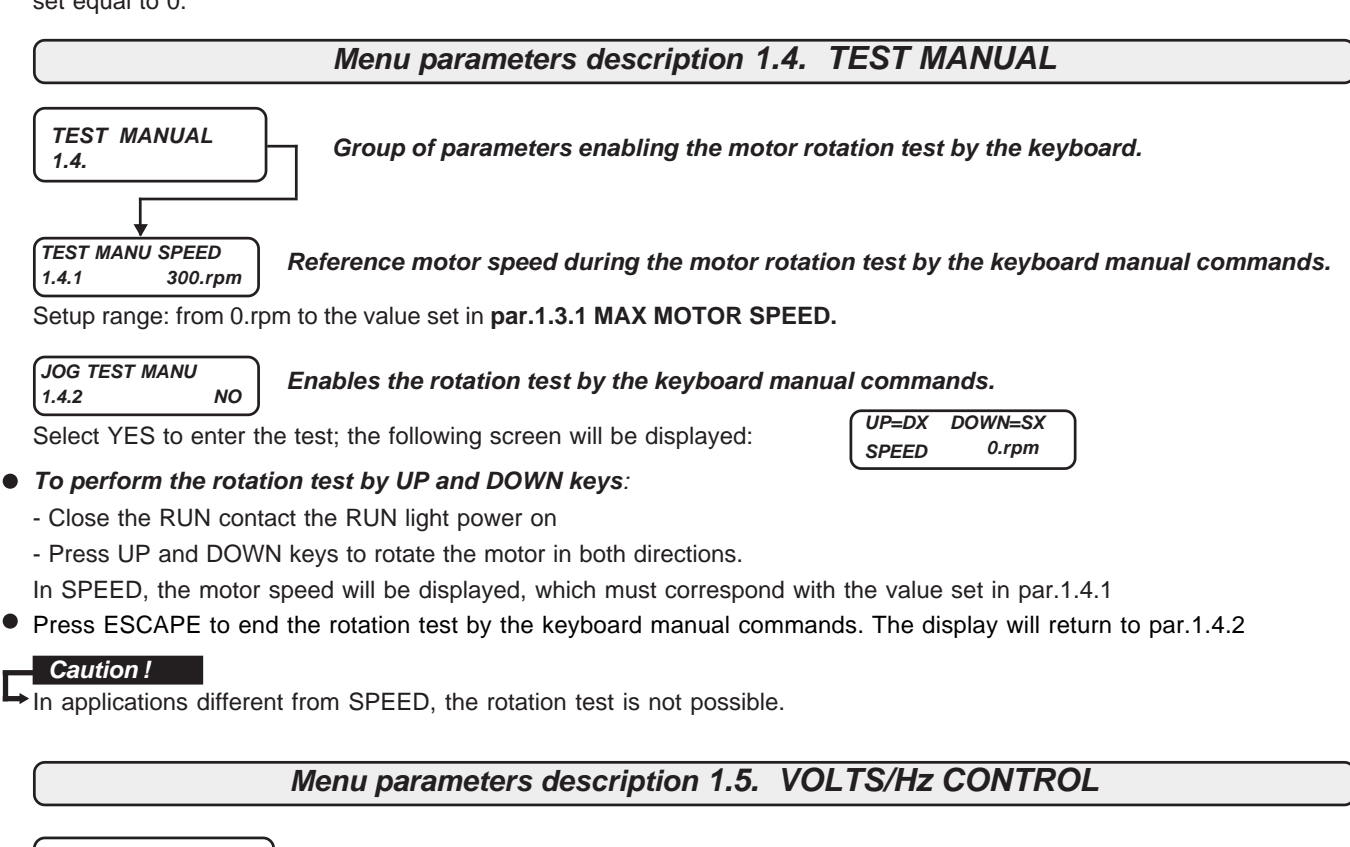

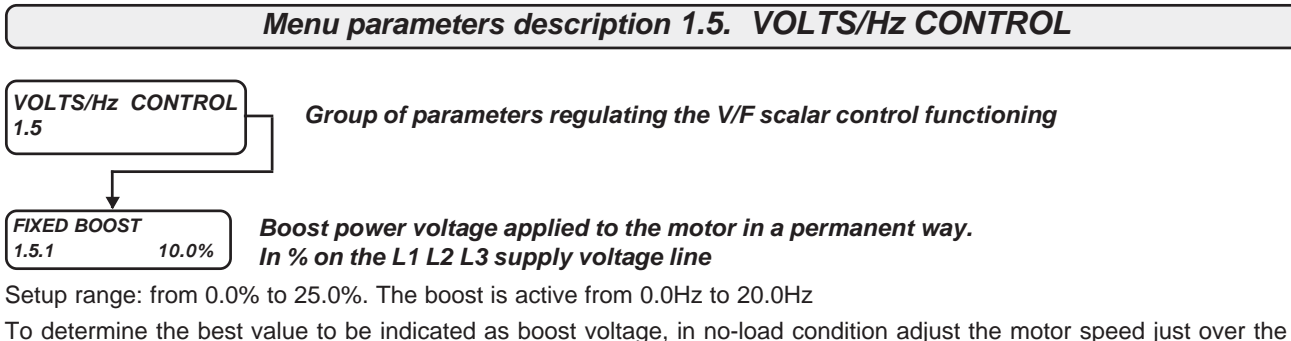

min. working speed VF MIN SPEED (see par.1.5.2 MIN SPEED % SLIP) and set in this parameter a value bringing the motor absorbed nominal current between 1/2 and 3/4 of the nominal value.

MIN SPEED % SLIP Parameter determining the min. working speed in V/F scalar control, below which RUN is 200.% 1.5.2 disabled.

Setup range: from 0.% to 500.% of the slip speed set in par.1.1.6 NAMEPLATE SLIP.

The min. working speed is calculated automatically as follows:

VFmin speed= (par.1.1.6 NAMEPLATE SLIP\* par.1.5.2 MIN SPEED % SLIP)/100

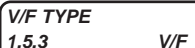

#### Selects 3 Voltage/Frequency features in V/F scalar control.

Setup range V/F\_1, V/F\_2, V/F\_3 according to the features shown in the diagrams below:

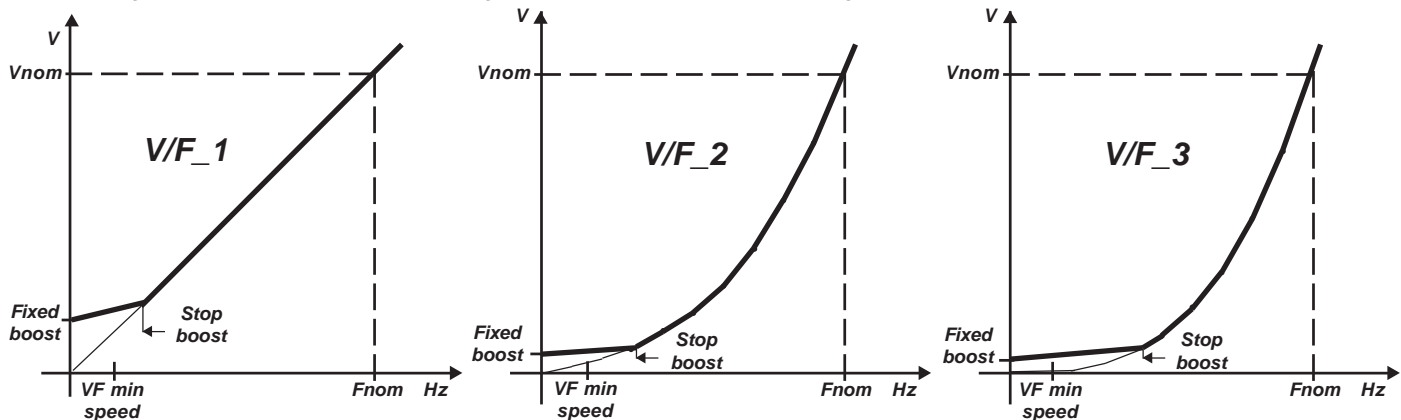

Fnom= Motor nominal frequency set in par.1.1.3 MOTOR NOM FREQUE (motor plate data).

Vnom= Motor nominal voltage supply set in par.1.1.4 MOTOR NOM VOLTAG (motor plate data).

**Fixed boost**= Power voltage applied to the motor in a permanent way by **par.1.5.1 FIXED BOOST**; this power voltage is active from 0Hz to the frequency set in **par.1.5.4 STOP BOOST FREQ.** and it helps improving low speeds torque performance.

VF min speed= Frequency below which RUN is disabled; it is calculated automatically as follows:

VF min speed= (par.1.1.6 NAMEPLATE SLIP \* par.1.5.2 MIN SPEED % SLIP) / 100.

Stop boost= Frequency to be set in par.1.5.4 STOP BOOST FREQ., over which the set boosts in par.1.5.1 FIXED BOOST and par.1.5.5 ACCELER BOOST are reset.

#### STOP BOOST FREQ. 1.5.4 25.0Hz

## Motor frequency, above which the boost power voltages set in par.1.5.1 FIXED BOOST and par.1.5.4 ACCELER BOOST are cleared.

Setup range: from 10.0Hz to the value set in par.1.1.3 MOTOR NOM FREQUE.

Boost power voltages set in par. 1.5.1 FIXED BOOST and par.1.5.4 ACCELER BOOST are summed to the V/F curve up to the frequency set in this parameter; this way, V/F curve boost can be fit more easily, not only in amplitude, but its frequency range as well

#### ACCELER BOOST 1.5.5 0.0%

#### Boost power voltage applied to the motor only in acceleration phase. In % on the L1 L2 L3 supply voltage line

Setup range: from 0.0% to 25.0%.

It is automatically enabled during an acceleration ramp from 0Hz to frequency value set in par. 1.5.4 STOP BOOST FREQ.

#### ENABLE FLYING VF 1.5.6 NO.

## Enables the motor pick-up when the RUN command is activated.

Setup range: NO, YES.

NO= Motor pick-up disabled; YES= Motor pick-up enabled

If the motor pick-up is enabled, the activation of the RUN command is postponed by 5sec.

#### SLIP COMP ENABLE 1.5.7 NO.

#### Enables the motor slip compensation

Setup range: NO, YES.

NO= compensation disabled; YES= compensation enabled

#### NO LOAD I COS (Ø) 1.5.8 3.0A

## Current absorbed in no-load motor multiplied for phase angle cosine function.

Setup range: from 0.1A to 3000.0A.

This parameter is useful for the correct functioning of the motor slip compensation.

The value to be set is calculated as follows:

Bring the motor in no-load condition reach its rated speed (e.g. 1500rpm) and read the the value displayed in var.2.1.11 I x  $COS(\emptyset)$ ; insert the displayed value in par.1.5.8.

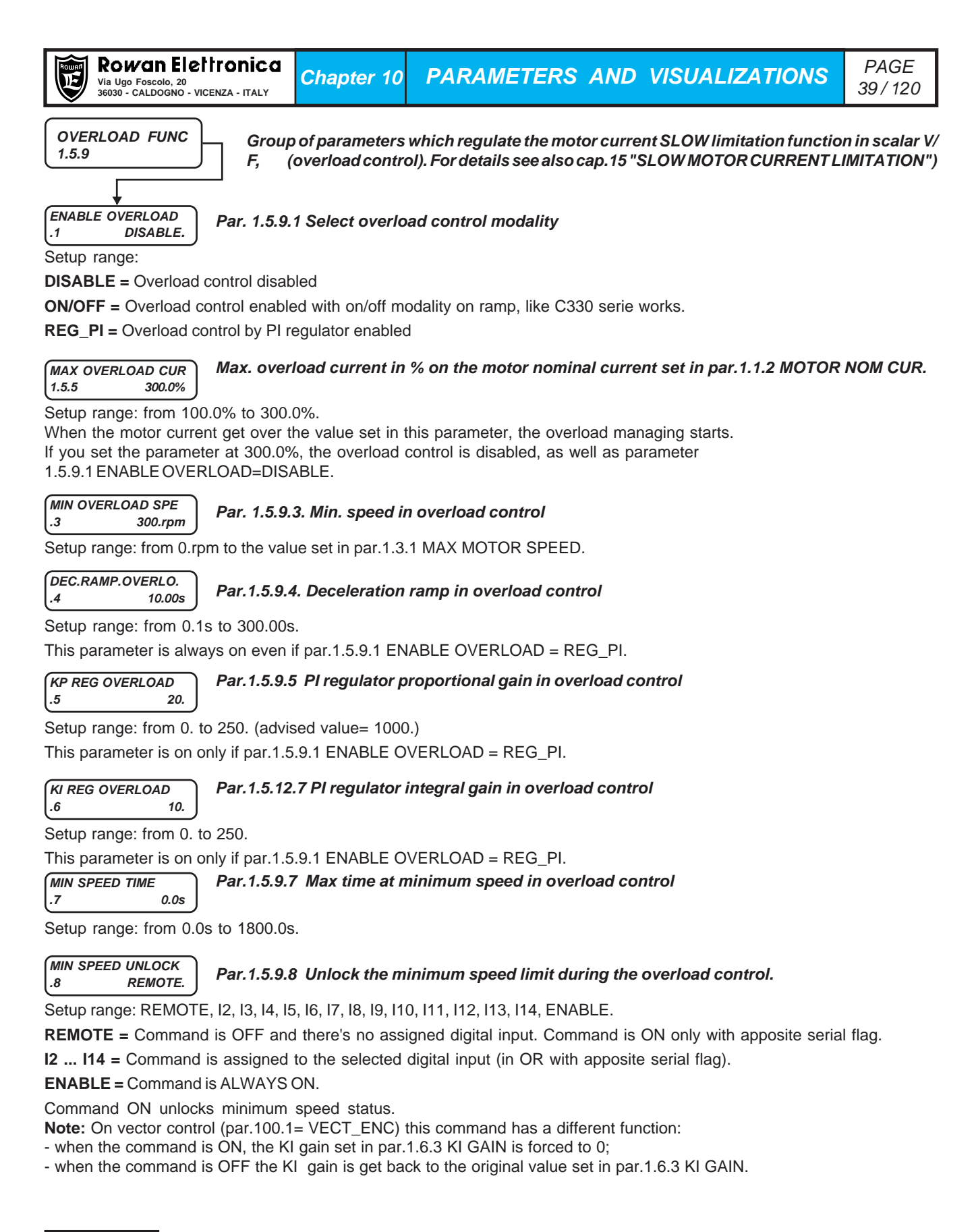

#### Caution !

#### OVERLOAD CONTROL WARMINGS

Overload control works together with HIGH TORQUE function (1.5.10 Menu: HIGH TORQUE FUNC):

- If Par 1.5.10.4 HT OVERL. SPEED = 0 or is equal / lower than VF min speed, overload control is always on.

- If Par 1.5.10.4 HT OVERL. SPEED is greater than **VF min speed**, overload control is on when ramp speed set is greater than par.1.5.10.4 HT OVERL. SPEED value.

Overload control works distincly from current quick limiting (1.5.11 menu CURRENT LIMIT); so these controls can work at the same time.

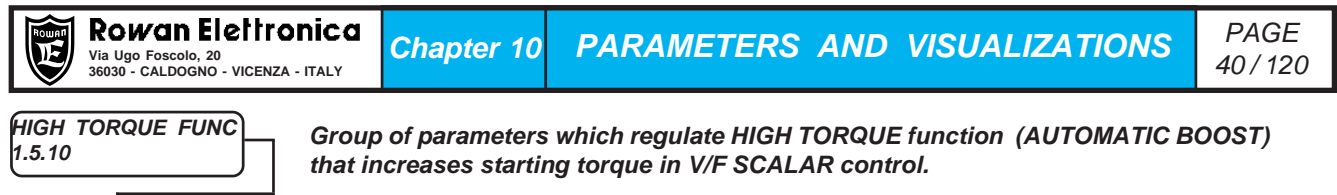

PERC UP V/F .1 6.0%

Par.1.5.10.1. Maximum BOOST voltage supplied to the motor by HIGH TORQUE control regulator This value is addeed to the V/F curve) and it is expressed as percent of L1 - L2 - L3 values.

Setup range: from 0.0% to 25.0%

10.

AUTOMATIC BOOST function is on for whole speed set range.

#### (KP UP V/F .2

#### Par.1.5.10.2. HIGH TORQUE control regulator proportional gain.

Setup range: from 0. to 100.

If motor current is greater than nominal motor current, current error is amplified with this parameter value in proportion, regulator output is saturated (Volts) by par. 1.5.10.1 PERC UP V/F; this amount is added to V/F curve. Examples of possible gains are the following:

| KP = 1   | 200% of Nominal Current increases motor voltage of +1.0%   |
|----------|------------------------------------------------------------|
| KP = 1   | 110% of Nominal Current increases motor voltage of +0.1%   |
| KP = 1   | 100% of Nominal Current increases motor voltage of +0.0%   |
| KP = 10  | 200% of Nominal Current increases motor voltage of +10.0%  |
| KP = 10  | 110% of Nominal Current increases motor voltage of +1.0%   |
| KP = 10  | 100% of Nominal Current increases motor voltage of +0.0%   |
| KP = 100 | 200% of Nominal Current increases motor voltage of +100.0% |
| KP = 100 | 110% of Nominal Current increases motor voltage of +10.0%  |
| KP = 100 | 100% of Nominal Current increases motor voltage of +0.0%   |

HT MAX TIME MSEC Par.1.5.10.3. Automatic BOOST maximum duration by HIGH TORQUE control regulator. .3 10.000s

Setup range: from 0.000s to 30.000s.

If V/F SCALAR control with HT function is on, this parameter limits the maximum BOOST duration on V/F voltage, once this limit has expired, voltage returns on the V/F curve even if the absorbed motor current isn't lower than nominal current. Furthermore, before HT function will be newly available, the corresponding Par. 1.5.10.3 HT MAX TIME MSEC time has to run on.

#### HT OVERL. SPEED .4 1300rpm Par.1.5.10.4. Speed reference for HIGH TORQUE and OVERLOAD controls.

Setup range: from 0rpm to 30000rpm.

Using this setting and par. 1.5.10.5 SPEED DISABLE HT, you can determine these HIGH TORQUE FUNC in SCALAR V/F Control functions:

-If HT OVERL. SPEED = 0 or <= VF min speed (see also par.1.5.3 V/F TYPE), HIGH TORQUE FUNC and OVERLOAD FUNC are always ON (see also par.1.5.9 OVERLOAD FUNC).

-If HT OVERL. SPEED > **VF min speed** and par.1.5.10.5 SPEED DISABLE HT = YES, at start OVERLOAD FUNC is off but HIGH TORQUE FUNC is on. Once the speed ramp is greater than HT OVERL. SPEED, OVERLOAD FUNC will be on, instead HIGH TORQUE FUNC will be off.

-If HT OVERL. SPEED > **VF min speed** and par.1.5.10.5 SPEED DISABLE HT = NO, at start OVERLOAD FUNC is off but HIGH TORQUE FUNC is on. Once the speed ramp is greater than HT OVERL. SPEED, OVERLOAD func DECREASE will be on and, at the same time, HIGH TORQUE FUNC will be on too.

SPEED DISABLE HT .5 YES Par.1.5.10.5. See also par 1.5.10.4 HT OVERL. SPEED

Setup range: YES - NO.

## Caution !

- An important parameter for the full efficiency of HT function is par.1.5.1 FIXED BOOST, which is the permanent voltage on motor. We suggest to put the motor on slightly over th minimum speed without load and set this value to keep the absorbed current between 1/2 and 3/4 of nominal current.

- For HT - HIGH TORQUE function details see also Chap.15 par. "TORQUE AUGMENTATION (HIGH TORQUE)"

| Manual | Code: | MANU.400S.GB |
|--------|-------|--------------|
|        |       |              |

| Rowan Elettronica         Chapter 10         PARAMETERS AND VISUALIZATIONS           Via Ugo Foscolo, 20         Chapter 10         PARAMETERS AND VISUALIZATIONS                                                                                                    | PAGE<br>41 / 120                         |
|----------------------------------------------------------------------------------------------------|------------------------------------------|
| CURRENT LIMIT<br>1.5.11 Group of parameters which regulate the quick current limitation function in SC<br>both in Acceleration Ramp and in steady state.                                                                                                    | ALAR control,                            |
| MOD I LIM RAMP<br>.1 StopRAMP. Par.1.5.11.1 selects the current limitation function mode during the acceleration                                                                                                    | n ramp.                                  |
| Setup range: DISABLE, STOP_RAMP, PI_RAMP<br>DISABLE= current limitation function in acceleration ramp, disabled.<br>STOP_RAMP= when the current value is higher than the value set in par.1.5.11.2 Imax ACC RAMP, the spe<br>slowed 10 times down and, if par.1.5.11.3 PERC SLIP DEC is different from 0, the frequency set (speed ref<br>derated for one speed defined through: (1.1.6 NAMEPLATE SLIP* 1.5.11.3 PERC SLIP DEC)/ 100.<br>PI_RAMP= when the current is higher than the value set in par.1.5.11.2 Imax ACC RAMP, the PI regulator is<br>regulator output is taken off from the speed set when the acceleration ramp is ended.                                                                                                    | ed ramp is<br>erence) is<br>enabled; the |
| → In any case, with the current limitation function enabled, the speed set can decrease to max. VF min speed, goes on working at the lowest speed (below VF min speed, RUN command is disabled).                                                                                                    | so the motor                             |
| (Imax ACC RAMP<br>.2 10.0A) Par. 1.5.11.2 Max limits of the motor current in Acceleration ramp.                                                                                                    |                                          |
| Setup range: from 0.1A to the value set in a default parameter.<br>The limitation is enabled only by par.1.5.11.1 MOD I LIM RAMP= STOP_RAMP or PI_RAMP.<br>Par. 1.5.11.1 MOD I LIM RAMP has NO effect on BOOST limiter control set by par. 1.5.11.8 KP Imax BOOST<br>par.1.5.11.9 KI Imax BOOST).                                                                                                    | and                                      |
| PERC SLIP DEC       Par.1.5.11.3 determines the speed reduction in current limitation mode set by particular set in the speed reduction in current limitation mode set by particular set in the speed reduction in current limitation mode set by particular set in the speed reduction in current limitation mode set by particular set in the speed reduction in current limitation mode set by particular set in the speed reduction in current limitation mode set by particular set in the speed reduction in current limitation mode set by particular set in the speed reduction in current limitation mode set by particular set in the speed reduction in current limitation mode set by particular set in the speed reduction in the speed reduction in the speed reductin the speed reduction in the speed reductin the speed r | .1.5.11.1 MOE                            |
| Setup range: from 0.% to 300% of the value set in par.1.1.6 NAMEPLATE SLIP.<br>The speed reduction takes place when the current value is higher than the value set in par.1.5.11.2 Imax AC<br>the same time the speed ramp growth is stopped. The speed reduction is defined:<br>(1.1.6 NAMEPLATE SLIP * 1.5.11.3 PERC SLIP DEC)/ 100<br>MOD I LIM STEADY<br>.4 PI_REG Par.1.5.11.4 selects the current limitation function mode in steady state.                                                                                                    | C RAMP; at                               |
| Setup range: DISABLE, PI_REG<br><b>DISABLE</b> = current limitation function, while motor is running in steady state condition in scalar mode, disab<br><b>PI_REG</b> = when the speed set acceleration ramp is over and the current value is higher than the value set in<br>Imax STEADY, PI regulator is enabled.                                                                                                    | led.<br>par.1.5.11.5                     |
| Imax STEADY<br>.5 15.0A Par.1.5.11.5 limits the max. current of the motor running in steady state.                                                                                                    |                                          |
| Setup range: from 0.1A to the value set in a default parameter.                                                                                                    |                                          |
| Par. 1.5.11.4 MOD I LIM STEADY has NO effect on BOOST limiter control set by par. 1.5.11.8 KP Imax BOOS par.1.5.11.9 KI Imax BOOST).                                                                                                    | T and                                    |
| KP REG PIPar.1.5.11.6 PI regulator proportional gain for the limitation of the current in accord.61000.and in steady state functioning.                                                                                                    | eleration ramp                           |
| Setup range: from 0. to 1000. (suggested value= 1000.)<br>In case of too high KP values, when the current value is exceeding, the speed decreases too much and th<br>start oscillating; In case of too low KP values, when the current value is exceeding, the speed decreases to<br>current may cause the inverter stop for FAULT1 (MAX PEAK CURRENT).                                                                                                    | e control may<br>to little and the       |
| KI REG PIPar.1.5.11.7 PI regulator integral gain for the limitation of the current in acceleration.71.in steady state functioning.                                                                                                    | tion ramp and                            |
| Setup range: from 0. to 1000. (advised value= 1.)<br>In case of too high KI values, when the current value is exceeding, the speed decreases too much and the<br>start oscillating; In case of too low KI values, when the current value is exceeding, the speeed decreases<br>the current may cause the inverter stop for FAULT1 (MAX PEAK CURRENT).                                                                                                    | e control may<br>too slowly and          |
| <ul> <li>Caution !</li> <li>→ CURRENT QUICK LIMITING WARNINGS</li> <li>Current quick limiting works distincly from Overload control (1.5.9 OVERLOAD FUNCT); so these controls ca<br/>same time.</li> </ul>                                                                                                    | n work at the                            |

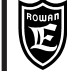

KP Imax BOOST .9 300 Par.1.5.11.8 PI regulator proportional gain for BOOST voltage limitation function, in ACCELERATION and in steady state functioning, when Imax is passed.

Setup range: from 0. to 1000.

KI Imax BOOST 50 .9

Par.1.5.11.9 PI regulator integral gain for BOOST voltage limitation function, in ACCELERATION and in steady state functioning, when Imax is passed.

Setup range: from 0. to 1000.

#### NOTES ON THE BOOST VOLTAGE LIMITATION

It is realized with a regulator lowing the boost voltage (sum of all possible voltage boosts) in order to avoid getting over the maximum set current. The limitation is done by par. 1.5.11.2 Imax ACC RAMP during the acceleration and by par. 1.5.11.5 Imax STEADY in steady-state conditions.

You can disable the function by setting par.1.5.11.9 KI Imax BOOST = 0.

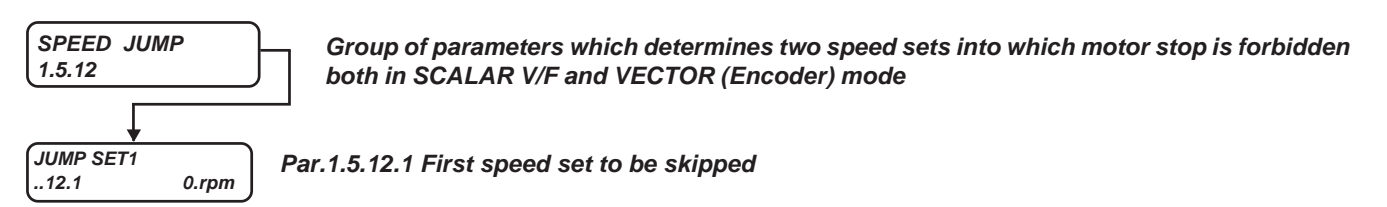

Setup range: 0.rpm to 24000.rpm

speed value is absolute, its direction is not relevant.

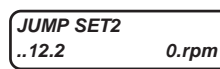

Par.1.5.12.2 Second speed set to be skipped

Setup range: 0.rpm to 24000.rpm

speed value is absolute, its direction is not relevant.

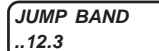

Par.1.5.12.3 Hysteresis range around the frequency to be skipped

Setup range: 0.rpm to 600.rpm

speed value is absolute, its direction is not relevant. if it is set = 0, speed jump functions is disabled.

#### SPEED JUMP NOTE:

These functions are really useful to skip certain speed ranges which may cause resonance disturbs to the mechanical transmission. These specific ranges can be performed during a ramp anyway. To avoid oscillations around the speed to be jumped, set par.1.5.12.1 JUMP SET1 and par.1.5.12.2 JUMP SET2 and raise the hysteresis by par.1.5.12.3 JUMP BAND. To disable the jumps, set par.1.5.12.3 JUMP BAND=0.

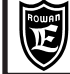

## Menu parameters description 1.6. VECTOR ENCODER

Chapter 10

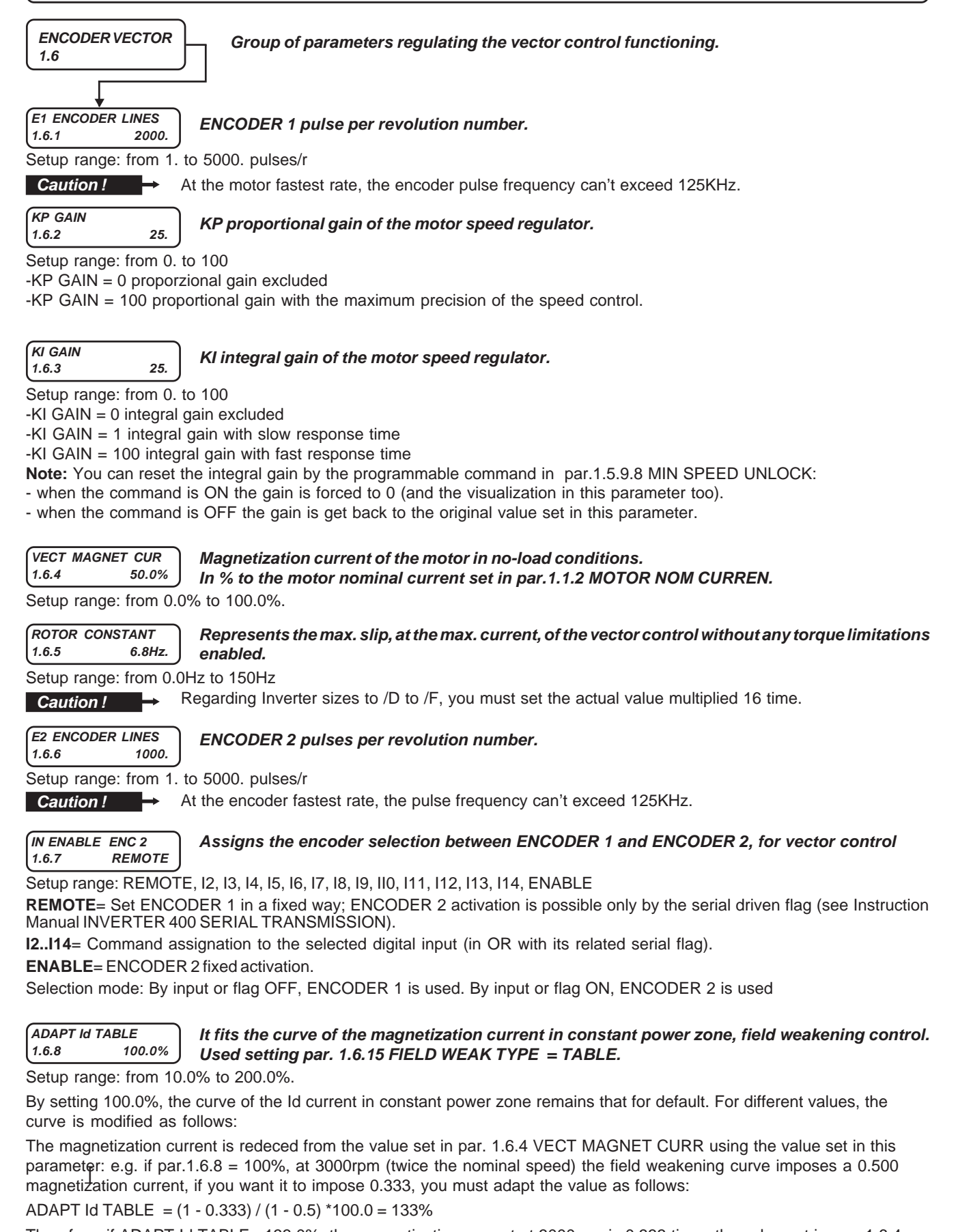

Therefore, if ADAPT Id TABLE= 133.0%, the magnetization current at 3000rpm is 0.333 times the value set in par. 1.6.4 VECT MAGNET CURR.

| Manual Code: | MANU.400S.GB | Rev.30 - 06/11/2020 |
|--------------|--------------|---------------------|
|--------------|--------------|---------------------|

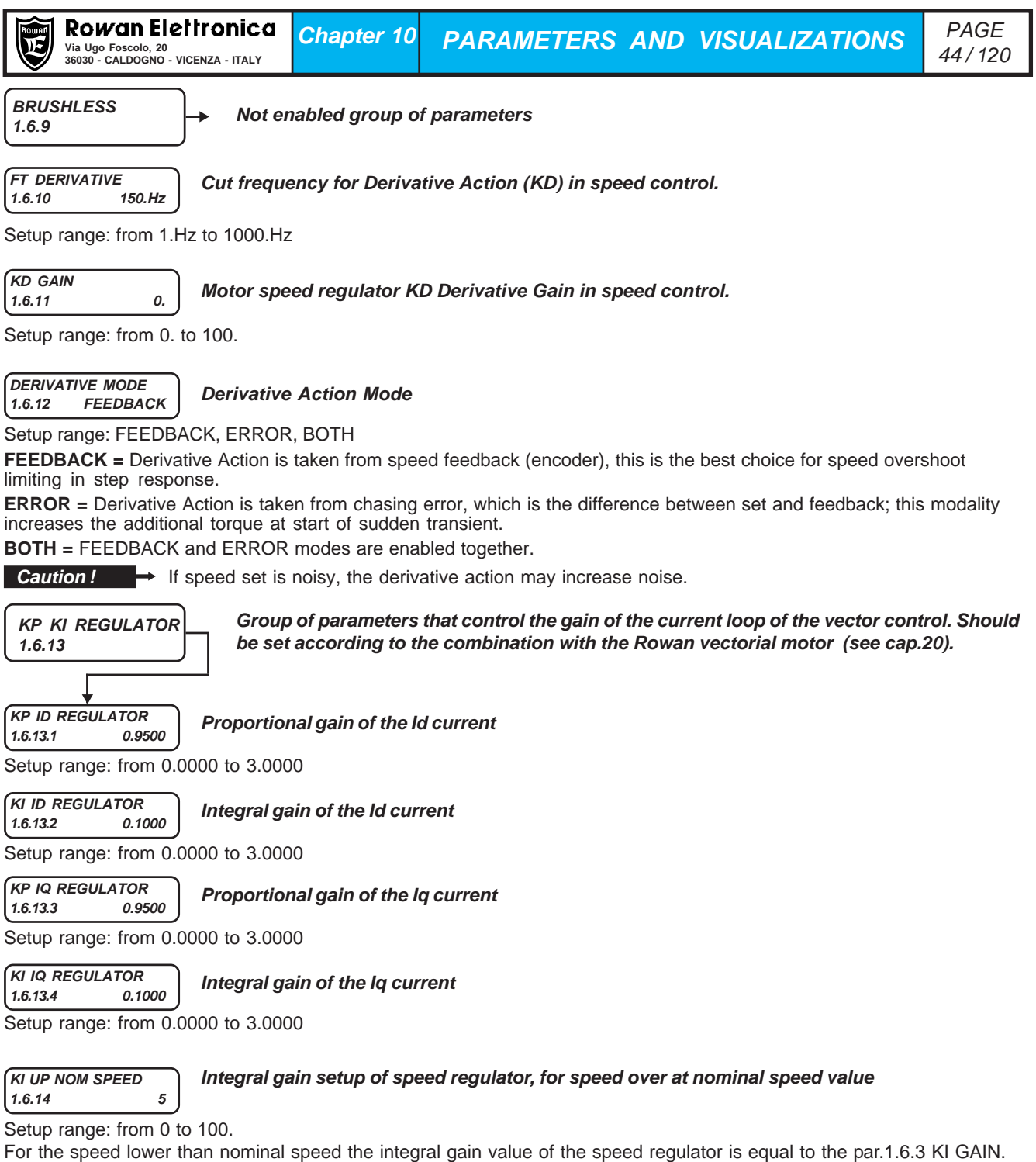

If the set value on the par.1.6.14 KI UP NOM SPEED is bigger than 0 for speed values are bigger than nominal speed, the integral gain takes the new setting value.

Settings the par. equal to 0 the integral gain value don't have any variation, remain equal to the par.1.6.3 KI GAIN value for entire speed variation range.

#### FIELD WEAK TYPE 1.6.15 TABLE

#### Selection of asynchronous motor control algorithm in costant power zone

## Setup range: TABLE, FEEDBACK

Settings 1.6.15 FIELD WEAK TYPE = TABLE for speed bigger than nominal value, the motor magnetizazion reduce, decreasing the magnetizing current settle through a predefine table. This table is adaptable through the par.1.6.8 ADAPT Id TABLE. Settings 1.6.15 FIELD WEAK TYPE = FEEDBACK the motor magnetizazion in costant power function zone, reduce through a voltage control loop. The magnetizing current it is automatically reduce directly to the speed increase to mantain the voltage value supply to the motor, lower than nominal value set to the par.1.1.4 MOTOR NOM VOLTAGE. The voltage is limited to the maximum value available of the inverter, in case it is lower than nominal motor value.

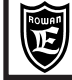

Chapter 10

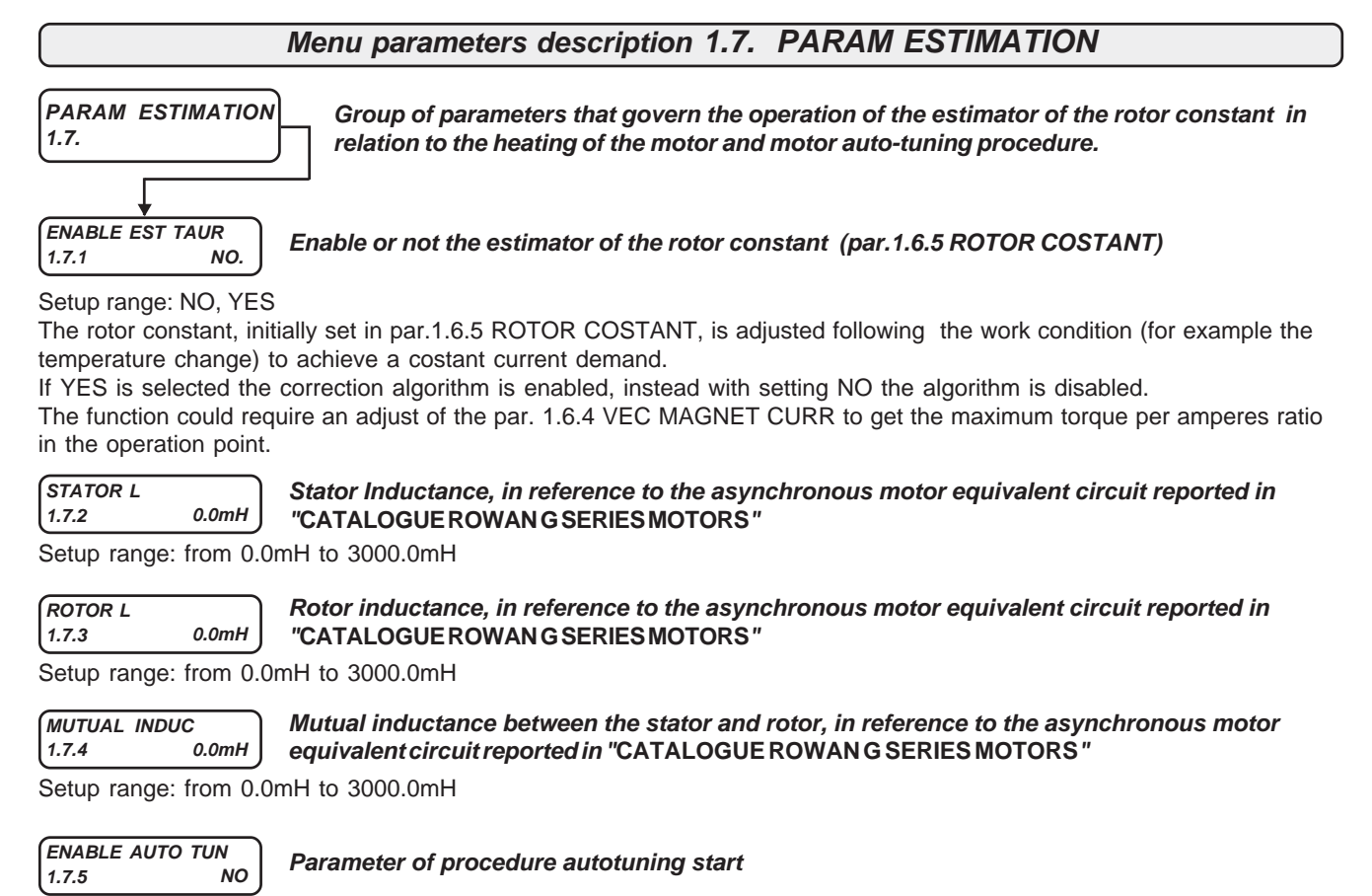

Setup range: NO, STATIC, DYNAMIC

Selecting STATIC will be executed the autotuning procedure "standing still", the motor shaft stay still during the test. Selecting DYNAMIC will be executed the autotuning procedure "in movement", the motor shaft rotate during the test. Refer to chapter 22 "VECTOR CONTROL OF OTHER BRANDS ASYNCRONOUS MOTOR".

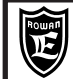

## Menu parameters description 1.8. POWER LOSS CNTR

| POWER LOSS CNTR<br>1.8.                               | Group of parameters regulating the inverter functioning in case of main line voltage dips. |
|-------------------------------------------------------|--------------------------------------------------------------------------------------------|
| ENABLE LOSS CNTR<br>1.8.1 NO.<br>Setup range: NO, YES | Enables or not the motor speed control in case of main line voltage dips.                  |

#### Functioning description in case of voltage dips:

par.1.8.1= NO, in case of voltage dip causing a BUSDC fall under the set value in a standard parameter, the RUN is off; it is automatically restored when the BUSDC is over the value set in another standard parameter.

par.1.8.1= YES, in case of voltage dip, the following operation will be performed in order to avoid a machine block: when the voltage dip causes the BUSDC level decreasing under the threshold set in par.1.8.2 START THRESHOLD, the motor decelerates until it reaches the speed set in par.1.8.6 START SPEED with deceleration ramp set in par.1.8.5 DECEL TIME. If the voltage dip lasts longer than the time period set in par.1.8.7 TIME LIMIT, the speed set is decreased to 0rpm up to inverter powering off.

If during the voltage dip the line voltage is restored normally, when the BUSDC exceeds the value set in par.1.8.3 +STOP THRESHOLD, the speed deceleration ramp set stops and the initial speed value is restored after 500ms, with acceleration ramp set in par.1.8.4 ACCEL TIME.

In both cases, voltage dips are counted in variable 2.1.42 POWER LOSS COUNT.

#### BUSDC voltage below which, in case of voltage dips, the motor decelerates until it reaches the START THRESHOLD 150.V speed set in par.1.8.6 START SPEED. 1.8.2 Setup range: from 0.V to 2000.V

Parameter enabled only if par.1.8.1 ENABLE LOSS CNTR= YES

+STOP THRESHOLD 1.8.3 50.V

Voltage that, if added to the value in par.1.8.2, determinates the BUSDC limit exceeding which the speed set is restored after a voltage dip.

Setup range: from 0.V to 2000.V

Parameter enabled only if par.1.8.1 ENABLE LOSS CNTR= YES

ACCEL TIME 1.8.4

Acceleration ramp in speed set restoring after a voltage dip.

15.00s Setup range: from 0.01s to 600.00s

Parameter enabled only if par.1.8.1 ENABLE LOSS CNTR= YES

DECEL TIME 1.8.5

Deceleration ramp in case of voltage dip.

15.00s Setup range: from 0.01s to 600.00s

Parameter enabled only if par.1.8.1 ENABLE LOSS CNTR= YES

START SPEED

1.8.6

#### Speed set in case of voltage dip for a max. period set in par.1.8.7 TIME LIMIT

500.rpm Setup range: from 0rpm to the value set in par.1.3.1 MAX ROTOR SPEED

Parameter enabled only if par.1.8.1 ENABLE LOSS CNTR= YES

TIME LIMIT 1.8.7

Max. voltage dip time exceeding which the speed set is kept to 0 until the inverter powers off.

Setup range: from 0.001s to 30.000s

10.000s

Parameter enabled only if par.1.8.1 ENABLE LOSS CNTR= YES

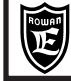

Chapter 10

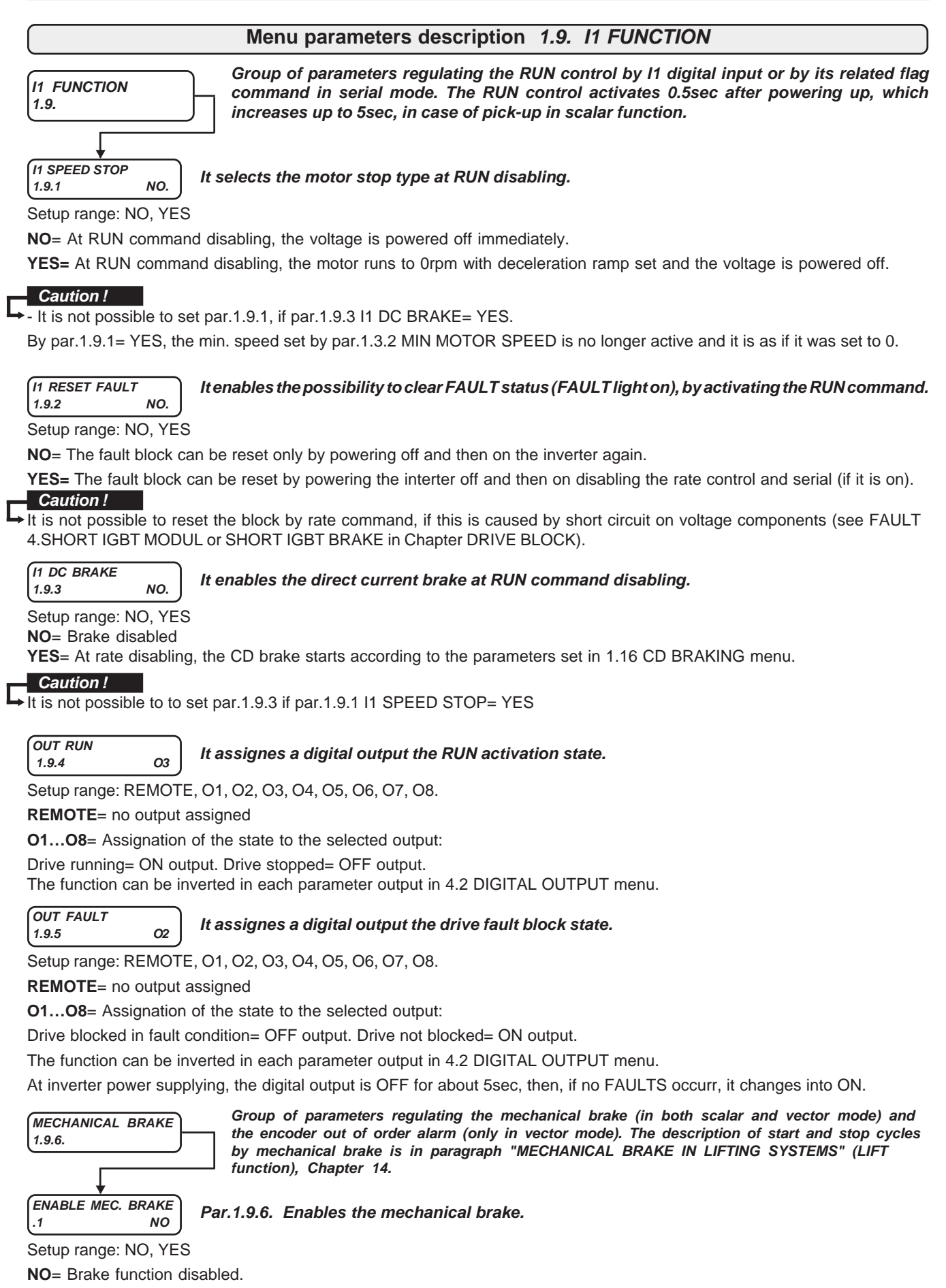

YES= Brake function enabled

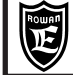

Chapter 10 PARAMETERS AND VISUALIZATIONS

| IN RUN - SPEED<br>.2 REMOTE | Par. 1.9.6.2 Assign the RUN control command as by I1 but with the reference speed set sign inverted. |
|-----------------------------|----------------------------------------------------------------------------------------------------|
| Setup range: REMOT          | E, I1, I2, I3, I4, I5, I6, I7, I8, I9, I10, I11, I12, I13, I14, ENABLE.                              |
| <b>REMOTE</b> = Command     | OFF and no digital input assigned. Command ON is possible only by its related serial flag.           |

**12...14**= Assignation of the command to the selected digital input (in OR by the related serial flag).

**ENABLE**= Command always ON.

Select mode:

By input or flag OFF, the RUN is disabled.

By input or flag ON, the rate is active, but with the reference speed set sign inverted (the sign remains inverted if 11 input – or serial rate flag- is enabled at the same time).

#### The command is enabled only by the mechanical brake function enabled by par.1.9.6.1 ENABLE MEC. BRAKE= yes.

#### OUT MEC. BRAKE .3 REMOTE

## **Par. 1.9.6.3** Assignes a digital output the brake command.

Setup range: REMOTE, O1, O2, O3, O4, O5, O6, O7, O8.

**REMOTE**= no output assigned

**O1...O8**= Assignation of the state to the selected output:

Brake blocked= OFF output. Brake free= ON output.

The function can be inverted in each parameter output in 4.2 DIGITAL OUTPUT menu.

#### DELAY STOP .4 0.250s

## Par.1.9.6.4 STOP CYCLE delay on brake control.

Setup range: from 0.000s to 30.000s.

It delays the RUN command disabling after the brake block

#### PERC In START .5 30.%

## Par.1.9.6.5. Threshold on the motor real current used in START CYCLE..

Setup range: from 0.% to 1000.% of the motor nominal current.

At start, when the motor current exceed this threshold, the brake is unblocked automatically.

If 1000.% is set, the function of this parameter is disabled

#### DELAY START .6 30.000s

## Par.1.9.6.6 START CYCLE delay on brake control.

Setup range: from 0.000s to 30.000s.

After this delay, at start, brake is loose in any case.

If 30.000s is set, the function of this parameter is disabled.

## Disable this function in case of vector control.

DELAY RAMP START .7 0.200s

## Par.1.9.6.7 START CYCLE delay in vector control.

Setup range: from 0.000s to 30.000s.

After this delay, at start, the speed set starts its acceleration ramp.

#### % In LIMIT SPEED .8 110.%

## Par.1.9.6.8. Setting of speed and current limits in START CYCLE.

Setup range: from 0.% to 1000.% of the motor nominal current.

At start, if the motor current exceed this threshold for the time period set in par.1.9.6.9 DELAY% In LIMIT, the max. motor speed cannot exceed the limit set in par.1.9.6.10 LIMIT SPEED; the limitation is disabled only after a stop and a later start cycles.

If 1000.% is set, the function of this parameter is disabled

#### DELAY % In LIMIT .9 1.000s

## Par.1.9.6.9 Current and speed limit delay on START CYCLE.

Setup range: from 0.000s to 30.000s.

Speed limitation activation delay, if the current threshold set in par.1.9.6.8 % In LIMIT SPEED has been surpassed.

#### LIMIT SPEED .10 1500.rpm

## Par. 1.9.6.10. Speed limit enabled by the START CYCLE.

Setup range: from 30.rpm to 30000rpm.

Speed limit enabled if the current threshold set in par.1.9.6.8 % In LIMIT SPEED is surpassed for the time period set in par.1.9.6.9 DELAY% In LIMIT

| Manual Code: | MANU.400S.GB | Rev.30 - 06/11/2020 |
|--------------|--------------|---------------------|
| manual ooue. | MAN0.4000.0D | Nev.50 - 00/11/2020 |

| Ē |
|---|
|---|

SPEED FAULT ENC. .11 20.rpm Par.1.9.6.11 parameter to setup fault 10 in case of anomalies on the reading of the encoder used for speed feedback (enabled only in vector control).

Setup range: from 0.rpm to 30000rpm. The default setup is 0.rpm. Set 0rpm to disable fault 10.

- If the par.1.9.6.11 is different to zero, the encoder control is always active and based to pulse count - <u>indipendent if the</u> <u>mechanical brake is active</u> (par.1.9.6.1); if the inverter doens't detect any pulse from ENCODER 1 for a time period longer than par.1.9.6.12 DELAY FAULT ENC., fault 10 is activated.

- <u>If the mechanical brake is active (par.1.9.6.1 = YES)</u> and the par.1.9.6.11 is different from zero, the both encoder controls pulse count and the setup speed threshold are enabled. With rate on and brake open, if the real speed remains < than the value set in this parameter for a time period longer than par.1.9.6.12 DELAY FAULT ENC., fault 10 is activated.

| DELAY FAULT ENC.<br>.12 0.200s | Par.1.9.6.12 parameter to setup fault 10 in case of anomalies on the reading of the encoder used for speed feedback (enabled only in vector control). |
|--------------------------------|----------------------------------------------------------------------------------------------------|
| Setup range: from 0.s          | to 30000s                                                                                                    |

In this parameter fault 10 activation delay is set.

#### INRESET FAULT 1.9.7 REMOTE

## Assigns an input to reset the active faults

Setup Range: REMOTE, I2, I3, I4, I5, I6, I7, I8, I9, I10, I11, I12, I13, I14, ENABLE

**REMOTE** = OFF with no assigned digital input, ON is possible only with corresponding serial flag.

**I2** ... **I14** = Reset by corresponding digital input (with OR if corresponding serial flag is enabled). **ENABLE** = Reset is always ON.

ON will reset all faults, with the exception of Fault 4, 13, 112, which compel to re-start the inverter. Reset is also possible by I1, with Par.1.9.2 I1 RESET FAULT = YES.

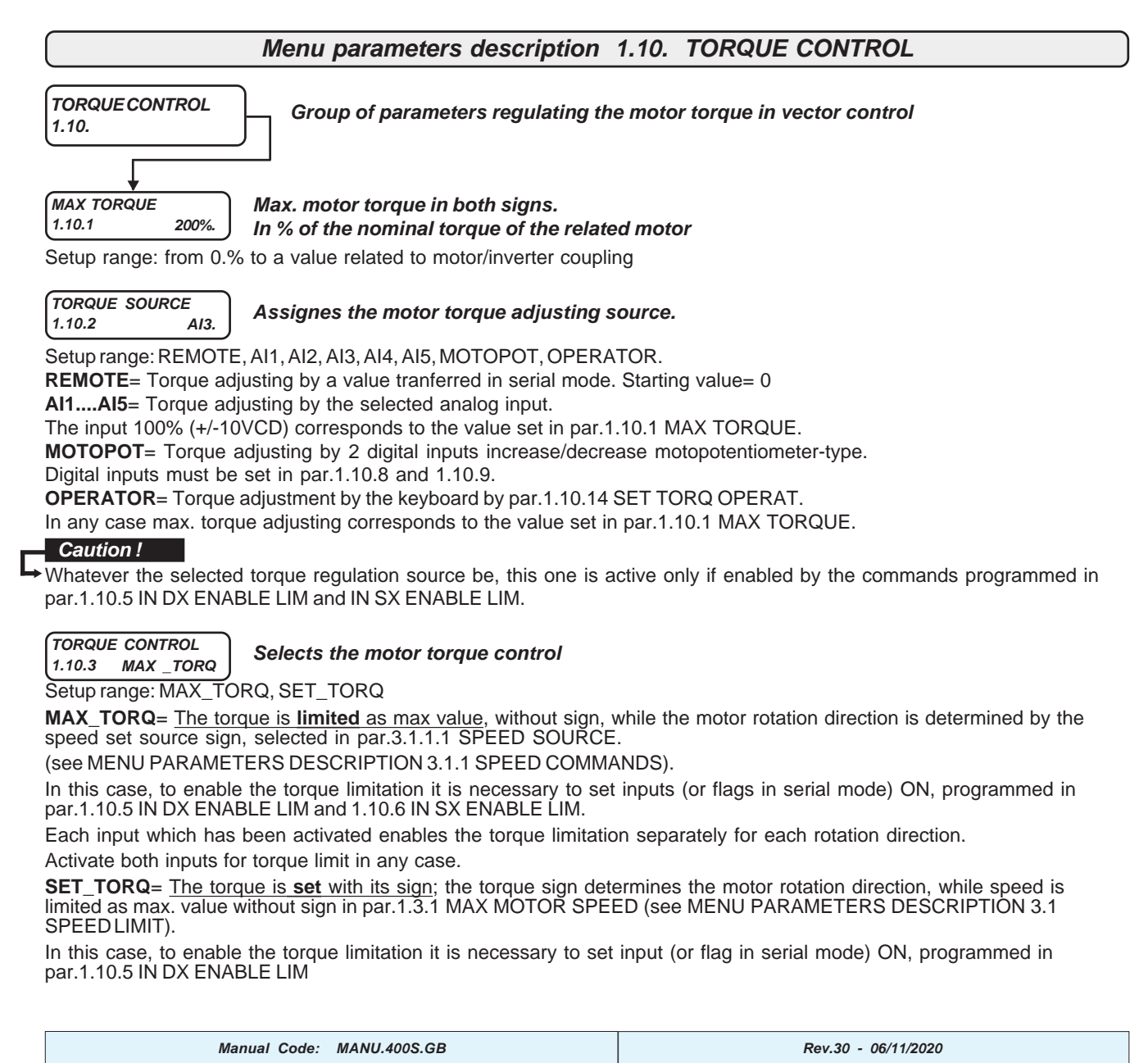

RAMP TORQUE 1.0s 1.10.4

Torque set acceleration and deceleration ramp.

Setup range: from 0.1s to 300.0s

## Caution !

By par.1.10.2 TORQUE SOURCE= REMORE, at rate activation, no torque ramp is performed.

#### IN DX ENABLE LIM 1.10.5 REMOTE

Assignes the torque limitation command in rightwards rotation (see description in par.1.10.3 TORQUE CONTROL)

Setup range: REMOTE, 11, 12, 13, 14, 15, 16, 17, 18, 19, 110, 111, 112, 113, 114, ENABLE.

**REMOTE**= Command **OFF** and no digital input assigned. Command **ON** is possible only by its related serial flag.

12...114= Assignation of the command to the selected digital input (in OR by the related serial flag).

ENABLE= Command always ON

#### IN SX ENABLE LIM 1.10.6 REMOTE

#### Assignes the torgue limitation command in leftwards rotation (see description in par.1.10.3 TORQUE CONTROL)

Setup range: REMOTE, I1, I2, I3, I4, I5, I6, I7, I8, I9, I10, I11, I12, I13, I14, ENABLE.

**REMOTE**= Command **OFF** and no digital input assigned. Command **ON** is possible only by its related serial flag.

12...114= Assignation of the command to the selected digital input (in OR by the related serial flag).

ENABLE= Command always ON.

#### SAVE MOTOPOT. YES 1.10.7

#### Enables or not saving in eeprom of the motopotentiometer torque setup at RUN command disabling (I1 OFF) and at inverter powering off.

Setup range: NO, YES

If NO is set, when powering up or at RUN command enabling, the reference torque setting starts from 0.

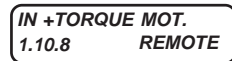

IN -TORQUE MOT.

1.10.9

## Assignes the motopotentiometer torque set increase command

Setup range: REMOTE, I1, I2, I3, I4, I5, I6, I7, I8, I9, I10, I11, I12, I13, I14, ENABLE.

REMOTE= Command OFF and no digital input assigned. Command ON is possible only by its related serial flag. 12...114= Assignation of the command to the selected digital input (in OR by the related serial flag).

ENABLE= Command always ON

#### Assignes the motopotentiometer torque set decrease command. REMOTE

Setup range: REMOTE, 11, 12, 13, 14, 15, 16, 17, 18, 19, 110, 111, 112, 113, 114, ENABLE.

REMOTE= Command OFF and no digital input assigned. Command ON is possible only by its related serial flag.

12...114= Assignation of the command to the selected digital input (in OR by the related serial flag).

ENABLE= Command always ON.

TORQUE THRESHOLD 1.10.10 100.%

#### Motor torque threshold in % to the motor nominal torque displayed in var.2.1.15 MOTOR TORQUE %

Setup range: from 0.% to 300.%

When the motor torque, with both signs, exceeds the threshold set in this parameter for the time period set in par.1.10.11 THRESHOLD DELAY, the output set in par.1.10.12 OUT TORQUE THRES is enabled.

| THRESHOLD | DELAY |
|-----------|-------|
| 1.10.11   | 5.0s  |

1.10.12

Intervention delay on the motor torgue threshold set in par.1.10.10.

Setup range: from 0.1s to 30.0s

OUT TORQUE THRES Assignes a digital output to the threshold state on the motor torgue set in par.1.10.10 REMOTE.

Setup range: REMOTE, O1, O2, O3, O4, O5, O6, O7, O8.

**REMOTE**= no output assigned

**O1...O8**= Assignation of the state to the selected output:

Motor torque > than par.1.10.10 + delay in par.1.10.11= ON output.

Motor torque < than par.1.10.10= OFF output

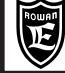

```
SAVE SET MANUAL
1.10.13 YES
```

Enables or not saving in eeprom, at RUN stop (LI1 OFF) and when powering off, of the manual torque set by par.1.10.14 SET MAN....%)

Setup range: NO, YES

If NO is set, when powering up or at RUN command enabling, the torque setting starts from 0

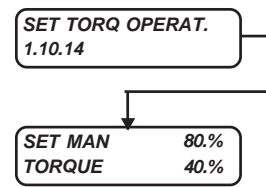

Includes manual setup by the keyboard of the motor torque and the real torque display.

It is an **OPERATOR type** parameter. See paragraph at the beginning of this Chapter "**BASIC DATAMENU in OPERATOR mode**".

**SET MAN=** Motor torque <u>setup</u> enabled only by par.1.10.2 TORQUE SOURCE= OPERATOR.

Setup range: from 0.% to the value set in par.1.10.1 MAX TORQUE.

**TORQUE=** <u>Display</u> of the real motor torque. Display range: from 0% to 300% of the motor nominal torque. It corresponds to var.2.1.15 MOTOR TORQUE %.

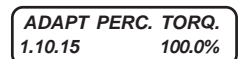

Adaptation parameter to be set so as the 100% value displayed in var.2.1.15 MOTOR TORQUE % and in torque setups corresponds to the motor nominal torque.

Setup range: from 10.0% to 200.0%.

This parameter standard setup is 100%, which corresponds, in both scalar and vector control, to the torque of a motor whose power is equal to the max. nominal power of the inverter.

For a less powerful motor, an automatic adaptation of the display is performed, but the error could be consistent; in this case, it is necessary to modify the visualisation by setting this parameter as follows: e.g. If the torque displayed in par.2.1.15 MOTOR TORQUE % is 100%, while the real torque is 120% of the motor nominal torque, set par.1.10.15 ADAPT PERC TORQ.=120.0%

# ADAPT TORQ. [Nm]Adaptation parameter to be set so as the value dislayed in var.2.1.14 MOTOR TORQUE1.10.16100.0%corresponds to the motor nominal torque in Nm

Setup range: from 10.0% to 200.0%.

This parameter standard setup is 100%, which corresponds, in both scalar and vector control, to the torque of a motor whose power is equal to the max. nominal power of the inverter.

For a less powerful motor, an automatic adaptation of the display is performed, but the error could be consistent; in this case, it is necessary to modify the visualisation by setting this parameter as follows: e.g. If the torque displayed in par.2.1.14 MOTOR TORQUE is 100.0Nm, while the real torque is 120.0Nm, set par.1.10.16 ADAPT TORQ.(Nm)=120.0%

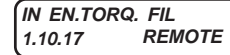

Gives the command enabling the Second order filter for torque pulse stabilization at low speed.

Setting field: REMOTE, I2 , I3, I4, I5, I6, I7, I8, I9, I10, I11, I12, I13, I14, ENABLE

**REMOTE** =Command **OFF** and no digit input assigned. Command **ON** possible with the relative serial flag only. **12....114** = Assignment of the digit input selected (in OR with the relative serial flag).

**ENABLE** = Command always **ON**.

In addition to this, to enable the filter, it is necessary to activate the torque limitation by ON on both settable commands in parameters 1.10.5 IN DX ENABLE LIM and 1.10.6 IN SX ENABLE LIM .

#### TORQUE FIL 1.10.18 5.0Hz

Cut-off frequency of the torque filter.

Setting field from 0.0 Hz to 100.0Hz

Lower is the frequency, more the pulses tend to stabilize; on the other side, the answer by the motor torque tends to slow down.

This cut-off frequency is kept from 0 to 1Hz of the frequency of the motor currents, over that range, is proportionally increased and excluded from the frequency of the motor currents set by par.1.10.19 F. STOP FIL.

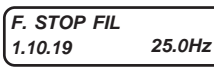

Frequency of the voltage on the motor, over this value the effect of the filter on the torque is canceled

Setting field from 0.0 Hz to 100.Hz

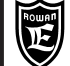

## Menu parameters description 1.11. CURRENT CONTROL

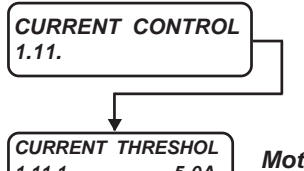

Group of parameters controlling the current absorbed by the motor.

1.11.1 5.0A

THRESHOLD DELAY

1.11.2

Motor current threshold on the value displayed in var.2.1.4 MOTOR CURRENT.

Setup range: from 0.0A to 3000.0A

When the motor current exceeds the threshold set in this parameter for the time period set in par.1.11.2 THRESHOLD DELAY, the output set in par.1.11.3 OUT CUR THRESHOL is enabled

## Threshold intervention delay on the motor current, set in par.1.11.1

Setup range: from 0.1s to 30.0s

3.0s

#### OUT CUR THRESHOL REMOTE 1.11.3

Assignes a digital output the threshold function on the motor current set in par.1.11.1.

Setup range: REMOTE, 01, 02, 03, 04, 05, 06, 07, 08.

**REMOTE**= no output assigned

YES

**O1...O8**= Assignation of the state to the selected output:

Motor current > than par.1.11.1 + delay in par.1.11.2= ON output.

Motor current < than par.1.11.1= OFF output

#### RESET MAX Imax 1.11.4

## Resets 2.1.7 MEMO MAX Imax to ZERO

Setup Range: YES, NO

If YES, it resets the var. 2.1.7 MEMO Imax to zero. YES lasts 2 seconds, then it turns back to NO.

#### Menu parameters description 1.12. PWM GENERATOR

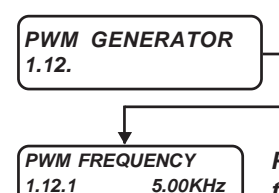

1.12.2

Group of parameters regulating the voltage sine wave generation on the motor by PWM logics (Pulse With Modulation).

#### PWM frequency in vector control. As for scalar control, it represents the PWM frequency when the motor speed is higher that that set in par.1.12.3

Setup range: from 0.5KHz to a value set in a standard parameter according to the inverter size. As for vectorial control, a min. 5KHz min. frequency is advised

PWM frequency with motor speed lower than that set in par.1.12.3 CHANGE PWM SPEED START PWM FREQ 0.50KHz (enabled only in scalar control).

Setup range: from 0.5KHz to a value set in a standard parameter according to the inverter size.

Threshold on the motor speed for the automatic PWM frequency change (enabled only in scalar CHANGE PWM SPEED 1.12.3 500.rpm control).

Setup range: from 0.rpm to 30000.rpm.

When the motor speed set in ramp is below the threshold set in this parameter, the PWM frequency is that set in par.1.12.2 START PWM FREQ.

When the motor speed set in ramp exceeds the threshold set in this parameter, the PWM frequency is that set in par.1.12.1 PWM FREQUENCY

#### By setting the parameter at 0.rpm, the automatic PWM frequency change is disabled; in this case, the PWM frequency will be that set in par.1.12.1 PWM FREQUENCY.

The automatic PWM frequency change in scalar control is useful when big sized motors are driven and it is necessary to reduce the instability due to modulation pulses dead times; it is for this reason that at start a low PWM frequency is set (even 0.5Hz) in par.1.12.2, so as to improve the dead times internal compensation as well. Once the speed threshold set in par.1.12.3 CHANGE PWM SPEED has been exceeded, the PWM frequency can be higher (like e.g. 2KHz) and set in par.1.12.1, in order to reduce the current ripple on the motor.

#### Caution !

PWM frquencies over 5KHz causes the inverter derating, as explained in paragraph:

"Inverter derating according to PWM frequency", in Chapter 5 TECHNICAL FEATURES.

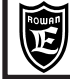

## Menu parameters description 1.13. BRAKE UNIT

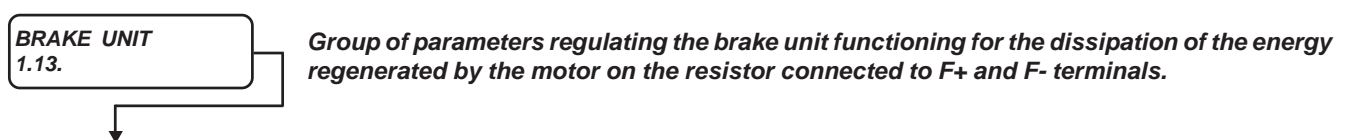

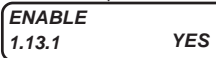

Enables braking or not

Setup range: NO, YES

| BRAKE  | RESISTANCE     |
|--------|----------------|
| 1.13.2 | 140.0 <b>_</b> |

Braking resistor ohmic value

Setup range: from 0.1ohm to 200.0ohm

| NOMINAL | CURRENT |
|---------|---------|
| 1.13.3  | 2.0A    |

#### Braking resistor nominal current

Chapter 10

Setup range: from 0.0A to 3000.0A

For braking resistors supplied by ROWAN EL., draw this information from the "**Table of braking resistors for Rowan inverters**", in Chapter 8 BRAKING RESISTORS

5 SEC CURRENT 1.13.4 3.3A

Braking resistor max. current for 5s

Setup range: from 0.0A to 3000.0A

For braking resistors supplied by ROWAN EL., draw this information from the "Table of braking resistors for Rowan inverters", in Chapter 8 BRAKING RESISTORS

#### Caution!

The inverter is equipped with an electronic control of the braking unit and its related resistor overload, so it is important to set the right resistors data, in order to avoid dangerous overheating of the same resistor. For further information, see Chapter 8 BRAKING RESISTORS

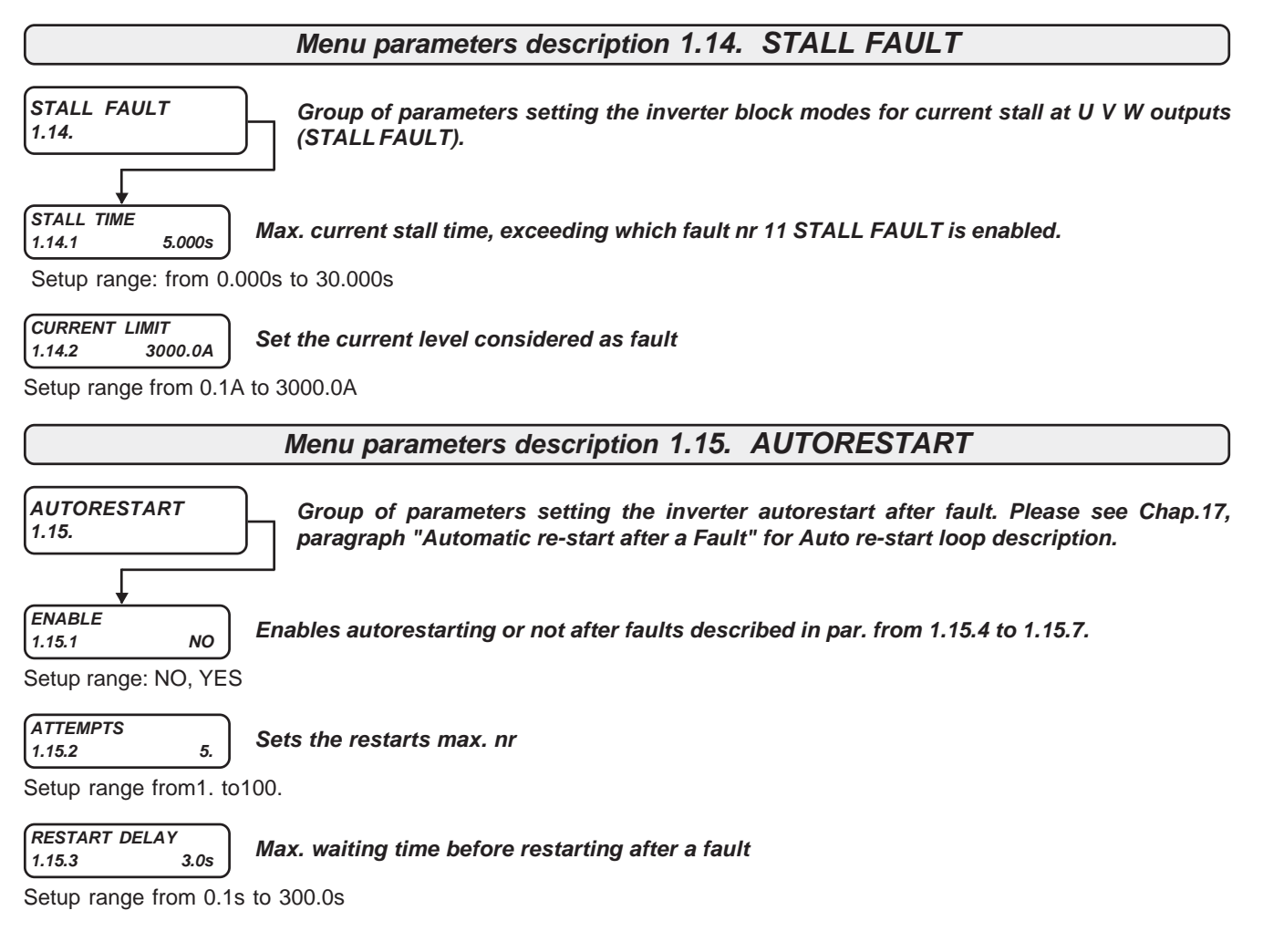

| Via Ugo Foscolo, 20<br>36030 - CALDOGNO - VICE                     | ronicg         Chapter 10         PARAMETERS AND VISUALIZATIONS                                                                                                    | PAGE<br>54 / 120       |
|--------------------------------------------------------------------|----------------------------------------------------------------------------------------------------|------------------------|
| 1° FAULT<br>1.15.4 1.                                              | 1 <sup>st</sup> fault resettable by restarting                                                                                                    |                        |
| Setup range: from 1 to                                             | 100 (see Chapter 17 FAULT INVERTER for faults list).                                                                                                    |                        |
| 2° FAULT<br>1.15.5 5.                                              | 2 <sup>nd</sup> fault resettable by restarting                                                                                                    |                        |
| Setup range: from 1 to                                             | 100 (see Chapter 17 FAULT INVERTER for faults list).                                                                                                    |                        |
| 3° FAULT           1.15.6         6.                               | 3 <sup>rd</sup> fault resettable by restarting                                                                                                    |                        |
| Setup range: from 1 to                                             | 100 (see Chapter 17 FAULT INVERTER for faults list).                                                                                                    |                        |
| 4° FAULT<br>1.15.7 0.                                              | 4 <sup>th</sup> fault resettable by restarting                                                                                                    |                        |
| Setup range: from 1 to                                             | 100 (see Chapter 17 FAULT INVERTER for faults list).                                                                                                    |                        |
| 1.15.8 3600.s                                                      | (See var.2.1.36 COUNT AUTORESTART in 2.1 GENERAL VARIABLE menu).                                                                                                    |                        |
| OUT RESTART END<br>1.15.9 REMOTE                                   | Assigns to a digital output to Auto re-start enabling activated if Auto restart loops<br>equel to the number set in par. 1.15.2 ATTEMPTS                                           | attempts ar            |
| Setup range: REMOTE                                                | , O1, O2, O3, O4, O5, O6, O7, O8.                                                                                                    |                        |
| REMOTE = No assigne                                                | d Dig. Output for Auto re-start                                                                                                    |                        |
| O1 O8 = Anabling is                                                | assigned to the corresponding output.                                                                                                    |                        |
| ON = when maximum n<br>FAULT flags.                                | umbers of Auto re-start loops are reached (set in par. 1.15.2 ATTEMPTS), Fault12 AU                                                                                                | ORESTART               |
| OFF = Only if the inverte                                          | er is restarted manually.                                                                                                    |                        |
| If a not resetable fault h                                         | appens, OUT RESTART END output is enabled.                                                                                                    |                        |
| Caution !<br>The fault reset function<br>the restart delay time of | by RUN control (par.1.9.2 I1 RESET FAULT= YES), doesn't clear the autorestart counter par.1.15.3                                                                                   | er, but only           |
|                                                                    | Menu parameters description 1.16. DC BRAKING                                                                                                    |                        |
| DC BRAKING<br>1.16.                                                | Group of parameters regulating the motor braking by direct current                                                                                                    |                        |
|                                                                    | Direct current injection last                                                                                                    |                        |
| 1.16.1         10.0s           Setup range: from 0.1s              | to 300.0s                                                                                                    |                        |
| DC BRAKE LEVEL<br>1.16.2 100.0%                                    | Braking direct current in % on the motor nominal current in par.1.1.2 MOTOR NO                                                                                                    | M CURREN               |
| Setup range: from 0.0%                                             | o to 300.0%                                                                                                    |                        |
| BRAKE LEVEL RAMP<br>1.16.3 10.0s                                   | Braking direct current set ramp.                                                                                                    |                        |
| Setup range: from 0.1s                                             | to 300.0s                                                                                                    |                        |
| DEFLUX TIME<br>1.16.4 20.0s                                        | Direct current injection delay                                                                                                    |                        |
| Setup range: from 0.2s                                             | to 30.0s                                                                                                    |                        |
| Description of the mo                                              | tor braking cycle by direct current injection.                                                                                                    |                        |
| The cycle must be enabled DEFLUX TIME delay, the                   | bled by par.1.9.3 I1 DC BRAKE= YES. In this way, when I1 input is disabled, after par.1<br>be direct current injection starts with the ramp set in par.1.16.3 BRAKE LEVEL RAMP, up | .16.4<br>o to the valu |

set in par.1.16.2 DC BRAKE LEVEL. In scalar control, the DC current injection last is = the time set in par.1.16.1 DC BRAKE TIME, while as for vector control, it stops automatically if the motor speed is 0rpm before this time has elapsed. In any case, at the end of the braking cycle the inverter RUN is stopped.

Groups and menu description 2. DISPLAY VARIABLE

Menu 2.DISPLAY VARIABLE includes the menus of all basic functions display variables of both the inverter and the SPEED application

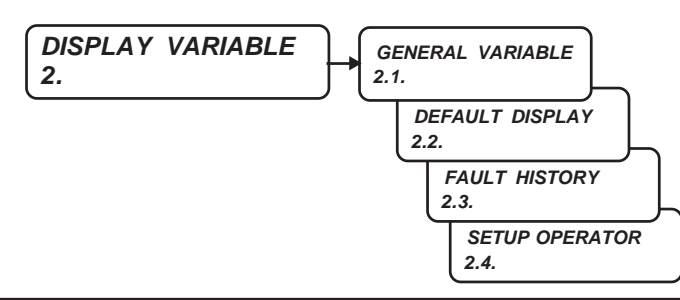

# Display description of the menu 2.1. GENERAL VARIABLE

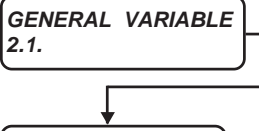

It includes the display variables which are always enabled in the inverter, indepentently from the enabled application (e.g. SPEED, AXIS, WINDER).

Among these variables (and those of the enabled application described in the specific manual), 10 visualisations can be chosen to be included in DISPLAY STATUS by menu par.2.2 DEFAULT DISPLAY

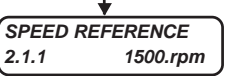

Speed reference set without ramp

Display range: from -30000.rpm to +30000rpm

The preset speed display is enabled in RUN command OFF as well, but the value is zero if the command selected by the par.3.1.1.2 IN STOP SPEED (stop in ramp) is enabled.

MOTOR SPEED 2.1.2

Motor speed

Display range: from -30000.rpm to +30000rpm

In scalar mode, the speed is estimated, while in vector mode it corresponds to the real motor speed.

| MOTOR FR | EQUENCY |
|----------|---------|
| 2.1.3    | 0.0Hz   |

#### Voltage frequency on the motor

Display range: from 0.0Hz to 800.0Hz.

0.rpm

MOTOR CURRENT 2.1.4 0.0A Motor absorbed current

Display range: from 0.0A to 3000.0A

BUS DC VOLTS 2.1.5 560.V

BUSDC voltage on F+ and - terminals

Display range: from 0.V to 3000.V

MOTOR VOLTAGE 2.1.6

MEMO MAX Imax

2.1.7

Motor voltage

Display range: from 0.V to 3000.V

0.V

Store the highest istantaneous maximum motor current value (Imax). Imax is displayed in var.2.1.49 I MAX MONITOR

0.0A Display range: from 0.0A to 3000.0A.

This value is stored into the eeprom when inverters shuts down and then is reloaded again at the restart. This information indicates the maximum current that is reached in the functioning period, or the current value that has cuased a particular fault. This variable can be reset by par.1.11.4 RESET MAX Imax

ACTIVE POWER 0.00KW 2.1.8

Active power absorbed by the motor

Display range: from 0.00KW to 900.00KW

REACTIVE POWER 2.1.9 0.00KVAr

Reactive power absorbed by the motor

Display range: from 0.00KWAr to 900.00KWAr

| COS (Ø) |  |
|---------|--|
| 2.1.10  |  |

Cosine of Voltage/motor current phase angle

0.000 Display range: from 0.000 to 1.000.

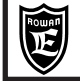

I x COS (Ø) 2.1.11

Motor absorbed current multiplied to the cosine of voltage/current phase angle.

2.1.11 0.0A Information about Display range: from 0.0A to 3000.0A

MOTOR SLIP V/F 2.1.12 0.rp

*F* 0.rpm Motor speed slip in scalar control, when compensation is enabled by par.1.5.17 SLIP COMP ENABLE= YES

Display range: from 0 rpm to 1000rpm

CALC MOTOR TORQ. 2.1.13 0.0Nm

MOTOR TORQUE

Estimated motor torque enabled, only in scalar control

Display range: from 0.0Nm to 10000.0Nm

## Real motor torque in Nm, enabled only in vector control

Display range: from 0.0Nm to 10000.0Nm

0.0Nm

#### Caution !

2.1.14

This display is correct only if a motor with power = the inverter max. nominal power. If a less powerful motor is used, it is necessary to set again par.1.10.16 ADAPT TORQ [Nm], or the displayed torque doesn't correspond to reality. In this case you can contact ROWAN EL

MOTOR TORQUE % 2.1.15 0.%

Real motor torque in %, in vector control

Display range: from 0.% to 100.%

#### Caution !

\*This display is correct only if a motor with power = the inverter max. nominal power. If a less powerful motor is used, it is necessary to set again par.1.10.15 ADAPT PERC TORQ, or the displayed torque doesn't correspond to reality. In this case you can contact ROWAN EL.

| LAST   | FAULT |
|--------|-------|
| 2.1.16 |       |

## Last fault causing the inverter block

Display range: from 0. to 100.

0.

To understand the fault type linked to this nr, please see Chapter 17 INVERTER FAULTS AND ALARMS.

## Caution !

MOTORI X I

2.1.18

After each restart, the faults nr in this variable is reset. However, the last fault is memorised in par.2.3.1 FAULT from the FAUL HISTORY menu

#### (INVERTER I x I 2.1.17 100.%) Medium current on the inverter U V W terminals squared, calculated on a 300sec. control window

Display range: from 0.% to 10000.%

Use the display to calculate the % value referred to the inverter nominal current:  $\ln\% = \sqrt{var.2.1.17 \times 10}$ 

In% = 100% % corresponds to the NOMINAL CURRENT IN U-V-W OUTPUT as described in the "SUMMARY TABLE OF POWER ELECTRICAL FEATURES FOR INVERTERS SERIES 400", in Chapter TECHNICAL FEATURES.

Medium current absorbed by the motor squared, calculated on a 300sec. control window

Display range: from 0.% to 10000.%

Use the display to calculate the % value referred to the motor rated current  $\ln\% = \sqrt{var.2.1.18 \times 10}$ In% = 100% is the motor nominal current set in par.1.1.2 MOTOR NOM CURREN.

#### IGBT BRAKE CURR. 2.1.19 0.0A

## Current absorbed by the braking resistor connected to F and F+ terminals

Display range: from 0.0A to 3000.0A

The visualized current is not directly measured but it is deducted basing on the resistive value set into par.1.13.2 BRAKE RESISTANCE and on the measured value of the Bus DC, visualized even by the var. 2.1.5 BUSDC VOLTS; the calculation of the current doesn' take into consideration the parasite impedance characteristic of the wire resistors, for this reason, mostly with very low duty cycles, the value visualized could reach a maximum error of +10% in spite of the real one.

#### DIG. INPUT I1..8 2.1.20 11000001.

Binary visualisation of the digital inputs from I1 to I8 status.

Display range: from 0 to 255 BINARY.

The inputs state corresponds to that of each bit: 1= input ON, 0= input OFF.

The first bit on the right is related to I1 input and so on leftwards up to I8.

e.i. if par.2.1.20= 11000001, I1, I7 and I8 digital inputs are ON. All left are OFF.

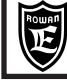

| Via Ugo Foscolo, 20<br>36030 - CALDOGNO - VICENZA - ITALY | Chapter 10            | PARAMETERS                  | AND       | VISUALIZATIONS       | 57/120 |
|-----------------------------------------------------------|-----------------------|-----------------------------|-----------|----------------------|--------|
| DIG. INPUT 19 . 14<br>2 1 21 00100100 Binary V            | visualisation of th   | e digital inputs from I9    | to I14 st | atus                 |        |
| Display range: from 0 to 63 BIN/                          | ARY                   |                             |           |                      |        |
| The inputs state corresponds to                           | that of each bit: 1=  | input ON 0= input OFF       | =         |                      |        |
| The first bit on the right is relate                      | d to 19 input and so  | on leftwards up to 114      | •         |                      |        |
| e.i, if par.2.1.21= 00100100. 111                         | and 114 digital input | uts are ON. All left are O  | )FF       |                      |        |
| DIG. OUTPUT 01.8                                          |                       |                             |           |                      |        |
| 2.1.22 00000101. Binary V                                 | isualisation of the   | e digital outputs from (    | 01 to 08  | status               |        |
| Display range: from 0 to 255 BIN                          | JARY.                 |                             |           |                      |        |
| The outputs state corresponds to                          | o that of each bit: 1 | = output ON, 0= output      | OFF.      |                      |        |
| O1, O2, O3 relay outputs, 1= en                           | ergized coil, 0= de   | energized coil.             |           |                      |        |
| The first bit on the right is relate                      | d to O1 output and    | so on leftwards up to O     | 8.        |                      |        |
| e.i. if par.2.1.21= 00000101, O1                          | and O3 digital outp   | outs are ON. All left are ( | OFF       |                      |        |
| ANALOG INPUT AI1<br>2.1.23 100.00% Signal of              | lisplay in % on an    | alog input Al1.             |           |                      |        |
| Display range: from -100.00% to                           | o +100.00% (max.      | values, exceeding which     | h the inp | ut gets saturated).  |        |
| ANALOG INPUT AI2<br>2 1 24 100 00% Signal of              | lisplay in % on an    | alog input Al2.             |           |                      |        |
| Display range: from -100.00% to                           | o +100.00% (max.      | values, exceeding which     | h the inp | ut gets saturated).  |        |
| ANALOG INPUT AI3                                          |                       |                             |           |                      |        |
| 2.1.25 100.00% Signal of                                  | lisplay in % on an    | alog input Al3.             |           |                      |        |
| Display range: from -100.00% to                           | o +100.00% (max.      | values, exceeding which     | h the inp | ut gets saturated).  |        |
| ANALOG INPUT AI4<br>2.1.26 100.00% Signal of              | lisplay in % on an    | alog input Al4.             |           |                      |        |
| Display range: from -100.00% to                           | o +100.00% (max.      | values, exceeding which     | h the inp | ut gets saturated).  |        |
| (ANALOG INPUT AI5<br>2.1.27 100.00%) Signal of            | lisplay in % on an    | alog input Al5.             |           |                      |        |
| Display range: from -100.00% to                           | o +100.00% (max.      | values, exceeding which     | h the inp | ut gets saturated).  |        |
| ANALOG INPUT AI6<br>2.1.28 100.00% Signal of              | lisplay in % on an    | alog input Al6.             |           |                      |        |
| Display range: from -100.00% to                           | o +100.00% (max.      | values, exceeding which     | h the inp | ut gets saturated).  |        |
| ANALOG INPUT AI7<br>2.1.29 100.00% Signal of              | lisplay in % on an    | alog input Al7.             |           |                      |        |
| Display range: from -100.00% to                           | o +100.00% (max.      | values, exceeding which     | h the inp | ut gets saturated).  |        |
| ANALOG INPUT AI8<br>2.1.30 100.00% Signal c               | lisplay in % on an    | alog input Al8.             |           |                      |        |
| Display range: from -100.00% to                           | o +100.00% (max.      | values, exceeding which     | h the inp | ut gets saturated).  |        |
| ANALOG INPUT AI9<br>2.1.31 100.00% Signal c               | lisplay in % on an    | alog input Al9.             |           |                      |        |
| Display range: from -100.00% to                           | o +100.00% (max.      | values, exceeding which     | h the inp | ut gets saturated).  |        |
| ACTIVE VAR AO0<br>2.1.32 100.00% Signal of                | lisplay in % on an    | alog output AO0.            |           |                      |        |
| Display range: from -100.00% to                           | o +100.00% (max.      | values, exceeding which     | h the out | out gets saturated). |        |
| ACTIVE VAR AO1<br>2.1.33 100.00% Signal of                | lisplay in % on an    | alog output AO1.            |           |                      |        |
| Display range: from -100.00% to                           | o +100.00% (max.      | values, exceeding which     | h the out | out gets saturated). |        |

PARAMETERS AND VISUALIZATIONS

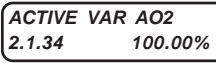

Signal display in % on analog output AO2.

Display range: from -100.00% to +100.00% (max. values, exceeding which the output gets saturated).

PAGE

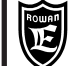

#### ACTIVE VAR AO3 2.1.35 100.00%

## Signal display in % on AO3 analog output

Display range: from -100.00% to +100.00% (max. values, exceeding which the input gets saturated.

#### COUNT AUTORESTAR 2.1.36 0.

## Autorestart counter for the automatic autorestart function.

Display range: from 0. to 100.

As for this variable function, see Menu parameters description 1.15 AUTORESTART

#### MOTOR CONTROL I 2.1.37 0.0A

## Motor current in vector control

Display range: from 0.0A to 3000.0A.

| FIRMWARE | VERSION   |
|----------|-----------|
| 2.1.38   | 497 01.06 |
|          | 444       |

## Inverter firmware version

(1)(2)(3)Display field from 0.00 to 999999.99 shared in 3 parts:

1) number of firmware version; 2) Active applications (Ex. 01= "SPEED + AXIS" active applications, see also chap.18)

3) additional number of the firmware version referring to firmware modifications that do not make changes on parameters.

#### 

## Inverter functioning time in RUN

Display range: from 0.00 hours to 100000.00 hours.

HARDWARE VERSION 2.1.40 15 00 1 2

Inverter hardware version

display range from 0.00. to 300.00 shared in 2 parts:

1) number of the drive size: 10=/P, 15=/R, 20=/0, 22=/0M, 25=/1, 30=/L, 35=/2, 38=/2,5, 40=/3, 45=/3.5, 50=/4, 55=/5, 60=/6, 65=/6.5, 70=/7, 75=/8, 80=/8.5, 85=/9, 90=/A, 95=/B, 100=/C, 105=/D, 110=/E, 115=/F, 120=/G.
2) version of parameters configuration.

#### LAST RESTORE 2.1.41 DEFAULT.

## It displays the last parameters memory loaded in WORK MEMORY

Display range: from 0. to 2.

0= DEFAULT memory, 1= SETUP\_1 memory, 2= SETUP\_2 memory

See paragraph "Possible operations with parameters memories", in Chapter 11 PARAMETERS TRANSFER.

POWER LOSS COUNT 2.1.42 0.

Voltage dips counter.

Display range: from 0. to 30000.

See the Menu parameters description 1.8 POWER LOSS CNTR for functioning in case of voltage dips.

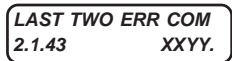

It includes the identification number of the last 2 errors in serial communications. YY= last error nr, XX= previous error nr

Display range: from 0. to 9999.

The value can be reset by par.5.2.6 RESET ERR. COUNT See the manual INVERTER 400 SERIAL TRANSMISSION for faults descriptions

#### COUNT ERRORS COM 2.1.44 0.

Error counter in serial communications

Display range: from 0. to 32000.

The counter can be reset by par.5.2.6 RESET ERR. COUNT

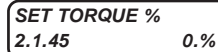

Visualization of the active torque reference, in % on the nominal torque. It's active only in vector control.

Display range: from 0.% to 300.%.

#### ENCODER SPEED 2.1.46 0.rpm

Speed of the encoder selected for vector control (ENCODER1 or ENCODER2).

Display range: from -30000.rpm to +30000.rpm

The display is enabled in scalar control as well.

| Ê                      | Rowan Ele<br>Via Ugo Foscolo, 20<br>36030 - CALDOGNO - V | VICENZA - ITALY                 | Chapter 10                          | PARAMETERS                                        | AND                | VISUALIZATIONS                                            | PAGE<br>59 / 120 |
|------------------------|----------------------------------------------------------|---------------------------------|-------------------------------------|---------------------------------------------------|--------------------|-----------------------------------------------------------|------------------|
| SET<br>TORQU           | 80.%<br>IE 40.%                                          | Var.2.1.4<br>the keyb           | 7. Includes the<br>oard (par.1.10.  | e torque set and the mo<br>.2 TORQUE SOURCE=      | otor toro<br>OPERA | que display in case of man<br>TOR).                       | ual setup by     |
| SET= t                 | torque set disp                                          | lay in % on th                  | e nominal moto                      | or torque set by par.1.10.                        | 14 SET             | MAN%                                                      |                  |
| <b>TORQ</b><br>visuali | <b>UE</b> = displays tl<br>sation                        | he motor torqu                  | ue in % on the r                    | nominal torque. It corresp                        | oonds to           | var.2.1.15 MOTOR TORQU                                    | JE %             |
| SET OF<br>SPEED        | PER 300.rpm<br>300.rpm                                   | Var.2.1.4<br>keyboard           | 8. Includes the<br>d (par.3.1.1.1 S | e speed set and the mote<br>SPEED SOURCE= OPEI    | or speed<br>RATOR) | d display in case of manual                               | setup by the     |
| SET O                  | PER= speed se                                            | et display set l                | by par.3.1.9.2 S                    | SET MAN OPERrpm                                   |                    |                                                           |                  |
| SPEED                  | <b>D</b> = displays the                                  | e motor speed                   | . It corresponds                    | s to var.2.1.2 MOTOR SF                           | PEED vi            | sualisation.                                              |                  |
| I MAX<br>2.1.49        | MONITOR<br>0.0A                                          | Max. moto                       | r current in sc                     | alar and vector functio                           | on                 |                                                           |                  |
| Display                | / range: from 0                                          | 0.0A to 3000.0                  | Α.                                  |                                                   |                    |                                                           |                  |
| Each s                 | econd displays                                           | s the max. cu                   | rrent peak from                     | n a 1sec display window.                          |                    |                                                           |                  |
| This di<br>helps v     | splay enables<br>verifying the ed                        | to detect eve<br>lge during ove | n a single curre<br>rloading before | ent peak of 50microseco<br>the protection FAULT 1 | nds last<br>(MAX P | , keeping it visualised for 1s<br>EAK CURRENT) intervenes | sec. So it       |
| INVER1<br>2.1.50       | TER ALARM<br>NONE                                        | Last active                     | e alert display                     | (fault light flashing)                            |                    |                                                           |                  |
| String                 | display range: I                                         | NONE, CAP_L                     | IFE, PROG_IN                        | I, PROG_OUT, AXIS_LIN                             | 1, NO_P            | HASE.                                                     |                  |
| See Cl<br>For the      | hapter 17 FAU<br>AXIS_LIM, N                             | LTS AND ALA<br>NO_PHASE al      | ARMS for alarm arms see the s       | s description.<br>pecific MANU.400A AXI           | S manua            | al.                                                       |                  |
| ANYBU<br>2.1.51        | IS TYPE<br>NONE                                          | lt displays                     | the "ANYBUS                         | " serial communication                            | module             | 2                                                         |                  |
| Display                | / field: NONE,                                           | CAN_OPEN,                       | PROFIBUS, MC                        | ODB_TCP, ETHERCAT,                                | PROFIN             | IET                                                       |                  |
| ANYBU<br>2.1.52        | IS STATE<br>SETUP                                        | lt displays                     | the state of the                    | e "ANYBUS" serial con                             | nmunica            | ation module                                              |                  |
| Display<br>For the     | / field: SETUP,<br>e functioning d                       | NW_INIT, PR<br>escription, se   | CCESS, IDLE,<br>e the MANU.40       | PROCESS_ACTIVE, ER                                | RROR, E<br>on manu | XCEPTION.<br>ual .                                        |                  |
| ROTOR                  | R K CORR                                                 | Proportion                      | al correction f                     | factor determined from                            | the con            | stant rotoric algorithm                                   |                  |

Display field: from 0.25 to 2.00.

During the vector control operation with the algorithm of rotor constant correction enable (par.1.7.1 ENABLE EST TAUR = YES) the setup value in par.1.6.5 ROTOR CONSTANT will be moltiply for the value, display in this parameter.

IP ADDRESS 2.1.54 192.168.1.100 Current IP address of the drive.

Active just in case of use Optional serial module "ANYBUS MODBUS TCP/IP".

Display field: from 000.000.000.000 to 255.255.255

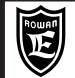

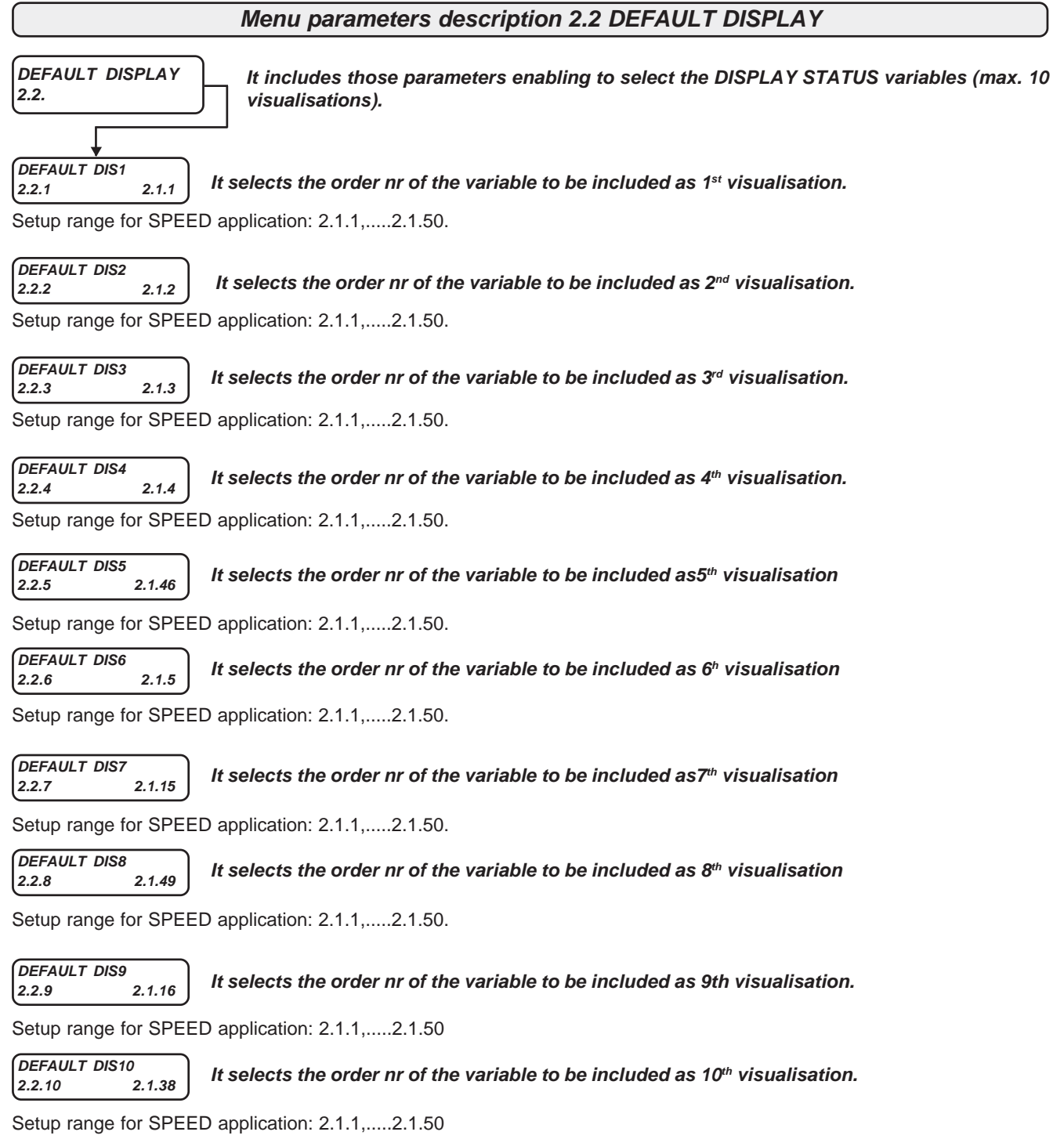

For different applications (par.100.5 APPLICATION, set differently from SPEED), the setup range for parameters DEFAULT DIS1...DIS10 is described in the manuals enclosed.

Caution !

In paragraph "DISPLAY STATUS description" at the beginning of this Chapter, the process to change default visualisations is described.

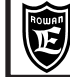

## Menu parameters description 2.3. FAULT HISTORY

Chapter 10

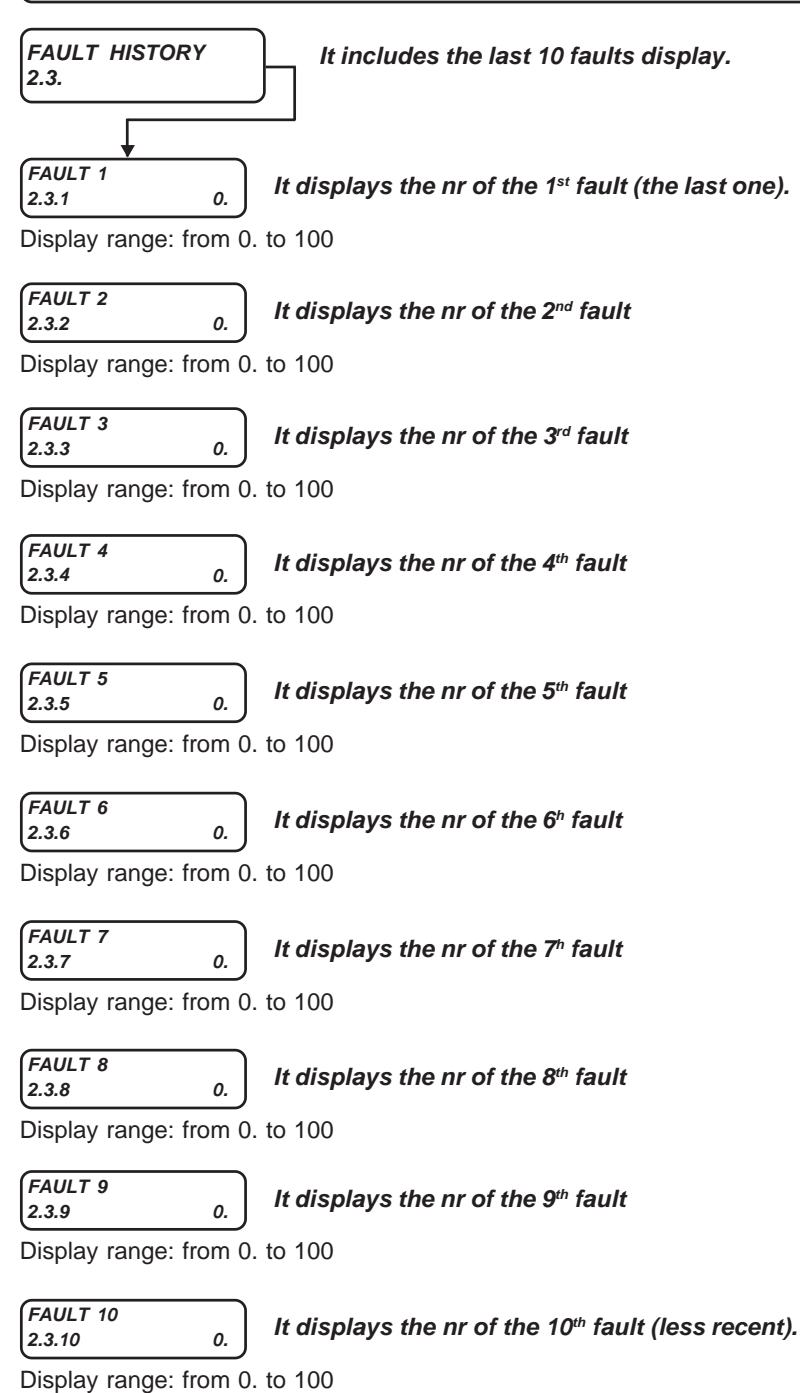

See Chapter 17 INVERTER FAULTS AND ALARMS for fault list and related description.

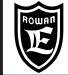

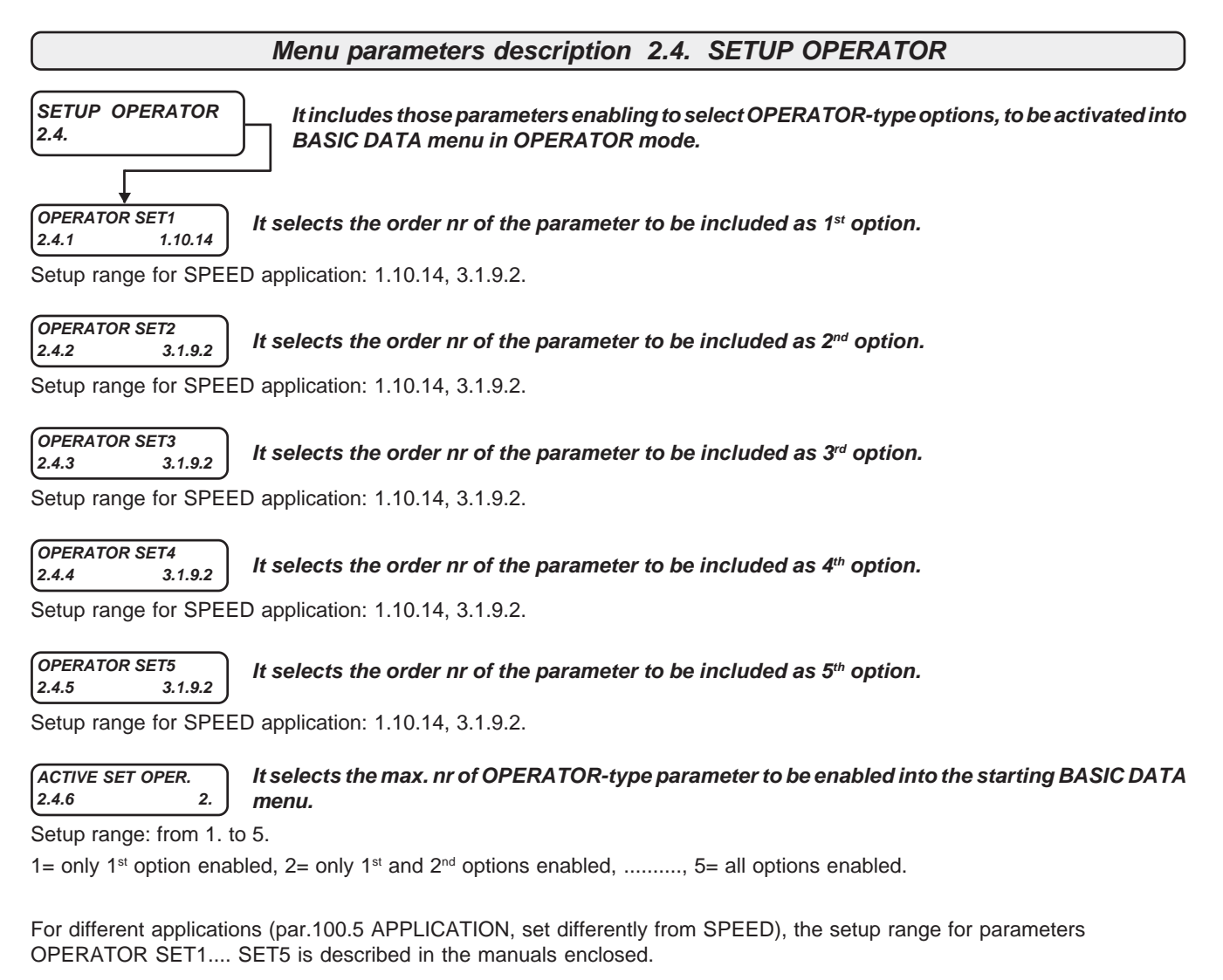

#### Caution !

In paragraph "**BASIC DATA menu in OPERATOR mode**" at the beginning of this Chapter, the process to customize the keyboard basic options is described

#### Groups and menu description 3. APPLICATIONS

Menu 3. APPLICATIONS includes the parameters of those menus enabling all possible applications of this inverter.

| APPLICATIONS<br>3. | SPEED<br>3.1. |  |
|--------------------|---------------|--|
|                    |               |  |

For other applications available besides SPEED, see the specific manual enclosed (see Chapter 20).

Groups and menu description 3.1 SPEED

Menu 3.1 SPEED includes the parameters of those menus setting the basic application functioning: MOTOR SPEED CONTROL.

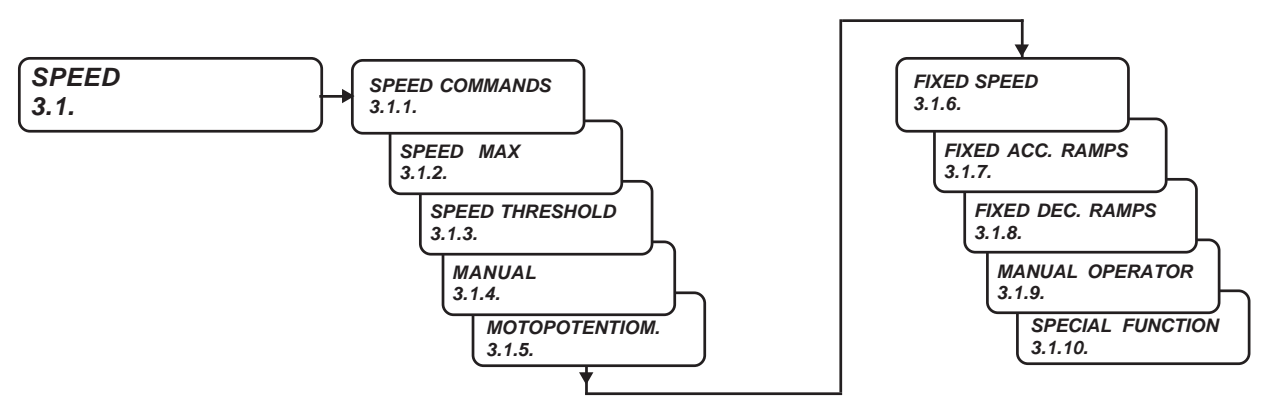

# Menu parameters description 3.1.1 SPEED COMMANDS SPEED COMMANDS It includes the parameters enabling some features on the speed set.

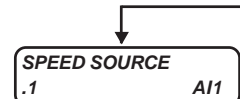

3.1.1.

## Par.3.1.1.1. Assignes the motor speed adjusting source

Setup range: REMOTE, AI1, AI2, AI3, AI4, AI5, MOTOPOT, OPERATOR.

**REMOTE**= Speed adjusting by a value tranferred in serial mode. Starting value= 0

Al1....AI5= Speed adjusting by the selected analog input.

The input 100% (+/-10VCD) corresponds to the value set in par.1.3.1 MAX MOTOR SPEED.

When a +/-10VCD analog input is assigned (par.TYPE INPUT= -10Vdc / +10Vdc), the signal polarity determines the motor rotation speed, both in scalar and in vector control; in this case, in order to avoid an irregular functioning with 0Vdc analog reference, it is advised to set par.1.3.2 MIN MOTOR SPEED= 0rpm.

MOTOPOT= Speed adjusting by 2 digital inputs increase/decrease as motopotentiometer.

Digital inputs must be set in par.3.1.5.1 IN INCREASE MOT and 3.1.5.2 IN DECREASE MOT.

OPERATOR= Speed adjustment by keyboard by par.3.1.9.2 SET MAN OPERATOR.

In any case the max. adjusting corresponds to the value set in par.1.3.1 MAX MOTOR SPEED.

## IN STOP SPEED

Par. 3.1.1.2. Assignes the STOP IN RAMP command.

Setup range: REMOTE, I2, I3, I4, I5, I6, I7, I8, I9, I10, I11, I12, I13, I14, ENABLE.

**REMOTE**= Command **OFF** and no digital input assigned. Command **ON** is possible only by its related serial flag.

**12...114**= Assignation of the command to the selected digital input (in OR by the related serial flag).

**ENABLE**= Command always **ON**.

12

STOP IN RAMP command:

 $\ensuremath{\mathsf{ON}}\xspace$  the motor is brought to at 0rpm with active deceleration ramp.

OFF= the motor is brought up to the set speed with active acceleration ramp.

## IN REVERSE SPEED

## 6 Par. 3.1.1.3. Assignes the ROTATION DIRECTION INVERSION command.

Setup range: REMOTE, I2, I3, I4, I5, I6, I7, I8, I9, I10, I11, I12, I13, I14, ENABLE.

**REMOTE**= Command **OFF** and no digital input assigned. Command **ON** is possible only by its related serial flag.

12...114= Assignation of the command to the selected digital input (in OR by the related serial flag).

**ENABLE**= Command always **ON**.

ROTATION DIRECTION INVERSION command:

ON= the motor reverse its rotation direction compared to the present speed reference sign.

OFF= the motor direction according to the present speed reference sign.

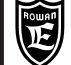

## Menu parameters description 3.1.2 SPEED MAX

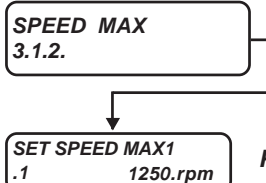

It includes those parameters enabling the binary selection of 3 motor max. speed limits, in absolute value for both rotation directions.

Par.3.1.2.1. Setup of max. speed limit N.1

Setup range: from 30.rpm to 24000.rpm

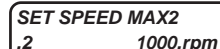

Par. 3.1.2.2. Setup of max. speed limit N.2.

Setup range: from 30.rpm to 24000.rpm

#### SET SPEED MAX3 .3 750.rpm

Par. 3.1.2.3. Setup of max. speed limit N.3.

Setup range: from 30.rpm to 24000.rpm

#### IN1 SPEED MAX REMOTE 4

Par. 3.1.2.4. Assignes a command for the binary selection of max. speed limits from N.1 to N.3.

Setup range: REMOTE, I2, I3, I4, I5, I6, I7, I8, I9, I10, I11, I12, I13, I14, ENABLE.

REMOTE= Command OFF and no digital input assigned. Command ON is possible only by its related serial flag. 12...114= Assignation of the command to the selected digital input (in OR by the related serial flag).

ENABLE= Command always ON

IN2 SPEED MAX Par. 3.1.2.5. Assignes a command for the binary selection of max. speed limits from N.1 to N.3. REMOTE .5

Setup range: REMOTE, I2, I3, I4, I5, I6, I7, I8, I9, I10, I11, I12, I13, I14, ENABLE.

**REMOTE**= Command **OFF** and no digital input assigned. Command **ON** is possible only by its related serial flag. 12...114= Assignation of the command to the selected digital input (in OR by the related serial flag).

ENABLE= Command always ON

## Max. speed limits selection modes:

| IN1 SPEED MAX | IN2 SPEED MAX | BINARY COMBINATION RESULT                       |
|---------------|---------------|-------------------------------------------------|
| OFF           | OFF           | Max. speed limit by par.1.3.1 MAX MOTOR SPEED   |
| ON            | OFF           | Max. speed limit by par.1.3.2.1 SET SPEED MAX 1 |
| OFF           | ON            | Max. speed limit by par.1.3.2.2 SET SPEED MAX 2 |
| ON            | ON            | Max. speed limit by par.1.3.2.3 SET SPEED MAX 3 |

## Menu parameters description 3.1.3. SPEED THRESHOLD

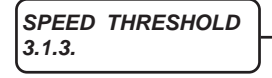

It includes the parameters enabling the motor speed thresholds

SPEED THRESHOLD1 100.rpm

Par.3.1.3.1. Threshold N.1 on the motor speed displayed in var.2.1.2 MOTOR SPEED.

Setup range: from 0.rpm to 30000.rpm

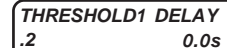

Par.3.1.3.2. N.1 threshold intervention delay on the motor speed.

Setup range: from 0.1s to 30.0s

#### OUT THRESHOLD1 01 .3

Par.3.1.3.3. Assignes a digital output the N.1 threshold state

Setup range: REMOTE, O1, O2, O3, O4, O5, O6, O7, O8.

REMOTE= no output assigned

**O1...O8**= Assignation of the state to the selected output:

Motor speed > than par.3.1.3.1 + delay in par.3.1.3.2= ON output; Motor speed < than par.3.1.3.1= OFF output.

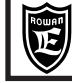

.4

.6

.7

SPEED THRESHOLD2 Par.3.1.3.4. N.2 threshold on the motor speed displayed in var.2.1.2 MOTOR SPEED 1500.rpm

Setup range: from 0.rpm to 30000.rpm

Par.3.1.3.5. N.2 threshold intervention delay on the motor speed.

1.0s Setup range: from 0.1s to 30.0s

THRESHOLD2 DELAY

OUT THRESHOLD2

SPEED THR. STOP

Par.3.1.3.6. Assignes a digital output the N.2 threshold state on the motor speed

Setup range: REMOTE, O1, O2, O3, O4, O5, O6, O7, O8

**REMOTE**= no output assigned

REMOTE

O1...O8= Assignation of the state to the selected output:

Motor speed > than par.3.1.3.4 + delay in par.3.1.3.5= ON output.

Motor speed < than par.3.1.3.4= OFF output.

## Par. 3.1.3.7. Threshold on the speed set for the ramp stop function

Setup range: from 0.rpm to 300.rpm

0.rpm

When the set speed is reduced, in absolute value, below the value of this parameter, it runs an internal command that stops in ramp, this function is typically used to prevent that the motor rotates even when the speed reference from analog input is set to zero (caused by the analog input offset).

Setting the value to 0 the function is excluded.

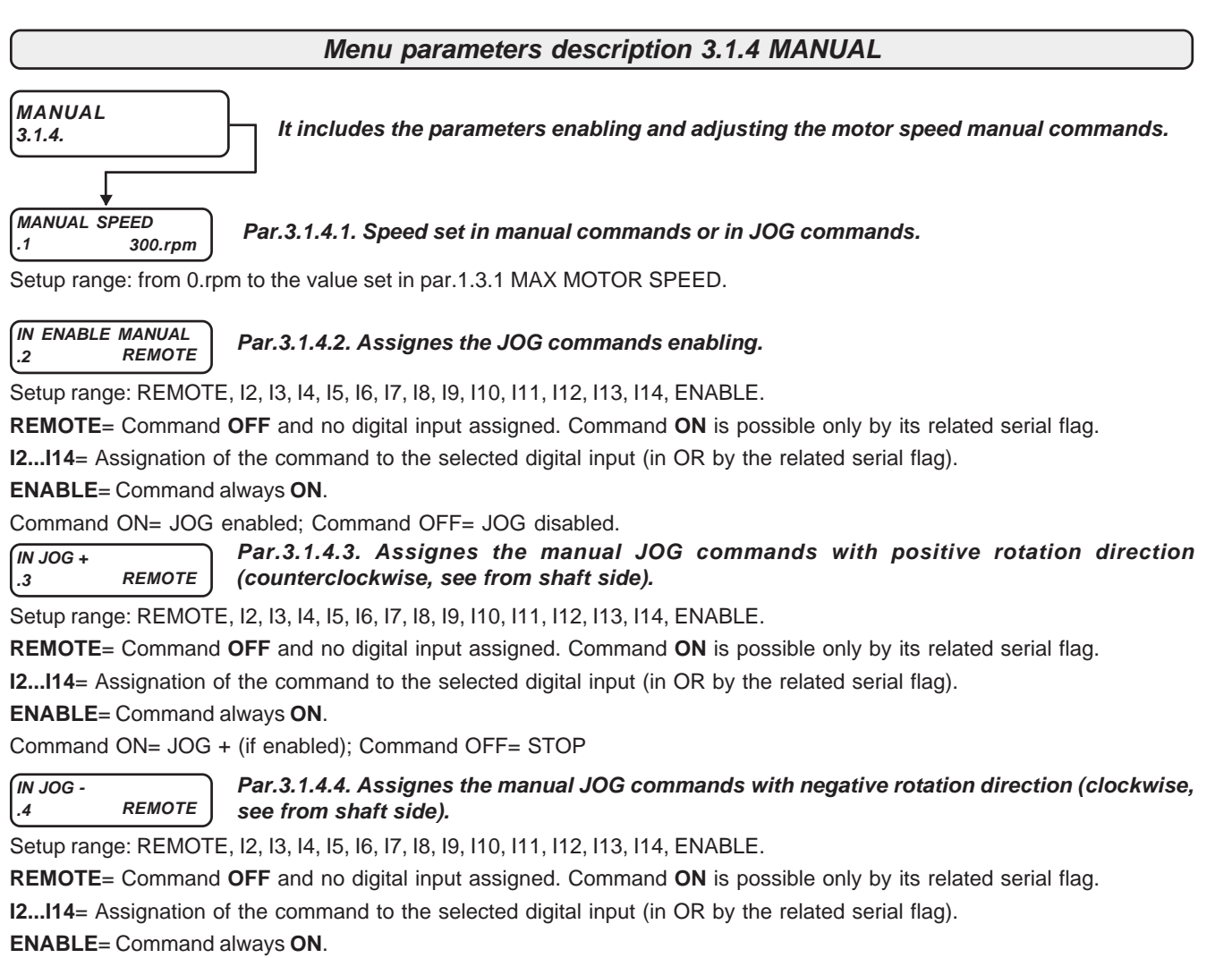

Rev.30 - 06/11/2020

Command ON= JOG + (if enabled); Command OFF= STOP

| Manual Cod |
|------------|
|------------|

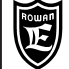

## Menu parameters description 3.1.5 MOTOPOTENTIOM

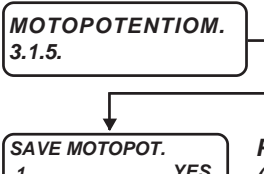

It includes the parameters which determine the speed reference functioning by motopotentiometer-type command, which are ON if par.3.1.1 SPEED SOURCE = MOTOPOT

YES .1

Par.3.1.5.1. Enables or not saving in eeprom of the motopotentiometer speed setup at RUN stop (I1 OFF) and when powering off.

Setup range: NO, YES

If NO is set, when powering up or at rate start, the setup starts from 0.

IN INCREASE MOT Par.3.1.5.2. Assignes the motopotentiometer speed reference increase command.. REMOTE

Setup range: REMOTE, I2, I3, I4, I5, I6, I7, I8, I9, I10, I11, I12, I13, I14, ENABLE.

REMOTE= Command OFF and no digital input assigned. Command ON is possible only by its related serial flag.

12...114= Assignation of the command to the selected digital input (in OR by the related serial flag).

ENABLE= Command always ON

#### IN DECREASE MOT REMOTE .3

Par.3.1.5.3. Assignes the motopotentiometer speed reference decrease command.

Setting range: REMOTE, I2, I3, I4, I5, I6, I7, I8, I9, I10, I11, I12, I13, I14, ENABLE.

REMOTE= Command OFF and no digital input assigned. Command ON is possible only by its related serial flag. 12...114= Assignation of the command to the selected digital input (in OR by the related serial flag).

ENABLE= Command always ON

ACC DEC MOTP SET Par. 3.1.5.4. Setting of acceleration/deceleration ramps on speed reference from moto-.4 10.00s potentiometer.

Setup range: from 0.01s to 600.00s.

## **MOTOPOTENTIOMETER FUNCTIONING:**

By the INCREASE command ON, the set increases slowly for the first 3s with a 300s fixed ramp; then with an active acceleration ramp setting by par.3.1.5.4 ACC DEC MOTP SET. Idem for DECREASE command for decreasing setup

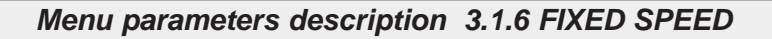

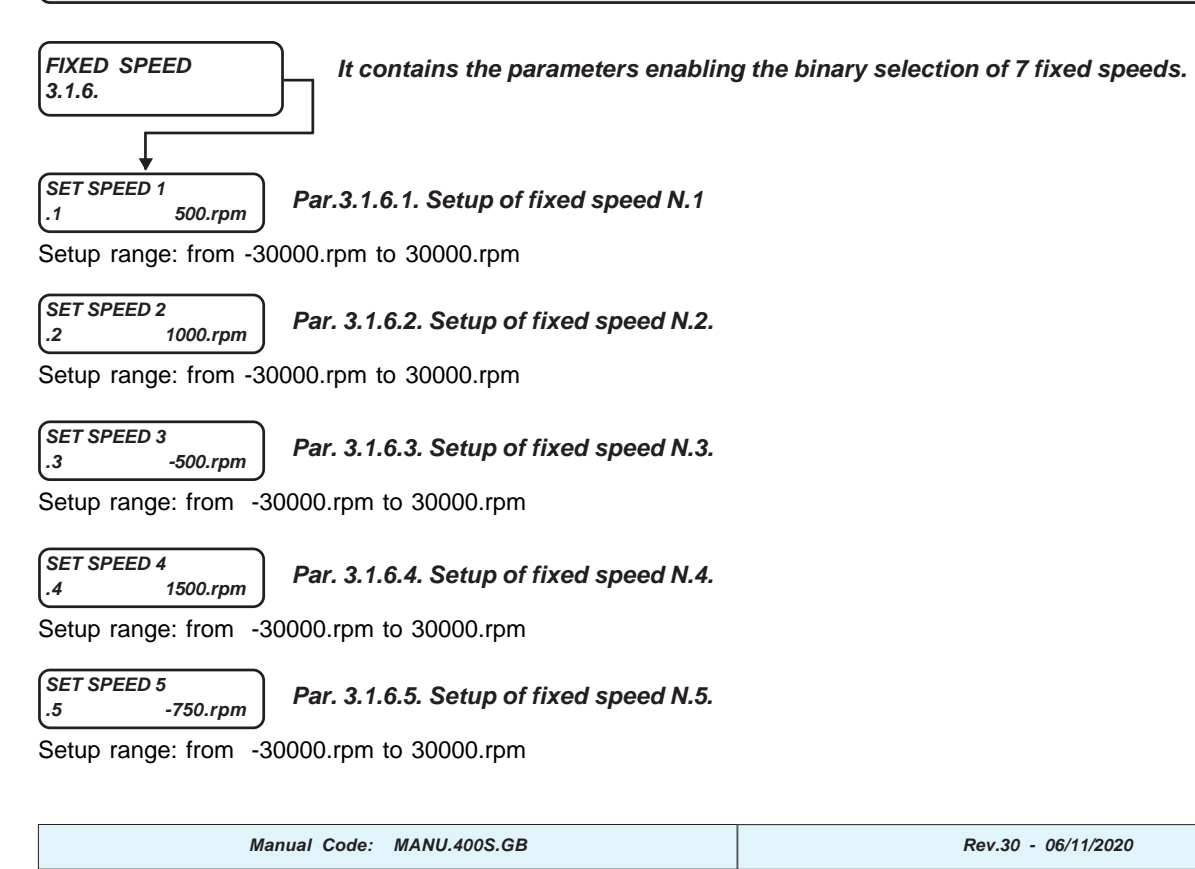

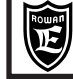

SET SPEED 6 -1500.rpm .6

Par. 3.1.6.6. Setup of fixed speed N.6.

Setup range: from -30000.rpm to 30000.rpm

## Par. 3.1.6.7. Setup of fixed speed N.7.

Setup range: from -30000.rpm to 30000.rpm

IN1 SPEED .8

IN2 SPEED

.9

SET SPEED 7

Par.3.1.6.8. Assignes a command for the binary selection of fixed speeds from N.1 to N.7.

Setup range: REMOTE, I2, I3, I4, I5, I6, I7, I8, I9, I10, I11, I12, I13, I14, ENABLE.

**REMOTE**= Command **OFF** and no digital input assigned. Command **ON** is possible only by its related serial flag.

12...114= Assignation of the command to the selected digital input (in OR by the related serial flag).

ENABLE= Command always ON.

13

-1000.rpm

Par. 3.1.6.9. Par.3.1.1.9. Assignes a command for the binary selection of fixed speeds from N.1 14 to N.7.

Setup range: REMOTE, I2, I3, I4, I5, I6, I7, I8, I9, I10, I11, I12, I13, I14, ENABLE.

REMOTE= Command OFF and no digital input assigned. Command ON is possible only by its related serial flag.

12...114= Assignation of the command to the selected digital input (in OR by the related serial flag).

ENABLE= Command always ON.

(IN3 SPEED Par.3.1.6.10. Assignes a command for the binary selection of fixed speeds from N.1 to N.7. REMOTE .10

Setup range: REMOTE, I2, I3, I4, I5, I6, I7, I8, I9, I10, I11, I12, I13, I14, ENABLE.

**REMOTE**= Command **OFF** and no digital input assigned. Command **ON** is possible only by its related serial flag. **12...114**= Assignation of the command to the selected digital input (in OR by the related serial flag). ENABLE= Command always ON.

Max. fixed speeds selection modes:

| IN1 SPEED | IN2 SPEED | IN3 SPEED | BINARY COMBINATION RESULT                                     |
|-----------|-----------|-----------|---------------------------------------------------------------|
| OFF       | OFF       | OFF       | Speed reference by source set in par.3.1.1.1 SPEED SOURCE     |
| ON        | OFF       | OFF       | Speed reference by fixed speed set in par.3.1.6.1 SET SPEED 1 |
| OFF       | ON        | OFF       | Speed reference by fixed speed set in par.3.1.6.2 SET SPEED 2 |
| ON        | ON        | OFF       | Speed reference by fixed speed set in par.3.1.6.3 SET SPEED 3 |
| OFF       | OFF       | ON        | Speed reference by fixed speed set in par.3.1.6.4 SET SPEED   |
| ON        | OFF       | ON        | Speed reference by fixed speed set in par.3.1.6.5 SET SPEED 5 |
| OFF       | ON        | ON        | Speed reference by fixed speed set in par.3.1.6.6 SET SPEED 6 |
| ON        | ON        | ON        | Speed reference by fixed speed set in par.3.1.6.7 SET SPEED 7 |

Menu parameters description 3.1.7. FIXED ACC. RAMPS

FIXED ACC. RAMPS 3.1.7.

It contains the parameters enabling the binary selection of 3 acceleration ramps on the motor speeds set.

| SET | ACC1 |
|-----|------|

1.1

Par. 3.1.7.1. Setup of acceleration ramp N.1.

1.00s Setup range: from 0.01s to 600.00s

SET ACC2 .2

Par. 3.1.7.2. Setup of acceleration ramp N.2

2.00s Setup range: from 0.01s to 600.00s

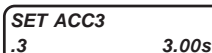

Par. 3.1.7.3. Setup of acceleration ramp N.3.

Setup range: from 0.01s to 600.00s

| Ê                                                                                                    | Rowan E<br>Via Ugo Foscolo, 2<br>36030 - CALDOGN | lettronica<br>20<br>0 - VICENZA - ITALY | Chapter 10           | PARAMETERS AND VISUALIZATIONS                                           | PAGE<br>68 / 120 |  |  |
|----------------------------------------------------------------------------------------------------|--------------------------------------------------|-----------------------------------------|----------------------|-------------------------------------------------------------------------|------------------|--|--|
| IN1 A                                                                                                    | cc                                               | Par.3.1.7.4                             | . Assignes a co      | ommand for the binary selection of acceleration ramps fro               | m N.1 to N.3.    |  |  |
|                                                                                                    |                                                  |                                         |                      |                                                                         |                  |  |  |
| Setup range: REMOTE, I2, I3, I4, I5, I6, I7, I8, I9, I10, I11, I12, I13, I14, ENABLE.                                                   |                                                  |                                         |                      |                                                                         |                  |  |  |
| <b>REMOTE</b> = Command <b>OFF</b> and no digital input assigned. Command <b>ON</b> is possible only by its related serial flag.        |                                                  |                                         |                      |                                                                         |                  |  |  |
|                                                                                                    | 4= Assignatio                                    |                                         | ind to the selec     | ted digital input (in OR by the related serial hag).                    |                  |  |  |
|                                                                                                    |                                                  |                                         |                      |                                                                         |                  |  |  |
| IN2 A                                                                                                    | CC                                               | Par.3.1.7.5                             | . Assignes a co      | ommand for the binary selection of acceleration ramps fro               | m N.1 to N.3.    |  |  |
| Setup                                                                                                    | range: REM                                       | OTE, I2, I3, I4, I5                     | , 16, 17, 18, 19, 11 | 0, I11, I12, I13, I14, ENABLE.                                          |                  |  |  |
| REMO                                                                                                    | DTE= Comma                                       | and <b>OFF</b> and no                   | digital input as     | signed. Command $\mathbf{ON}$ is possible only by its related serial fl | ag.              |  |  |
| 12114                                                                                                    | 4= Assignation                                   | on of the comma                         | nd to the selec      | ted digital input (in OR by the related serial flag).                   |                  |  |  |
| ENAB                                                                                                    | <b>BLE</b> = Comma                               | nd always <b>ON</b> .                   |                      |                                                                         |                  |  |  |
| Fixed                                                                                                    | acceleration                                     | n ramps selecti                         | on modes :           |                                                                         |                  |  |  |
| 1                                                                                                    | N1 ACC                                           | IN2 ACC                                 |                      | BINARY COMBINATION RESULT                                               |                  |  |  |
|                                                                                                    | OFF                                              | OFF                                     |                      | Acceleration ramp by par.1.2.1 RAMP ACCEL.TIM                           |                  |  |  |
|                                                                                                    | ON                                               | OFF                                     |                      | Acceleration ramp by par. 3.1.7.1 SET ACC1                              |                  |  |  |
|                                                                                                    | OFF                                              | ON                                      |                      | Acceleration ramp by par1.7.2 SET ACC2                                  |                  |  |  |
|                                                                                                    | ON                                               | ON                                      |                      | Acceleration ramp by par. 3.1.7.3 SET ACC3                              |                  |  |  |
|                                                                                                    |                                                  | Menu p                                  | arameters d          | escription 3.1.8. FIXED DEC. RAMPS                                      |                  |  |  |
| FIXED DEC. RAMPS<br>3.1.8. It contains the parameters enabling the binary selection of 3 deceleration ramps on the motor<br>speeds set. |                                                  |                                         |                      |                                                                         |                  |  |  |
| SET DEC 1<br>.1 1.00s Par. 3.1.8.1. Setup of deceleration ramp N. 1.                                                                    |                                                  |                                         |                      |                                                                         |                  |  |  |
| Setup range: trom 0.01s to 600.00s                                                                                                    |                                                  |                                         |                      |                                                                         |                  |  |  |
| .2                                                                                                    | 2.00                                             | s Par. 3.1.8.2                          | 2. Setup of dec      | eleration ramp N.2.                                                     |                  |  |  |
| Setup                                                                                                    | range: from                                      | 0.01s to 600.00                         | S                    |                                                                         |                  |  |  |
| SET DEC 3<br>.3 3.00s Par. 3.1.8.3. Setup of deceleration ramp N.3.                                                                     |                                                  |                                         |                      |                                                                         |                  |  |  |
| Setup                                                                                                    | range: from                                      | 0.01s to 600.00                         | S                    |                                                                         |                  |  |  |
| IN1 DEC       Par.3.1.8.4. Assignes a command for the binary selection of deceleration ramps from N.1 to N.3         .4       15        |                                                  |                                         |                      |                                                                         |                  |  |  |
| Setup                                                                                                    | range: REM                                       | OTE, I2, I3, I4, I5                     | , 16, 17, 18, 19, 11 | 0, I11, I12, I13, I14, ENABLE.                                          |                  |  |  |
| REMO                                                                                                    | DTE= Comma                                       | and <b>OFF</b> and no                   | digital input as     | signed. Command ON is possible only by its related serial fl            | ag.              |  |  |
| l2l14                                                                                                    | <b>4</b> = Assignation                           | on of the comma                         | nd to the selec      | ted digital input (in OR by the related serial flag).                   |                  |  |  |
| ENAB                                                                                                    | BLE= Comma                                       | nd always <b>ON</b> .                   |                      |                                                                         |                  |  |  |
| IN2 DE                                                                                                    | EC<br>REMOT                                      | Par.3.1.8.5                             | . Assignes a co      | ommand for the binary selection of deceleration ramps fro               | m N.1 to N.3.    |  |  |
| Setup range: REMOTE, I2, I3, I4, I5, I6, I7, I8, I9, I10, I11, I12, I13, I14, ENABLE.                                                   |                                                  |                                         |                      |                                                                         |                  |  |  |
| REMO                                                                                                    | DTE= Comma                                       | and <b>OFF</b> and no                   | digital input as     | signed. Command <b>ON</b> is possible only by its related serial fl     | ag.              |  |  |
| 12114                                                                                                    | 4= Assignatio                                    | on of the comma                         | nd to the selec      | ted digital input (in OR by the related serial flag).                   |                  |  |  |

**ENABLE**= Command always **ON**.

## Fixed deceleration ramps selection modes:

| IN1 DEC | IN2 DEC | BINARY COMBINATION RESULT                        |
|---------|---------|--------------------------------------------------|
| OFF     | OFF     | Acceleration ramp by par. 1.2.2 RAMP DECEL. TIME |
| ON      | OFF     | Acceleration ramp by par. 3.1.8.1 SET DEC 1      |
| OFF     | ON      | Acceleration ramp by par.3 .1.8.2 SET DEC 2      |
| ON      | ON      | Acceleration ramp by par. 3.1.8.3 SET DEC 3      |

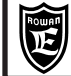

#### Menu parameters description 3.1.9. MANUAL OPERATOR

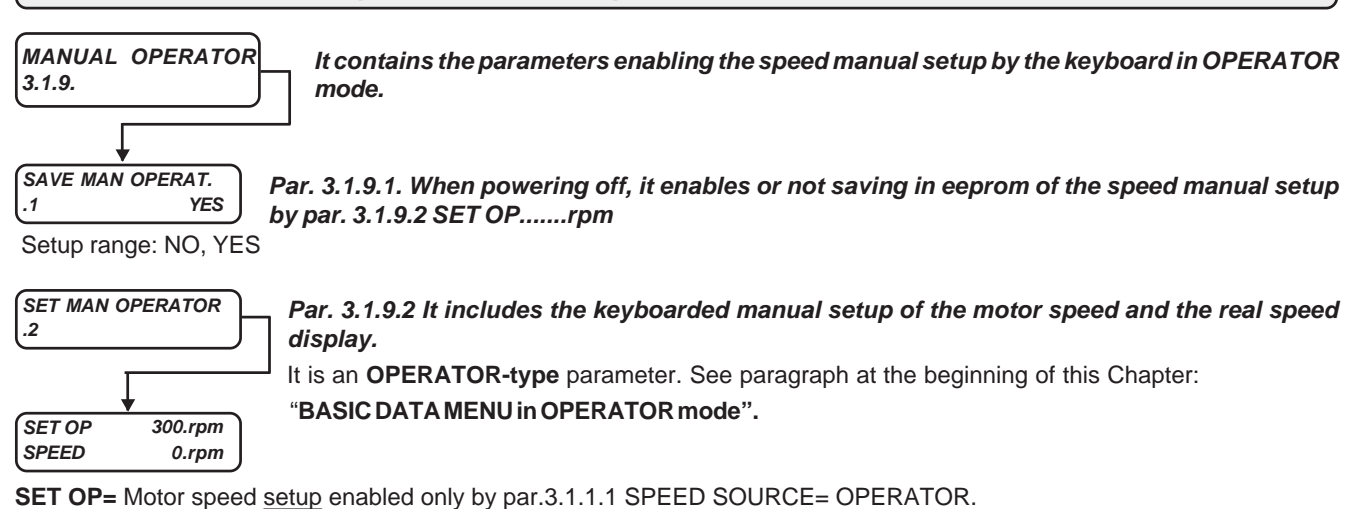

Setupg range: from -30000.rpm to 30000.rpm

**SPEED**= <u>Display</u> of the real motor speed. It corresponds to var.2.1.2 MOTOR SPEED display

Chapter 10

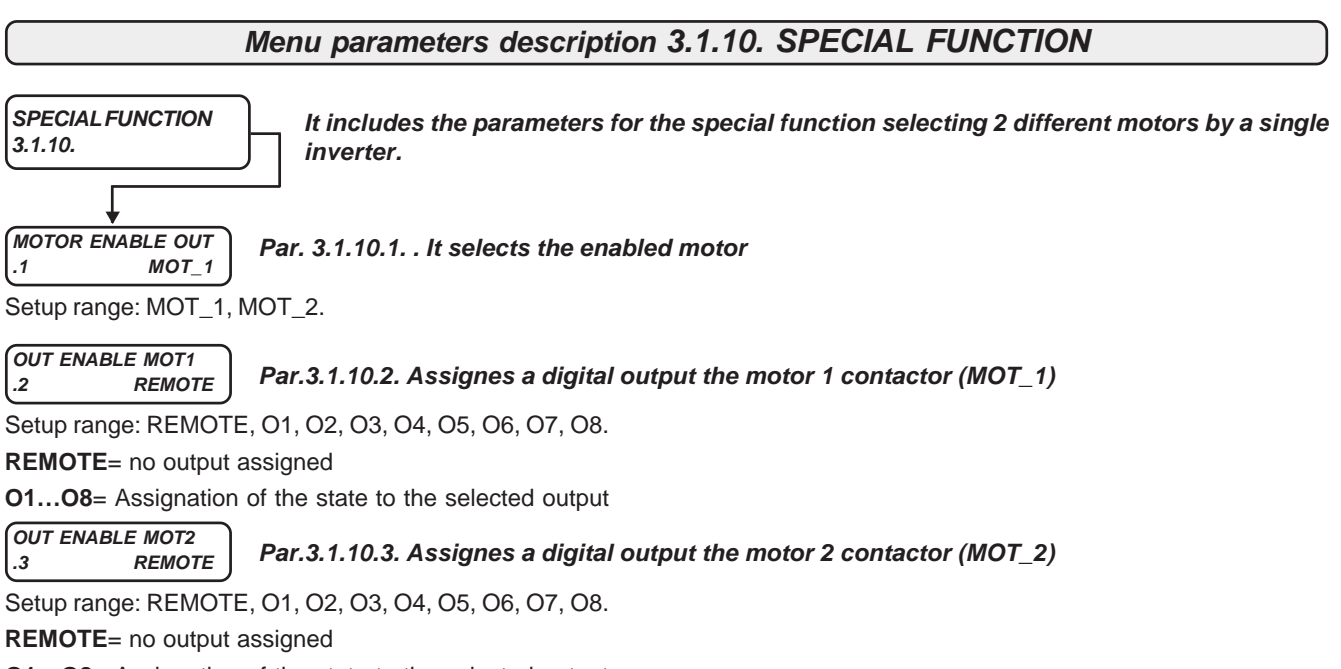

O1...O8= Assignation of the state to the selected output.

In Chapter 16, paragraph "Selection of two vector motors controlled by the same drive", this function is explained.

## Groups and menu description 4. SET UP IN/OUT

The menu 4. SET UP IN/OUT includes the adaptation parameter menus of all digital and analog inputs/outputs. See paragraph "Function assignation to INPUT/OUTPUT resources" in Chapter 14 for functions assignation to I/O resources

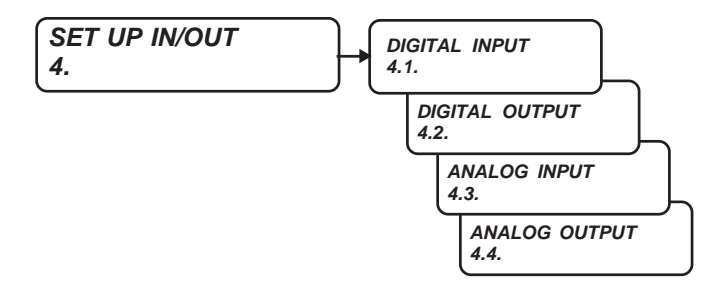

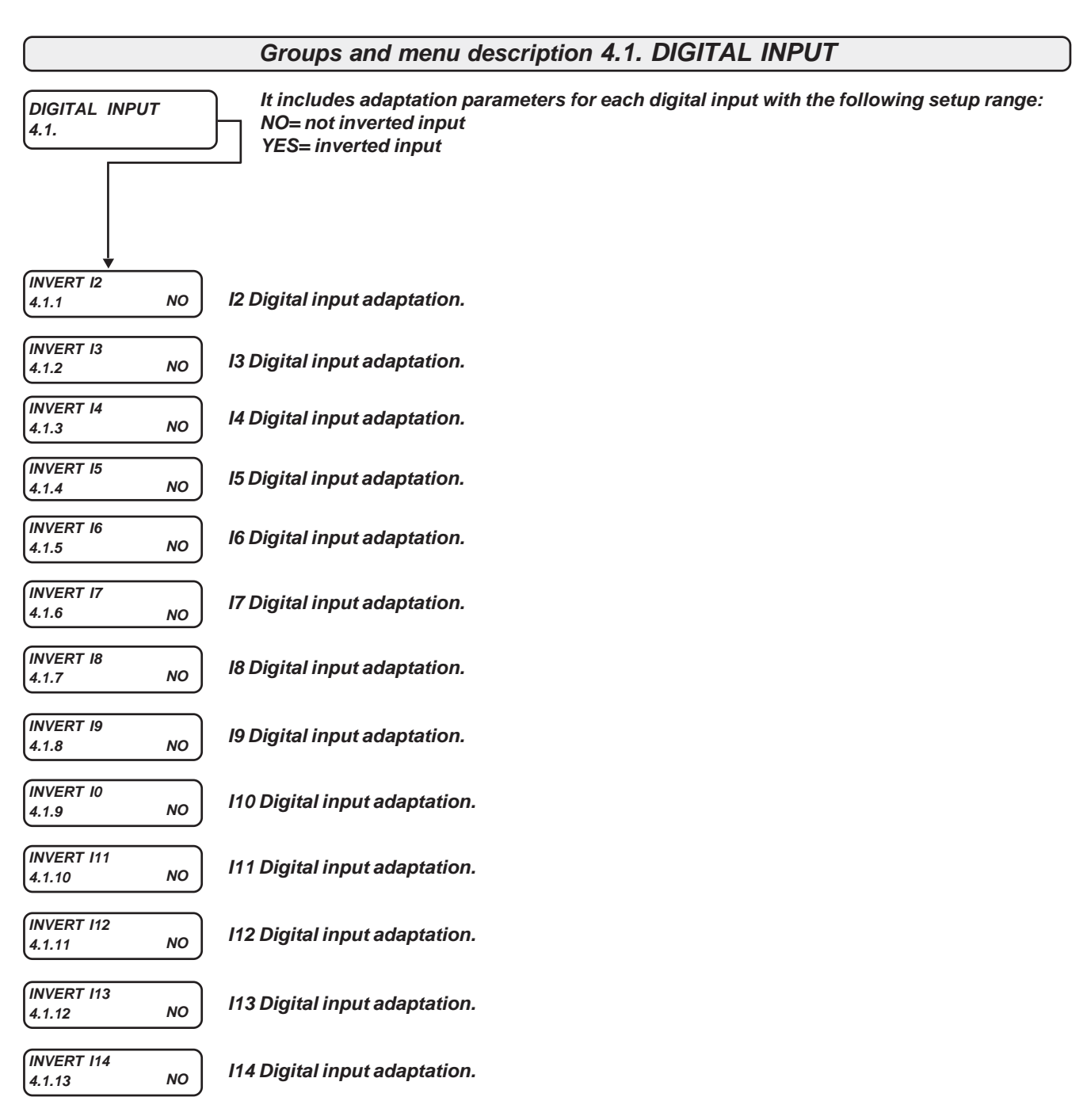

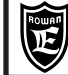

## Menu parameters description 4.2. DIGITAL OUTPUT

| DIGITAL OUTPUT<br>4.2. | It includes the parameters enabling digital outputs inversion. |
|------------------------|----------------------------------------------------------------|
|                        |                                                                |
|                        |                                                                |
| 4.2.1 NO               | Enables or not the O1 digital inputs inversion.                |
| Setup range NO, YES.   |                                                                |
| INVERT 02              | Enables or not the O2 digital inputs inversion                 |
| 4.2.2 NO               |                                                                |
| Setup range NO, YES.   |                                                                |
| (INVERT 03             | Franklan av nat the O2 divited investo investore               |
| 4.1.3 NO               | Enables of not the O3 digital inputs inversion.                |
| Setup range NO, YES.   |                                                                |
| INVERT 04              | Enables or not the O4 digital inputs inversion                 |
| 4.2.4 NO               | Linddies of not the 04 digital inputs inversion.               |
| Setup range NO, YES.   |                                                                |
| (INVERT 05             | Enables or not the 05 digital inputs inversion                 |
| 4.2.5 NO               | Linables of not the O5 digital inputs inversion.               |
| Setup range NO, YES.   |                                                                |
| (INVERT Of             | Franklan av natitha OC divital innuta invarian                 |
| 4.2.6 NO               | Enables or not the O6 digital inputs inversion.                |
| Setup range NO, YES.   |                                                                |
| INVERT 07              | Enables or not the O7 digital inputs inversion                 |
| 4.2.7 NO               | Lindices of not the Or digital inputs inversion.               |
| Setup range NO, YES.   |                                                                |
| INVERT 08              | Enables or not the O8 digital inputs inversion                 |
| 4.2.8 NO               | Lindbles of not the Oo digital inputs inversion.               |

Chapter 10

Setup range NO, YES.

## Groups and menu description 4.3. ANALOG INPUT

Menu 4. 3 ANALOG INPUT includes the parameter menus adapting analog inputs signal.

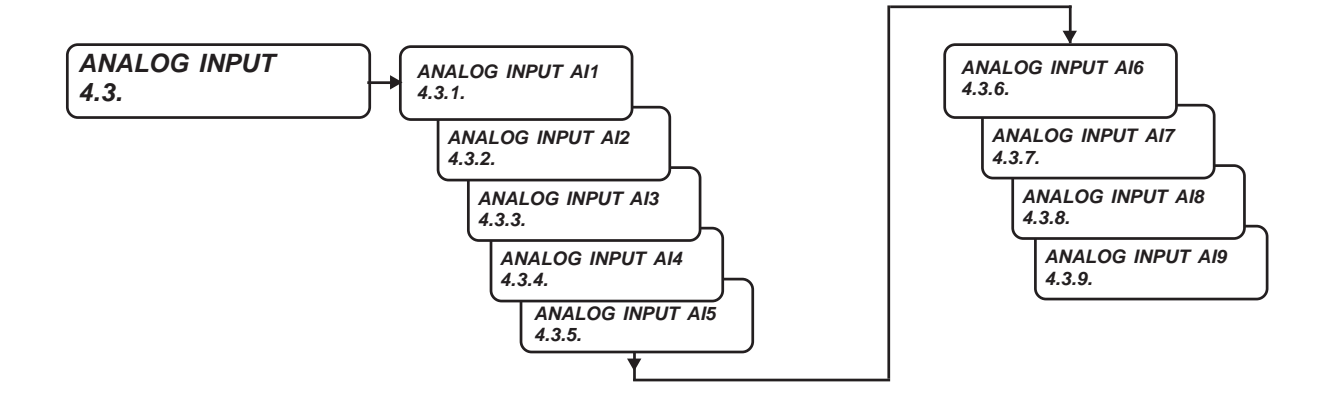

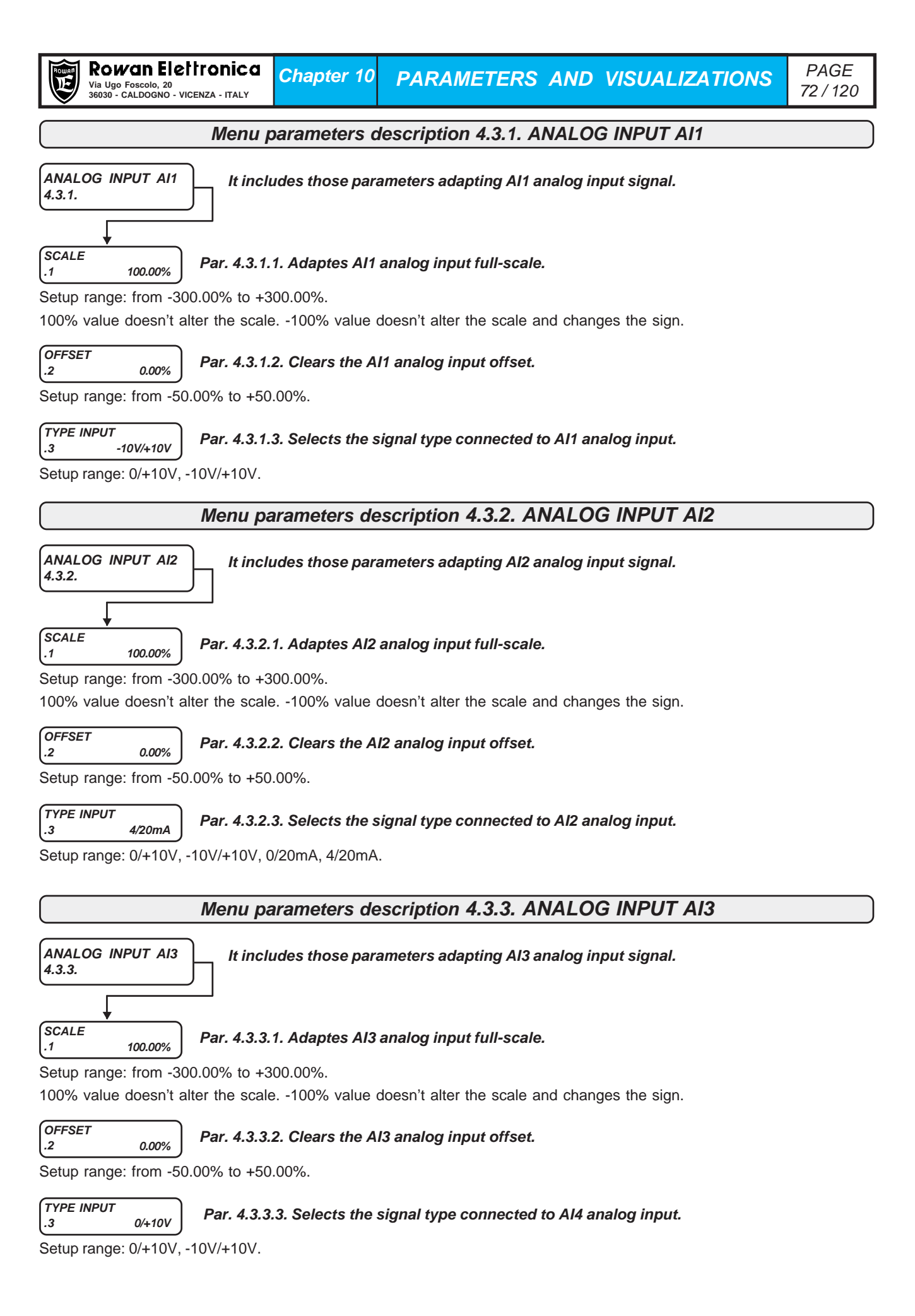
| Rowan Electronica         Chapter 10         PARAMETERS AND VISUALIZATIONS           Via Ugo Foscolo, 20         36330 - CALDOGNO - VICENZA - ITALY         Chapter 10 | PAGE<br>73/120 |
|----------------------------------------------------------------------------------------------------|----------------|
| Menu parameters description 4.3.4. ANALOG INPUT AI4                                                                                                    |                |
| ANALOG INPUT AI4<br>4.3.4.                                                                                                    |                |
|                                                                                                    |                |
| SCALE<br>.1 100.00% Par. 4.3.4.1. Adaptes Al4 analog input full-scale.                                                                                                 |                |
| Setup range: from -300.00% to +300.00%.                                                                                                    |                |
| TO 70 value quest traiter the scale 100% value quest traiter the scale and changes the sign.                                                                           |                |
| Par. 4.3.4.2. Clears the Al4 analog input offset.                                                                                                    |                |
| Setup range: from -50.00% to +50.00%.                                                                                                    |                |
| TYPE INPUT<br>.3 0/+10V Par. 4.3.4.3. Selects the signal type connected to AI4 analog input.                                                                           |                |
| Setup range: 0/+10V, -10V/+10V.                                                                                                    |                |
| Menu parameters description 4.3.5. ANALOG INPUT AI5                                                                                                    |                |
| ANALOG INPUT AI5<br>4.3.5. It includes those parameters adapting AI5 analog input signal.                                                                              |                |
|                                                                                                    |                |
| SCALE<br>.1 100.00% Par. 4.3.5.1. Adaptes AI5 analog input full-scale.                                                                                                 |                |
| Setup range: from -300.00% to +300.00%.                                                                                                    |                |
| 100% value doesn't alter the scale100% value doesn't alter the scale and changes the sign.                                                                             |                |
| OFFSET<br>.2 0.00% Par. 4.3.5.2. Clears the AI5 analog input offset.                                                                                                   |                |
| Setup range: from -50.00% to +50.00%.                                                                                                    |                |
| TYPE INPUT<br>.3 0/+10V Par. 4.3.5.3. Selects the signal type connected to AI5 analog input.                                                                           |                |
| Setup range: 0/+10V, -10V/+10V.                                                                                                    |                |
| Menu parameters description 4.3.6. ANALOG INPUT AI6                                                                                                    |                |
|                                                                                                    |                |
| 4.3.6.                                                                                                    |                |
|                                                                                                    |                |
| SCALE<br>.1 100.00% Par. 4.3.6.1. Adaptes Al6 analog input full-scale.                                                                                                 |                |
|                                                                                                    |                |
|                                                                                                    |                |
| Par. 4.3.6.2. Clears the Al6 analog input offset.                                                                                                    |                |
| Setup range: from -50.00% to +50.00%.                                                                                                    |                |
| TYPE INPUT<br>.3 0/+10V Par. 4.3.6.3. Selects the signal type connected to AI6 analog input.                                                                           |                |
| Setup range: 0/+10V.                                                                                                    |                |

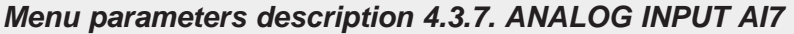

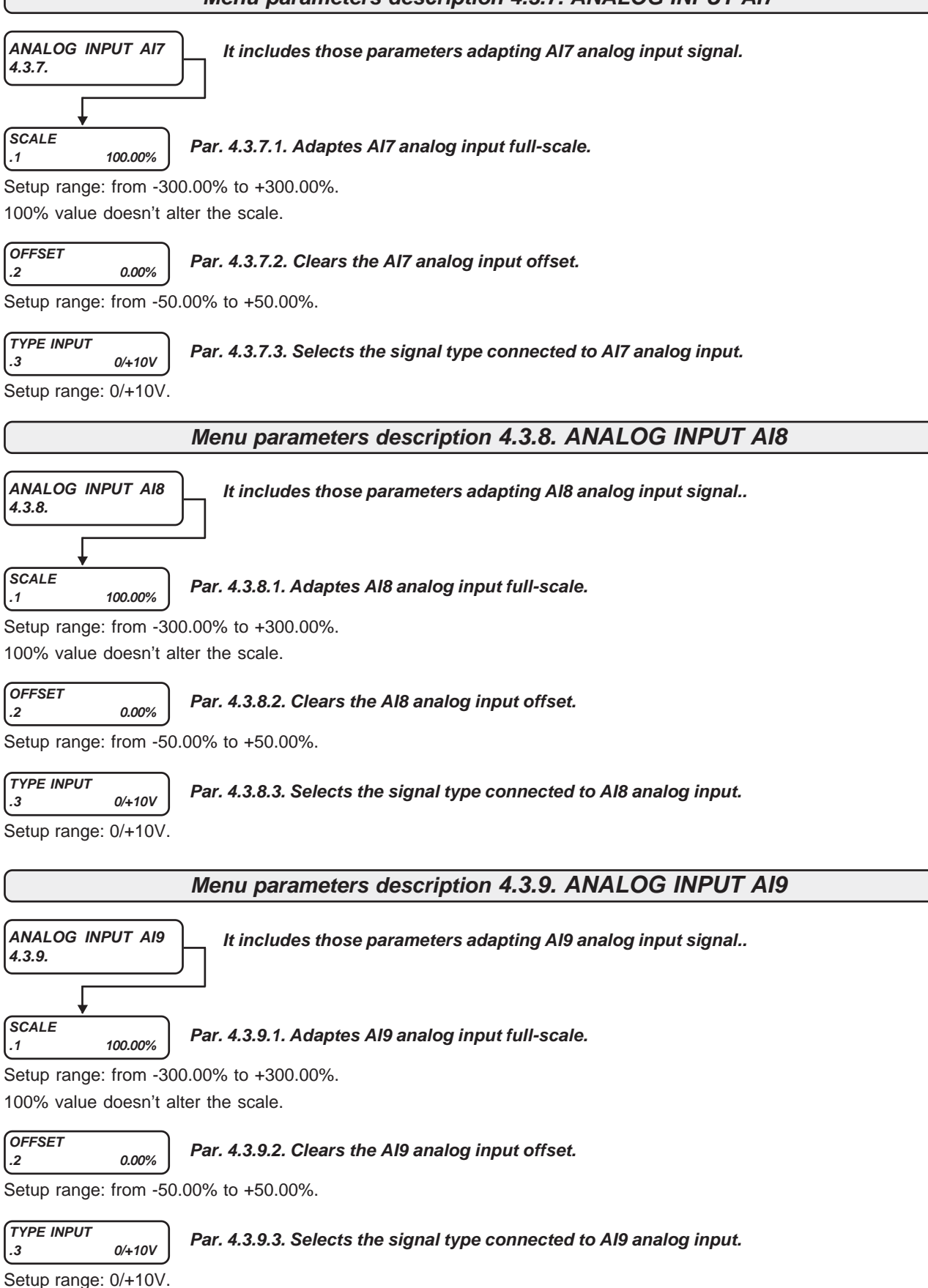

Groups and menu description 4.4. ANALOG OUTPUT Menu 4.4. ANALOG OUTPUT includes the parameter menus adapting analog outputs signal and programming their function. ANALOG OUTPUT **OUTPUT VARIABLES** 4.4. 4.4.1. ANALOG OUTP. AO0 4.4.2 ANALOG OUTP. AO1 4.4.3 ANALOG OUTP. AO2 4.4.4. ANALOG OUTP. AO3 4.4.5. Menu parameters description 4.4.1. OUTPUT VARIABLES It includes variables whose function is linked to an analog output. **OUTPUT VARIABLES** Variables are in % and the ratio to the analog output is: 4.4.1. +100.00%= +10Vdc analog output, -100.00%= -10Vdc analog output +/-100% value correspond to the analog output saturation limits too. **MOTOR CURRENT %** Variable N.1. Motor absorbed current in % to the nominal current in par.1.1.1 MOTOR NOM 100.00% .1 CURREN. Display range: from -100.00% to +100.00%. Post time 5ms. SET SPEED F % Variable N.2. Reference to the speed set in % to the max. speed in par.1.3.1 MAX MOTOR SPEED. .2 100.00% Fast signal (FAST variable). Display range: from -100.00% to +100.00%. Post time 1ms. MOTOR SPEED % Variable N.3. Motor speed in % to the max speed in par.1.3.1 MAX MOTOR SPEED. Filtered signal. 100.00% .3 Display range: from -100.00% to +100.00%. Post time 5ms. Variable N.4. Motor speed in % to the max speed in par.1.3.1 MAX MOTOR SPEED. Fast signal MOTOR SPEED F % .4 100.00% (FAST variable). Display range: from -100.00% to +100.00%. Post time 1ms. MOTOR TORQUE % Variable N.5. Motor torque in % to the nominal torque. Filtered signal. .5 100.00% Display range: from -300.00% to +300.00%. Post time 2 sec. Real torques over +/-300.00% get saturated at +/-300.00%. For +/-10Vdc analog output to be equivalent to +/-300.00% torque, you must set 33.33% in SCALE parameters. MOTOR TORQUE F % Variable N.6. Motor torque in % to the nominal torque. <u>Fast</u> signal (FAST variable). 100.00% .6 Display range: from -300.00% to +300.00%. Post time 1ms. Real torques over +/-300.00% get saturated at +/-300.00%. For +/-10Vdc analog output to be equivalent to +/-300.00% torque, you must set 33.33% in SCALE parameters. Variable N.7. % value to be setup in serial mode. See enclosure: REMOTE SET1 % Instruction Manual INVERTER SERIES 400 SERIAL TRANSMISSION. .7 100.00% Display range: from -100.00% to +100.00%. Post time 5ms. Variable N.8. % value to be setup in serial mode. See enclosure: REMOTE SET2 % Instruction Manual INVERTER SERIES 400 SERIAL TRANSMISSION. .8 100.00% Display range: from -100.00% to +100.00%. Post time 5ms. Variable N.9. % value to be setup in serial mode. See enclosure: REMOTE SET3 % Instruction Manual INVERTER SERIES 400 SERIAL TRANSMISSION. .9 100.00% Display range: from -100.00% to +100.00%. Post time 5ms. REMOTE SET4 % Variable N.10. % value to be setup in serial mode. See enclosure: 100.00% Instruction Manual INVERTER SERIES 400 SERIAL TRANSMISSION. .10 Display range: from -100.00% to +100.00%. Post time 5ms. Manual Code: MANU.400S.GB Rev.30 - 06/11/2020

| Rowan Elel<br>Via Ugo Foscolo, 20<br>36030 - CALDOGNO - VICE                              | ITONICO                     | Chapter 10                             | PARAMETERS                                          | AND                   | VISUALIZATIONS                           | PAGE<br>76 / 120 |
|-------------------------------------------------------------------------------------------|-----------------------------|----------------------------------------|-----------------------------------------------------|-----------------------|------------------------------------------|------------------|
| STRETCH %<br>.11 100.00%                                                                  | Variable N<br>(visible o    | I.11. Active STR<br>nlv in the inver   | RECH on the material d<br>ter C400W series with     | uring the<br>WINDER   | winding / unwinding.                     |                  |
| Display range: from 0.0                                                                   | 0% to +100                  | ).00%. 100.00%                         | corresponds to the set                              | value in              | par. 3.6.6.3/3.6.7.3 STRET               | CH MAX SET       |
| DIAMETER %<br>.12 100.00%                                                                 | Variable N<br>(visible o    | l.12. Actual coil                      | DIAMETER during the                                 | winding<br>WINDER     | /unwinding.                              |                  |
| Display range from 0.00                                                                   | 0% to +100                  | .00%. 100.00%                          | corresponds to the set                              | value in p            | par. 3.6.3.14.2 MAX DIAM                 | ETER             |
| COIL LINE SPEED %<br>.13 100.00%                                                          | Variable N<br>(visible o    | l.13. Actual coil<br>nly in the inver  | PERIPHERAL SPEED ter C400W series with              | during tl<br>WINDER   | ne winding / unwinding.<br>Papplication) |                  |
| Diplay range: from 0.00                                                                   | % to +100.                  | 00%. 100.00%                           | corresponds to the set                              | value in              | par. 3.6.3.8 LINE SPEED N                | IAX.             |
|                                                                                           | Menu p                      | arameters d                            | escription 4.4.2. A                                 | NALOG                 | GOUTP. AOO                               |                  |
| ANALOG OUTP. AO0<br>4.4.2.                                                                | It incl<br>function         | udes those par<br>on.                  | rameters adapting the                               | AO0 ana               | alog output signal and de                | termining its    |
| VAR DISPLAY<br>.1 1.                                                                      | Par. 4.4.2.<br>function is  | .1. Set in this j<br>s required to be  | parameter the menu 4<br>e associated with AO0       | 4.4.1 OU<br>analog c  | TPUT VARIABLES variab<br>output.         | le nr, whose     |
| Setup range: from 1. to<br>Caution !<br>AO0 analog output san<br>FAST variables variation | 10.<br>mpling time<br>ons.  | e is shorter thar                      | n all other outputs, so t                           | his is the            | one which could follow in                | the best way     |
| SCALE<br>.2 100.00%                                                                       | Par. 4.4.2.                 | 2. Adaptes AO                          | 0 analog output full-sc                             | ale.                  |                                          |                  |
| Setup range: from -300                                                                    | 0.00% to +3                 | 800.00%.                               |                                                     |                       |                                          |                  |
| 100% value doesn't alt                                                                    | er the scale                | e100% value                            | doesn't alter the scale a                           | and chan              | ges the sign.                            |                  |
| OFFSET<br>.3 100.00%                                                                      | Par. 4.4.2.                 | 3. Clears AO0 a                        | analog output offset.                               |                       |                                          |                  |
| Setup range: from -10.0                                                                   | 00% to +10                  | .00%.                                  |                                                     |                       |                                          |                  |
| TYPE OUTPUT<br>.4 ABS                                                                     | Par. 4.4.2.                 | 4. Selects the s                       | signal type connected                               | to AO0 a              | nalog output.                            |                  |
| Setup range: DIRECT, A                                                                    | ABS.                        |                                        |                                                     |                       |                                          |                  |
| DIRECT= the analog of<br>ABS= the analog output                                           | utput follow<br>it can only | s directly the as<br>be set at positiv | sociated variable value<br>re values and follows or | and sign<br>Iy the as | sociated variable absolute               | value.           |
|                                                                                           | Menu pa                     | rameters de                            | scription 4.4.3. Al                                 | VALOG                 | GOUTP. AO1                               |                  |
| ANALOG OUTP. AO1                                                                          | It incl<br>function         | udes those par<br>on.                  | rameters adapting the                               | AO1 ana               | alog output signal and de                | termining its    |
| VAR DISPLAY<br>.1 2.                                                                      | Par. 4.4.3<br>function is   | .1. Set in this j<br>s required to be  | parameter the menu a<br>associated with AO1         | 4.4.1 OU<br>analog c  | TPUT VARIABLES variab<br>butput.         | le nr, whose     |
| Setup range: from 1. to                                                                   | 10.                         |                                        |                                                     |                       |                                          |                  |
| SCALE<br>.2 100.00%                                                                       | Par. 4.4.3.                 | 2. Adaptes AO                          | 1 analog output full-sc                             | ale.                  |                                          |                  |
| Setup range: from -300<br>changes the sign.                                               | 0.00% to +3                 | 00.00%. 100%                           | value doesn't alter the                             | scale1                | 00% value doesn't alter the              | scale and        |
| OFFSET<br>.3 100.00%                                                                      | Par. 4.4.3.                 | 3. Clears AO1 a                        | analog output offset.                               |                       |                                          |                  |
| Setup range: from -10.0                                                                   | 00% to +10                  | .00%.                                  |                                                     |                       |                                          |                  |
| TYPE OUTPUT<br>.4 DIRECT                                                                  | Par. 4.4.3.                 | 4. Selects the s                       | signal type connected                               | to AO1 a              | nalog output.                            |                  |
| Setup range: DIRECT,                                                                      | ABS.                        |                                        |                                                     |                       |                                          |                  |
| DIRECT= the analog of                                                                     | utput follow                | s directly the as                      | sociated variable value                             | and sign              |                                          |                  |

Manual Code: MANU.400S.GB Rev.30 - 06/11/2020

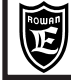

Chapter 10

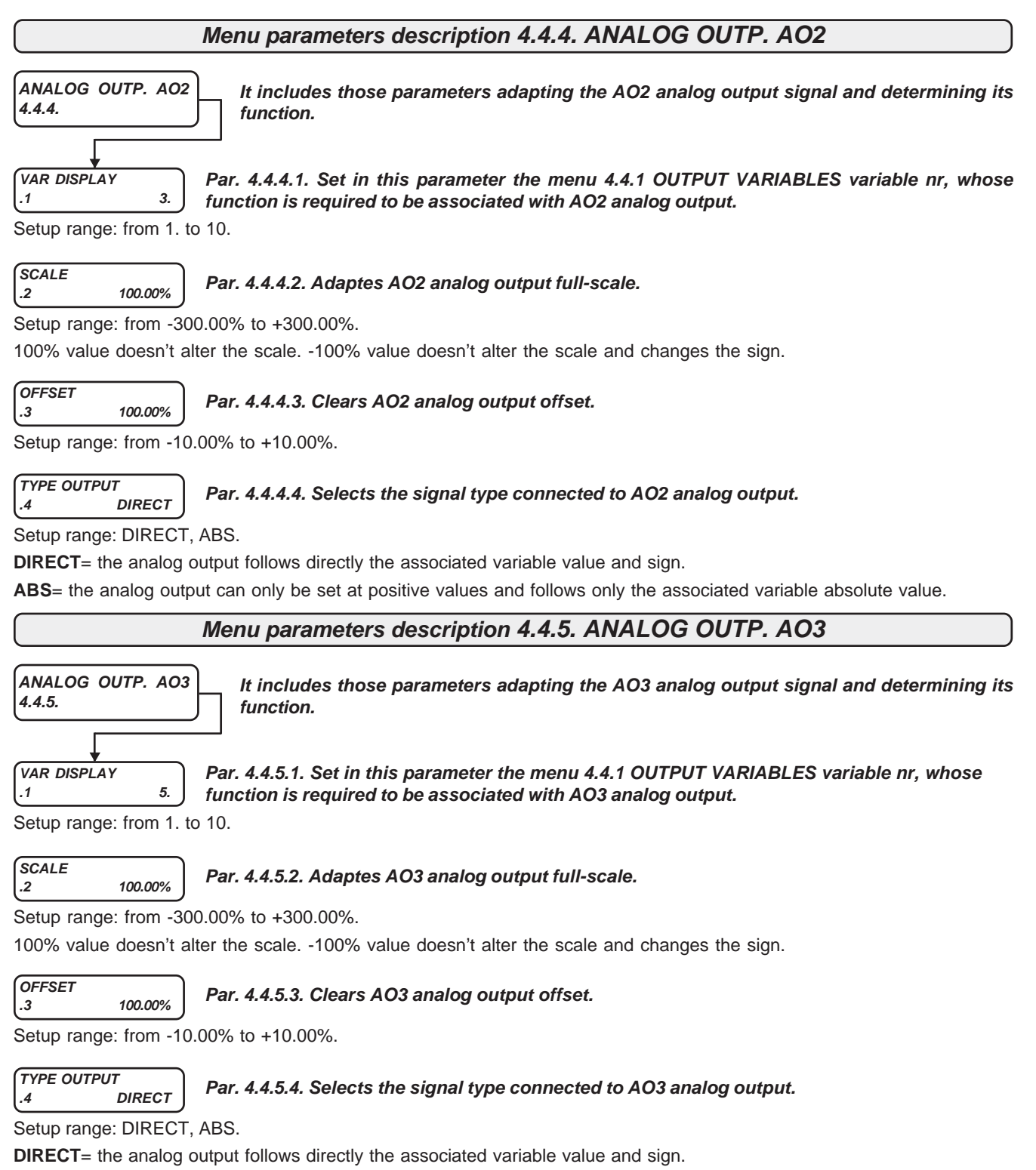

ABS= the analog output can only be set at positive values and follows only the associated variable absolute value.

# Analog outputs response times and variables assignation example

- AO0 analog output associated to FAST variables has a 2,6ms max. post time, while if associated to other variables, its max. post time is 6,6ms.

- AO1 analog output associated to all variables has always a ,6ms max. post time.

- AO2, AO3 analog output associated with all variables have a 20ms max. post time.

#### ASSIGNATION EXAMPLE

If you want to associate var. 4.4.1.4 MOTOR SPEED F% with AO0 analog output: Set par. 4.4.2.1 VAR DISPLAY=4.

# Groups and menu description 5. SERIAL COMUNICAT

Menu 5. SERIAL COMUNICAT includes those parameters menus setting the serial communication for the different field busses.See enclosure: Instruction manual INVERTER SERIES 400 SERIAL TRANSMISSION, for a complete description of the serial communication

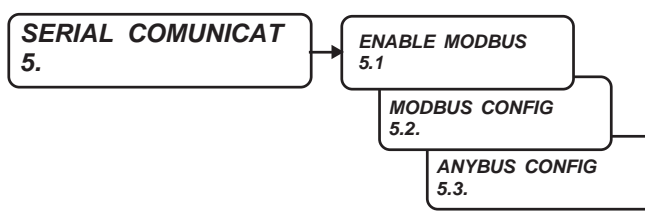

ENABLE MODBUS 5.1 DISABLE

### It enables and disables the standard serial transmission (MODBUS RTU or ROWAN)

Setup range: DISABLE, ENABLE.

DISABLE= It disables the standard field busses (not ANYBUS) and keeps in reset mode the related peripheral devices; it clears reception and transmission messages.

To enable variations on serial transmission setup parameters of menu 5.2 MODBUS CONFIG, it is Caution ! necessary to select DISABLE and then ENABLE or to power off and then power the inverter up again.

**ENABLE** It enables the standard serial transmission by MODBUS RTU or ROWAN protocols.

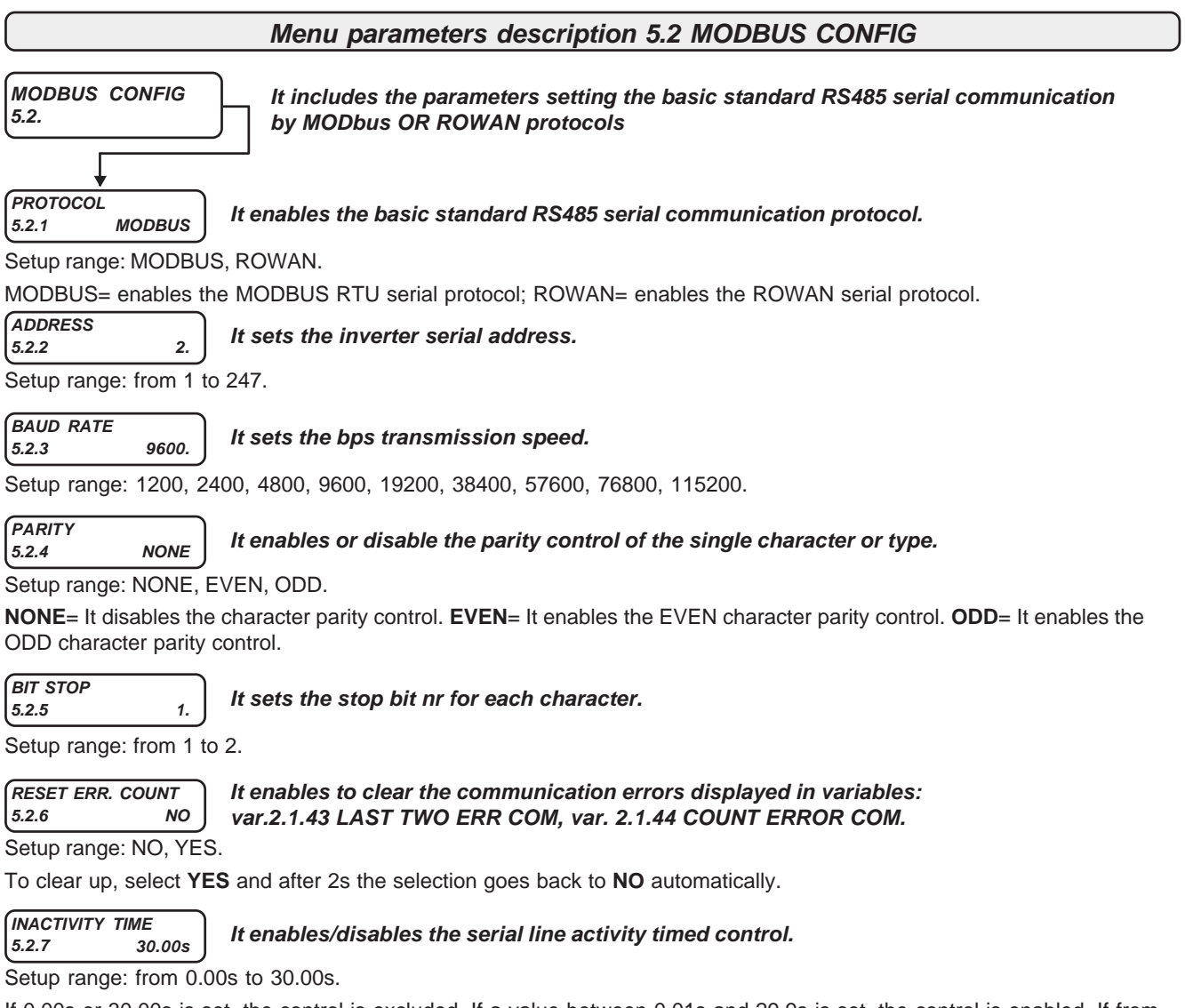

If 0.00s or 30.00s is set, the control is excluded. If a value between 0.01s and 29.9s is set, the control is enabled. If from the last message some time passes without another message is got, the inverter blocks for fault 40. LOST COMMUNICATION. At the inverter power supplying, the timed control is kept disabled and will be enabled only after the reception of the first valid message.

| Via Ugo Foscolo, 20<br>36030 - CALDOGNO - VICENZA - ITALY                                                                                                    | Chapter 10                                             | PARAME                                    | TERS ANI                            | VISUALIZATIONS                             | PAGE<br>79/120 |  |  |  |  |
|----------------------------------------------------------------------------------------------------|--------------------------------------------------------|-------------------------------------------|-------------------------------------|--------------------------------------------|----------------|--|--|--|--|
| Menu                                                                                                    | Menu parameters description 5.3 ANYBUS CONFIG          |                                           |                                     |                                            |                |  |  |  |  |
| ANYBUS CONFIG<br>5.3.<br>Lt contains parameters useful for the serial communication functioning through the<br><u>ANYBUS module installed in the optional expansion card.</u><br>Field bus now available : CANOPEN, PROFIBUS,MODBUS TCP/IP, ETHERCAT, PROFINET. |                                                        |                                           |                                     |                                            |                |  |  |  |  |
| ADDRESS<br>5.3.1 0. Set the CA<br>kind of mo                                                                                                    | ANOPEN, PROF<br>odule.                                 | IBUS or MODE                              | BUS TCP/IP ser                      | ial address, depending on t                | he ANYBUS      |  |  |  |  |
| The 0 setting switches off complete                                                                                                    | tely the functioning                                   | ng of the ANY                             | BUS module.                         |                                            |                |  |  |  |  |
| CYCLIC CONFIG<br>5.3.2 It contain<br>trasmiss<br>CANOP                                                                                                    | ins parameter fo<br>sion), used by p<br>PEN, PROFIBUS, | or configuratio<br>rotocols:<br>MODBUS TC | on of the cyclic :<br>P/IP, ETHERCA | trasmission (max priority d<br>T, PROFINET | ata            |  |  |  |  |
| PZD1 READ Cyclic Da                                                                                                    | ta address to re                                       | ad PZD1                                   |                                     |                                            |                |  |  |  |  |
| Setup range from 0 to 250.                                                                                                    |                                                        |                                           |                                     |                                            |                |  |  |  |  |
| PZD2 READ<br>5.3.2.2 0. Cyclic Da                                                                                                    | ta address to re                                       | ad PZD2                                   |                                     |                                            |                |  |  |  |  |
| PZD3 READ                                                                                                    | ta addross to ro                                       | ad PZD2                                   |                                     |                                            |                |  |  |  |  |
| 5.3.2.3 0. Cyclic Da<br>Setup range from 0 to 250.                                                                                                    |                                                        |                                           |                                     |                                            |                |  |  |  |  |
| PZD4 READ       5.3.2.4         0.   Cyclic Date: 10 - 10 - 10 - 10 - 10 - 10 - 10 - 10                                                                                                    | ta address to re                                       | ad PZD4                                   |                                     |                                            |                |  |  |  |  |
| Setup range from 0 to 250.                                                                                                    |                                                        |                                           |                                     |                                            |                |  |  |  |  |
| 5.3.2.5 0. Cyclic Da                                                                                                    | ta address to re                                       | ad PZD5                                   |                                     |                                            |                |  |  |  |  |
| Setup range from 0 to 250.                                                                                                    |                                                        |                                           |                                     |                                            |                |  |  |  |  |
| 5.3.2.6 0. Cyclic Da                                                                                                    | ta address to re                                       | ad PZD6                                   |                                     |                                            |                |  |  |  |  |
| Setup range from 0 to 250.                                                                                                    |                                                        |                                           |                                     |                                            |                |  |  |  |  |
| 5.3.2.7 0. Cyclic Da                                                                                                    | ta address to re                                       | ad PZD7                                   |                                     |                                            |                |  |  |  |  |
| Setup range from 0 to 250.                                                                                                    |                                                        |                                           |                                     |                                            |                |  |  |  |  |
| PZD8 READ<br>5.3.2.8 0. Cyclic Da                                                                                                    | ta address to re                                       | ad PZD8                                   |                                     |                                            |                |  |  |  |  |
| Setup range from 0 to 250.                                                                                                    |                                                        |                                           |                                     |                                            |                |  |  |  |  |
| PZD1 WRITE<br>5.3.2.9 0. Cyclic Da                                                                                                    | ta address to w                                        | rite PZD1                                 |                                     |                                            |                |  |  |  |  |
| Setup range from 0 to 250.                                                                                                    |                                                        |                                           |                                     |                                            |                |  |  |  |  |
| PZD1 WRITE<br>5.3.2.10 0. Cyclic Da                                                                                                    | ta address to w                                        | rite PZD2                                 |                                     |                                            |                |  |  |  |  |
| Setup range from 0 to 250.                                                                                                    |                                                        |                                           |                                     |                                            |                |  |  |  |  |
| PZD1 WRITE5.3.2.110.                                                                                                    | ta address to w                                        | rite PZD3                                 |                                     |                                            |                |  |  |  |  |
| Setup range from 0 to 250.                                                                                                    |                                                        |                                           |                                     |                                            |                |  |  |  |  |
| PZD1 WRITE5.3.2.120.                                                                                                    | ta address to w                                        | rite PZD4                                 |                                     |                                            |                |  |  |  |  |
| Setup range from 0 to 250.                                                                                                    |                                                        |                                           |                                     |                                            |                |  |  |  |  |
| 5.3.2.13 0. Cyclic Da                                                                                                    | ta address to w                                        | rite PZD5                                 |                                     |                                            |                |  |  |  |  |
| Setup range from 0 to 250.                                                                                                    |                                                        |                                           |                                     |                                            |                |  |  |  |  |
| 5.3.2.14 0. Cyclic Da                                                                                                    | ta address to w                                        | rite PZD6                                 |                                     |                                            |                |  |  |  |  |
| Setup range from 0 to 250.                                                                                                    |                                                        |                                           |                                     |                                            |                |  |  |  |  |
| 5.3.2.15 0. Cyclic Da                                                                                                    | ta address to w                                        | rite PZD7                                 |                                     |                                            |                |  |  |  |  |
| Setup range from 0 to 250.                                                                                                    |                                                        |                                           |                                     |                                            |                |  |  |  |  |
| 5.3.2.16 0. Cyclic Da                                                                                                    | ta address to w                                        | rite PZD8                                 |                                     |                                            |                |  |  |  |  |
| Setup range from 0 to 250.                                                                                                    | VANU 4005 GB                                           |                                           |                                     | Rev. 30 - 06/11/2020                       |                |  |  |  |  |
|                                                                                                    |                                                        |                                           |                                     |                                            |                |  |  |  |  |

| Via Ugo Foscolo, 20<br>36030 - CALDOGNO - VICENZA - ITALY                                                              | PAGE<br>80 / 120 |
|----------------------------------------------------------------------------------------------------|------------------|
| ETHERNET CONFIG<br>5.3.3 It contains parameter for configuration of the ANYBUS module in ETHERNET set<br>communication | rial             |
| DHCP Option<br>5.3.3.1 0.<br>Enable / Disable the use of DHCP server, for automatic address IP acquisition             | on.              |
| Setup range: NO, YES.                                                                                                  |                  |
| (IP Field 1<br>5.3.3.2 192.) Network parameter: IP ADDRESS, 1° Field Setup<br>Setup range from 0 to 255                |                  |
| IP Field 2         5.3.3.3       168.    Network parameter: IP ADDRESS, 2° Field Setup                                 |                  |
| Setup range from 0 to 255.                                                                                             |                  |
| IP Field 3         5.3.3.4       1.         Network parameter: IP ADDRESS, 3° Field Setup                              |                  |
| Setup range from 0 to 255.                                                                                             |                  |
| IP Field 4         5.3.3.5       100.         Network parameter: IP ADDRESS, 4° Field Setup                            |                  |
| Setup range from 0 to 255.                                                                                             |                  |
| NETMASK Field 1<br>5.3.3.6 255. Network parameter: NETMASK, 1° Field Setup                                             |                  |
| Setup range from 0 to 255.                                                                                             |                  |
| NETMASK Field 2<br>5.3.3.7 255. Network parameter: NETMASK, 2° Field Setup                                             |                  |
| Setup range from 0 to 255.                                                                                             |                  |
| (NETMASK Field 3<br>5.3.3.8 255. Network parameter: NETMASK, 3° Field Setup                                            |                  |
| Setup range from 0 to 255.                                                                                             |                  |
| (NETMASK Field 4<br>5.3.3.9 0. Network parameter: NETMASK, 4° Field Setup                                              |                  |
| Setup range from 0 to 255.                                                                                             |                  |
| GATEWAY Field 1<br>5.3.3.10 192. Network parameter: GATEWAY, 1° Field Setup                                            |                  |
| Setup range from 0 to 255.                                                                                             |                  |
| GATEWAY Field 2<br>5.3.3.11 168. Network parameter: GATEWAY, 2° Field Setup                                            |                  |
| Setup range from 0 to 255.                                                                                             |                  |
| GATEWAY Field 3<br>5.3.3.12 1. Network parameter: GATEWAY, 3° Field Setup                                              |                  |
| Setup range from 0 to 255.                                                                                             |                  |
| GATEWAY Field 4<br>5.3.3.13 1. Network parameter: GATEWAY, 4° Field Setup                                              |                  |
| Setup range from 0 to 255.                                                                                             |                  |

To obtain more detailed information about field bus functioning, please see the specific serial transmission manual code MANU.400TS.

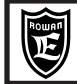

### Menu 100. parameters description

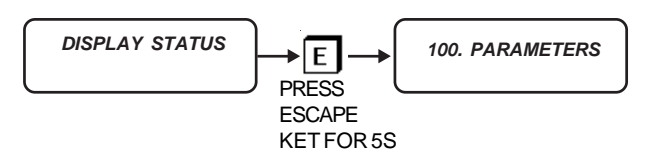

#### Caution !

In menu 100. some parameters concerning the inverter basic functions are included, such as: Motor control type, applications, keyboard setup, parameters copy and transfer. For this reason they must be set carefully.

To enter the 100. parameters programming, the display must be in variables DISPLAY STATUS. By pressing ESCAPE key for 5s, you enter the first parameter programming.

MOT CONTROL TYPE

It enables the motor control type

Setup range: V/F, VECT\_ENC.

V/F=V/FSCALAR.

VECT\_ENC= VECTORIAL, WITH ENCODER FEEDBACKED FIELD ORIENTATION.

The setup modification is enabled only at RUN command OFF. The new function will be received at RUN command ON.

### It clears the last inverter fault displayed in var.2.1.16 LAST FAULT.

Setup range: NO, YES.

NO

RESET LAST FAULT

100.2

To clear up, select YES and after 2s the selection goes back to NO automatically.

MENU OPERATOR 100.3 DEFAULT Remote keyboard parameters setup access modality after P Key (Program) is pushed

Setup range: DEFAULT, BLOCK, OPERATOR, OP\_BLOCK.

**DEFAULT** = Free access to BASIC DATA menu with default parameters and to following menu (1. 2. 3. 4. 5.) **BLOCK** = Denied access to all parameters.

**OPERATOR** = Free access to BASIC DATA menu with OPERATOR type parameters and to following menu (1. 2. 3. 4. 5.) **OP\_BLOCK** = Free access to BASIC DATA menu only, with OPERATOR type parameters.

#### See paragraph BASIC DATA menu in OPERATOR mode description.

PAR.99 BLOCK 100.4 NO

It enables or not the access to 99. standard parameters, both in manual and in serial mode.

Setup range: NO, YES.

Via Ugo Foscolo, 20 36030 - CALDOGNO - VICENZA - ITALY

APPLICATION 100.5 SPEED

Application selection.

Setup range: SPEED, AXIS, REGUL, GEN\_AFE, COSTUM1, WINDER.

**SPEED**= basic application: MOTOR SPEED CONTROL. It enables all 3.1 SPEED menù setups.

Chapter 10

AXIS = application: AXIS CONTROL (ELECTRIC AXIS, POSITIONER).

It enables all 3.2 AXIS menù setups, only if firmware is XXX.01

**REGUL.**= application: REGULATOR WITH DIFFERENT FUNCTION

It enables all 3.3 REGULATOR menù setups, only if firmware is XXX.02

**GEN\_AFE.**= application: SINUSOIDAL GENERATOR. It enables all 3.4 GEN\_AFE menù setups, only if firmware is XXX.03 **CUSTOM1** = application: CUSTOM. It enables all 3.5 CUSTOM1 menu setups, only if firmware is XXX.04.

**WINDER** = Application: WINDING/UNWINDING SYSTEMS.

Enables all 3.6 WINDER menu setups, but on firmware versions XXX05.XX only.

The setup modification is enabled only at RUN command OFF. The new function will be received at RUN command ON.

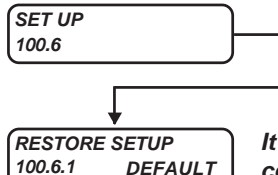

It enables to manage inverter parameters copies and their bidirectional transfer by USB key. All menu 100.6 setups modification are possible only at RUN OFF.

PARAMETERS AND VISUALIZATIONS

PAGE

82/120

It selects the memory area to be restored on the WORKING MEMORY, through the manual command of par.100.6.2 ENABLE RESTORE.

Setup range: DEFAULT, SETUP\_1, SETUP\_2.

The inverter eeprom buffer is divided into the following 4 areas, each including copy of all inverter parameters. **WORKING MEMORY** = all parameters which can be modified by the keyboard are saved in this eeprom buffer area and

shown at each inverter starting.

**DEFAULT MEMORY** = it includes copy of all inverter standard parameters, which cannot be modified by the operator.

If no parameter is modified, the WORKING MEMORY is the same as DEFAULT MEMORY.

**SETUP\_1 MEMORY** = customizes copy of all parameters available to the operator.

SETUP\_2 MEMORY= customizes copy of all parameters available to the operator.

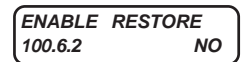

It contains the manual command to restore, on the WORKING MEMORY, all parameters from the memory area selected by par.100.6.1 RESTORE SETUP.

Setup range: NO, YES.

Select **YES** and confirm by P key to enable restoring. **YES** will be displayed for all restore operation, then the selection will go back to **NO** automatically.

| SAVE SET | UP      |
|----------|---------|
| 100.6.3  | SETUP_1 |

It selects the kind of SETUP memory where all parameters of the WORKING MEMORY will be saved through the manual command by par.100.6.4 ENABLE SAVE.

Setup range: SETUP\_1, SETUP\_2.

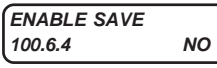

IN START RESTORE

100.6.5

It contains the command saving all parameters of the WORKING MEMORY on the SETUP memory selected by par.100.6.3 SAVE SETUP.

Setup range: NO, YES.

Select **YES** and confirm by P key to enable saving. **YES** will be displayed for all copy operation, then the selection will go back to **NO** automatically. Post time: about 20s.

It assignes the command for restoring, in the WORKING MEMORY, all parameters of the SETUP memory area. This SETUP memory area is selected by the command assigned in par. 100.6.6 IN RESTORE SETUP.

Setup range: REMOTE, I2, I3, I4, I5, I6, I7, I8, I9, I10, I11, I12, I13, I14, ENABLE.

**REMOTE**= Command **OFF** and no digital input assigned.

**12...114**= Assignation of the command to the selected digital input.

ENABLE= Command always ON.

REMOTE

Select ON for at least 10ms to start restoring (pulse command).

IN RESTORE SETUP 100.6.6 REMOTE It assignes the command to select SETUP\_1 MEMORY or SETUP\_2 MEMORY to be restored in WORKING MEMORY by the command assigned in par.100.6.5 IN START RESTORE.

Setup range: REMOTE, I2, I3, I4, I5, I6, I7, I8, I9, I10, I11, I12, I13, I14, ENABLE.

**REMOTE**= Command **OFF** and no digital input assigned.

**I2...I14**= Assignation of the command to the selected digital input.

**ENABLE**= Command always **ON**.

Command OFF= SETUP1 MEMORY selected. Command ON= SETUP2 MEMORY selected. When starting, RESTORE SETUP is disabled for 3.5s

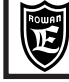

#### TYPE RESTORE It choses the restore type in JOB BUFFER. FULL 100.6.7

Setup range: FULL, QUICK.

FULL= COMPLETE restore of all parameters in the selected memory area (SETUP1 or SETUP2). Post time: about 20s.

QUICK= Partial restore of the parameters in the selected memory area (SETUP1 or SETUP2).

Chapter 10

Post time: about 0,3s. The restore is limited to the following parameters:

100.1 MOT CONTROL TYPE, 1.1.2 MOTOR NOM CURREN, 1.1.3 MOTOR NOM FREQUE, 1.1.4 MOTOR NOM VOLTAG, 1.1.5 MOTOR POLES, 1.2.1 RAMO ACCEL. TIME, 1.2.2 RAMP DECEL. TIME, 1.3.1 MAX MOTOR SPEED, 1.3.2 MIN MOTOR SPEED, 1.5.1 FIXED BOOST, 1.6.1 E1 ENCODER LINES, 1.6.4 VECT MAGNET CURR, 1.6.5 ROTOR CONSTANT, 3.1.10.1 MOTOR ENABLE OUT, 1.6.2 KP GAIN, 1.6.3 KI GAIN, 1.10.1 MAX TORQUE, 1.10.15 ADAPT PERC TORQ., 1.10.16 ADAPT TORQ.Nm, 1.12.1PWM FREQUENCY.

#### Caution !

It is not possible to activate the inverter RUN command during restoring or saving operations.

It enables restoring in the inverter internal memory of all parameters copies from the external COPY KEY >> INV 100.6.8 0. EEPROM KEY, by USB CONNECTOR.

Setup range: 0., 100.

↦

EEPROM KEY has a eeprom memory which is equivalent to that of the inverter with the same division into areas such as: WORKING MEMORY, DEFAULT MEMORY, SETUP\_1 MEMORY, SETUP\_2 MEMORY.

Select NUMBER 37 and confirm by P key to enable restoring. NUMBER 37 will be displayed for all restore operation, then the selection will go back to ZERO automatically. Post time: about 70s.

#### Caution !

During the restoring operation, the keyboard is blocked and it is not possible to enable the inverter RUN command. If restoring procedure is performed with no EEPROM KEY inserted, the internal memory won't be modified, but the keyboard remains blocked; in this case it is necessary to power the inverter off and then to start it again in order to unblock it.

| COPY INV >> KEY |    |
|-----------------|----|
| 100.6.9         | 0. |

It enables saving in the external EEPROM KEY of all parameters copies from the inverter internal memory, by USB CONNECTOR.

Setup range: 0., 100.

Select NUMBER71 and confirm by P key to enable restoring. NUMBER71 will be displayed for all restore operation, then the selection will go back to ZERO automatically. Post time: about 70s

#### Caution !

During the saving operation, the keyboard is blocked and it is not possible to enable the inverter RUN command. If saving procedure is performed with no EEPROM KEY inserted, the keyboard remains blocked; in this case it is necessary to power the inverter off and then to start it again in order to unblock it.

### Caution!

See Chapter 11 PARAMETERS TRANSFER for a complete description of parameters copies management by EEPROM **KEY and USB CONNECTOR.** 

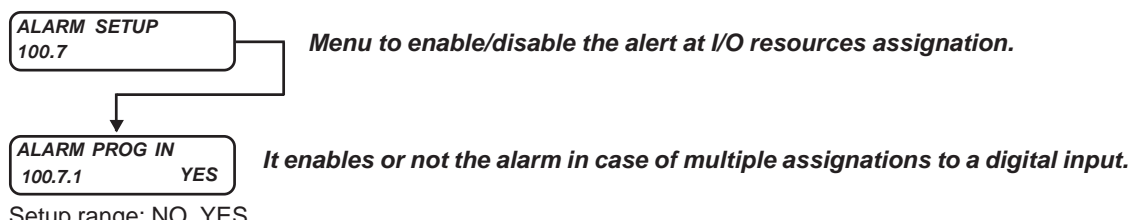

Setup range: NO, YES.

**NO**= it disables the alarm if a multiple assignations to a digital input is necessary.

YES= alarm enabled; when the same digital input is assigned in 2 or more parameters, the fault light starts flashing and in var. 2.1.50 INVERTER ALARM the PROG\_IN string is displayed. In this case it is necessary to check where this parameter has already been assigned; to make this easier, see the table in Chapter 13 where all digital inputs assignation parameters and their default setups are summed up.

ALARM PROG OUT It enables or not the alarm in case of multiple assignations to a digital output. YES 100.7.2 Setup range: NO, YES.

NO= it disables the alarm if a multiple assignations to a digital output is necessary.

YES= alarm enabled; when the same digital output is assigned in 2 or more parameters, the fault light starts flashing and in var. 2.1.50 INVERTER ALARM the PROG\_OUT string is displayed. In this case it is necessary to check where this parameter has already been assigned; to make this easier, see the table in Chapter 13 where all digital outputs assignation parameters and their default setups are summed up.

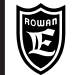

### Stucture of the internal EEPROM MEMORY of parameters

The inverter eeprom memory is divided into 4 areas, each including copy of all the inverter parameters, the standard ones included, as shown in the diagram below:

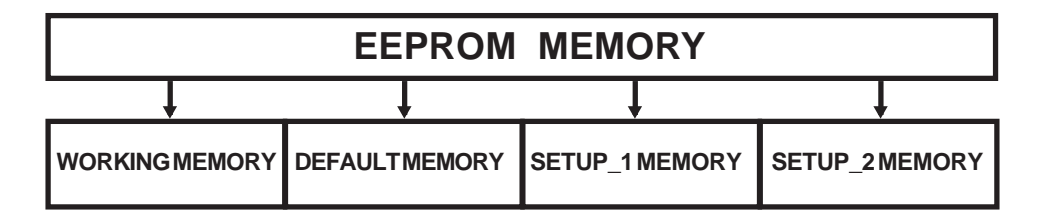

| WORKINGMEMORY  | It includes those parameters which can be modified by the keyboard and shown at each inverter starting. |
|----------------|----------------------------------------------------------------------------------------------------|
| DEFAULTMEMORY  | It includes the parameters with standard setups, which cannot be modified by the operator.              |
| SETUP_1 MEMORY | First file with customized setup.                                                                       |
| SETUP_2MEMORY  | Second file with customized setup                                                                       |

### Caution !

All inverters are manufactured with the same copies as those in DEFAULT MEMORY.

|   | Possible operations by parameters memories                                                                                                    |  |  |  |  |  |  |  |  |  |
|---|----------------------------------------------------------------------------------------------------|--|--|--|--|--|--|--|--|--|
|   | Caution ! It is not possible to activate the inverter RUN during restoring or saving operations.                                                                                                    |  |  |  |  |  |  |  |  |  |
| • | <u>Restoring</u> , by the keyboard, of DEFAULT memory into WORKING memory (it restores the inverter orignal standard setups).                                                                                                    |  |  |  |  |  |  |  |  |  |
|   | PROCEDURE:<br>Enter 100. parameters. Set <b>par.100.6.1 RESTORE SETUP= DEFAULT</b> . To enable restoring, enter <b>par.100.6.2 ENABLE</b><br><b>RESTORE</b> , select <b>YES</b> and confirm by E key. <b>YES</b> will be displayed for all restore operation, then the selection will go back<br>to <b>NO</b> automatically. |  |  |  |  |  |  |  |  |  |
| • | Saving, by the keyboard, of WORKING memory into SETUP_1 memory.<br>It enables to save customized setups in SETUP_1 file.<br>PROCEDURE:                                                                                                    |  |  |  |  |  |  |  |  |  |
|   | Enter 100. parameters. Set <b>par.100.6.3 SAVE SETUP= SETUP_1</b> . To enable saving, enter <b>par.100.6.4 ENABLE SAVE</b> , select <b>YES</b> and confirm by E key. <b>YES</b> will be displayed for all saving operation (about 20s), then the selection will go back to <b>NO</b> automatically.                          |  |  |  |  |  |  |  |  |  |
| • | Saving, by the keyboard, of WORKING memory into SETUP_2<br>memory. It enables to save customized setups in<br>SETUP_2 file.<br>PROCEDURE:                                                                                                    |  |  |  |  |  |  |  |  |  |
|   | Enter 100. parameters. Set <b>par.100.6.3 SAVE SETUP= SETUP_2</b> . To enable saving, enter <b>par.100.6.4 ENABLE SAVE</b> , select <b>YES</b> and confirm by E key. <b>YES</b> will be displayed for all saving operation (about 20s), then the selection will go back to <b>NO</b> automatically.                          |  |  |  |  |  |  |  |  |  |
| • | <u>Restoring</u> of SETUP_1 and SETUP_2 memory into WORKING memory; this is possible by the keyboard or by an external command in 2 modes which can be set by par.100.6.7 TYPE RESTORE:                                                                                                    |  |  |  |  |  |  |  |  |  |
|   | FULL= COMPLETE restore of all parameters. Execution time: about 20s.                                                                                                    |  |  |  |  |  |  |  |  |  |
|   | QUICK= Partial restore of the parameters (see par.100.6.7 description). Execution time: about 0,3s.                                                                                                    |  |  |  |  |  |  |  |  |  |
|   | The restore operations of SETUP_1 and SETUP_2 memory into WORKING memory are:                                                                                                    |  |  |  |  |  |  |  |  |  |

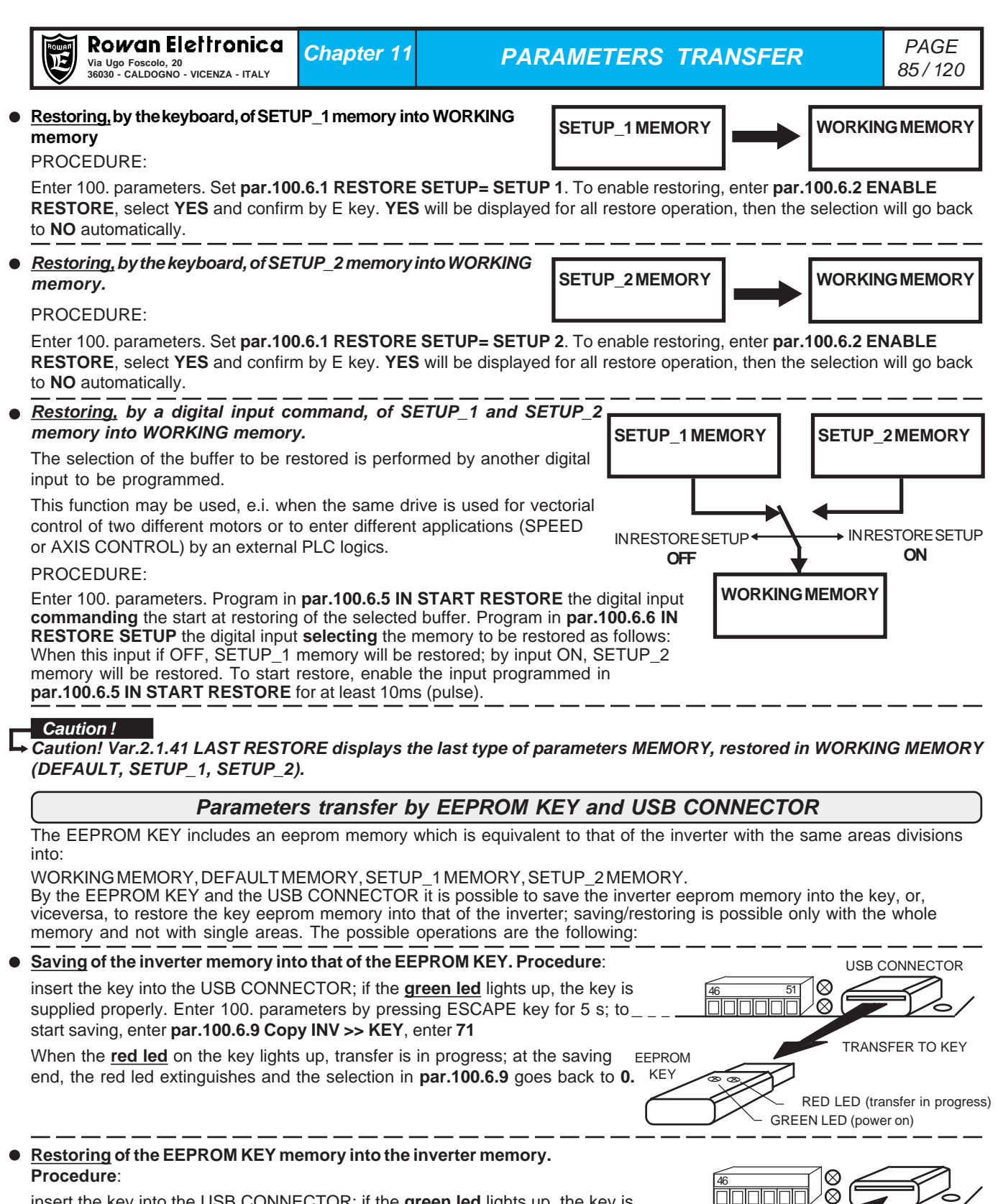

insert the key into the USB CONNECTOR; if the <u>green led</u> lights up, the key is \_ supplied properly. Enter 100. parameters by pressing ESCAPE key for 5 s; to start saving, enter **par.100.6.8 Copy KEY >> INV**, enter **37**.

When the <u>red led</u> on the key lights up, transfer is in progress; at the saving end, the red led extinguishes and the selection in **par.100.6.8** goes back to **0**.

#### Caution !

During the saving/restoring operations (about 70s), the keyboard is blocked and it is not possible to enable the inverter RUN. If the procedures are performed with no EEPROM KEY inserted, no change takes place, but the keyboard remains blocked; in this case it is necessary to power the inverter off and then to start it again in order to unblock it.

RESTORING INTO THE INVERTER

At present, USB commercial keys, used for PCs as memory of an external mass, <u>cannot be used for parameters</u> <u>transfer</u> (this will be possible in the future). In the same way, ROWAN EL. EEPROM KEY <u>cannot be used as mass</u> <u>memory for PCs</u>.

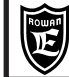

COMPLETE PARAMETERS LIST WITH STANDARD SETUPS AND DISPLAYS

PAGE 86/120

 $^{\ast}$  To store parameter in eeprom % 10000 at the MODBUS address.

| PARAMETER                 | RANGE<br>min - max                    | Um     | PRESET<br>DEFAULT | Access<br>type | ID MODBUS<br>RAM (dec) | ID CAN<br>RAM (hex) | ID PROFIBUS<br>RAM (dec) | ID MODBUS<br>TCP/IP<br>RAM (dec) |
|---------------------------|---------------------------------------|--------|-------------------|----------------|------------------------|---------------------|--------------------------|----------------------------------|
| 1. MOTOR CONTROL          |                                       |        |                   |                |                        |                     |                          |                                  |
| 1.1 INV / MOTOR DATA      |                                       |        |                   |                |                        |                     |                          |                                  |
| 1.1.1 LINE VOLTAGE        | 150 - 600                             | v      | 400               | rw             | 1087                   | -                   | -                        | -                                |
| 1.1.2 MOTOR NOM CURREN    | 0.1 - par.99.15                       | A      | *1)               | rw             | 1000                   | -                   | -                        | -                                |
| 1.1.3 MOTOR NOM FREQUE    | 1.0 - 800.0                           | Hz     | 50.0              | rw             | 1001                   | -                   | -                        | -                                |
| 1.1.4 MOTOR NOM VOLTAG    | 1 - 2000                              | V      | 400               | rw             | 1002                   | -                   | -                        | -                                |
| 1.1.5 MOTOR POLES         | 2 POLI,<br>4 POLI<br>6 POLI<br>8 POLI | -      | 4 POLES           | rw             | 1003                   | -                   | -                        | -                                |
| 1.1.6 NAMEPLATE SLIP      | 0 - 1000 rpm                          | rpm    | *1)               | rw             | 1004                   | -                   | -                        | -                                |
| 1.1.7 NAMEPLATE KWatt     | 0.00 - 10000.00                       | Kw     | *1)               | rw             | 1005/1006              | -                   | -                        | -                                |
| 1.1.8 NAMEPLATE COS(PHI)  | 0.000 - 1.000                         | -      | *1)               | rw             | 1007                   | -                   | -                        | -                                |
| 1.1.9 MOTOR PTC AI4       | 0.00 - 10.00                          | V      | 10.00             | rw             | 4000                   | -                   | -                        | -                                |
| 1.1.10 MOTOR LOAD FUNC    | NO, YES                               | -      | NO                | rw             | 1044                   | -                   | -                        | -                                |
| 1.2 SPEED RAMP            | I                                     | 1      | T                 | I              | 1                      | I                   |                          |                                  |
| 1.2.1 RAMP ACCEL. TIME    | 0.01 - 600.00                         | S      | 10.00             | rw             | 1008/1009              | 2038 (long)         | 68/69                    | 4316 (long)                      |
| 1.2.2 RAMP DECEL. TIME    | 0.01 - 600.00                         | S      | 10.00             | rw             | 1010/1011              | 2039 (long)         | 70/71                    | 4320 (long)                      |
| 1.2.3 ENABLE S RAMP       | NO, YES                               | -      | NO                | rw             | 1036                   | -                   | -                        | -                                |
| 1.2.5 FUNC CHANGE RAMP    | NO YES                                | -      | 0.5<br>NO         | rw             | 1037                   | -                   | -                        |                                  |
| 1.2.6 ACC UNDER SPEED     | 0.01 - 600.00                         | s      | 30.00             | rw             | 1038/1039              | -                   | -                        |                                  |
| 1.2.7 SPEED ACC LEVEL     | 0.01 - 600.00                         | s      | 800               | rw             | 1043                   | -                   | -                        |                                  |
| 1.2.8 DEC. UNDER SPEED    | 0.01 - 600.00                         | s      | 30.00             | rw             | 1040/1041              | -                   | -                        | -                                |
| 1.2.9 SPEED DEC LEVEL     | 0 - par.1.3.1                         | rpm    | 800               | rw             | 4001                   | -                   | -                        | -                                |
| 1.3 SPEED LIMIT           |                                       |        |                   |                |                        |                     |                          |                                  |
| 1.3.1 MAX MOTOR SPEED     | 0 - 30000                             | rpm    | 1500              | rw             | 1012                   | -                   | -                        | -                                |
| 1.3.2 MIN MOTOR SPEED     | 0 - par.1.3.1                         | rpm    | 0                 | rw             | 1013                   | -                   | -                        | -                                |
| 1.4 TEST MANUAL           |                                       |        |                   |                |                        |                     |                          |                                  |
| 1.4.1 TEST MANU SPEED     | 0 - par.1.3.1                         | rpm    | 300               | rw             | 4002                   | -                   | -                        | -                                |
| 1.4.2 JOG TEST MANU       | NO, YES                               | -      | NO                | rw             | 4003                   | -                   | -                        | -                                |
| 1.5 VOLTS/Hz CONTROL      |                                       |        |                   |                |                        |                     |                          |                                  |
| 1.5.1 FIXED BOOST         | 0.0 - 25.0                            | %      | *1)               | rw             | 1014                   | -                   | -                        | -                                |
| 1.5.2 MIN SPEED % SLIP    | 0 - 500                               | %      | 200               | rw             | 1015                   | -                   | -                        | -                                |
| 1.5.3 V/F TYPE            | V/F_1, V/F_2,<br>V/F_3                | -      | V/F_1             | rw             | 1016                   | -                   | -                        | -                                |
| 1.5.4 STOP BOOST FREQ.    | 10.0 - par 1.1.3                      | Hz     | 25.0              | rw             | 1088                   | -                   | -                        | -                                |
| 1.5.5 ACCELER BOOST       | 0.0 - 25.0                            | %      | 0.0               | rw             | 1017                   | -                   | -                        | -                                |
| 1.5.6 ENABLEFLYING VF     | NO, YES                               | -      | NO                | rw             | 1022                   | -                   | -                        | -                                |
|                           | NU, YES                               | -      | NO<br>*1)         | rw             | 1023                   | -                   | -                        | -                                |
| 1.5.9 OVERLOAD FUNC       | 0.1 - 5000.0                          |        | 1)                | 100            | 1024                   | -                   | -                        | -                                |
| 1.5.9.1 ENABLE OVERLOAD   | DISABLE, ON/OFF,<br>REG/PI            | -      | DISABLE           | rw             | 4004                   | -                   | -                        | -                                |
| 1.5.9.2 MAX OVERLOAD CUR  | 100 - 300                             | %      | 100.0             | rw             | 1018                   | -                   | -                        | -                                |
| 1.5.9.3 MIN OVERLOAD SPE  | 0 - par.1.3.1                         | rpm    | *1)               | rw             | 1019                   | -                   | -                        | -                                |
| 1.5.9.4 DEC.RAMP.OVERLOAD | 0.01 - 300.00                         | s      | 10.00             | rw             | 4005                   | -                   | -                        | -                                |
| 1.5.9.5 KP REG OVERLOAD   | 0.00 - 250.00                         | -      | 20.00             | rw             | 4006                   | -                   | -                        | -                                |
| 1.5.9.6 KI REG OVERLOAD   | 0.00 - 250.00                         | -      | 10.00             | rw             | 4007                   | -                   | -                        | -                                |
| 1.5.9.8 MIN SPEED UNLOCK  | REMOTE, I2I14,                        | -<br>- | REMOTE            | rw             | 4008                   | -                   | -                        | -                                |
| 1 5 10 HIGH TOROUE FUNC   | ENABLE                                |        |                   |                |                        |                     |                          |                                  |
| 1.5.10.1 PERC UP V/F      | 0.0 - 25.0                            | %      | *1)               | rw             | 1020                   | -                   | -                        |                                  |
| 1.5.10.2 KP UP V/F        | 0 - 100                               | -      | *1)               | rw             | 1021                   | -                   | -                        | -                                |
| 1.5.10.3 HT MAX TIME MSEC | 0.000 - 30.000                        | s      | 10.00             | rw             | 4010                   | -                   | -                        | -                                |
| 1.5.10.4 HT OVERL. SPEED  | 0 - 30000                             | rpm    | 1300              | rw             | 4011                   | -                   | -                        | -                                |
| 1.5.10.5 SPEED DISABLE HT | NO, YES                               |        | YES               | rw             | 4012                   | -                   | -                        | -                                |
| 1.5.11 CURRENT LIMIT      |                                       |        |                   |                | 1                      |                     |                          |                                  |
| 1.5.11.1 MOD I LIM RAMP   | DISABLE,<br>STOP_RAMP,<br>PI_RAMP     | -      | StopRAMP          | rw             | 4013                   | -                   | -                        | -                                |
| 1.5.11.2 I max ACC RAMP   | 0.1 - par.99                          | Α      | *1)               | rw             | 4014                   | -                   | -                        | -                                |
| 1.5.11.3 PERC SLEEP DEC   | 0 - 300                               | %      | 50                | rw             | 4015                   | -                   | -                        | -                                |
| 1.5.11.4 MOD I LIM STEADY | DISABLE ,PI_REG                       | -      | PI_REG            | rw             | 4016                   | -                   |                          | -                                |
| 1.5.11.5 I max STEADY     | 0.1 - par.99                          | A      | *1)               | rw             | 4017                   | -                   | -                        | -                                |
| 1.5.11.6 KP REG PI        | 0 - 1000                              | -      | 1000              | rw             | 4018                   | -                   | -                        | -                                |
| 1.5.11./ NI KEG MI        | 0 - 1000                              | -      | 200               | rw             | 4019                   | -                   | -                        | -                                |
| 1.5.11.9 KI Imax BOOST    | 0 - 1000                              | 1      | 500               | rw             | 4020                   | -                   |                          | -                                |
|                           | 5 1000                                |        |                   |                |                        |                     |                          |                                  |

\*1) Depends on size

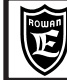

### $^{\ast}$ To store parameter in eeprom % 10000 at the MODBUS address.

| PARAMETER                 | RANGE<br>min - max  | Um  | PRESET<br>DEFAULT | Access<br>type | ID MODBUS<br>RAM (dec) | ID CAN<br>RAM (hex) | ID PROFIBUS<br>RAM (dec) | IDMODBUS<br>TCP/IP<br>RAM (dec) |
|---------------------------|---------------------|-----|-------------------|----------------|------------------------|---------------------|--------------------------|---------------------------------|
| 1.5.12 SPEED JUMP         |                     |     |                   |                |                        |                     |                          |                                 |
| 1.5.12.1 JUMP SET 1       | 0 - 24000           | rpm | 0                 | rw             | 4022                   | -                   | -                        | -                               |
| 1.5.12.2 JUMP SET 2       | 0 - 24000           | rpm | 0                 | rw             | 4023                   | -                   | -                        | -                               |
| 1.5.12.3 JUMP BAND        | 0 - 600             | rpm | 0                 | rw             | 4024                   | -                   | -                        | -                               |
| 1.6 ENCODER VECTOR        | 1                   |     |                   |                |                        |                     | 1                        |                                 |
| 1.6.1 E1 ENCODER LINES    | 1 - 5000            | -   | 1000              | rw             | 1025                   | -                   | -                        | -                               |
| 1.6.2 KP GAIN             | 0 - 100             | -   | *1)               | rw             | 1026                   | -                   | -                        | -                               |
| 1.6.3 KI GAIN             | 0 - 100             | -   | *1)               | rw             | 1027                   | -                   | -                        | -                               |
| 1.6.4 VECT MAGNET CURR    | 0.0-100.0           | %   | *1)               | rw             | 1028                   | -                   | -                        | -                               |
| 1.6.5 ROTOR COSTANT       | 1 - 5000            | нz  | 2000              | rw             | 1029                   | -                   | -                        | -                               |
| 1.6.7 IN ENABLE ENC 2     | NO. YES             | -   | REMOTE            | rw             | 1030                   |                     | -                        | -                               |
| 1.6.8 ADAPT Id TABLE      | 10.0 - 200.0        | %   | 100.0             | rw             | 4025                   | -                   | -                        | -                               |
| 1.6.9 BRUSHLESS           | (empty)             |     |                   |                |                        |                     |                          |                                 |
|                           | 1 - 1000            | Hz  | 150               | rw             | 4026                   | -                   | -                        | -                               |
| 1.6.11 KD GAIN            | 0 - 100             |     | 0                 | rw             | 4027                   |                     | -                        |                                 |
|                           | FEEDBACK. ERROR.    |     |                   |                |                        |                     |                          |                                 |
| 1.6.12 DERIVATIVE MODE    | BOTH                | -   | FEEDBACK          | rw             | 4028                   | -                   | -                        | -                               |
| 1.6.13 KP KI REGULATOR    |                     |     |                   |                |                        |                     |                          |                                 |
| 1.6.13.1 KP ID REGULATOR  | 0.0000 - 3.0000     | -   | *1)               | rw             | 4029                   | -                   | -                        | -                               |
| 1.6.13.2 KI ID REGULATOR  | 0.0000 - 3.0000     | -   | *1)               | rw             | 4030                   | -                   | -                        | -                               |
| 1.6.13.3 KP IQ REGULATOR  | 0.0000 - 3.0000     | -   | *1)               | rw             | 4031                   | -                   | -                        | -                               |
| 1.6.13.4 KI IQ REGULATOR  | 0.0000 - 3.0000     | -   | *1)               | rw             | 4032                   | -                   | -                        | -                               |
| 1.6.14 KP UP NOM SPEED    | 0 - 100             | -   | 5                 | rw             | 1090                   | -                   | -                        | -                               |
| 1.6.15 FIELD WEAK TYPE    | TABLE, FEEDBACK     | -   | TABLE             | rw             | 1091                   | -                   | -                        | -                               |
| 1.7 PARAM ESTIMATION      |                     |     |                   |                |                        |                     |                          |                                 |
| 1.7.1 ENABLE EST TAUR     | NO. YES             | -   | NO                | rw             | 1032                   | -                   | -                        | -                               |
| 1.7.2 STATOR L            | 0.0 - 3000.0        | mH  | 0.0               | rw             | 1033                   | -                   | -                        | -                               |
| 1.7.3 ROTOR L             | 0.0 - 3000.0        | mH  | 0.0               | rw             | 1034                   | -                   | -                        | -                               |
|                           | 0.0 - 3000.0        | mH  | 0.0               | rw             | 1035                   | -                   | -                        |                                 |
| 1.7.5 ENABLE AUTO TUN     | NO. STATIC. DYNAMIC |     | NO                | rw             | 1053                   | -                   | -                        | -                               |
|                           |                     |     |                   |                |                        |                     |                          |                                 |
|                           | NO YES              | _   | NO                | r)w            | 1045                   |                     | _                        | -                               |
| 1.8.2 START THRESHOLD     | 0 - 2000            | v   | 450               | rw             | 1045                   |                     | -                        | -                               |
| 1.8.3 + STOP THRESHOLD    | 0 - 2000            | v   | 25                | rw             | 1040                   | -                   | -                        | -                               |
| 1.8.4 ACCEL TIME          | 0.01 - 600.00       | s   | 15.00             | rw             | 1048/1049              | -                   | -                        | -                               |
| 1.8.5 DECEL TIME          | 0.01 - 600.00       | s   | 5.00              | rw             | 1050/1051              | -                   | -                        | -                               |
| 1.8.6 START SPEED         | 0 - par.1.3.1       | rpm | 500               | rw             | 1052                   | -                   | -                        | -                               |
| 1.8.7 TIME LIMIT          | 0.001 - 30.000      | s   | 10.000            | rw             | 1053                   | -                   | -                        | -                               |
| 1.9 I1 FUNCTION           |                     |     |                   |                |                        |                     |                          |                                 |
| 1.9.1 I1 SPEED STOP       | NO, YES             | -   | NO                | rw             | 1054                   | -                   | -                        | -                               |
| 1.9.2 I1RESET FAULT       | NO, YES             | -   | NO                | rw             | 1055                   | -                   | -                        | -                               |
| 1.9.3 I1 DC BRAKE         | NO, YES             | -   | NO                | rw             | 1056                   | -                   | -                        | -                               |
| 1.9.4 OUT RUN             | REMOTE,<br>0108     | -   | O3                | rw             | 4033                   | -                   | -                        | -                               |
|                           | REMOTE,             |     | 02                | <b>5</b> 147   | 4024                   |                     |                          |                                 |
|                           | 0108                | -   | 02                | rw             | 4034                   | -                   | -                        | -                               |
| 1.9.6 MECHANICAL BRAKE    |                     |     |                   |                |                        |                     |                          |                                 |
| 1.9.6.1 ENABLE MEC. BRAKE | NO, YES             | -   | NO                | rw             | 4035                   | -                   | -                        | -                               |
| 1.9.6.2 IN RUN - SPEED    | ENABLE              | -   | REMOTE            | rw             | 4036                   | -                   | -                        | -                               |
| 1.9.6.3 OUT MEC. BRAKE    | REMOTE,<br>0108     | -   | REMOTE            | rw             | 4037                   | -                   | -                        | -                               |
| 1.9.6.4 DELAY STOP        | 0.000 - 30.000      | s   | 0.250             | rw             | 4038                   | -                   | -                        | -                               |
| 1.9.6.5 PERC In START     | 0 - 1000            | %   | 30                | rw             | 4039                   | -                   | -                        | -                               |
| 1.9.6.6 DELAY START       | 0.000 - 30.000      | s   | 30.000            | rw             | 4040                   | -                   | -                        | -                               |
| 1.9.6.7 DELAY RAMP START  | 0.000 - 30.000      | s   | 0.200             | rw             | 4041                   | -                   | -                        | -                               |
| 1.9.6.8 % In LIMIT SPEED  | 0 - 1000            | %   | 110               | rw             | 4042                   | -                   | -                        | -                               |
| 1.9.6.9 DELAY % In LIMIT  | 0.000 - 30.000      | s   | 1.000             | rw             | 4043                   | -                   | -                        | -                               |
| 1.9.6.10 LIMIT SPEED      | 30 - 30000          | rpm | 1500              | rw             | 4044                   | -                   | -                        | -                               |
| 1.9.6.11 SPEED FAULT ENC. | 0 - 30000           | rpm | 0 200             | rw             | 4045                   | -                   | -                        | -                               |
| 1.3.0.12 DELAT FAULI ENG. | 0.000 - 30.000      | 5   | 0.200             | rw             | 4040                   | -                   | -                        | -                               |
|                           | REMOTE, 12.114      |     |                   |                |                        |                     | -                        | -                               |
| 1.9.7 IN RESET FAULT      | ENABLE              | -   | REMOTE            | rw             | 4047                   | -                   | -                        | -                               |

\*1) Depends on size

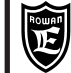

OP \*

# **COMPLETE PARAMETERS LIST WITH** STANDARD SETUPS AND DISPLAYS

PAGE 88/120

\* To store parameter in eeprom sum 10000 at the MODBUS address.

Chapter 12

| PARAMETER                  | RANGE                    | Um  | PRESET<br>DEFAULT | Access | ID MODBUS<br>RAM (dec) | ID CAN<br>RAM (bex) | ID PROFIBUS | ID MODBUS<br>TCP/IP |
|----------------------------|--------------------------|-----|-------------------|--------|------------------------|---------------------|-------------|---------------------|
|                            |                          |     |                   | .960   |                        |                     |             | RAM (dec)           |
| 1.10 TORQUE CONTROL        | 1                        | T   | I                 |        | 1                      |                     | I           | I                   |
| 1.10.1 MAX TORQUE          | 0 - par.99               | %   | 200               | rw     | 1057                   | -                   | -           | -                   |
| 1.10.2 TORQUE SOURCE       | MOTOPOT,<br>OPERATOR     | -   | AI3               | rw     | 1058                   | -                   | -           | -                   |
| 1.10.3 TORQUE CONTROL      | MAX_TORQ,<br>SET_TORQ    | -   | MAX_TORQ          | rw     | 1059                   | -                   | -           | -                   |
| 1.10.4 RAMP TORQUE         | 0.01 - 600.00            | s   | 1.0               | rw     | 1060                   | -                   | -           | -                   |
| 1.10.5 IN DX ENABLE LIM    | REMOTE, I2I14,<br>ENABLE | -   | REMOTE            | rw     | 4048                   | -                   | -           | -                   |
| 1.10.6 IN SX ENABLE LIM    | REMOTE, I2I14,<br>ENABLE | -   | REMOTE            | rw     | 4049                   | -                   | -           | -                   |
| 1.10.7 SAVE MOTOPOT.       | NO, YES                  | -   | YES               | rw     | 4050                   | -                   | -           | -                   |
| 1.10.8 IN + TORQUE MOT.    | REMOTE, I2I14,<br>ENABLE | -   | REMOTE            | rw     | 4051                   | -                   | -           | -                   |
| 1.10.9 IN - TORQUE MOT.    | REMOTE, I2I14,<br>ENABLE | -   | REMOTE            | rw     | 4052                   | -                   | -           | -                   |
| 1.10.10 TORQUE THRESHOLD   | 0 - 300                  | %   | 100               | rw     | 1061                   | -                   | -           | -                   |
| 1.10.11 THRESHOLD DELAY    | 0.1 - 30.0               | S   | 5.0               | rw     | 1062                   | -                   | -           | -                   |
| 1.10.12 OUT TORQUE THRES   | REMOTE,<br>0108          | -   | REMOTE            | rw     | 4053                   | -                   | -           | -                   |
| 1.10.13 SAVE SET MANUAL    | NO, YES                  | -   | YES               | rw     | 4054                   | -                   | -           | -                   |
| 1.10.14 SET TORQUE OPERAT. |                          |     |                   |        |                        |                     |             |                     |
|                            | 0 - par.1.10.1           | %   | 0                 | rw     | 4055                   | -                   | -           | -                   |
|                            | 10.0 - 200.0             | 0/- | 100.0             | 10     | 4056                   | -                   | -           | -                   |
| 1 10 16 ADAPT TORO [Nm]    | 10.0 - 200.0             | %   | 100.0             | rw     | 4050                   | -                   | _           | -                   |
| 1.10.17 IN EN. TORQ. FIL   | REMOTE, I2I14,           | -   | REMOTE            | rw     | 4058                   | -                   | -           | -                   |
| 1.10.18 TORQUE FIL         | 0.0 - 100.0              | Hz  | 5.0               | rw     | 4059                   | -                   | -           | -                   |
| 1.10.19 F. STOP FIL        | 0.0 - 100.0              | Hz  | 25.0              | rw     | 4060                   | -                   | -           | -                   |
| 1.11 CURRENT CONTROL       |                          |     |                   |        |                        |                     |             |                     |
| 1.11.1 CURRENT THRESHOL    | 0.0 - 3000.0             | Α   | 0.0               | rw     | 1063                   | -                   | -           | -                   |
| 1.11.2 THRESHOLD DELAY     | 0.1 - 30.0               | s   | 3.0               | rw     | 1064                   | -                   | -           | -                   |
| 1.11.3 OUT CUR THRESHOL    | REMOTE,<br>0108          | -   | REMOTE            | rw     | 4061                   | -                   | -           | -                   |
| 1.11.4 RESET MAX Imax      | NO, YES                  | -   | NO                | rw     | 4062                   | -                   | -           | -                   |
| 1.12 PWM GENERATOR         |                          |     |                   |        |                        |                     |             |                     |
| 1.12.1 PWM FREQUENCY       | 0.50 - par.99            | KHz | 5.00              | rw     | 1065                   | -                   | -           | -                   |
| 1.12.2 START PWM FREQ.     | 0.50 - par.99            | KHz | 1.00              | rw     | 1085                   | -                   | -           | -                   |
| 1.12.3 CHANGE PWM SPEED    | 0 - 30000                | rpm | 500               | rw     | 1086                   | -                   | -           | -                   |
| 1.13 BRAKE UNIT            |                          |     |                   |        |                        |                     |             |                     |
| 1.13.1 ENABLE              | NO, YES                  | -   | YES               | rw     | 1066                   | -                   | -           | -                   |
| 1.13.2 BRAKE RESISTANCE    | 0.1 - 200.0              | ohm | *1)               | rw     | 1067                   | -                   | -           | -                   |
| 1.13.3 NOMINAL CURRENT     | 0.0 - 3000.0             | A   | *1)               | rw     | 1068                   | -                   | -           | -                   |
| 1.13.4 5 SEC CURRENT       | 0.0 - 3000.0             | A   | *1)               | rw     | 1069                   | -                   | -           | -                   |
| 1.14 STALL FAULT           |                          | 1   |                   |        |                        |                     | 1           | 1                   |
| 1.14.1 STALL TIME          | 0.000 - 30.000           | S   | 5.00              | rw     | 1070                   | -                   | -           | -                   |
|                            | 0.1 - 3000.0             | A   | 3000.0            | rw     | 1071                   | -                   | -           | -                   |
| 1.15 AUTO RESTART          | No. 1/20                 | 1   |                   |        | 1070                   |                     |             |                     |
| 1.15.1 ENABLE              | NO, YES                  | -   | NO                | rw     | 1072                   | -                   | -           | -                   |
| 1.15.2 ATTEMPTS            | 1 - 100                  | -   | 20                | rw     | 1073                   | -                   | -           | -                   |
| 1 15 4 1° FAULT            | 1 - 100                  | -   | 1                 | rw     | 1074                   | -                   | _           | _                   |
| 1.15.5 2° FAULT            | 1 - 100                  | -   | 5                 | rw     | 1076                   | -                   | -           | -                   |
| 1.15.6 3° FAULT            | 1 - 100                  | -   | 6                 | rw     | 1077                   | -                   | -           | -                   |
| 1.15.7 4° FAULT            | <u>1 -</u> 100           | -   | 0                 | rw     | 1078                   | -                   | -           | -                   |
| 1.15.8 RESET TIME          | 0 - 100000               | S   | 3600              | rw     | 1079/1080              | -                   | -           | -                   |
| 1.15.9 OUT RESTART END     | REMOTE,<br>0108          | -   | REMOTE            | rw     | 4063                   | -                   | -           | -                   |
| 1.16 DC BRAKING            |                          |     |                   |        |                        |                     |             |                     |
| 1.16.1 DC BRAKE TIME       | 0.1 - 300.0              | s   | 10.0              | rw     | 1081                   | -                   | -           | -                   |
| 1.16.2 DC BRAKE LEVEL      | 0.0 - 300.0              | %   | 100.0             | rw     | 1082                   | -                   | -           | -                   |
| 1.16.3 BRAKE LEVEL RAMP    | 0.1 - 300.0              | S   | 10.0              | rw     | 1083                   | -                   | -           | -                   |
| 1.16.4 DEFLUX TIME         | 2.0 - 30.0               | s   | 20.0              | rw     | 1084                   | -                   | -           | -                   |

**OP** \* > Setup OPERATOR importable in the menu BASIC DATA

| VARIABLES               | RANGE<br>min / max  |      | Access<br>type | ID MODBUS<br>RAM (dec) | ID CAN<br>RAM (hex) | ID PROFIBUS<br>RAM (dec) | ID MODBUS<br>TCP/IP<br>RAM (dec) |
|-------------------------|---------------------|------|----------------|------------------------|---------------------|--------------------------|----------------------------------|
| 2. DISPLAY VARIABLE     |                     |      |                |                        |                     |                          |                                  |
| 2.1 GENERAL VARIABLE    |                     |      |                |                        |                     |                          |                                  |
| 2.1.1 SPEED REFERENCE   | - 30000 / +30000    | rpm  | ro             | 2000/2001              | 2001 (long)         | 1/2                      | 4096 (long)                      |
| 2.1.2 MOTOR SPEED       | - 30000 / +30000    | rpm  | ro             | 2002/2003              | 2002 (long)         | 3/4                      | 4100 (long)                      |
| 2.1.3 MOTOR FREQUENCY   | 0.0 / 800.0         | Hz   | ro             | 2004/2005              | 2003 (long)         | 5/6                      | 4104 (long)                      |
| 2.1.4 MOTOR CURRENT     | 0.0 / 3000.0        | Α    | ro             | 2006                   | 2004                | 7                        | 4108                             |
| 2.1.5 BUS DC VOLTS      | 0 / 3000            | V    | ro             | 2007                   | 2005                | 8                        | 4112                             |
| 2.1.6 MOTOR VOLTAGE     | 0 / 3000            | V    | ro             | 2008                   | 2006                | 9                        | 4116                             |
| 2.1.7 MEMO MAX Imax     | 0.0 / 3000.0        | Α    | ro             | 2009                   | 2007                | 10                       | 4120                             |
| 2.1.8 ACTIVE POWER      | 0.00 / 900.00       | Kw   | ro             | 2010/2011              | 2008 (long)         | 11/12                    | 4124 (long)                      |
| 2.1.9 REACTIVE POWER    | 0.00 / 900.00       | KVAr | ro             | 2012/2013              | 2009 (long)         | 13/14                    | 4128 (long)                      |
| 2.1.10 COS (PHI)        | 0.000 / 1.000       | -    | ro             | 2014                   | 200A                | 15                       | 4132                             |
| 2.1.11 I x COS (PHI)    | 0.0 / 3000.0        | A    | ro             | 2015                   | 200B                | 16                       | 4136                             |
| 2.1.12 MOTOR SLIP V/F   | 0 / 1000            | rpm  | ro             | 2016                   | 200C                | 17                       | 4140                             |
| 2.1.13 CALC MOTOR TORQ. | -10000.0 / +10000.0 | Nm   | ro             | 2017/2018              | 200D (long)         | 18/19                    | 4144 (long)                      |
| 2.1.14 MOTOR TORQ.      | -10000.0 / +10000.0 | Nm   | ro             | 2019/2020              | 200E (long)         | 20/21                    | 4148 (long)                      |
| 2.1.15 MOTOR TORQUE %   | -300 / +300         | %    | ro             | 2021                   | 200F                | 22                       | 4152                             |
| 2.1.16 LAST FAULT       | 0 - 100             | -    | ro             | 2022                   | 2010                | 23                       | 4156                             |
|                         |                     |      |                |                        |                     |                          |                                  |

\*1) Dipends on size

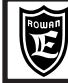

# COMPLETE PARAMETERS LIST WITH STANDARD SETUPS AND DISPLAYS

PAGE 89 / 120

| VARIABLES                      | RANGE<br>min / max                                                                                         | Um        | Access<br>type | ID MODBUS<br>RAM (dec)       | ID CAN<br>RAM (hex) | ID PROFIBUS<br>RAM (dec) | ID MODBUS<br>TCP/IP<br>RAM (dec) |
|--------------------------------|----------------------------------------------------------------------------------------------------|-----------|----------------|------------------------------|---------------------|--------------------------|----------------------------------|
| 2.1.17 INVERTER I x I          | 0 - 10000                                                                                                  | %         | ro             | 2023                         | 2011                | 24                       | 4160                             |
| 2.1.18 MOTOR I x I             | 0 - 10000                                                                                                  | %         | ro             | 2024                         | 2012                | 25                       | 4164                             |
| 2.1.19 IGBT BRAKE CURR.        | 0.0 - 3000.0 A                                                                                             | Α         | ro             | 2025                         | 2013                | 26                       | 4168                             |
| 2.1.20 DIG. INPUT 118          | 0 - 255                                                                                                    | -         | ro             | 2026/2027                    | 2014 (long)         | 27/28                    | 4172 (long)                      |
| 2.1.21 DIG INPUT 19.14         | 0 - 255                                                                                                    | -         | ro             | 2028/2029                    | 2015 (long)         | 29/30                    | 4176 (long)                      |
| 2.1.22 DIG. OUTPUT 01.8        | 0 - 255                                                                                                    | -         | ro             | 2030/2031                    | 2016 (long)         | 31/32                    | 4180 (long)                      |
| 2.1.23 ANALOG INPUT AI1        | -100.00 - +100.00                                                                                          | %         | ro             | 2032                         | 2017                | 33                       | 4184                             |
| 2.1.24 ANALOG INPUT AI2        | -100.00 - +100.00                                                                                          | %         | ro             | 2033                         | 2018                | 34                       | 4188                             |
| 2.1.25 ANALOG INPUT AI3        | -100.00 - +100.00                                                                                          | %         | ro             | 2034                         | 2019                | 35                       | 4192                             |
| 2.1.26 ANALOG INPUT AI4        | -100.00 - +100.00                                                                                          | %         | ro             | 2035                         | 201A                | 36                       | 4256                             |
| 2.1.27 ANALOG INPUT AI5        | -100.00 - +100.00                                                                                          | %         | ro             | 2036                         | 201B                | 37                       | 4200                             |
| 2.1.28 ANALOG INPUT AI6        | -100.00 - +100.00                                                                                          | %         | ro             | 2037                         | 201C                | 38                       | 4204                             |
| 2 1 29 ANALOG INPUT AI7        | -100.00 - +100.00                                                                                          | %         | ro             | 2038                         | 201D                | 39                       | 4208                             |
| 2.1.30 ANALOG INPUT AI8        | -100.00 - +100.00                                                                                          | %         | ro             | 2039                         | 201E                | 40                       | 4212                             |
| 2.1.31 ANALOG INPUT AI9        | -100.00 - +100.00                                                                                          | %         | ro             | 2040                         | 201E                | 41                       | 4216                             |
| 21 32 ACTIVE VAR AOD           | -100.00 - +100.00                                                                                          | %         | ro             | 2041                         | 2020                | 42                       | 4220                             |
| 2.1.33 ACTIVE VAR A01          | -100.00 - +100.00                                                                                          | %         | ro             | 2042                         | 2021                | 43                       | 4224                             |
| 2.1.34 ACTIVE VAR. AO2         | -100.00 - +100.00                                                                                          | %         | ro             | 2043                         | 2022                | 44                       | 4228                             |
|                                | -100.00 - +100.00                                                                                          | %         | ro             | 2044                         | 2023                | 45                       | 4232                             |
|                                | 0 - 100                                                                                                    | -         | ro             | 2045                         | 2024                | 46                       | 4236                             |
| 2137 MOTOR CONTROL I           | 0.04 - 3000.0                                                                                              | Δ         | ro             | 2046                         | 2025                | 47                       | 4240                             |
|                                | 0.00 - 999999 99                                                                                           | ~         | ro             | 2047/2048                    | 2026 (long)         | 18/40                    | 4244 (long)                      |
|                                | 0.00 - 333333.53                                                                                           |           | ro             | 2047/2040                    | 2020 (long)         | 50/51                    | 4244 (long)                      |
|                                | 0.00 2 300 00                                                                                              |           | ro             | 9100                         | 2027 (iong)         |                          | 4240 (iong)                      |
| 21.41 LAST RESTORE             |                                                                                                    | -         | ro             | 2074                         | -                   |                          | -                                |
| 21.42 POWER LOSS COUNT         | 0 - 30000                                                                                                  | _         | ro             | 2053                         | 2028                | 52                       | 4252                             |
| 21 43 LAST TWO FRR COM         | 0 - 9999                                                                                                   | _         | ro             | 2055                         | 2020                | 53                       | 4256                             |
| 2144 COUNT ERROR COM           | 0 - 30000                                                                                                  | -         | ro             | 2055                         | 2024                | 54                       | 4260                             |
| 2145 SET TOROUE %              | 0 - 300                                                                                                    | %         | ro             | 2071                         | 202R                | 55                       | 4264                             |
| 2146 ENCODER SPEED             | - 30000 - +30000                                                                                           | rnm       | ro             | 2072                         | 2020                | 56                       | 4268                             |
| 21.47 (visualizzazione donnia) | - 30000 - +30000                                                                                           | ipin      | 10             | 2012                         | 2020                | 50                       | 4200                             |
| SET                            | 0 - 300                                                                                                    | 9/_       | ro             | _                            |                     | _                        | -                                |
| TOPOLIE                        | 0 - 300                                                                                                    | 76<br>9/- | ro             | 2021                         | _                   | _                        | -                                |
| 21.48 (visualizzazione donnia) | 0 - 500                                                                                                    | 70        | 10             | 2021                         | _                   |                          |                                  |
| SET OP                         | - 30000 - +30000                                                                                           | rnm       | ro             | 4119                         | -                   | _                        | -                                |
| SPEED                          | - 30000 - +30000                                                                                           | rpm       | ro             | 2002/2003                    |                     |                          | -                                |
|                                | 0.0 - 3000.0                                                                                               |           | ro             | 2002/2003                    | _                   | _                        | -                                |
| 2.1.50 INVERTER ALARM          | NONE, CAP_LIFE, PROG_IN,<br>PROG_OUT, AXIS_LIM, COILDMIN,<br>COILDMAX, CELLMAX, DANCUP,<br>BREAK. STO OPEN | -         | ro             | 2073                         | 202D                | 57                       | 4272                             |
| 2.1.51 ANYBUS TYPE             | NONE (0), CAN_OPEN (32),<br>PROFIBUS (5), MODB_TCP (147),<br>ETHERCAT (135), PROFINET (150)                | -         | ro             | 2076                         | -                   | -                        | -                                |
| 2.1.52 ANYBUS STATE            | SETUP, NW_INIT,<br>WAIT PROCESS, IDLE,<br>PROCESS_ACTIVE, ERROR,<br>EXCEPTION                              | -         | ro             | 2077                         | 2090                | 79                       | 4668                             |
| 2.1.53 ROTOR K CORRECT         | 0.25 - 2.00                                                                                                | -         | ro             | 2088                         | -                   | -                        | -                                |
| 2.1.54 I P ADDRESS             | 000.000.000.000 - 255.255.255.255                                                                          | -         | ro             | 2089<br>2090<br>2091<br>2092 | -                   | -                        | -                                |

\*\* This manual is updated to the inverter C400 firmware version: 501XX.XX

#### \* To store parameter in eeprom sum 10000 at the MODBUS address.

| PARAMETER                  | RANGE<br>min - max | Um | PRESET<br>DEFAULT | Access<br>type | ID MODBUS<br>RAM (dec) | ID CAN<br>RAM (hex) | ID PROFIBUS<br>RAM (dec) | ID modbus<br>TCP/IP<br>RAM (dec) |
|----------------------------|--------------------|----|-------------------|----------------|------------------------|---------------------|--------------------------|----------------------------------|
| 2.2. DEFAULT DISPLAY       |                    |    |                   |                |                        |                     |                          |                                  |
| 2.2.1 DEFAULT DIS1         | 2.1.1 - *2)        | -  | 2.1.1             | rw             | 2056                   | -                   | -                        | -                                |
| 2.2.2 DEFAULT DIS2         | 2.1.1 - *2)        | -  | 2.1.2             | rw             | 2057                   | -                   | -                        | -                                |
| 2.2.3 DEFAULT DIS3         | 2.1.1 - *2)        | -  | 2.1.3             | rw             | 2058                   | -                   | -                        | -                                |
| 2.2.4 DEFAULT DIS4         | 2.1.1 - *2)        | -  | 2.1.4             | rw             | 2059                   | -                   | -                        | -                                |
| 2.2.5 DEFAULT DIS5         | 2.1.1 - *2)        | -  | 2.1.46            | rw             | 2060                   | -                   | -                        | -                                |
| 2.2.6 DEFAULT DIS6         | 2.1.1 - *2)        | -  | 2.1.5             | rw             | 4064                   | -                   | -                        | -                                |
| 2.2.7 DEFAULT DIS7         | 2.1.1 - *2)        | -  | 2.1.15            | rw             | 4065                   | -                   | -                        | -                                |
| 2.2.8 DEFAULT DIS8         | 2.1.1 - *2)        | -  | 2.1.49            | rw             | 4066                   | -                   | -                        | -                                |
| 2.2.9 DEFAULT DIS9         | 2.1.1 - *2)        | -  | 2.1.16            | rw             | 4067                   | -                   | -                        | -                                |
| 2.2.10 DEFAULT DIS10       | 2.1.1 - *2)        | -  | 2.1.38            | rw             | 4068                   | -                   | -                        | -                                |
| 2.3. FAULT HISTORY         |                    |    |                   |                |                        |                     |                          |                                  |
| 2.3.1 FAULT 1              | 0 - 100            | -  | var.              | ro             | 2061                   | 202E                | 58                       | 4276                             |
| 2.3.2 FAULT 2              | 0 - 100            | -  | var.              | ro             | 2062                   | 202F                | 59                       | 4280                             |
| 2.3.3 FAULT 3              | 0 - 100            | -  | var.              | ro             | 2063                   | 2030                | 60                       | 4284                             |
| 2.3.4 FAULT 4              | 0 - 100            | -  | var.              | ro             | 2064                   | 2031                | 61                       | 4288                             |
| 2.3.5 FAULT 5              | 0 - 100            | -  | var.              | ro             | 2065                   | 2032                | 62                       | 4292                             |
| 2.3.6 FAULT 6              | 0 - 100            | -  | var.              | ro             | 2066                   | 2033                | 63                       | 4296                             |
| 2.3.7 FAULT 7              | 0 - 100            | -  | var.              | ro             | 2067                   | 2034                | 64                       | 4300                             |
| 2.3.8 FAULT 8              | 0 - 100            | -  | var.              | ro             | 2068                   | 2035                | 65                       | 4304                             |
| 2.3.9 FAULT 9              | 0 - 100            | -  | var.              | ro             | 2069                   | 2036                | 66                       | 4308                             |
| 2.3.10 FAULT 10            | 0 - 100            | -  | var.              | ro             | 2070                   | 2037                | 67                       | 4312                             |
| 2.4. SETUP OPERATOR        |                    |    |                   |                |                        |                     |                          |                                  |
| 2.4.1 OPERATOR SET1        | 1.10.14 - *2)      | -  | 3.1.9.2           | ro             | 4069                   | -                   | -                        | -                                |
| 2.4.2 OPERATOR SET2        | 1.10.14 - *2)      | -  | 1.10.14           | ro             | 4070                   | -                   | -                        | -                                |
| 2.4.3 OPERATOR SET3        | 1.10.14 - *2)      | -  | 3.1.9.2           | ro             | 4071                   | -                   | -                        | -                                |
| 2.4.4 OPERATOR SET4        | 1.10.14 - *2)      | -  | 3.1.9.2           | ro             | 4072                   | -                   | -                        | -                                |
| 2.4.5 OPERATOR SET5        | 1.10.14 - *2)      | -  | 3.1.9.2 ro 4073   |                |                        |                     | -                        | -                                |
| 2.4.6 ACTIVE SET OPER.     | 1 - 5              | -  | 2                 | ro             | 4074                   | -                   | -                        | -                                |
| *2) Depends on application | on                 |    |                   |                |                        |                     |                          |                                  |

| Via Ugo Foscolo, 20<br>36030 - CALDOGNO - VICENZA    |                                  | pter 1         | 2 CC<br>S         | PAGE<br>90 / 120 |                        |                     |                          |                                  |
|------------------------------------------------------|----------------------------------|----------------|-------------------|------------------|------------------------|---------------------|--------------------------|----------------------------------|
| * To store parameter in e                            | eprom sum 10                     | 0000 at        | the MODB          | US address       |                        |                     |                          |                                  |
| PARAMETER                                            | RANGE<br>min - max               | Um             | PRESET<br>DEFAULT | Access<br>type   | ID MODBUS<br>RAM (dec) | ID CAN<br>RAM (hex) | ID PROFIBUS<br>RAM (dec) | ID MODBUS<br>TCP/IP<br>RAM (dec) |
| 3. APPLICATIONS                                      |                                  |                |                   |                  |                        |                     |                          |                                  |
| 3.1. SPEED                                           |                                  |                |                   |                  |                        |                     |                          |                                  |
| 3.1.1 SPEED COMMANDS                                 |                                  |                |                   | 1                | 1                      | 1                   | 1                        |                                  |
| 3.1.1.1 SPEED SOURCE                                 | MOTOPOT,<br>OPERATOR             | -              | Al1               | rw               | 3100                   | -                   | -                        | -                                |
| 3.1.1.2 IN STOP SPEED                                | REMOTE, I2I14,<br>ENABLE         | -              | 12                | rw               | 4075                   | -                   | -                        | -                                |
| 3.1.1.3 IN REVERSE SPEED                             | REMOTE, I2I14,<br>ENABLE         | -              | ENABLE            | rw               | 4076                   | -                   | -                        | -                                |
| 3.1.2 SPEED MAX                                      | 30 - 24000                       | rnm            | 1250              | 54               | 4077                   | _                   |                          | _                                |
| 3.1.2.2 SET SPEED MAXT                               | 30 - 24000                       | rpm            | 1200              | rw               | 4077                   | -                   | -                        | -                                |
| 3.1.2.3 SET SPEED MAX3                               | 30 - 24000                       | rpm            | 750               | rw               | 4079                   | -                   | -                        | -                                |
| 3.1.2.4 IN1 SPEED MAX                                | REMOTE, I2I14,<br>ENABLE         | -              | REMOTE            | rw               | 4080                   | -                   | -                        | -                                |
| 3.1.2.5 IN2 SPEED MAX                                | REMOTE, I2I14,<br>ENABLE         | -              | REMOTE            | rw               | 4081                   | -                   | -                        | -                                |
| 3.1.3 SPEED THRESHOLD                                |                                  |                |                   | 1                | 1                      | 1                   | 1                        |                                  |
| 3.1.3.1 SPEED THRESHOLD1                             | 0 - 30000                        | rpm            | 100               | rw               | 3101                   | -                   | -                        | -                                |
|                                                      | REMOTE,                          | 5              | 0.0               | 100              | 1000                   | -                   | -                        | -                                |
| 3.1.3.3 OUT THRESHOLD1                               | 0108                             | -              | 01                | rw               | 4082                   | -                   | -                        | -                                |
| 3.1.3.4 SPEED THRESHOLD2<br>3.1.3.5 THRESHOLD2 DELAY | 0 - 30000                        | rpm<br>s       | 1500              | rw               | 3103<br>3104           | -                   |                          | -                                |
| 3.1.3.6 OUT THRESHOLD2                               | REMOTE,<br>0108                  | -              | REMOTE            | rw               | 4083                   | -                   | -                        | -                                |
| 3.1.3.7 SPEED THR STOP                               | 0 - 300                          | rpm            | 0                 | rw               | 2051                   | -                   | -                        | -                                |
| 3.1.4 MANUAL                                         |                                  |                |                   | 1                | 1                      | 1                   | 1                        | 1                                |
| 3.1.4.1 MANUAL SPEED                                 | 0 - par. 1.3.1<br>REMOTE. I2I14. | rpm            | 300               | rw               | 3105                   | -                   | -                        | -                                |
| 3.1.4.2 IN ENABLE MANUAL                             | ENABLE<br>REMOTE, I2.,I14.       | -              | REMOTE            | rw               | 4084                   | -                   | -                        | -                                |
| 3.1.4.3 IN JUG+                                      | ENABLE                           | -              | REMOTE            | rw               | 4085                   | -                   | -                        | -                                |
| 3.1.4.4 IN JOG-                                      | ENABLE                           | -              | REMOTE            | rw               | 4086                   | -                   | -                        | -                                |
| 3.1.5 MOTOPOTENTIOM.                                 | NO YES                           |                | VES               | 54               | 4087                   | _                   | _                        | _                                |
|                                                      | REMOTE, I2I14,                   | -              | DEMOTE            | 100              | 4087                   | -                   | -                        | -                                |
| 3.1.5.2 IN INCREASE MOT                              | ENABLE<br>REMOTE, I2, I14,       | -              | REMOTE            | rw               | 4088                   | -                   | -                        | -                                |
| 3.1.5.3 IN DECREASE MOT                              | ENABLE                           | -              | REMOTE            | rw               | 4089                   | -                   | -                        | -                                |
| 3.1.5.4 ACC DEC MOTP SET                             | 0.01 - 600.00                    | S              | 10.00             | rw               | 4090/4091              | -                   | -                        | -                                |
| 3.1.6 FIXED SPEED<br>3.1.6.1 SET SPEED 1             | -30000 - +3000                   | 0 rpm          | 500               | rw               | 4092                   | -                   | -                        | -                                |
| 3.1.6.2 SET SPEED 2                                  | -30000 - +3000                   | 0 rpm          | 1000              | rw               | 4093                   | -                   | -                        | -                                |
| 3.1.6.3 SET SPEED 3                                  | -30000 - +3000                   | 0 rpm          | - 500             | rw               | 4094                   | -                   | -                        | -                                |
| 3.1.6.4 SET SPEED 4                                  | -30000 - +3000                   | 0 rpm          | 1500              | rw               | 4095                   | -                   | -                        | -                                |
| 3.1.6.6 SET SPEED 5                                  | -30000 - +3000                   | 0 rpm<br>0 rpm | - 1500            | rw               | 4096                   | -                   | -                        | -                                |
| 3.1.6.7 SET SPEED 7                                  | -30000 - +3000                   | 0 rpm          | -1000             | rw               | 4098                   | -                   | -                        | -                                |
| 3.1.6.8 IN1 SPEED                                    | REMOTE, I2I14,<br>ENABLE         | -              | 13                | rw               | 4099                   | -                   | -                        | -                                |
| 3.1.6.9 IN2 SPEED                                    | REMOTE, I2I14,<br>ENABLE         | -              | 14                | rw               | 4100                   | -                   | -                        | -                                |
| 3.1.6.10 IN3 SPEED                                   | REMOTE, I2I14,<br>ENABLE         | -              | REMOTE            | rw               | 4101                   | -                   | -                        | -                                |
| 3.1.7. FIXED ACC. RAMPS                              |                                  |                |                   |                  | 1                      | 1                   |                          |                                  |
| 3.1.7.1 SET ACC1                                     | 0.01 - 600.00                    | s              | 1.00              | rw               | 4102/4103              | -                   | -                        | -                                |
| 3.1.7.2 SET ACC2                                     | 0.01 - 600.00                    | s              | 2.00              | rw               | 4104/4105              | -                   | -                        | -                                |
| 3.1.7.4 IN1 ACC                                      | REMOTE, I2I14,                   | -              | 15                | rw               | 4108/4107              | -                   | -                        | -                                |
| 3.1.7.5 IN2 ACC                                      | REMOTE, I2I14,                   | -              | REMOTE            | rw               | 4109                   | -                   | _                        |                                  |
| 318 FIXED DEC RAMPS                                  | ENABLE                           |                |                   |                  |                        |                     |                          |                                  |
| 3.1.8.1 SET DEC1                                     | 0.01 - 600.00                    | s              | 1.00              | rw               | 4110/4111              | -                   | -                        | -                                |
| 3.1.8.2 SET DEC2                                     | 0.01 - 600.00                    | s              | 2.00              | rw               | 4112/4113              | -                   | -                        | -                                |
| 3.1.8.3 SET DEC3                                     | 0.01 - 600.00<br>REMOTE, I2I14,  | S              | 3.00              | rw               | 4114/4115              | -                   | -                        | -                                |
| 3.1.8.4 IN1 DEC                                      | ENABLE<br>REMOTE, I2.,I14.       | -              | 10                | rw               | 4110                   | -                   | -                        | -                                |
| 3.1.6.5 INZ DEC                                      | ENABLE                           | -              | REMOTE            | rw               | 411/                   | -                   | -                        | -                                |
| 3.1.9. MANUAL OPERATOR<br>3.1.9.1 SAVE MAN OPERAT    | NO. YES                          | T              | YES               | rw               | 4118                   | -                   | -                        | -                                |
| 3.1.9.2 SET MAN OPERATOR                             |                                  |                |                   |                  |                        | 1                   | 1                        | -                                |
| SET OP                                               | -30000 - +3000                   | 0 rpm          | 0.rpm             | rw               | 4119                   | -                   | -                        |                                  |
| SPEED                                                | -30000 - +3000                   | 0 rpm          | var.              | ro               | 2002/2003              | -                   | -                        | -                                |
| 3.1.10. SPECIAL FUNCTION                             | MOT 4 MOT 5                      |                | NOT 1             |                  | 4400                   |                     | 1                        |                                  |
| 3.1.10.2 OUT ENABLE OUT                              | REMOTE,                          | -              |                   | rw               | 4120                   | -                   | -                        | -                                |
|                                                      | O1O8<br>REMOTE,                  |                | DEMOTE            |                  | 4400                   | _                   | _                        | -                                |
|                                                      | 0108                             | the more       |                   |                  | 4122                   | -                   | -                        | -                                |
| OF ERATOR-type Se                                    | vah uuhorranie lu                | and men        | ע סופרם יי        | uл.              |                        |                     |                          |                                  |

OP \*

|          | Rowan Elettro<br>Via Ugo Foscolo, 20<br>36030 - CALDOGNO - VICENZA |                                   | pter 12  | CON<br>STA        | NPLETE F       | PARAMET<br>SETUPS | ERS LIS<br>AND DISI | PAGE<br>91 / 120 |                     |
|----------|--------------------------------------------------------------------|-----------------------------------|----------|-------------------|----------------|-------------------|---------------------|------------------|---------------------|
| * To s   | tore parameter in ee                                               | prom sum 10                       | 000 at t |                   | address        |                   |                     |                  |                     |
| 10 5     | PARAMETER                                                          | RANGE<br>min - max                |          | PRESET<br>DEFAULT | Access<br>type | ID<br>MODBUS      | ID CAN<br>RAM (hex) | ID<br>PROFIBUS   | ID MODBUS<br>TCP/IP |
|          |                                                                    |                                   |          |                   |                | RAW (dec)         |                     | RAM (dec)        | RAM (dec)           |
| 4. INI   |                                                                    |                                   |          |                   |                |                   |                     |                  |                     |
| 4.1. DI  |                                                                    | NO YES                            |          | NO                | mar            | 4122              |                     |                  |                     |
| 4.1.1    | INVERT I2                                                          | NO, YES                           | -        | NO                | rw             | 4123              | -                   | -                | -                   |
| 4.1.3    | INVERT I4                                                          | NO, YES                           | -        | NO                | rw             | 4125              | -                   | -                | -                   |
| 4.1.4    | INVERT I5                                                          | NO, YES                           | -        | NO                | rw             | 4126              | -                   | -                | -                   |
| 4.1.5    | INVERT I6                                                          | NO, YES                           | -        | NO                | rw             | 4127              | -                   | -                | -                   |
| 4.1.6    |                                                                    | NO, YES                           | -        | NO                | rw             | 4128              | -                   | -                | -                   |
| 4.1.8    | INVERT I9                                                          | NO, YES                           |          | NO                | rw             | 4129              | -                   | -                | -                   |
| 4.1.9    | INVERT I10                                                         | NO, YES                           | -        | NO                | rw             | 4131              | -                   | -                | -                   |
| 4.1.10   | INVERT I11                                                         | NO, YES                           | -        | NO                | rw             | 4132              | -                   | -                | -                   |
| 4.1.11   | INVERT I12                                                         | NO, YES                           | -        | NO                | rw             | 4133              | -                   | -                | -                   |
| 4.1.12   | INVERT I13                                                         | NO, YES                           | -        | NO                | rw             | 4134              | -                   | -                | -                   |
| 4.2. DI  | GITAL OUTPUT                                                       | ,                                 |          |                   |                | 1                 |                     |                  |                     |
| 4.2.1    | INVERT 01                                                          | NO, YES                           | -        | NO                | rw             | 4136              | -                   | -                | -                   |
| 4.2.2    | INVERT 02                                                          | NO, YES                           | -        | YES               | rw             | 4137              | -                   | -                | -                   |
| 4.2.3    | INVERT 03                                                          | NO, YES                           | -        | NO                | rw             | 4138              | -                   | -                | -                   |
| 4.2.4    | INVERT 04                                                          | NO, YES                           | -        | NO                | rw             | 4139              | -                   | -                | -                   |
| 4.2.5    | INVERT 05                                                          | NO, TES                           | -        | NO                | rw             | 4140              | -                   | -                | -                   |
| 4.2.7    | INVERT 07                                                          | NO, YES                           | -        | NO                | rw             | 4142              | -                   | -                | -                   |
| 4.2.8    | INVERT 08                                                          | NO, YES                           | -        | NO                | rw             | 4143              | -                   | -                | -                   |
| 4.3. AM  | NALOG INPUT                                                        |                                   |          |                   |                |                   |                     |                  |                     |
| 4.3.1    | ANALOG INPUT AI1                                                   |                                   |          |                   |                |                   |                     |                  |                     |
| 4.3.1.1  | SCALE                                                              | +/- 300                           | %        | 100.00            | rw             | 4144              | -                   | -                | -                   |
| 4.3.1.2  |                                                                    | +/- 50                            | %<br>/ - | 0.00              | rw             | 4145              | -                   | -                | -                   |
| 4.3.2    | ANALOG INPUT AI2                                                   | 0/1107, 10/1101                   |          | 0/1101            |                | 4140              |                     |                  |                     |
| 4.3.2.1  | SCALE                                                              | +/- 300                           | %        | 100.00            | rw             | 4147              | -                   | -                | -                   |
| 4.3.2.2  | OFFSET                                                             | +/- 50                            | %        | 0.00              | rw             | 4148              | -                   | -                | -                   |
| 4.3.2.3  | TYPE INPUT                                                         | 0/+10V, -10/+10V<br>0/20mA 4/20mA | , _      | 4/20mA            | rw             | 4149              | -                   | -                | -                   |
| 4.3.3    | ANALOG INPUT AI3                                                   | 0/2011/4, 4/2011/                 | •        |                   |                | 1                 |                     |                  |                     |
| 4.3.3.1  | SCALE                                                              | +/- 300                           | %        | 100.00            | rw             | 4150              | -                   | -                | -                   |
| 4.3.3.2  | OFFSET                                                             | +/- 50                            | %        | 0.00              | rw             | 4151              | -                   | -                | -                   |
| 4.3.3.3  | TYPE INPUT                                                         | 0/+10V, -10/+10\                  | / -      | 0/+10V            | rw             | 4152              | -                   | -                | -                   |
| 4.3.4    |                                                                    | +/- 300                           | 9/_      | 100.00            | rae (          | 4153              |                     | _                |                     |
| 4.3.4.1  | OFFSET                                                             | +/- 50                            | %        | 0.00              | rw             | 4153              | -                   | -                | -                   |
| 4.3.4.3  | TYPE INPUT                                                         | 0/+10V, -10/+10\                  | / -      | 0/+10V            | rw             | 4155              | -                   | -                | -                   |
| 4.3.5    | ANALOG INPUT AI5                                                   |                                   |          |                   |                |                   |                     |                  |                     |
| 4.3.5.1  | SCALE                                                              | +/- 300                           | %        | 100.00            | rw             | 4156              | -                   | -                | -                   |
| 4.3.5.2  | OFFSET                                                             | +/- 50                            | %        | 0.00              | rw             | 4157              | -                   | -                | -                   |
| 4.3.5.3  | ANALOG INPUT AI6                                                   | 0/+100, -10/+100                  | / -      | 0/+10V            | rw             | 4158              | -                   | -                | -                   |
| 4.3.6.1  | SCALE                                                              | +/- 300                           | %        | 100.00            | rw             | 4159              | -                   | -                | -                   |
| 4.3.6.2  | OFFSET                                                             | +/- 50                            | %        | 0.00              | rw             | 4160              | -                   | -                | -                   |
| 4.3.6.3  | TYPE INPUT                                                         | 0/+10V                            | -        | 0/+10V            | rw             | 4161              | -                   | -                | -                   |
| 4.3.7    | ANALOG INPUT AI7                                                   |                                   |          |                   | 1              |                   |                     |                  |                     |
| 4.3.7.1  | SCALE                                                              | +/- 300                           | %        | 100.00            | rw             | 4162              | -                   | -                | -                   |
| 4.3.7.3  | TYPE INPUT                                                         | 0/+10V                            | - 70     | 0/+10V            | rw             | 4163              | -                   | -                | -                   |
| 4.3.8    | ANALOG INPUT AI8                                                   |                                   |          |                   | I              |                   |                     |                  |                     |
| 4.3.8.1  | SCALE                                                              | +/- 300                           | %        | 100.00            | rw             | 4165              | -                   | -                | -                   |
| 4.3.8.2  | OFFSET                                                             | +/- 50                            | %        | 0.00              | rw             | 4166              | -                   | -                | -                   |
| 4.3.8.3  |                                                                    | 0/+10V                            | -        | 0/+10V            | rw             | 4167              | -                   | -                | -                   |
| 4,3,91   | SCALE                                                              | +/- 300                           | %        | 100.00            | rw             | 4168              | -                   | -                | -                   |
| 4.3.9.2  | OFFSET                                                             | +/- 50                            | %        | 0.00              | rw             | 4169              | -                   | -                | -                   |
| 4.3.9.3  | TYPE INPUT                                                         | 0/+10V                            | -        | 0/+10V            | rw             | 4170              | -                   | -                | -                   |
| 4.4.     | ANALOG OUTPUT                                                      |                                   |          |                   |                |                   |                     |                  |                     |
| 4.4.1.   |                                                                    | ./ 100.00                         | 0/       | VOF               |                | 2070              |                     |                  |                     |
| 4.4.1.1  | SET SPEED F %                                                      | +/- 100.00                        | %        | var.<br>var.      | ro             | 2078              | -                   | -                | -                   |
| 4.4.1.3  | MOTOR SPEED %                                                      | +/- 100.00                        | %        | var.              | ro             | 2080              | -                   | -                | -                   |
| 4.4.1.4  | MOTOR SPEED F %                                                    | +/- 100.00                        | %        | var.              | ro             | 2081              | 203C                | 74               | 4332                |
| 4.4.1.5  | MOTOR TORQUE %                                                     | +/- 300.00                        | %        | var.              | ro             | 2082              | -                   |                  |                     |
| 4.4.1.6  | MOTOR TORQUE F %                                                   | +/- 300.00                        | %        | var.              | ro             | 2083              | 203D                | 75               | 4336                |
| 4.4.1.7  | REMOTE SET 2 %                                                     | +/- 100.00                        | %        | var.<br>var.      | ro             | 2085              | -                   | -                | -                   |
| 4.4.1.9  | REMOTE SET 3 %                                                     | +/- 100.00                        | %        | var.              | ro             | 2086              | -                   | -                | -                   |
| 4.4.1.10 | REMOTE SET 4 %                                                     | +/- 100.00                        | %        | var.              | ro             | 2087              |                     |                  |                     |
| 4.4.2.   | ANALOG OUTP. AO0                                                   |                                   |          |                   |                | 1                 |                     |                  |                     |
| 4.4.2.1  | VAR DISPLAY                                                        | 1 - 10                            | -        | 1                 | rw             | 4171              | -                   | -                | -                   |
| 4.4.2.2  | OFFSET                                                             | +/- 300.00                        | %        | 100.00            | rw             | 4172              | -                   | -                | -                   |
| 4.4.2.4  | TYPE OUTPUT                                                        | DIRECT. ABS                       | - 70     | DIRECT            | rw             | 4173              |                     | -                | -                   |
| 4.4.3.   | ANALOG OUTP. AO1                                                   |                                   |          |                   | 1              |                   |                     |                  |                     |
| 4.4.3.1  | VAR DISPLAY                                                        | 1 - 10                            | -        | 3                 | rw             | 4175              | -                   | -                | -                   |
| 4.4.3.2  | SCALE                                                              | +/- 300.00                        | %        | 100.00            | rw             | 4176              | -                   | -                | -                   |
| 4.4.3.3  | OFFSET                                                             | +/- 10.00                         | %        | 0.00              | rw             | 4177              | -                   | -                | -                   |
| 4.4.3.4  | ITPE OUTPUT                                                        | DIRECT, ABS                       | -        | DIRECT            | rw             | 4178              | -                   | -                | -                   |

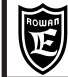

COMPLETE PARAMETERS LIST WITH STANDARD SETUPS AND DISPLAYS

PAGE 92/120

\* To store parameter in eeprom sum 10000 at the MODBUS address.

Chapter 12

| PARAMETER                | RANGE<br>min - max                                               | Um  | PRESET<br>DEFAULT | Access<br>type | ID<br>MODBUS<br>RAM (dec) | ID CAN<br>RAM (hex) | ID<br>PROFIBUS<br>RAM (dec) | ID MODBUS<br>TCP/IP<br>RAM (dec) |
|--------------------------|------------------------------------------------------------------|-----|-------------------|----------------|---------------------------|---------------------|-----------------------------|----------------------------------|
| 4.4.4. ANALOG OUTP. AO2  |                                                                  |     |                   | -              |                           |                     | 1                           |                                  |
| 4.4.4.1 VAR DISPLAY      | 1 - 10                                                           | -   | 3                 | rw             | 4179                      | -                   | -                           | -                                |
| 4.4.4.2 SCALE            | +/- 300.00                                                       | %   | 100.00            | rw             | 4180                      | -                   | -                           | -                                |
|                          |                                                                  | %   |                   | rw             | 4181                      | -                   | -                           | -                                |
| 4.4.5. ANALOG OUTP. AO3  | DIRECT, ABS                                                      | -   | DIRECT            | TW             | 4162                      | -                   | -                           | -                                |
| 4.4.5.1 VAR DISPLAY      | 1 - 10                                                           | -   | 5                 | rw             | 4183                      | -                   | -                           | -                                |
| 4.4.5.2 SCALE            | +/- 300.00                                                       | %   | 100.00            | rw             | 4184                      | -                   | -                           | -                                |
| 4.4.5.3 OFFSET           | +/- 10.00                                                        | %   | 0.00              | rw             | 4185                      | -                   | -                           | -                                |
| 4.4.5.4 TYPE OUTPUT      | DIRECT, ABS                                                      | -   | DIRECT            | rw             | 4186                      | -                   | -                           | -                                |
| 5. SERIAL COMUNICAT      |                                                                  |     |                   |                |                           |                     |                             |                                  |
| 5.1 ENABLE MODBUS        | DISABLE, ENABLE                                                  | -   | DISABLE           | rw             | 258                       | -                   | -                           | -                                |
| 5.2. MODBUS CONFIG       |                                                                  |     |                   |                |                           |                     |                             | -                                |
| 5.2.1 PROTOCOL           | MODBUS, ROWAN                                                    | -   | MODBUS            | rw             | 4187                      | -                   | -                           | -                                |
| 5.2.2 ADDRESS            | 1 - 247                                                          | -   | 2                 | rw             | 4188                      | -                   | -                           | -                                |
| 5.2.3 BAUD RATE          | 1200, 2400, 4800, 9600,<br>19200, 38400, 57600,<br>76800, 115200 | -   | 9600              | rw             | 4189                      | -                   | -                           | -                                |
| 5.2.4 PARITY             | NONE, EVEN, ODD                                                  | -   | NONE              | rw             | 4190                      | -                   | -                           | -                                |
| 5.2.5 BIT STOP           | 1 - 2                                                            | -   | 1                 | rw             | 4191                      | -                   | -                           | -                                |
| 5.2.6 RESET ERR. COUNT   | NO, YES                                                          | -   | NO                | rw             | 601                       | -                   | -                           | -                                |
| 5.2.7 INACTIVITY TIME    | 0.00 - 30.00                                                     | -   | 30.00             | rw             | 602                       | -                   | -                           | -                                |
| 5.3. ANYBUS CONFIG       | 0.050                                                            |     |                   |                | 4400                      |                     |                             |                                  |
| 5.3.1 ANYBUS ADDRESS     | 0 - 250                                                          | -   | 0                 | rw             | 4192                      | -                   | -                           | -                                |
| 5.3.2 CTCLIC CONFIG      | 0.350                                                            |     | 0                 | mar            | 4102                      |                     |                             | 256                              |
| 5.3.2.1 FZD1 READ        | 0 - 250                                                          | -   | 0                 | rw             | 4193                      | -                   | -                           | 250                              |
| 5.3.2.3 PZD3 READ        | 0 - 250                                                          | -   | 0                 | rw             | 4195                      | -                   | -                           | 258                              |
| 5.3.2.4 PZD4 READ        | 0 - 250                                                          | -   | 0                 | rw             | 4196                      | -                   | -                           | 259                              |
| 5.3.2.5 PZD5 READ        | 0 - 250                                                          | -   | 0                 | rw             | 4197                      | -                   | -                           | 260                              |
| 5.3.2.6 PZD6 READ        | 0 - 250                                                          | -   | 0                 | rw             | 4198                      | -                   | -                           | 261                              |
| 5.3.2.7 PZD7 READ        | 0 - 250                                                          | -   | 0                 | rw             | 4199                      | -                   | -                           | 262                              |
| 5.3.2.8 PZD8 READ        | 0 - 250                                                          | -   | 0                 | rw             | 4200                      | -                   | -                           | 263                              |
| 5.3.2.9 PZD1 WRITE       | 0 - 250                                                          | -   | 0                 | rw             | 4201                      | -                   | -                           | 0                                |
| 5.3.2.10 PZD2 WRITE      | 0 - 250                                                          | -   | 0                 | rw             | 4202                      | -                   | -                           | 1                                |
| 5.3.2.11 PZD3 WRITE      | 0 - 250                                                          | -   | 0                 | rw             | 4203                      | -                   | -                           | 2                                |
| 5.3.2.12 PZD4 WRITE      | 0 - 250                                                          | -   | 0                 | rw             | 4204                      | -                   | -                           | 3                                |
| 5.3.2.13 PZD5 WRITE      | 0 - 250                                                          | -   | 0                 | rw             | 4205                      | -                   | -                           | 4                                |
| 5.3.2.14 PZD6 WRITE      | 0 - 250                                                          | -   | 0                 | rw             | 4206                      | -                   | -                           | 5                                |
| 5.3.2.15 PZD7 WRITE      | 0 - 250                                                          | -   | 0                 | rw             | 4207                      | -                   | -                           | 6                                |
| 5.3.2.16 PZD8 WRITE      | 0 - 250                                                          | -   | U                 | rw             | 4208                      | -                   | -                           | 1                                |
| 5331 DHCP Ontion         |                                                                  | _   |                   | rw/            | 4224                      | _                   | _                           | -                                |
| 5.3.3.2 IP Field 1       | 0 - 255                                                          | -   | 0                 | rw             | 4225                      | -                   | -                           | -                                |
| 5.3.3.3 IP Field 2       | 0 - 255                                                          | -   | 0                 | rw             | 4226                      | -                   | -                           | -                                |
| 5.3.3.4 IP Field 3       | 0 - 255                                                          | -   | 0                 | rw             | 4227                      | -                   | -                           | -                                |
| 5.3.3.5 IP Field 4       | 0 - 255                                                          | -   | 0                 | rw             | 4228                      | -                   | -                           | -                                |
| 5.3.3.6 NETMASK Field 1  | 0 - 255                                                          | -   | 0                 | rw             | 4229                      | -                   | -                           | -                                |
| 5.3.3.7 NETMASK Field 2  | 0 - 255                                                          | -   | 0                 | rw             | 4230                      | -                   | -                           | -                                |
| 5.3.3.8 NETMASK Field 3  | 0 - 255                                                          | -   | 0                 | rw             | 4231                      | -                   | -                           | -                                |
| 5.3.3.9 NETMASK Field 4  | 0 - 255                                                          | -   | 0                 | rw             | 4232                      | -                   | -                           | -                                |
| 5.3.3.10 GATEWAY Field 1 | 0 - 255                                                          | -   | 0                 | rw             | 4233                      | -                   | -                           | -                                |
| 5.3.3.11 GATEWAY Field 2 | 0 - 255                                                          | -   | 0                 | rw             | 4234                      | -                   | -                           | -                                |
| 5.3.3.12 GATEWAY Field 3 | 0 - 255                                                          | -   | 0                 | rw             | 4235                      | -                   | -                           | -                                |
| DAD AMETDI 400           | 0 - 255                                                          | -   | U                 | rw             | 4236                      | -                   | -                           | -                                |
| PARAMETRI 100.           |                                                                  |     | \//E              | mar            | 100                       | 2024                | 70                          | 4224                             |
|                          | NO VES                                                           | -   | NO                | rw.            | 100                       | 203A                |                             | 4324                             |
| 100.3 MENU OPERATOR      | DEFAULT, BLOCK,<br>OPERATOR, OP_BLOCK                            | -   | DEFAULT           | rw             | 4209                      | -                   | -                           | -                                |
| 100.4 PAR.99 BLOCK       | NO, YES                                                          | -   | NO                | rw             | 102                       | -                   | -                           | -                                |
| 100.5 APPLICATION        | SPEED, AXIS, REGUL,<br>GEN_AFE, CUSTOM1,<br>WINDER               | -   | SPEED             | rw             | 103                       | 203B                | 73                          | 4328                             |
| 100.6 SETUP              |                                                                  |     |                   |                |                           |                     |                             |                                  |
|                          | DEFAULT, SETUP_1,                                                |     | DECALUT           |                | 4040                      |                     |                             |                                  |
| TUU.0.1 RESTORE SETUP    | SETUP_2                                                          | -   | DEFAULI           | rw             | 4210                      | -                   | -                           | -                                |
| 100.6.2 ENABLE RESTORE   | NO, YES                                                          | -   | NO                | rw             | 4211                      | -                   | -                           | -                                |
| 100.6.3 SAVE SETUP       | SETUP_1, SETUP_2                                                 | -   | SETUP_1           | rw             | 4212                      | -                   | -                           | -                                |
| 100.6.4 ENABLE SAVE      | NO, YES                                                          | -   | NO                | rw             | 4213                      | -                   |                             | -                                |
| 100.6.5 IN START RESTORE | REMOTE, I2I14,<br>ENABLE                                         | -   | REMOTE            | rw             | 4214                      | -                   | -                           | -                                |
| 100.6.6 IN RESTORE SETUP | ENABLE                                                           | -   | REMOTE            | rw             | 4215                      | -                   | -                           | -                                |
| 100.6.7 TYPE RESTORE     | FULL, QUICK                                                      | -   | FULL              | rw             | 4216                      | -                   | -                           | -                                |
| 100.6.8 Copy KEY >> INV  | 0 - 100                                                          | -   | 0                 | rw             | 4217                      | -                   | -                           | -                                |
| 100.6.9 Copy INV >> KEY  | 0 -100                                                           | -   | 0                 | rw             | 4218                      | -                   | -                           | -                                |
| 100.7 ALARM SETUP        |                                                                  |     |                   |                |                           |                     |                             | 1                                |
| 100.7.1 ALARM PROG IN    | NO, YES                                                          | -   | YES               | rw             | 4219                      | -                   | -                           | -                                |
| 100.7.2 ALARM PROG OUT   | NO, YES                                                          | - 1 | YES               | rw             | 4220                      | -                   | -                           | -                                |

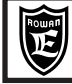

These tables are uselful when new functions of the inverter are assigned to the inverter INPUT/OUTPUT resources and it is necessary to verify that the same hasnt been previousely programmed for another function. When any assignation in each buffer areas (WORKING, SETUP1, SETUP2) is changed, it is better to write this information in these tables, in order to have the real assignations outlook and to prevent command problems. An alarm system is enabled in default mode, in which the FAULT flashing light warns in case of assignation of a resource already in use (see paragraph **Function assignation to INPUT/OUTPUT resources** in Chapter 14 or Chapter 17 **INVERTER FAULTS AND ALARMS**).

| DIGITAL INPUTS<br>ASSIGNATION<br>PARAMETERS | DEFAULT SETUP       | WORKING SETUP | SETUP 1 | SETUP 2 |
|---------------------------------------------|---------------------|---------------|---------|---------|
| ASSIGNATION PARAMETERS FOR                  | R ALL APPLICATIONS  | •             |         |         |
| 100.6.5 IN START RESTORE                    | REMOTE              |               |         |         |
| 100.6.6 IN RESTORE SETUP                    | REMOTE              |               |         |         |
| 1.5.9.8 MIN SPEED UNLOCK                    | REMOTE              |               |         |         |
| 1.6.7 IN ENABLE ENC 2                       | REMOTE              |               |         |         |
| 1.9.6.2 IN RUN - SPEED                      | REMOTE              |               |         |         |
| 1.9.7 IN RESET FAULT                        | REMOTE              |               |         |         |
| 1.10.5 IN DX ENABLE LIM                     | REMOTE              |               |         |         |
| 1.10.6 IN SX ENABLE LIM                     | REMOTE              |               |         |         |
| 1.10.8 IN + TORQUE                          | REMOTE              |               |         |         |
| 1.10.9 IN - TORQUE                          | REMOTE              |               |         |         |
| 1.10.17 IN EN TORQ. FIL                     | REMOTE              |               |         |         |
| ASSIGNATION PARAMETERS FOR                  | R SPEED APPLICATION |               |         |         |
| 3.1.1.2 IN STOP SPEED                       | 12                  |               |         |         |
| 3.1.1.3 IN REVERSE SPEED                    | ENABLE              |               |         |         |
| 3.1.2.4 IN1 SPEED MAX                       | REMOTE              |               |         |         |
| 3.1.2.5 IN2 SPEED MAX                       | REMOTE              |               |         |         |
| 3.1.4.2 IN ENABLE MANUAL                    | REMOTE              |               |         |         |
| 3.1.4.3 IN JOG+                             | REMOTE              |               |         |         |
| 3.1.4.4 IN JOG-                             | REMOTE              |               |         |         |
| 3.1.5.2 IN INCREASE MOT                     | REMOTE              |               |         |         |
| 3.1.5.3 IN DECREASE MOT                     | REMOTE              |               |         |         |
| 3.1.6.8 IN1 SPEED                           | 13                  |               |         |         |
| 3.1.6.9 IN2 SPEED                           | 14                  |               |         |         |
| 3.1.6.10 IN3 SPEED                          | REMOTE              |               |         |         |
| 3.1.7.4 IN1 ACC                             | 15                  |               |         |         |
| 3.1.7.5 IN2 ACC                             | REMOTE              |               |         |         |
| 3.1.8.4 IN1 DEC                             | 16                  |               |         |         |
| 3.1.8.5 IN2 DEC                             | REMOTE              |               |         |         |

| DIGITAL INPUTS<br>ASSIGNATION<br>PARAMETERS | DEFAULT SETUP        | WORKING SETUP | SETUP 1 | SETUP 2 |
|---------------------------------------------|----------------------|---------------|---------|---------|
| ASSIGNATION PARAMETERS F                    | OR ALL APPLICATIONS  |               |         |         |
| 1.9.4 OUT RUN                               | O3                   |               |         |         |
| 1.9.5 OUT FAULT                             | O2                   |               |         |         |
| 1.9.6.3 OUT MEC. BRAKE                      | REMOTE               |               |         |         |
| 1.10.12 OUT TORQUE THRES                    | REMOTE               |               |         |         |
| 1.11.3 OUT CUR THRESHOL                     | REMOTE               |               |         |         |
| 1.15.9 OUT RESTART END                      | REMOTE               |               |         |         |
| ASSIGNATION PARAMETERS F                    | OR SPEED APPLICATION |               |         |         |
| 3.1.3.3 OUT THRESHOLD1                      | 01                   |               |         |         |
| 3.1.3.6 OUT THRESHOLD2                      | REMOTE               |               |         |         |
| 3.1.10.2 OUT ENABLE MOT 1                   | REMOTE               |               |         |         |
| 3.1.10.3 OUT ENABLE MOT 2                   | REMOTE               |               |         |         |

| DIGITAL INPUTS<br>ASSIGNATION<br>PARAMETERS | DEFAULT SETUP       | WORKING SETUP | SETUP 1 | SETUP 2 |
|---------------------------------------------|---------------------|---------------|---------|---------|
| ASSIGNATION PARAMETERS FOR                  | R ALL APPLICATIONS  |               |         |         |
| 1.10.2 TORQUE SOURCE                        | AI3                 |               |         |         |
| ASSIGNATION PARAMETERS FOR                  | R SPEED APPLICATION |               |         |         |
| 3.1.1.1 SPEED SOURCE                        | Al1                 |               |         |         |

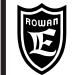

# HOW TO CUSTOMIZE THE KEYBOARD <u>DISPLAYS</u>

At inverter start, DISPLAY STATUS is displayed, concerning one of the 10 default variables drawn from 2.1 DISPLAY VARIABLE menu. These displays may be changed with other variables available in 2.1 DISPLAY VARIABLE menu or with those of the enabled application, by selecting them by the ten 2.2 DEFAULT DISPLAY menu parameters. For the personalization description, see paragraph **DISPLAY STATUS DESCRIPTION** at the beginning of Chapter 10.

# HOW TO CUSTOMIZE THE KEYBOARD <u>SETUPS</u>

When the keyboard is remoted to use it as setup terminal, it is advised to use the OPERATOR function, which customizes BASIC DATA menu by selecting thoses parameters that are necessary to the operator. This way by pressing PROGRAM key, the operator can access directly to the setups he is interested in, without scrolling the complete menu.

For the personalization description, see paragraph **BASIC DATA menu in OPERATOR MODE description** at the beginning of Chapter 10.

# HOW TO BLOCK THE PARAMETERS ACCESS

Enter 100. parameters menu.

By setting par.100.3 OPERATOR MENU, the following blocking operations are possible:

- par.100.3= **BLOCK**; only the 5 default displays can be selected by the keyboard and it is not possible to enter any parameter programming by PROGRAM key.

- par.100.3= **OP\_BLOCK**; the 5 default displays can be selected by the keyboard and it is possible to enter BASIC DATA parameters in OPERATOR mode (customized basic setups) programming by PROGRAM key.

• By setting par.100.4 PAR.99 BLOCK= YES, it is possible to block the access to standard parameters, both in manual and in serial mode.

# INPUT/OUTPUT resources function assignation

#### Caution !

When commands are assigned to digital/analog inputs and to digital outputs in the same application, it is necessary to verify that the same hasnt been previousely used in other functions, because this might cause functioning problems. An alarm system is enabled in default mode, in which the FAULT flashing light warns in case of assignation of a resource already in use and the alarm reason is displayed in var.2.1.50 INVERTER ALARM:

- If the same digital input is assigned in two or more parameters, the fault light starts flashing and **PROG\_IN** string is displayed in **var.2.1.50 INVERTER ALARM**.

- If the same digital output is assigned in two or more parameters, the fault light starts flashing and **PROG\_OUT** string is displayed in **var.2.1.50 INVERTER ALARM**.

In case of alarm, it is necessary to check where I/O have already been assigned; to make this easier, see the table in Chapter 13 I/O RESOURCES ASSIGNATION PARAMETERS SUMMARY TABLES; these tables show all I/O resources assignation parameters and their default setups (it is advised to write all new assignations as well).

In different applications it is possible to use the same resources; e.g. I5 input can be used both in speed control application (par.100.5 APPLICATION= SPEED), and in position control application (par.100.5 APPLICATION= AXIS), since they are never active at the same time.

It is possible to assign the same input (analog/digital) or output (only digital) to different functions, but they must not clash with each other; in this case it is necessary to disable the multiple assignation alarm as follows:

If digital inputs multiple assignation is necessary, you must disable the alarm by setting **par.100.7.1 ALARM PROG IN= NO**.

If digital outputs multiple assignation is necessary, you must disable the alarm by setting **par.100.7.2 ALARM PROG out= NO**.

e.g. I5 input can select both a fixed acceleration ramp by par.3.1.7.4 IN1 ACC= I5 and a fixed deceleration ramp by par.3.1.8.4 IN1 DEC= I5.

On the contrary, analog outputs assignation is univocal and it is performed by selecting among the possible variables from 4.4.1 OUTPUT VARIABLES. E.g. If you want to assign AO0 analog output variable nr 1 in var.4.4.1.1 MOTOR CURRENT%, par.4.4.2.1 VAR DISPLAY= 1 must be setup.

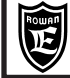

# Motor manual rotation test by the keyboard

Motor rotation commands by the keyboard are possible only at active RUN (I1 ON).

In standard setup, the test can be performed directly by BASIC DATA menu and in any case by 1.4 TEST MANUAL menu.

Rotation speed is set by par.1.4.1 TEST MANU SPEED, while rotation is set by UP and DOWN keys.

For a complete description of the test, see paragraph **1.4.1 TEST MANUAL menu parameters description** in Chapter 10 PARAMETERS AND DISPLAYS.

### Speed external regulation modes and speed reversing command

By par.3.1.1.1 SPEED SOURCE the following regulation modes can be selected:

- **REMOTE**= Regulation from a value transmitted in serial mode by 300 address control variable.

SPEED REFERENCE SETUP IN SERIAL MODE.

At inverter start, if no value is transmitted, the set is 0.

See enclosure: Instruction Manual INVERTER SERIES 400 SERIAL TRANSMISSION.

- Al1...Al5= Speed regulation by the selected analog input.

100% from the (+/-10VDC) input corresponds to the value set in par.1.3.1 MAX MOTOR SPEED, while the signal polarity determines the motor rotation direction, both in scalar and in vector control; in case of bidirectional regulation by +/-10Vdc, it is advised to set par.1.3.2 MIN MOTOR SPEED= 0rpm, in order to avoid irregular functioning by analog reference at 0Vdc. Default speed can be regulated in monodirectional way by Al1 input with par.3.1.1.1 SPEED SOURCE= Al1 and par.4.3.1.3 TYPE INPUT= 0/+10V.

For bidirectional regulation, set par.4.3.1.3 TYPE INPUT= -10V/+10V.

- **MOTOPOT**= Speed regulation by 2 increase/decrease motopotentiometer-type digital inputs.

Digital inputs must be programmed in par.3.1.5.1 and 3.1.5.2.

- **OPERATOR**= Speed setup by the keyboard by par.3.1.9.2 SET MAN OPERATOR

Each regulatiom is limited to the max. value set in par.1.3.1 MAX MOTOR SPEED.

To enable the speed reversing command, assign one digit input to par. 3.1.1.3 IN REVERSE SPEED (Note: always verify that it is not already been assigned, see chapt. 13).

For a complete parameters description, see paragraph **3.1.1. SPEED COMMANDS menu parameters description** in Chapter 10 PARAMETERS AND DISPLAYS.

### Jog manual commands enabling by digital inputs

As for JOG function, 3 digital inputs must be enabled:

Digital input for JOG+ and JOG- commands activation in par.3.1.4.2 IN ENABLE MANUAL;

Digital input for JOG+ command (positive rotation direction, counterclockwise from shaft side) in par.3.1.4.3 IN JOG+;

Digital input for JOG- command (negative rotation direction, clockwise from shaft side) in par.3.1.4.4 IN JOG-.

JOG speed can be set in par.3.1.4.1 MANUALSPEED.

For a complete setups description, see paragraph **3.1.4 MANUAL menu parameters description** in Chapter 10 PARAMETERS AND DISPLAYS.

### Motor current thresholds

It is possible to set a motor current threshold and to assign it a digital output.

Threshold setups (CURRENT THRESHOLD) are:

Par.1.11.1 CURRENT THRESHOLD= threshold level

Par.1.11.2 THRESHOLD DELAY= intervention delay

Par.1.11.3 OUT CUR THRESHOL= output assignation.

For a complete parameters description, see paragraph **1.11. CURRENT CONTROL menu parameters description** in Chapter 10 PARAMETERS AND DISPLAYS.

### Motor speed thresholds

It is possible to set 2 motor speed thresholds and to assign them digital outputs.

The first threshold setups (THRESHOLD1) are:

Par.3.1.3.1 SPEED THRESHOLD1= threshold level

Par.3.1.3.2 THRESHOLD1 DELAY= intervention delay

Par.3.1.3.3 OUT THRESHOLD1= output assignation.

The second threshold setups (THRESHOLD2) are: Par.3.1.3.4 SPEED THRESHOLD2= threshold level

Par.3.1.3.5 THRESHOLD2 DELAY= intervention delay

Par.3.1.3.6 OUT THRESHOLD2= output assignation.

For a complete parameters description, see paragraph **3.1.3**. **SPEED THRESHOLD menu parameters description** in Chapter 10 PARAMETERS AND DISPLAYS.

| Manual Code: | MANU.400S.GB |  |
|--------------|--------------|--|
|--------------|--------------|--|

PAGE

96/120

# Max. speed limits selection by digital inputs

By binary combination of 2 digital inputs to be enabled, 3 max. speed limits can be selected.

If no selection is performed, the basic limit set in par.1.3.1 MAX MOTOR SPEED remains enabled.

For a complete description of this function and its related setups, see paragraph **3.1.2. SPEED MAX menu parameters description** in Chapter 10 PARAMETERS AND DISPLAYS.

# Fixed speed sets selection by digital inputs

By binary combination of 3 digital inputs to be enabled, 7 fixed speed sets can be selected.

If no selection is performed, the basic limit set in par.3.1.1.1 SPEED SOURCE remains enabled.

For a complete description of this function and its related setups, see paragraph **3.1.6. FIXED SPEED menu parameters description** in Chapter 10 PARAMETERS AND DISPLAYS.

# Speed set acceleration ramps selection by digital inputs

By binary combination of 2 digital inputs to be enabled, 3 acceleration ramps can be selected.

If no selection is performed, the basic limit set in par.1.2.1 RAMP ACCEL TIME remains enabled.

For a complete description of this function and its related setups, see paragraph **3.1.7. FIXED ACC. RAMPS menu parameters description** in Chapter 10 PARAMETERS AND DISPLAYS.

# Speed set deceleration ramps selection by digital inputs

By binary combination of 2 digital inputs to be enabled, 3 deceleration ramps can be selected.

If no selection is performed, the basic limit set in par.1.2.2 RAMP DECEL TIME remains enabled.

For a complete description of this function and its related setups, see paragraph **3.1.8. FIXED DEC. RAMPS menu** parameters description in Chapter 10 PARAMETERS AND DISPLAYS.

### Automatic change of ramp depending on the motor speed set

By setting par.1.2.5 FUNC. CHANGE RAMP=YES. It is useful, for example, for commanding compressors; in this case, in fact, it is useful starting with a very low ramp up to a certain speed then, rapidly accelerating; this is to limit high current peaks when there is a cold start.

For a complete description of this function and its related setups, see paragraph.**1.2.5 FUNC. CHANGE RAMP menu** parameters description in Chapter 10 PARAMETERS AND DISPLAYS.

# "S" Ramps on speed set

By setting par.1.2.3 ENABLE S RAMP =YES. It is useful to avoid mechanical stress when there are fast stops; when commanding lifts, it joins the fast speed to the slow speed for bringing softly near to the exit floor; the joining level can be set by par.1.2.4 ROUNDING FILTER.

For a complete description of this function and its related setups, see paragraph.1.2.3 ENABLE S RAMP menu parameters description 1.2. SPEED RAMP" in Chapter 10 PARAMETERS AND DISPLAYS.

### Reaction to voltage dips

In case of power supply line voltage dips, the inverter can be programmed to perform 2 different reactions:

- RUN stop under a BUSDC limit.

- attemp to avoid the machine block by speed decreasing.

In both cases, voltage dips are counted in var.2.1.45 POWER LOSS COUNT;

For a complete description of this function and its related setups, see paragraph **1.8. POWER LOSS CNTR menu** parameters description in Chapter 10 PARAMETERS AND DISPLAYS.

### Direct current braking

In order to enable the DC braking, the RUN input must be assigned the related function, by setting par.1.9.3 I1 DC BRAKE= YES (see paragraph **1.9 I1 FUNCTION menu parameters description**).

This way, at RUN disabling the DC braking cycle begins according to the parameters set in 1.16 DC BRAKING menu. For a complete description of this function and its related setups, see paragraph **1.16. DC BRAKING menu parameters description** in Chapter 10 PARAMETERS AND DISPLAYS.

# Speed JUMP Function

With this function on, you can avoid resonances on the mechanical transmission which are caused by certain motor speeds. It consent to skip two different speed sets, which are stored in Par.1.5.12.1 JUMP SET1 and Par.1.5.12.2. JUMP SET2. Please see also parameter menu in cap.10 PARAMETERS AND VISUALIZATIONS for detailed description and instructions about this features.

# MECHANICAL BRAKE in LIFTING SYSTEMS ( (LIFT function)

This function must be enabled by par.1.9.6.1 ENABLE MEC. BRAKE= YES. Moreover, it is necessary to:

- Assign an inverter digital output for brake command in par.1.9.6.3 OUT MEC. BRAKE.
- Enable the RUN disabling with deceleration ramp by setting par.1.9.1 SPEED STOP= YES.

- Set par.1.3.2 MIN MOTOR SPEED= 0.

- If necessary, enable the unblock fault status by RUN commands setting par.1.9.2l1 RESET FAULT= YES.

The remaining parameters related to mechanical brake are in menu: 1.9.6 MECHANICAL BRAKE in Chapter 10.

### STOP AND START CYCLES DESCRIPTION BY MECHANICAL BRAKE

### Start cycle:

The start cycle begins by RUN enabling, which can be performed as follows:

- by I1 digital input (or serial flag) for one rotation direction

- by the digital input (or serial flag) assigned in par.1.9.6.2 IN RUN SPEED for the opposite rotation direction.

At RUN start, the timer set in par.1.9.6.6 DELAY START starts, exceeding which, brake is unblocked; if during this period of time the motor current is higher than the value set in par.1.9.5. PERC In START, brake is unblocked automatically.

Only in vectorial control, at RUN start, a second timer starts, which can be set in par.1.9.6.7 DELAY RAMP START; at time over, the speed set starts the acceleration ramp up to the set value.

According to your needs, brake can also be unblocked as follows:

- only when DELAY START time is up, so the current control is excluded by setting par.1.9.6.5 PERC In START= 1000%.

- Only after PERC In START current threshold is exceeded, so the timed brake activation is excluded by setting par.1.9.6.6 DELAY START= 30.000s (NOTE: default status).

During the start cycle, when the speed set ramp exceeds 1/3 of the value set in par.1.9.6.10 LIMIT SPEED, a control on the motor absorbed current is enabled: if the current exceeds the value set in par.1.9.6.8 % In LIMIT SPEED for a longer period of time than that set in par.1.9.6.9 DELAY % In LIMIT, the max. speed will be limited by par.1.9.6.10 LIMIT SPEED for all active RUN time. Only after a stop cycle has been performed, speed limitation is excluded before the following start cycle begins; this function is important when motors are used whose speeds higher than the nominal one, that is in constant power zones, where available torque may be lower than 50%. This avoids reaching high speeds with heavy loads.

#### Suggestions concerning the SCALAR function:

During the start cycle the scalar can use the current limitation function by menu par.1.5.11 CURRENT LIMIT, with which both ramp block or PI regulator functions can be set, in order to avoid continuous current increase during DELAY START time (see par. "Motor max. current limitation and BOOST voltage functions" in Chapter 15).

In scalar mode it is advised not to use DELAY START time to start the brake, but only the current overcoming by par. 1.9.6.5 PERC In START for safety reasons. Then set par. 1.9.6.6 DELAY START= 30.000s.

To prevent high currents values when the motor is supplied with brake stopped, it is advised to set the min. speed at twice the motor slip (see par. 1.5.2 MIN SPEED % SLIP).

#### Suggestions concerning the VECTOR function:

Don't use DELAY START time to start braking in vectorial mode, but only the current overcoming by par. 1.9.6.5 PERC In START for safety reasons. Then set par. 1.9.6.6 DELAY START= 30.000s.

Vector control by set speed at 0, enables load controlling as mechanical brake does, so it is important to use DELAY RAMP START time to unblock the brake even if the motor is not rotating, this way limiting brake wear and tear. When the machine is started, the speed set is still 0 (with brake blocked); the set starts its acceleration ramp only after DELAY RAMP START time. To unblock the brake before acceleration ramp starts, set in par. 19.6.5 PERC In START a value which is lower than the motor absorbtion at rate start.

#### Stop cycle:

When rate commands are disabled, the motor speed is set at 0 by the enabled deceleration ramp; as soon as the speed set reaches VF MIN SPEED min. speed in scalar mode, or speed 0 in vector mode, brake is blocked, the count of the time set in 19.6.4 DELAY STOP begins and when this value is exceeded, RUN is disabled.

#### Caution !

When RUN is stopped even if (I1 or IN RUN SPEED) commands are enabled, e.g. in case of fault or if in scalar control speed is below VF\_MIN\_SPEED, the brake blocks instantly, and at each internal flag reactivation of RUN command the mechanical brake START CYCLE is performed.

By mechanical brake set ENABLE\_MEC.\_BRAKE= YES, it is possible to enable fault 10, encoder fault, in par. 1.9.6.11 SPEED FAULT\_ENC. And 1.9.6.12 DELAY\_FAULT\_ENC.

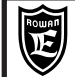

### EXAMPLE FOR LIFTING COMMAND BY MECHANICAL BRAKE IN VECTOR MODE

For this example, set the following parameters:

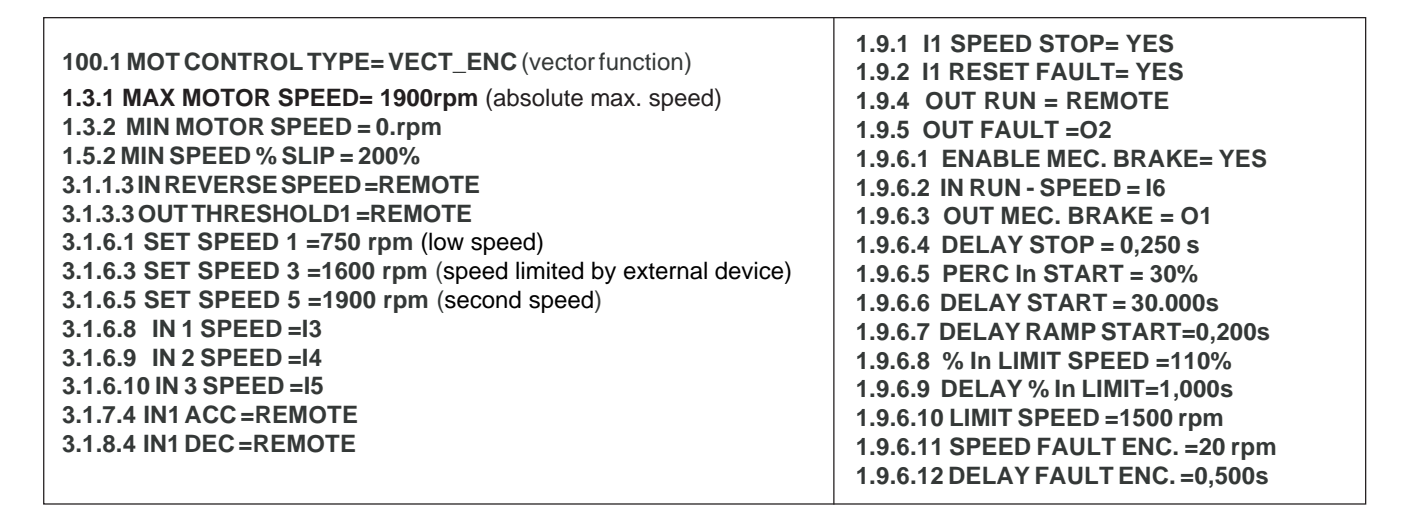

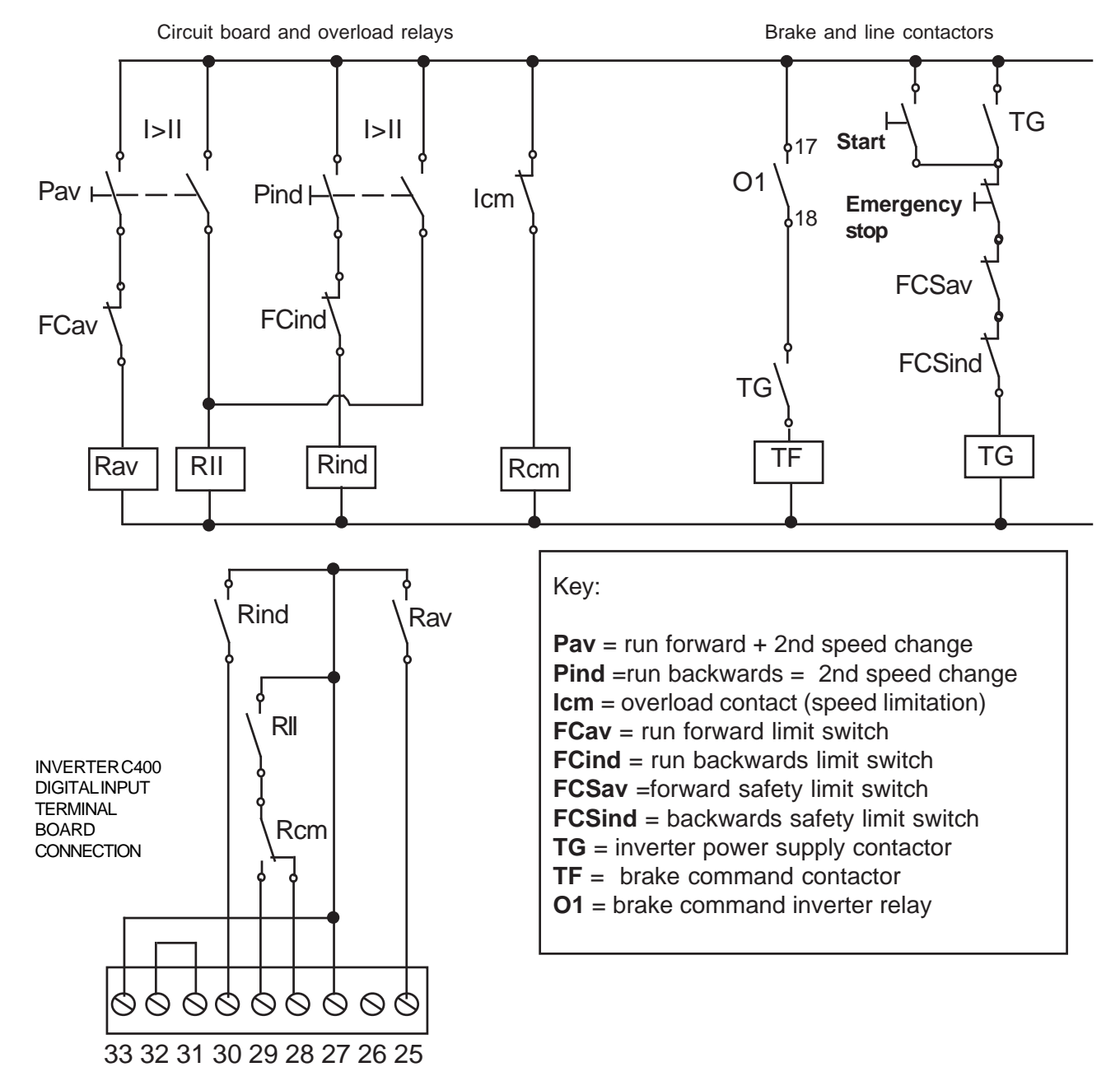

### V/F FEATURE

According to the motor load type, it is possible to select 3 V/F features by par. 1.5.3 V/F TYPE.

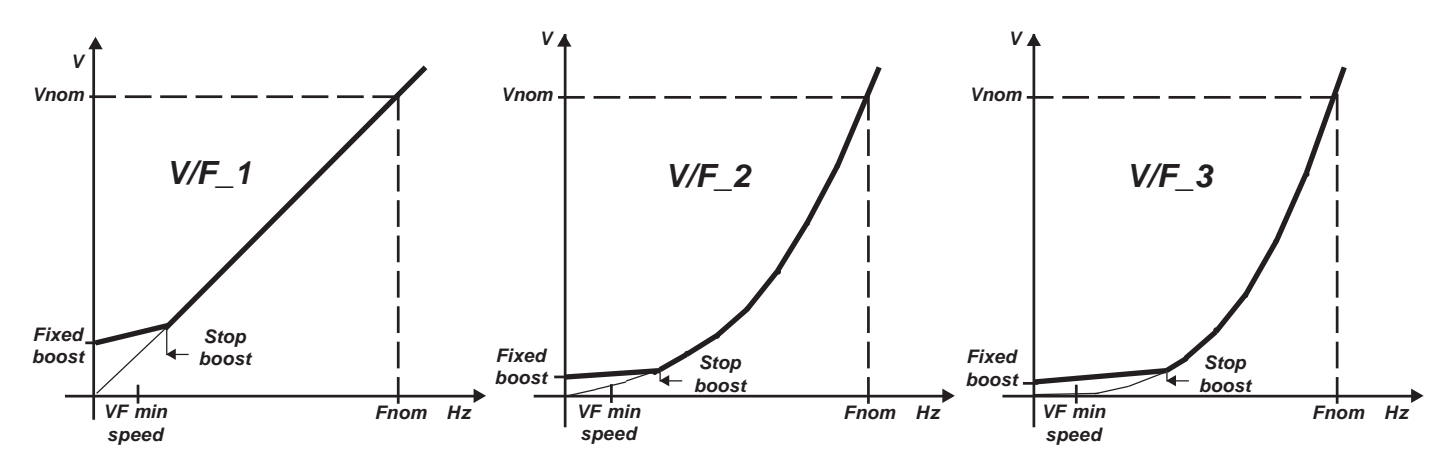

Fnom= motor nominal frequency set in par. 1.1.2 MOTOR NOM FREQUE (motor plate data).

Vnom= motor nominal voltage set in par. 1.1.3 MOTOR NOM VOLTAG (motor plate data).

Fixed boost= voltage to be applied permanently to the motor by par. 1.5.1 FIXED BOOST; this voltage is active from 0Hz up to the frequency set in par. 1.5.4 STOP BOOST FREQ. and it is useful to improve low speed performances.

VFmin speed= frequency below which the RUN is stopped; it is calculated automatically as follows:

VFmin speed= (par.1.1.6 NAMEPLATE SLIP\* par.1.5.2 MIN SPEED % SLIP)/100.

Stop boost= frequency to be set by par.1.5.4 STOP BOOST FREQ., exceeding which the boosts set in par.1.5.1 FIXED BOOST and 1.5.5 ACCELER BOOST are reset.

V/F\_1= linear trend feature; suitable for constant trend loads at all speeds.

V/F\_2= quadratic trend feature; suitable for loads such as pomps or fans.

V/F\_3= accentuated quadratic trend feature; suitable for loads such as pomps or fans.

To calculate the ideal value to be set as *Fixed Boost*, run the **motor in no-load** just over the min speed VF **min speed** and in **par.1.5.1 FIXED BOOST** set a value bringing the motor absorbed current between ½ and ¾ of the nominal value. To improve the high torque at start, it is possible to add a further voltage boost, enabled only during the acceleration ramp **by par.1.5.5 ACCELER BOOST**.

For a complete description of its related setups, see paragraph **1.5. VOLTS/Hz CONTROL menu parameters description** in Chapter 10 PARAMETERS AND DISPLAYS.

### **Pick-up function**

This function is important when the inverter RUN is enabled and the motor is still rotating because of inertia. By pick-up function disabled, the inverter should brake the motor at the speed set starting from 0rpm; in case of loads causing big inertia such as fans or flywheels, this would determine the inverter block. By pick-up function, at RUN start, after 5s delay the inverter supplies directly the speed set as the motor real speed avoiding braking.

#### For pick-up enabling, set par.1.5.6 ENABLE FLYING VF= YES.

Pick-up function works properly up to a motor max. speed corresponding to 200Hz (e.g. 6000rpm for 4-poles motors), while the motor is seen as stopped while rotating at a frequency lower than 2,5Hz.

For a complete description of its related setups, see paragraph **1.5. VOLTS/Hz CONTROL menu parameters description** in Chapter 10 PARAMETERS AND DISPLAYS.

#### In vector control the pick-up function is always enabled.

Rowan Elettronica

Via Ugo Foscolo, 20 36030 - CALDOGNO - VICENZA - ITALY

PAGE 100/120

### TORQUE augmentation (HIGH TORQUE)

This function, also known as **Automatic Boost**, allows to obtain significant torque even at low revs by voltage compensation of V/F curve. When the speed set exceeds the **V/F min speed** (see also **par.1.5.3 V/F TYPE**), the run is enabled and, as a consequence, the voltage compensation as well. If the motor absorbed current exceeds the value set in **par.1.1.2 MOTOR NOM CURRENT**, the inverter increases (directly proportional) the motor voltage by a regulator, whose gain is set in **par.1.5.12 KP UP V/F**, up to the maximum value set in **par.1.5.10 PERC UP V/F**; The maximum duration of the boost increasing is fixed by **par.1.5.10.3 HT MAX TIME MSEC**; maximum speed set range in which control is enable is determined by **par.1.5.10.4 HT OVERL. SPEED** and **par.1.5.10.5 SPEED DISABLE HT**:

- If par.1.5.10.4 HT OVERL. SPEED is greater than VF MIN SPEED and par.1.5.10.5 SPEED DISABLE HT = YES, HT FUNCTION is disabled when ramp speed set exceeds par.1.5.10.4 HT OVERL. SPEED value.

- If par.1.5.10.4 HT OVERL. SPEED is lower than VF MIN SPEED and par.1.5.10.5 SPEED DISABLE HT = NO, HT FUNCTION is always enabled.

HIGH TORQUE function is disabled when one out of the two parameters **1.5.10 PERC UP V/F** and **1.5.2 KP UP V/F** is set at zero (default setup).

Parameters depend on the motor size: from an inquiry on drives coupled to different inverter sizes and by different manufacturers, some approximate values have been estimated to be set in the parameters. Those values (they are even default settings for any inverter) are reported in the table here below and are valid for motors having current/voltage as indicated, 4 poles and inverter PWM frequency 2KHz; the rest fo parameters which influence this function and don't depend on the motor size, are properly set as defaults by Rowan Elettronica staff for best performances.

If your motors data are different from the following list, please contact our Technical Department:

| BADAMETEDO                |      |      |      |      |      |      |      |       |       |       |       | INVE  | RTEF  | R POV | VER S | SIZES |       |        |        |        |        |        |        |        |       |
|---------------------------|------|------|------|------|------|------|------|-------|-------|-------|-------|-------|-------|-------|-------|-------|-------|--------|--------|--------|--------|--------|--------|--------|-------|
| PARAMETERS                |      | /P   | /R   | /0   | /0M  | /1   | /L   | /2    | /2,5  | /3    | /3,5  | /5    | /6    | /6,5  | 17    | /8    | /8,5  | /9     | /A     | /В     | /C     | /D     | /E     | /F     | /G    |
| MOTOR NOM CURREN<br>1.1.2 | Α    | 3.0  | 5.0  | 7.0  | 9.0  | 12.0 | 15.0 | 22.0  | 30.0  | 35.0  | 45.0  | 60.0  | 72.0  | 87.0  | 106.0 | 138.0 | 165.0 | 205.0  | 245.0  | 300.0  | 410.0  | 460.0  | 550.0  | 655.0  | 780.0 |
| NAMEPLATE SLIP<br>1.1.6   | rpm  | 100  | 80   | 70   | 65   | 60   | 50   | 40    | 35    | 30    | 25    | 20    | 20    | 20    | 20    | 15    | 15    | 15     | 15     | 15     | 10     | 10     | 10     | 10     | 10    |
| NAMEPLATE KWatt<br>1.1.7  | кw   | 1.10 | 2.00 | 3.00 | 4.50 | 5.50 | 7.50 | 11.00 | 15.00 | 18.50 | 22.00 | 30.00 | 37.00 | 45.00 | 55.00 | 75.00 | 90.00 | 110.00 | 132.00 | 160.00 | 200.00 | 250.00 | 315.00 | 355.00 | 400.0 |
| FIXED BOOST<br>1.5.1      | %    | 3.1  | 3.0  | 3.0  | 3.0  | 2.8  | 2.7  | 2.5   | 2.3   | 2.2   | 2.0   | 1.9   | 1.8   | 1.7   | 1.6   | 1.4   | 1.3   | 1.1    | 1.0    | 0.9    | 0.8    | 0.7    | 0.6    | 0.5    | 0.4   |
| PERC UP V/F<br>1.5.10.1   | %    | 8.0  | 5.0  | 4.0  | 3.5  | 3.2  | 2.9  | 2.4   | 2.2   | 1.9   | 1.8   | 1.6   | 1.4   | 1.3   | 1.2   | 1.0   | 0.9   | 0.8    | 0.7    | 0.6    | 0.5    | 0.4    | 0.3    | 0.2    | 0.1   |
| KP UP V/F<br>1.5.10.2     | adim | 45   | 30   | 23   | 21   | 19   | 17   | 15    | 13    | 11    | 10    | 8     | 7     | 6     | 6     | 5     | 5     | 4      | 4      | 3      | 3      | 3      | 2      | 2      | 2     |

#### Caution !

In order to prevent conflicts with the overload control function, when HIGH TORQUE function is enabled and par.1.5.9.1 ENABLE OVERLOAD is different from DISABLE, we suggest to set a value higher than 220.0% in par.1.5.9.2 MAX OVERLOAD CUR.

For a complete description of its related setups, see paragraph **1.5. VOLTS/Hz CONTROL menu parameters description** in Chapter 10 PARAMETERS AND DISPLAYS.

# SLIP COMPENSATION

This function enables to improve the precision in the motor speed control, above all during variations from void to full load. It is effective from nominal speed value to ¼ of this same value.

For the correct compensation functioning, the following parameters must be set:

-Par.1.1.6 NAMEPLATE SLIP; in this parameter rated slip of the motor must be set; It could be computed from the motor plate data through the rated frequency and rated speed or should be obtained as follows: in V/F scalar mode, set the out nominal frequency (e.g. 1500rpm), charge the motor at its nominal torque and check the real speed decrease. Set this value in par.1.1.6 NAMEPLATE SLIP.

-Par.1.1.8 NAMEPLATE COS (Ø); in this parameter the phase angle cosine function at the motor plate nominal torque must be set. -Par.1.5.8 NO LOAD I COS (Ø); the value to be set in this parameter is obtained as follows:

Run the motor void at its nominal speed (e.g. 1500rpm) and read var.2.1.11 I X COS (Ø); this value must be set in par.1.5.8. To enable the slip compensation function, set par.1.5.7 SLIP COMP ENABLE= YES.

Once the function has been enabled, the real motor slip can be check in var.2.1.12 MOTOR SLIP V/F.

You will find here below a table with approximate setups for motors having current/voltage as indicated, 4 poles and inverter PWM frequency 2KHz:

| DADAMETERS                  |        |       |       |       |       |       |       |       |       |       |       | INVE  | RTEF  | R POV | VER S | IZES  |       |        |        |        |        |        |        |        |        |
|-----------------------------|--------|-------|-------|-------|-------|-------|-------|-------|-------|-------|-------|-------|-------|-------|-------|-------|-------|--------|--------|--------|--------|--------|--------|--------|--------|
| PARAMETERS                  |        | /P    | /R    | /0    | /0M   | /1    | /L    | /2    | /2,5  | /3    | /3,5  | /5    | /6    | /6,5  | 17    | /8    | /8,5  | /9     | /A     | /B     | /C     | /D     | /E     | /F     | /G     |
| MOTOR NOM CURREN<br>1.1.2   | A      | 3.0   | 5.0   | 7.0   | 9.0   | 12.0  | 15.0  | 22.0  | 30.0  | 35.0  | 45.0  | 60.0  | 72.0  | 87.0  | 106.0 | 138.0 | 165.0 | 205.0  | 245.0  | 300.0  | 410.0  | 460.0  | 550.0  | 655.0  | 780.0  |
| NAMEPLATE SLIP<br>1.1.6     | rpm    | 100   | 80    | 70    | 65    | 60    | 50    | 40    | 35    | 30    | 25    | 20    | 20    | 20    | 20    | 15    | 15    | 15     | 15     | 15     | 10     | 10     | 10     | 10     | 10     |
| NAMEPLATE KWatt<br>1.1.7    | ĸw     | 1.10  | 2.00  | 3.00  | 4.50  | 5.50  | 7.50  | 11.00 | 15.00 | 18.50 | 22.0  | 30.00 | 37.00 | 45.00 | 55.00 | 75.00 | 90.00 | 110.00 | 132.00 | 160.00 | 200.00 | 250.00 | 315.00 | 355.00 | 450.00 |
| NAMEPLATE COS(PHI)<br>1.1.8 | cosphi | 0.780 | 0.790 | 0.800 | 0.800 | 0.810 | 0.820 | 0.820 | 0.830 | 0.830 | 0.840 | 0.850 | 0.860 | 0.860 | 0.870 | 0.870 | 0.880 | 0.880  | 0.890  | 0.890  | 0.900  | 0.900  | 0.910  | 0.910  | 0.910  |
| NOLOAD I COS(PHI)<br>1.5.8  | A      | 0.3   | 0.5   | 0.7   | 0.9   | 1.1   | 1.3   | 1.5   | 1.6   | 1.6   | 1.7   | 1.8   | 1.9   | 2.0   | 3.0   | 4.0   | 5.0   | 6.0    | 7.0    | 8.0    | 9.0    | 10.0   | 11.0   | 12.0   | 13.0   |

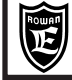

### Motor max current limitation and BOOST voltage functions

In scalar control the following current limitation functions can operate together:

### Slow Motor Current Limitation (Overload slow control)

This function enables to limit, in a slow way, the motor absorbtion at a max. value to be set in **par.1.5.9.2 MAX OVERLOAD CUR**, this is effective expecially when speed increase corresponds to load enhancement, i.e. for fans.

Parameters that regulate Overload control are in 1.5.9 OVERLOAD FUNC. menu. This control can work in two ways:

If par.1.5.9.1 ENABLE OVERLOAD = ON / OFF, Overload is governed by a leap-system.

If par.1.5.9.1 ENABLE OVERLOAD = REG\_PI, Overload is governed by P/I regulator whose gains can set in par.1.5.9.5 KI REG OVERLOAD and par.1.5.9.6 KP OVERLOAD.

When motor absorbed current exceeds in percent the value set in par.1.5.9.2 MAX OVERLOAD CUR (in % of the motor rated current), the control starts decreasing the motor speed according to a ramp set in par.1.5.9.4 DEC. RAMP. OVERLOAD, until the absorbtion falls under the limit set; if the overload remains, the deceleration stops at the value set in par.1.5.9.3 MIN OVERLOAD SPE, even if the speed set is lower. In that case motor keeps at min speed for the time which is stored in par.1.5.9.7 MIN SPEED TIME even if current decreases under the limit. This state goes on until time expires or if par.1.5.9.8 MIN SPEED UNLOCK programmable input is enabled. WARNING: MIN SPEED TIME and MIN SPEED UNLOCK are used for air compressor special features, as default this is disabled (par.1.5.9.7 MIN SPEED TIME = 0.0s).

To disable slow motor current limitation set par.1.5.9.1 ENABLE OVERLOAD = DISABLE or par.1.5.9.2 MAX OVERLOAD CURRENT= 300.0%.

The overload control intervention is connected to the HIGH TORQUE function (menu 1.5.10 HIGH TORQUE FUNC) :

- By par.1.5.10.4 HT OVERL. SPEED = 0 and even lower to or the same as VFmin speed (see parameter description 1.5.3 V/F TYPE), the overload control is always active.

- By par.1.5.10.4 HT OVERL. SPEED upper to VFmin speed, the overload control is active when the speed set in ramp gest over the value set in par.1.5.10.4 HT OVERL. SPEED.

# Motor current quick limitation in acceleration phase and at full performance

Limitation in acceleration:

This function enables quick current limitation during full load starts or blocked rotor starts, preventing the sudden FAULT1 MAX PEAK CURRENT intervention.

Parameters that control quick limitation are in 1.5.11 CURRENT LIMIT

Two kinds of limitation are possible, to be set by par.1.5.12.1 MOD I LIM RAMP:

**STOP\_RAMP=** in this case, when the current exceeds the value set in **par.1.5.11.2 Imax ACC RAMP**, the speed ramp increase is stopped and if **par.1.5.11.3 PERC SLIP DEC** is different from ZERO, the frequency in ramp set is decreased for a speed that is equal to (1.1.6 NAMEPLATE SLIP\*1.5.11.3 PERC SLIP DEC)/100.

**PI\_RAMP**= when the current exceeds the value set in **par.1.5.11.2 Imax ACC RAMP**, the PI regulator is started; the regulator output is taken from the reached speed set in ramp.

PI regulator gains can be set in par.1.5.11.6 KP REG PI and 1.5.11.7 KI REG PI.

In any case, by motor current limitation enabled, the speed set can decrease up to VF min speed, so the motor keeps running at min. speed. (below VF min speed rate is disabled).

To disable this function, set par.1.5.11.1 MOD I LIM RAMP= DISABLE.

Limitation at full performance.

This function allow the speed limitation of the motor current in the functioning at costant speed, at the end of the acceleration phase. To enable the function, set **par.1.5.11.4 MOD I LIM STEADY = PI\_REG;** in this case, when the speed set has finished the acceleration ramp and the instantaneous current gest over the value set in **par.1.5.11.5 Imax STEADY**, the PI regulator is started; the regulator output is taken from the reached speed set in ramp.

PI regulator gains can be set in par. 1.5.11.6 KP REG PI and par. 1.5.11.7 KI REG PI.

In any case, by motor current limitation enabled, the speed set can decrease up to VF min speed, so the motor keeps running at min. speed. (below VF min speed rate is disabled).

To disable this function, set par.1.5.11.4 MOD I LIM STEADY = DISABLE.

### **BOOST voltage limitation**

This function is appropriate for powerful motors that work in cold ambients, in this case BOOST voltage, which is generally necessary for starts on the spot, may cause over-absorption if the motor is not warmed-up.

A regulator limits BOOST voltage (which is the sum of all possible voltage BOOSTS) and prevent set MAx Current to be overtaken. The limitation is function of par.1.5.11.2 Imax ACC RAMP in acceleration and par.1.5.11.5 Imax STEADY at operating speed.

Control system stability is determined by par.1.5.11.8 KP Imax BOOST and par.1.5.11.9 KI Imax BOOST.

This function is disabled with par.1.5.11.9 KI Imax BOOST = 0.

### PWM frequency hopping

The automatic PWM frequency change in scalar control is important when powerful motors are driven and you need to limit the instability due to modulation pulses think times.

It is for this reason that a **low** PWM frequency is set at start (even 0.5KHz) in par.1.12.2 START PWM FREQ., in order to improve the think times internal compensation as well. Speed threshold set in par.1.12.3 CHANGE PWM SPEED exceeded, the PWM frequency values can be higher (e.g. 2KHz to be set in par.1.12.1 PWM FREQUENCY) to low the motor current ripple.

For a complete description of its related setups, see paragraph **1.12. PWM GENERATOR menu parameters description** in Chapter 10 PARAMETERS AND DISPLAYS.

| Manual | Code: | MANU.400S.GB |
|--------|-------|--------------|
|        |       |              |

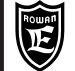

### Selection of two vector motors controlled by the same drive

Plugging chart example:

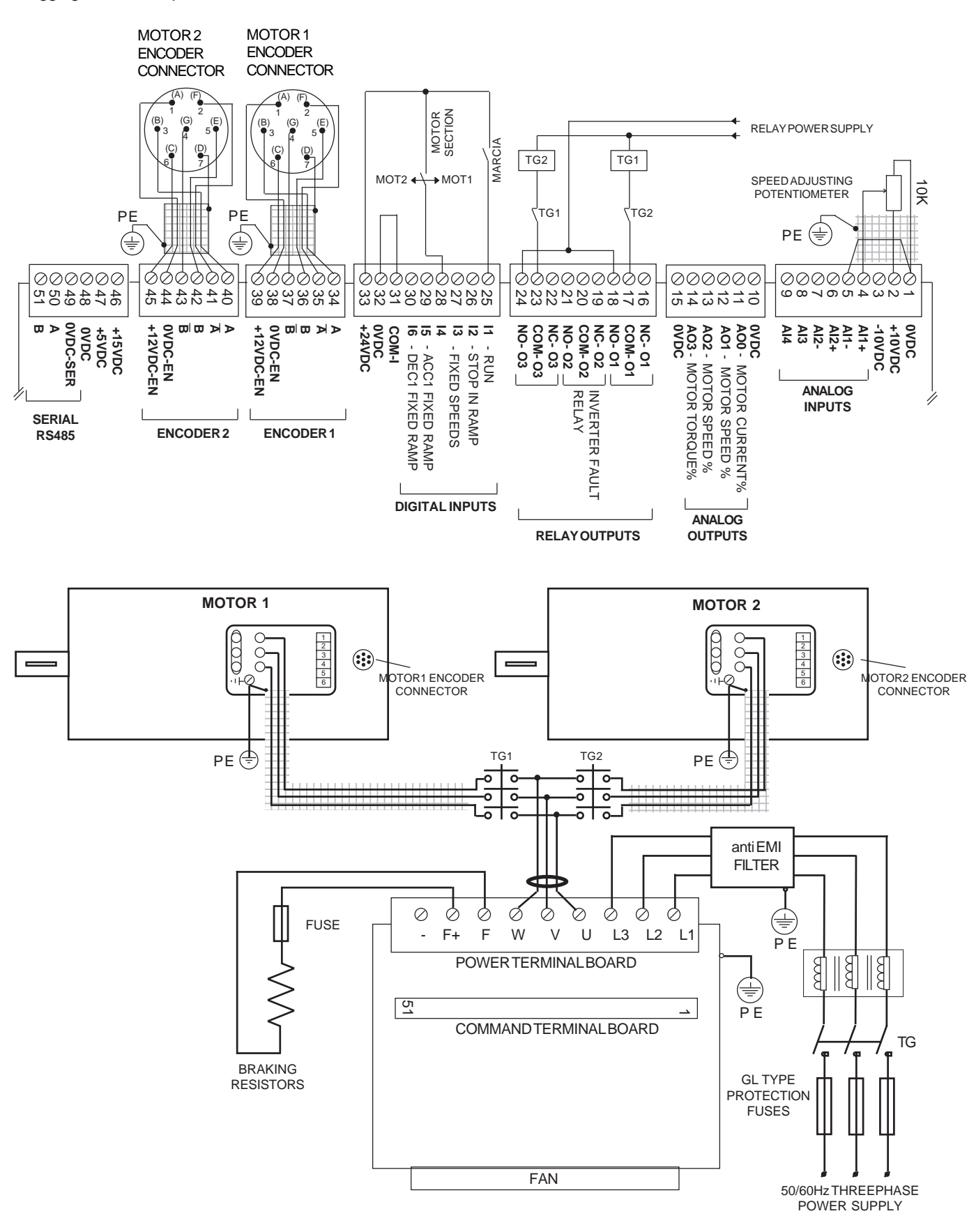

#### Caution !

Follow the procedure below to enable the selection function (RUN command OFF):

When new functions are assigned to the inverter I/O resources, it is necessary to check that they havent been previousely programmed for a different function (see Chapter 13 SUMMARY TABLES FOR I/O RESOURCES ASSIGNATION PARAMETERS)

In this case, we can see that I4, O1, O2 have already been assigned default functions, so the following parameters must be modified:

#### 3.1.6.9 IN2 SPEED= REMOTE

#### 3.1.3.3 OUT THRESHOLD1=REMOTE

#### 1.9.4 OUT RUN= REMOTE

- Set MOTOR1 encoder pulse nr per revolution in par.1.6.1 E1 ENCODER LINES
- Set MOTOR2 encoder pulse nr per revolution in par.1.6.6 E2 ENCODER LINES
- Set the following parameters for digital I/O assignation related to the plugging chart example:

#### par.3.1.10.2 OUT ENABLE MOT 1= 01

O1 ON commands the contactor connecting MOTOR1 to the inverter power output.

#### par.3.1.10.3 OUT ENABLE MOT 2= O3

O1 ON commands the contactor connecting MOTOR2 to the inverter power output.

Set **par.100.6.7 TYPE RESTORE= QUICK**; in this case only the following **restricted group** of parameters is transferred to the job buffer:

100.1 MOT CONTROL TYPE, 1.1.2 MOTOR NOM CURREN, 1.1.3 MOTOR NOM FREQUE, 1.1.4 MOTOR NOM VOLTAG, 1.1.5 MOTOR POLES, 1.2.1 RAMP ACCEL TIME, 1.2.2 RAMP DECEL TIME, 1.3.1 MAX MOTOR SPEED, 1.3.2 MIN MOTOR SPEED, 1.5.1 FIXED BOOST, 1.6.1 E1 ENCODER LINES, 1.6.4 VECT MAGNET CURR, 1.6.5 ROTOR CONST, 1.6.7 IN ENABLE ENC 2, 3.1.10 MOTOR ENABLE OUT.

- Select and set all MOTOR 1 parameters belonging to the **restricted group**, above all:
- Set par.1.6.7 IN ENABLE ENC 2= REMOTE

### - Set par.3.1.10.1 MOTOR ENABLE OUT= MOT\_1

All other parameters belonging to the restricted group depend on MOTOR 1 plate data.

#### - Set par.100.6.3 SAVE SETUP= SETUP\_1

- Save MOTOR 1 parameters in SETUP1 buffer by par.100.6.4 ENABLE SAVE= YES
- Select and set all MOTOR 2 parameters belonging to the restricted group, above all:
- Set par.1.6.7 IN ENABLE ENC 2= ENABLE
- Set par.3.1.10.1 MOTOR ENABLE OUT= MOT\_2

All other parameters belonging to the restricted group depend on MOTOR 2 plate data.

- Set par.100.6.3 SAVE SETUP= SETUP\_2
- Save MOTOR 2 parameters in SETUP2 buffer by par.100.6.4 ENABLE SAVE= YES

At the end, assign the dedicated input and enable the set-up change function.

# par. 100.6.6 IN RESTORE SETUP = I4

#### par. 100.6.5 IN START RESTORE = ENABLE.

Wait at least 1.0s, from this moment the inverter will read the I4 input state and so:

By I4 input OFF: loading of MOTOR 1 parameters.

By I4 input I4 ON: loading of MOTOR 2 parameters.

END SETUP

### Motor selection sequence

MOTOR 1 SELECTION:

- Disable I1 RUN input and **enable** I4 MOTOR SELECTION input.
- Delay: at least 1.0s
- Enable I1 RUN input again.

MOTOR 2 SELECTION:

- Disable I1 RUN input and **disable** I4 MOTOR SELECTION input.
- Delay: at least 1.0s
  - Enable I1 RUN input again.

### Caution !

The selection can be performed in scalar control for 2 normal asynchronous motors too (**par.100.1 MOT CONTROL TYPE= V/F**); in this case, the parameters belonging to the restricted group related to 1.6 VECTOR ENCODER menu are irrelevant.

### **Torque control**

In vectoR control, the torque can be managed as follows:

- TORQUE FIXED LIMITATION, by par.1.10.1 MAX TORQUE.

The limitation is always enabled, in absolute value for both torque signs, in all functions in menu 3. APPLICATIONS.

- TORQUE EXTERNAL CONTROL, by the source set in par.1.10.2 TORQUE SOURCE.

As for this parameter, it is possible to choose among the following adjusting sources:

- REMOTE = regulation by a value transferred in serial mode by the control variable with 301 address: TORQUE REFERENCE IN SERIAL MODE SETUP.

At the inverter start, if no value is transmitted, the set is = 0. See enclosure: Instruction Manual INVERTER SERIES 400 SERIAL TRANSMISSION.

- Al1....Al5 = Torque adjusting by the selected analog input.

The input 100% (+/-10Vdc) corresponds to the value set in par.1.10.2 MAX TORQUE.

- MOTOPOT = Torque adjusting by 2 increase/decrease motopotentiometer-type digital inputs.

Digital inputs must be set in par.1.10.8 IN + TORQUE MOT and 1.10.9 IN - TORQUE MOT.

- OPERATOR = Torque adjustment by the keyboard by par.1.10.14 SET TORQ OPERAT. (see paragraph BASIC DATA menu description in OPERATOR mode).

The max. torgue adjusting corresponds to the value set in par.1.10.1 MAX TORQUE.

The external torque control is possible in the following ways:

EXTERNAL TORQUE LIMITATION IN ABSOLUTE VALUE

In this case, the torque is **limited** as max. value, without sign (only positive values), while the motor rotation direction is determined by the speed set source sign, selected in par.3.1.1.1 SPEED SOURCE.

(see MENU PARAMETERS DESCRIPTION 3.1.1 SPEED COMMANDS).

In this case, to enable the torque limitation it is necessary to:

- Choose a torque regulation source just for positive values:

e.g. AI3 analog input by par.1.10.2 TORQUE SOURCE = AI3 and par.4.3.3.3 TYPE INPUT = 0/+10V

- Set par.1.10.3 TORQUE CONTROL= MAX\_TORQ

- Set inputs (or flags in serial mode) programmed in par.1.10.5 IN DX ENABLE LIM and 1.10.6 IN SX ENABLE LIM. Each input which has been activated enables the torque limitation separately for each rotation direction. Activate both inputs for torque limiting in any case.

#### **EXTERNAL TORQUE SETUP WITH SIGN**

In this case, the torque is set with its sign; the sign of the torque regulation source (positive and negative) determines the motor rotation direction, while speed is limited as max. value in par.1.3.1 MAX MOTOR SPEED or alternatively by max. speeds set in men 3.1.2 SPEED MAX; all further speed set sources are not enabled (e.g. STOP SPEED command is not enabled).

In this case, to enable the torque limitation it is necessary to:

- Choose a torque regulation source just for positive and negative values:

e.g. Al3 analog input by par.1.10.2 TORQUE SOURCE = Al3 and par.4.3.3.3 TYPE INPUT = -10V/+10V

- Set par.1.10.3 TORQUE CONTROL = SET\_TORQ

#### - Set par.1.10.5 IN DX ENABLE LIM = ENABLE.

This type of control is useful for applications where a torque bidirectional control is needed, as for PID load cell feedback external regulators.

Another application of this torque control is to drive 2 or more electric motor mechanically constrained on the same load, each one with its inverter of the same power size. An inverter is configured as master, in speed control, and the others are configured as slave. The analog signal +/-10V from the analog output AO0 of the master inverter (setting par. 4.4.2.1 = 6) is the reference torque signal (with sign) for the slave inverters, these set up as described in this paragraph. In this manner the load is equally distributed between all motors. To more detailed instructions contact the Rowan Elettronica technical office.

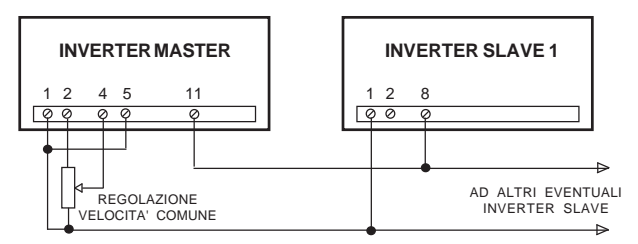

For a complete description of torque control related setups, see paragraph 1.10. TORQUE CONTROL menu parameters description in Chapter 10 PARAMETERS AND DISPLAYS.

### Integrity Control for the encoder mounted in the motor axis

In vector control is basic the correct functioning encoder installed in the motor shaft, necessary for the speed and the position feedback. If the inverter control doesn't find any counting on the ENCODER 1 input, in the presence of a speed reference, the motor could be rotate without control for a period time and in certains situations, create a several damage to the mechanic motion.

To prevent these situations is possible to activate (disable on the default setup) the encoder integrity control, as follow:

1) Activated the control with setup the par.1.9.6.11 SPEED FAULT ENC different from zero.

2) Setup the par.1.9.6.12 DELAY FAULT ENC the delay of FAULT10 intervention due the anomaly found from the encoder counting.

#### ATTENTION ! The control can't used:

- In the case of a system that contemplate as normal working the mechanic block of the motor to a predetermined torque. In this case the inverter will be generate the FAULT 10 (ex.: winding and unwinding function in torque regulation with C400W application, positioning with mechanical stop in limited torque with C400A inverter, etc..)

- As safety system for the people (no SIL level).

Example for commanding 2 vector motors in stiff connection with the same load and drived by the same inverter

**Power terminal board connection diagram** (Example with star connected motors)

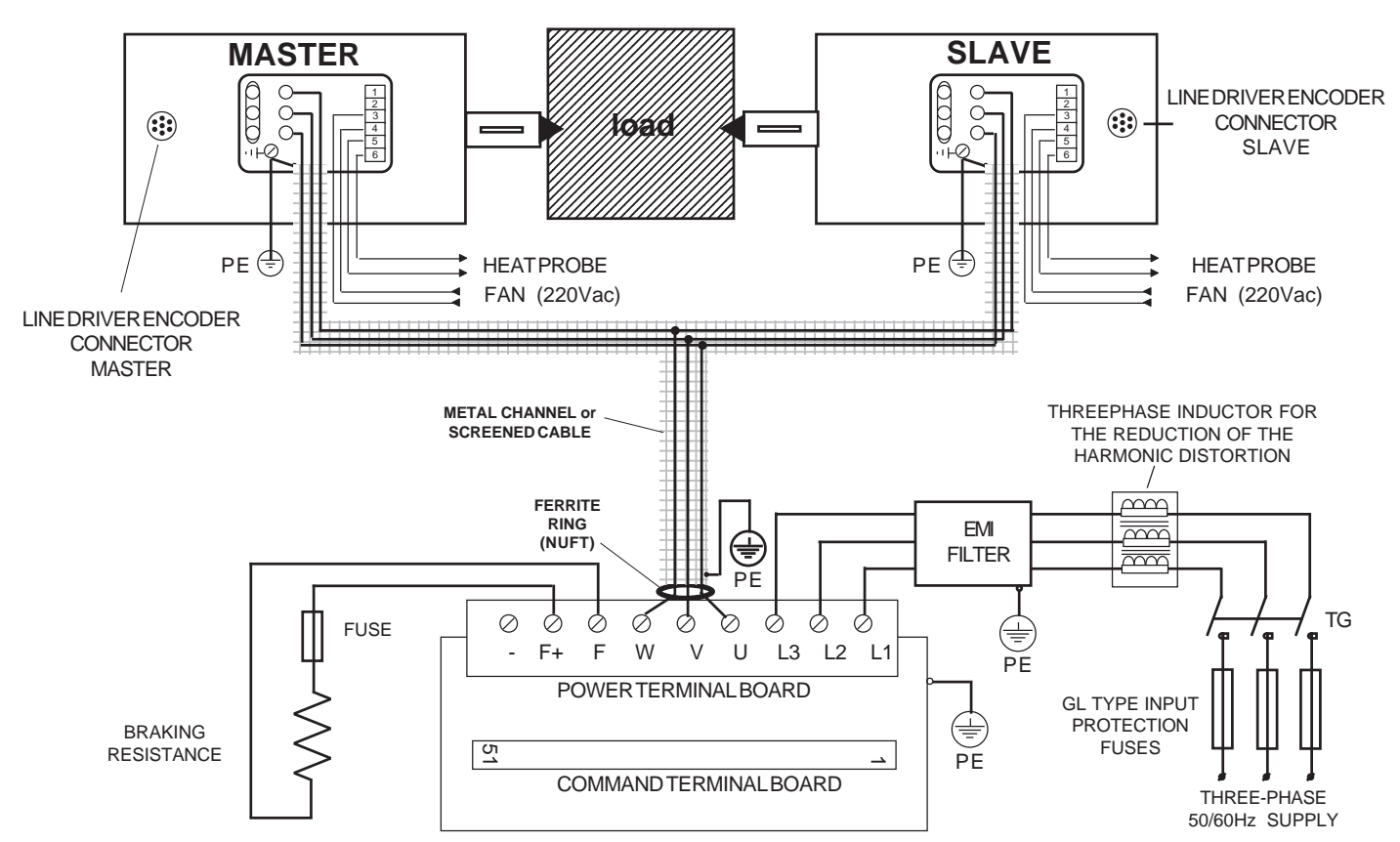

# Command terminal board connection diagram

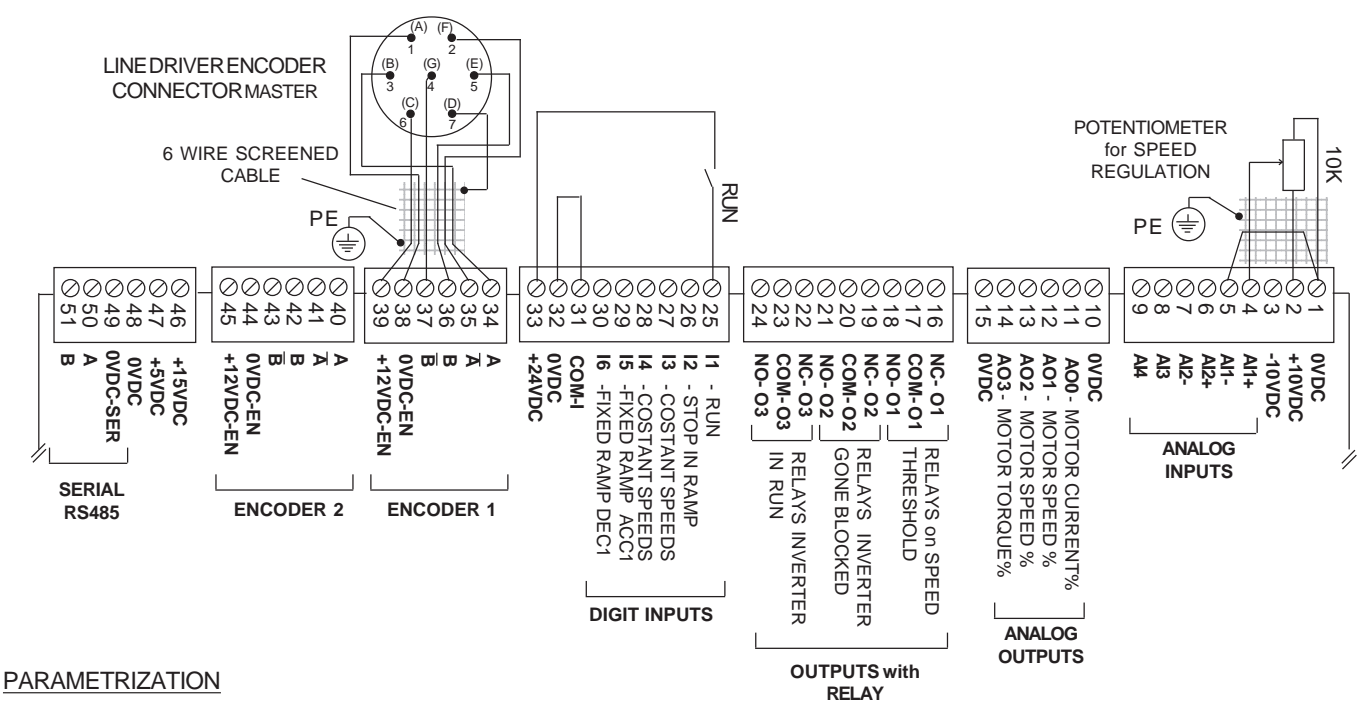

Follow same instructions from Chapt. 3-4 QUICK INSTALLATION IN SCALAR/VECTOR MODE except parameters to be read in Chapt. 19 G SERIES ROWAN MOTORS, on table "MOTOR / INVERTER PAIRING OFF". In this case set those motor parameters the most near to the sum of the two motors power connected in parallel. If necessary contact the ROWAN ELETTRONICA technical dept.

| Manual Code: MANU.400S.GB | Rev.30 - 06/11/2020 |
|---------------------------|---------------------|
|---------------------------|---------------------|

Chapter 17

### Fault description and fault cause check

The inverter fault is indicated by the powering up of the FAULT fixed light on the keyboard and the powering off of the RUN light. If a digital output has been assigned to the inverter run by par.1.9.4 OUT RUN (default O3), this is disabled, even if the external RUN control is present with digital input I1.

If a digital output has been assigned to the inverter fault by par.1.9.5 OUT FAULT (default O2), this gets disabled. All inverter functions are brought back at RUN off.

In order to unserstand the cause of the inverter fault, it is necessary to enter menu 2.1 GENERAL VARIABLE and select var.2.1.16 LAST FAULT; in this variable the fault nr is displayed linked to the fault cause.

The displayed faults, as for operations common to all applications and SPEED application, are in table FAULT LIST on the following page. Faults linked to applications different from SPEED are described in the manuals enclosed.

### Caution !

If the inverter is powered off after a fault, var.2.1.16 LAST FAULT is cleared; in this case, to understand the fault cause you must enter menu 2.3 FAULT HISTORY, where the most recent fault nr is displayed.

### Inverter clearing after a Fault

In case of inverter fault, by FAULT light on the keyboard powered up, it is normally necessary to stop supplying the machine in order to reset the block. There are two possible procedures for clearing without turning the inverter off:

-By setting par.1.9.2 I1 RESET FAULT= YES when run is enabled by I1 digital input, the fault status is cleared automatically.

- By enabling serial flag or digital input control which is assigned in par.1.9.7 IN RESET FAULT.

#### Caution !

This function is not available if serious faults occur, for istance: FAULT nr4 SHORT IGBT MODUL, nr13 SHORT IGBT BRAKE and FAULT nr112, because this warnings imply turning off and technical inspection on the inverter.

### Automatic restart after a fault

After some types of fault, it is possible to program the inverter so as it can start automatically at the set speed after a preset period of time.

The restart after a fault must be enabled by par.1.15.1 ENABLE= YES.

Four parameters (from 1.15.4 to 1.15.7) are available to set the fault nr after which the motor restart is wanted. When the inverter blocks because of one of these faults, after the period of time set in par.1.15.3 RESTART DELAY, the fault is cleared and the inverter starts again. The restart attempts nr is to be set in par.1.15.2 ATTEMPS; when the autorestart counter (var.2.1.36 COUNT AUTORESTART) reaches this value, the inverter blocks definitively for fault nr 12,

AUTORESTART FAULT and the respective output is enabled, if it has been assigned before in par.1.15.9 OUT RESTART END; this particular output will be used to flag the final inverter block. Then, in order to reset the automatic restart function, it is necessary to power the inverter off and to supply it again; this way both the block condition and the autorestart counter are cleared.

However, the autorestart counter is cleared after the time period set in par.1.15.8 RESET TIME.

In order to verify the fault type, see the display variables group in FAULT HISTORY menu, which saved the last 10 faults occurred.

### Caution !

This function is not enabled in case of faults nr 4 SHORT IGBT MODUL and nr 13 SHORT IGBT BRAKE, since those are serious damages, which must be checked immediately; to reset these faults it is necessary to power the inverter off and to power it up again, in order to clear the fault.

The fault reset function by RUN control (par.1.9.2 I1 RESET FAULT= YES) or by assigned control in par.1.9.7 RESET FAULT doesn't clear the autorestart counter, but only the restart delay time in par.1.15.3 RESTART DELAY.

See paragraph: Menu parameters description 1.15 AUTORESTART in Chapter 10 PARAMETERS AND VISUALISATIONS for a complete description of its related setups.

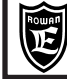

# FAULT LIST

#### LAST FAULT 2.1.16

### MAX PEAK CURRENT

# DESCRIPTION:

The maximum board cut-out output current at U V W has been reached. The cut-out current is indicated in the "SUMMARY TABLE OF POWER ELECTRICAL FEATURES FOR INVERTERS SERIES 400" at chapt.5 TECHNICAL FEATURES

# POSSIBLE CAUSES:

- Acceleration/deceleration ramps too short.

1.

- Motor jammed.

#### POSSIBLEREMEDIES

- Lengthen the acceleration/deceleration ramps on set speed.
- Check the load on the motor and mechancial transmission.
- When using the V/F scalar control enable the rapid current limitation (consult the parameter menu 1.5.11 CURRENT LIMITS at chapt.10).

#### LAST FAULT 2.1.16

### SHORT IGBT MODUL

### DESCRIPTION:

There is a phase to phase or phase to ground short-circuit at the U V W output.

#### POSSIBLE CAUSES:

- Motor connections shorted - Motor winding insulation damaged - Damaged part of inverter power.

### POSSIBLEREMEDIES

4.

Find the origin of the short-circuit as follows:

Power off the inverter and unhook the power wires at terminals U V W and then restore power:

- if the fault continues there is a problem in the inverter power drive that has to be repaired.

- if the fault disappears, first check the board to motor connections and then both the interwinding and ground insulation on the stator winding.

LAST FAULT 2.1.16

### **BUS DC OVERVOLTAGE**

### DESCRIPTION:

The BUSDC voltage at terminals **F+** and **-** is over the maximum istantaneous value.

#### POSSIBLE CAUSES:

- Deceleration ramp is too short - Brake resistance is insufficient, connection is down or broken.

#### POSSIBLEREMEDIES

- Lengthen the deceleration ramp.

8.

5.

- Check the brake resistance and its connections are in perfect repair.

- Reduce the resistive level of the resistance according to the minimums indicated in the "SUMMARY TABLE OF POWER ELECTRICAL FEATURES FOR INVERTERS SERIES 400" at chapt.5 TECHNICAL FEATURES.

LAST FAULT 2.1.16

### LINE OVERVOLTAGE

### DESCRIPTION:

The inverter power voltage at terminals L1- L2- L3 is over its maximum limit.

POSSIBLE CAUSES:

#### See description.

### POSSIBLEREMEDIES

Control the supply power range for the inverter under its order code (see chapt.18 DRIVES CODINGS) and compare it with the mains specifications. If necessary replace the inverter with one with a more suitable power range.

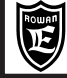

10.

11.

12.

LAST FAULT 2.1.16

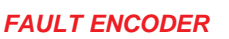

### **DESCRIPTION:**

Fault tripped in the vector control and only with the mechanical brake management enabled by **par.1.9.6.1 ENABLE MEC.BRAKE=YES**. The threshold is set in **par.1.9.6.11SPEED FAULT ENC** and **1.9.6.12 DELAY FAULT ENC POSSIBLE CAUSES**:

- Encoder board connections down - encoder broken - motor cut-out by torque limiter.

#### POSSIBLE REMEDIES

- Check the inverter to encoder connections are in good order (ENCODER 1)
- Check the encoder is in working order. A typical method:
- With the inverter drive off and no load on the motor, disengaged from the transmission, turn the shaft manually and check that **var.2.1.2 MOTOR SPEED** of the keypad displays the corresponding rotation speed.
- Check that the load is not too great or no parts are jammed.

#### LAST FAULT 2.1.16

# STALL FAULT

### DESCRIPTION:

The output current at U V W is over the threshold in **par.1.14.2 CURRENT LIMIT**, for the time set at **par.1.14.1 STALL TIME**. **POSSIBLE CAUSES:** 

#### Mechanical jam.

#### **POSSIBLE REMEDIES**

Disengage the motor from the transmission and check it operates correctly with no load. If the fault disappears, make sure nothing is jamming the mechanical transmission or the load is not excessive.

#### LAST FAULT 2.1.16

AUTO-RESTART FAULT

### DESCRIPTION:

The maximum number of autorestarts after a fault has been reached, as set in **par.1.15.2 ATTEMPTS**. The number of autorestarts performed is displayed in the variable **2.1.36 COUNT AUTORESTART**.

POSSIBLE CAUSES:

See description

#### POSSIBLEREMEDIES

Control the last 10 faults in menu 2.3 FAULT HISTORY and take appropriate action.

LAST FAULT 2.1.16

### SHORT IGBT BRAKE

#### 2.1.16 13. DESCRIPTION:

There is a short-circuit in the brake resistance connection at terminals F and F+

### POSSIBLE CAUSES:

- Resistance connections shorted - Brake resistance shorted - Internal inverter brake module shorted. **POSSIBLEREMEDIES** 

Find the origin of the short-circuit as follows:

14.

Power off the inverter and unhook the brake resistance terminals F and F+ and then restore power:

- if the fault continues there is a problem in the internal inverter module that has to be repaired.
- if the fault disappears, first check the board to resistance connections and then the brake resistance.

#### LAST FAULT 2.1.16

# OVERTEMPERATURE

### DESCRIPTION:

The inverter cooler and stator cabinet temperature is over 80°C.

### POSSIBLE CAUSES:

- Ambient temperature over 50°C - Inverter fans (if mounted on model) are not operating efficiently or obstructed.

### **POSSIBLE REMEDIES**

- Control the ambient temperature of the inverter housing, if it is over 50°C the cooling system for the cabinet has to be uprated so the temperature drops within the working range.

- Check that the inverter fans operate efficiently (if mounted on model) and that the air flow is not obstructed. Naturally the inverter has to have been correctly mounted with the hot air being exhausted upwards as indicated in chapt.6 MECHANICAL INSTALLATION.
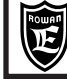

#### LAST FAULT 2.1.16

15. FIRMWARE ERROR

### DESCRIPTION:

The inverter has been programmed with an incompatible firmware. **POSSIBLE CAUSES:** 

See description

POSSIBLEREMEDIES:

Contact the Rowan Elettronica Technical Office.

LAST FAULT 2.1.16 16.

CAN C401 ERROR

## **DESCRIPTION:**

Internal communication error in the inverter boards. **POSSIBLE CAUSES:** 

# See description

POSSIBLE REMEDIES:

Contact the Rowan Elettronica Technical Office.

#### LAST FAULT 2.1.16 17.

OVER SPEED

## DESCRIPTION:

The motor speed (displayed by par. 2.1.46 ENCODER SPEED) is over the maximum operating limit set by par. **1.3.1 MAX MOTOR SPEED** (active fault with encoder 1 connected only).

### POSSIBLE CAUSES:

In torque control of 6-8 poles: if the torque sign (+ or -) is different from the speed sign.

#### POSSIBLE REMEDIES:

Contact the Rowan Elettronica Technical Office.

| LAST FAULT<br>2.1.16 | 18. | NOMINAL OVERLOAD BRAKING |
|----------------------|-----|--------------------------|
| LAST FAULT<br>2.1.16 | 19. | 5 SEC OVERLOAD BRAKING   |

#### **DESCRIPTION:**

Faults 18, 19 both indicate overloading of the brake resistance connected to terminals F and F+. **POSSIBLECAUSES:** 

Deceleration ramps too short and frequent - Motor brake torque too high (e.g. unwinders).

#### POSSIBLEREMEDIES

- Increase the deceleration ramp time
- Limit the motor brake torque.
- Increase the brake resistance power

| LAST FAULT<br>2.1.16 | 20. | INVERTER OVERLOAD I <sup>2</sup> for 3s   | 200 ÷ 250% of the maximum output I inverter |
|----------------------|-----|-------------------------------------------|---------------------------------------------|
| LAST FAULT<br>2.1.16 | 21. | INVERTER OVERLOAD I <sup>2</sup> for 30s  | 150 ÷ 175% of the maximum output I inverter |
| LAST FAULT<br>2.1.16 | 22. | INVERTER OVERLOAD I <sup>2</sup> for 300s | 110% of the maximum output I inverter       |
| LAST FAULT<br>2.1.16 | 23. | INVERTER OVERLOAD In for 300s             | overload upper to 110% continuous for 300s  |
|                      |     |                                           |                                             |

#### DESCRIPTION:

Faults 20, 21, 22, 23 all indicate overloading of the inverter output at terminals U V W. **POSSIBLE CAUSES:** 

- Frequent start-stopping with short ramps the motor is not compatible with the inverter ID plate data. **POSSIBLE REMEDIES:**
- Limit the starts and stops and lengthen the acc/dec ramps.
- Adapt the motor power and inverter size.

|                  | <b>Rowan Elet</b><br>ia Ugo Foscolo, 20<br>6030 - CALDOGNO - VIC | tronica<br>Eenza - italy | Chapter 17              | INV        | ERTER FAULTS      | AND ALARMS                | PAGE<br>110/120 |
|------------------|------------------------------------------------------------------|--------------------------|-------------------------|------------|-------------------|---------------------------|-----------------|
| LAST F<br>2.1.16 | FAULT<br>30.                                                     | MOTOR                    | OVERLOAD I <sup>2</sup> | for 30s    | 200% of parameter | 1.1.2                     |                 |
| LAST F<br>2.1.16 | FAULT<br>31.                                                     | MOTOR                    | OVERLOAD I <sup>2</sup> | for 300s   | 140% of parameter | 1.1.2                     |                 |
| LAST F<br>2.1.16 | FAULT 32.                                                        | MOTOR                    | OVERLOAD Ir             | n for 300s | 110% of parameter | 1.1.2 continuous for 300s |                 |

#### **DESCRIPTION:**

Faults 30, 31, 32 all indicate overloading of the motor connected to inverter terminals U V W.

#### POSSIBLE CAUSES:

- Excessive load - Frequent start-stopping with short ramps - High friction in the mechanical transmittion.

#### POSSIBLEREMEDIES:

- Check the parameter settings in menu 1.1 INV/MOTOR DATA and the real load on the motor
- Limit the starts and stops and lengthen the acc/dec ramps.
- Control the mechanical transmission.

33.

40.

50.

#### LAST FAULT 2.1.16

### MOTOR PTC OVERTEMPERATURE

#### DESCRIPTION:

Motor PTC which is connected by Al4 analogic input (terminal nr.9) has detected overheating.

**POSSIBLE CAUSES:** - The motor is in overload - Motor ventilator is off - PTC is interrupted.

**POSSIBLE REMEDIES:** Check the connection - Check the actual motor load - Check cooling functioning / efficiency. To bypass the PTC put par. 1.1.9 MOTOR PTC AI4 = 10.00V.

#### LAST FAULT 2.1.16

### LOST COMMUNICATIONS

# DESCRIPTION:

Problems with the RS485 serial communications. No communications have been transmitted for longer than the time set at **par.5.2.7 INACTIVITY TIME**.

POSSIBLE CAUSES: - Serial connection at terminals 50 -51 is down

POSSIBLE REMEDIES: Check the connection - Contact the Rowan Elettronica Technical Office.

#### LAST FAULT 2.1.16

"STATIC" AUTOTUNING PROCEDURE FAILED

#### DESCRIPTION:

The "static" autotuning procedure (par.1.7.5 ENABLE AUTO TUN = STATIC) it was canceled cause it determined setup values untrusted.

POSSIBLE CAUSES: Motor power too high for this procedure.

**POSSIBLE REMEDES**: Use the "on movement" autotuning procedure (par.1.7.5 ENABLE AUTO TUN = DYNAMIC).

| LAST FAULT<br>2.1.16 | 80. | Incompatibility eeprom key: Product code, Firmware version, Hardware version. |
|----------------------|-----|-------------------------------------------------------------------------------|
| LAST FAULT<br>2.1.16 | 81. | Incompatibility eeprom key: Product code, Firmware version.                   |
| LAST FAULT<br>2.1.16 | 82. | Incompatibility eeprom key: Product code, Hardware version.                   |
| LAST FAULT<br>2.1.16 | 83. | Incompatibility eeprom key: Product code.                                     |
| LAST FAULT<br>2.1.16 | 84. | Incompatibility eeprom key: Firmware version, Hardware version.               |
| LAST FAULT<br>2.1.16 | 85. | Incompatibility eeprom key: Firmware version.                                 |

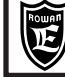

LAST FAULT 86. 2.1.16

#### Incompatibility eeprom key: Hardware version

#### **DESCRIPTION:**

All faults from 80 to 86 show incompatibility problems of the C411S eeprom key with the inverter at the moment of the command by par.100.6 Copy KEY>>INV =37 and forbid the parameters transferring into the inverter. **POSSIBLE CAUSES:** 

- See description by numerical code.

POSSIBLEREMEDIES

- Contact the Rowan Elettronica technical dept..

## Alarm status description

When the FAULT light on the keyboard flashes the inverter is communicating an alert condition, this may not cause an immediate shutdown. The RUN light will remain on and the inverter functions will operate normally.

Control the cause of the alarm at par.2.1.50 INVERTER ALARM.

Any alarms on display, as for operations common to all applications and the SPEED application, are given in the ALARM LIST table below. Alarms linked to applications different from SPEED are described in the specific manuals.

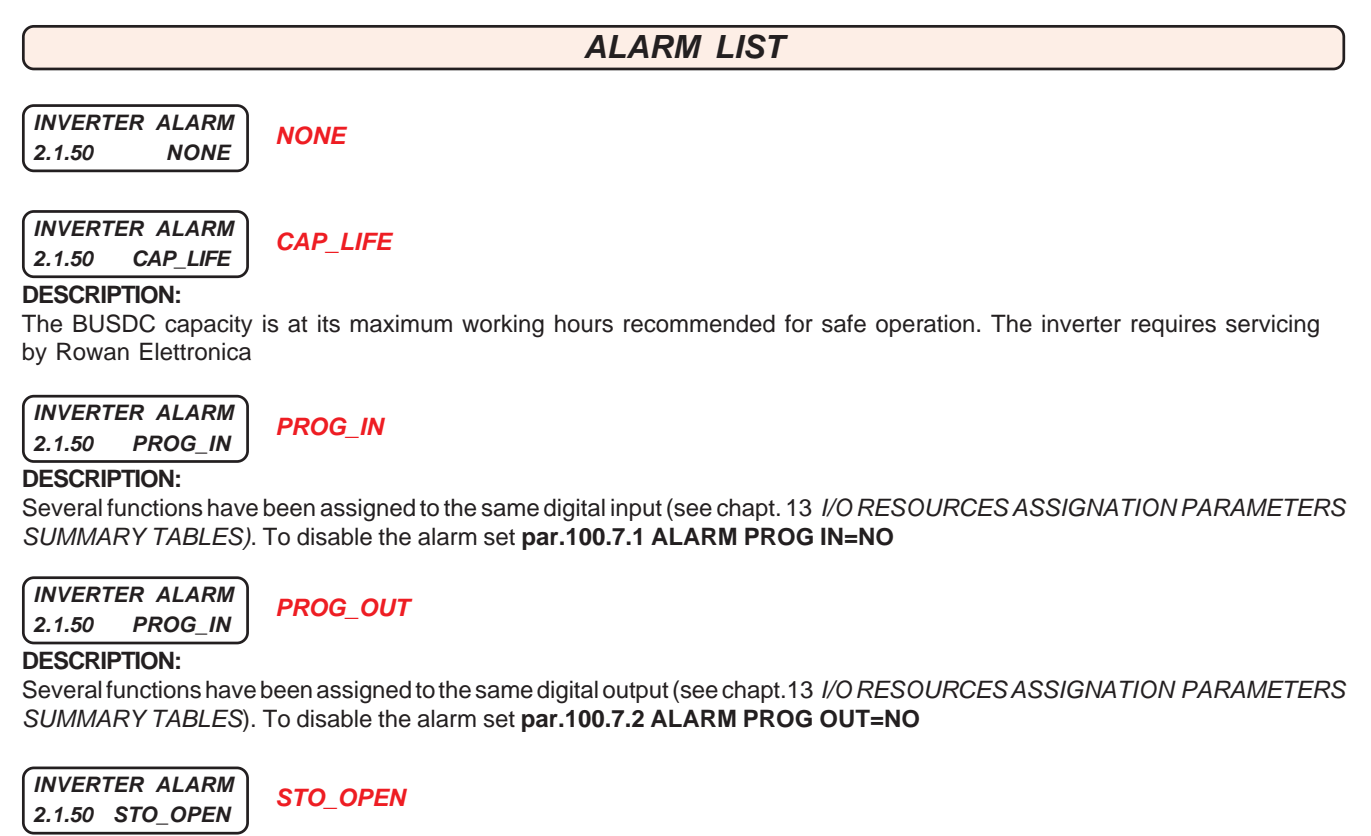

#### **DESCRIPTION:**

Detection of supply interrupt on the inverter driver section. In the inverter with STO function, will be present on opening of the contacts between the clamps STO1 and STO2. When this allarm is active the RUN is inhibited.

For the alarm AXIS\_LIM, consult the AXIS specific application manual: MANU.400A. For the alarms COILDMIN, COILDMAX, CELLMAX, DANC UP, BREAK, consult the WINDER specific application manual: MANU.400W.

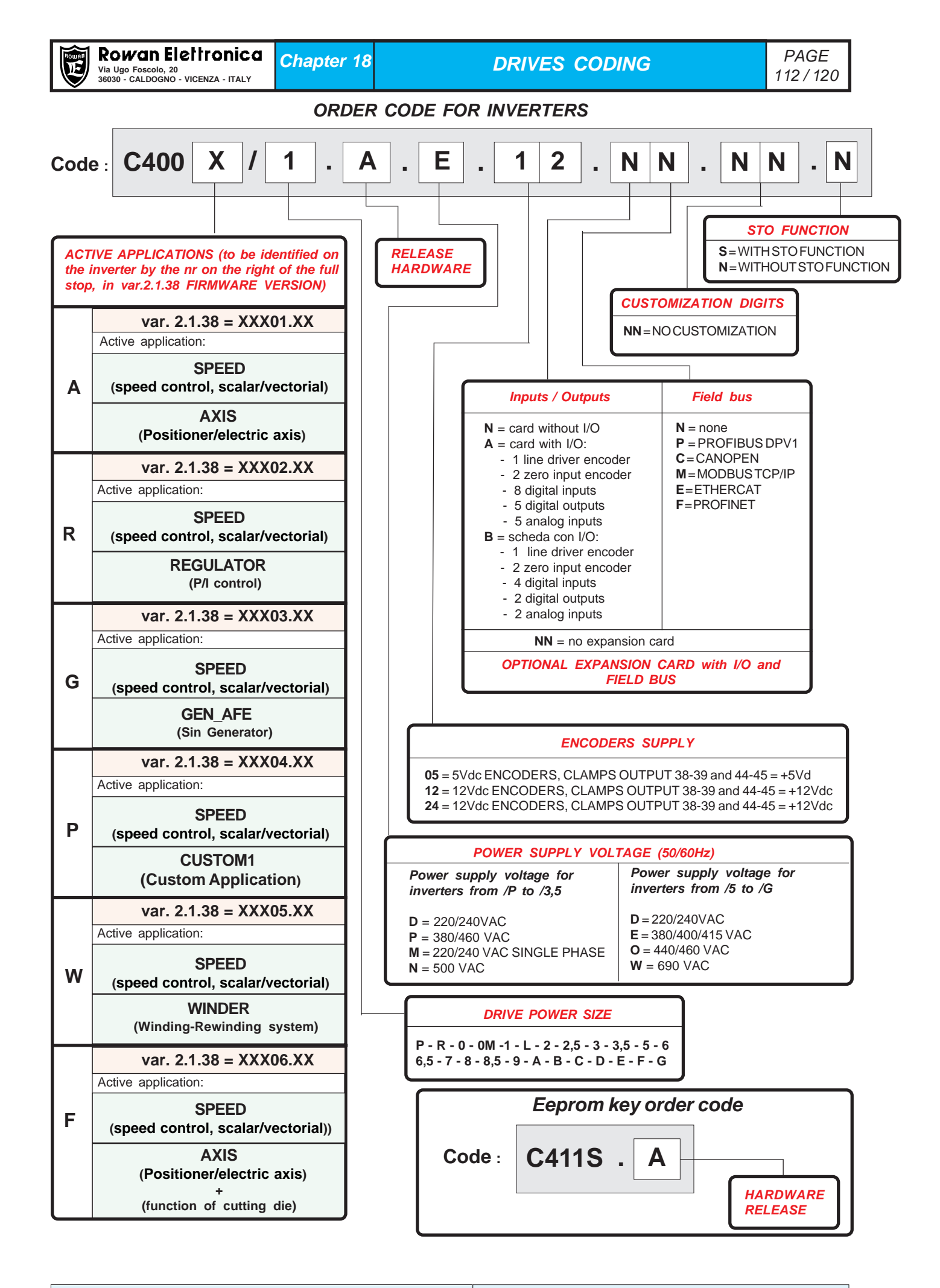

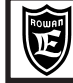

# Manual Code Description

>MANU.400S.QUICKSTART = INVERTER SERIES 400 use manual for a quick installation of the basic SCALAR V/F speed control on normal asynchronous motors and vector speed control of ROWAN G SERIES vector motors with ENCODER, valid for all inverter codes 400.

>MANU.400S = INVERTER SERIES 400 installation and use manual.

It is the complete manual for inverter and motors installation, independently from the application.

It includes SPEED application instructions, valid for all inverter codes 400.

>MANU.400TS = INVERTER SERIES 400 SERIAL TRANSMISSION.

It is an enclosure of MANU.400S basic installation manual; it includes all instruction for RS485 serial transmission operation, as for MODBUS RTU, CANOPEN, PROFIBUS protocols, valid for all inverter codes 400.

>MANU.400A = AXIS instruction manual for inverter with XXX01.XX e XXX06.XX firmware version.

It is an enclosure of MANU.400S complete installation manual, necessary to start inverters 400A and 400F series with AXIS Application, equipped with functions:electronic gear, positioner, fly cut and cutting die (only 400F).

>MANU.400R = REGULATOR instruction manual for inverter with XXX02.XX firmware version.

It is an enclosure of MANU.400S complete installation manual, necessary to start inverters 400R series with REGULATOR Application and its functions (compressor, cut at costant current)

>MANU.400G = GEN\_AFE instruction manual for inverter with XXX03.XX firmware version.

It is an enclosure of MANU.400S complete installation manual, necessary to start inverters 400G series with GEN application (Voltage and Frequency regulated Sin Generator) and AFE application (Active Front End) for the recovery of energy toward the power supply line.

>MANU.400W = WINDER instruction manual for inverter with XXX05.XX firmware version.

It is an enclosure of MANU.400S complete installation manual, necessary to start inverters 400W series with WINDER application for winding - rewinding.

>MANU.STO.350-400-700 = Manual of safety STO function for the inverter 350, 400 and 700; for the inverter with STO this manual must be consider an integrity part of MANU.400S

>CATALOGUE MOTOR SERIES G = Complete catalog of the vector motors Rowan G series, with all the detailed specifications including the combination with the inverter 400 series.

#### • Software for eeprom key managing

On request, Rowan Electronica provides the "Rowan Key Manager"; this software allows, through your PC, to elaborate the inverter parameters in eeprom key cod. C411S.

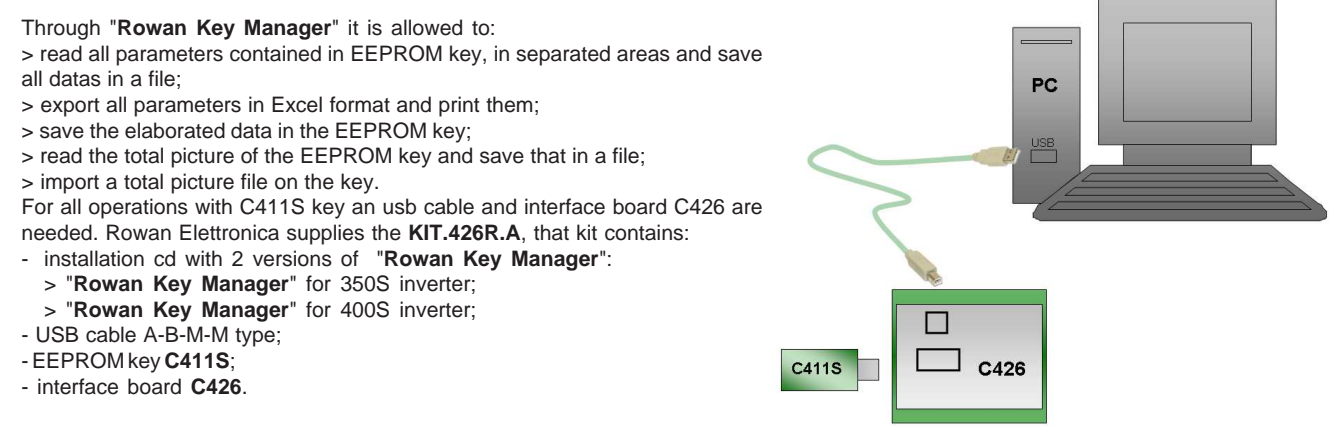

# • Software for editing the inverter parameters through PC: ROWAN DATA EDITOR

On request, Rowan Elettronica provides the "Rowan Data Editor", this software for Windows can be editing the inverter parameters directly from PC through RS485 serial connection:

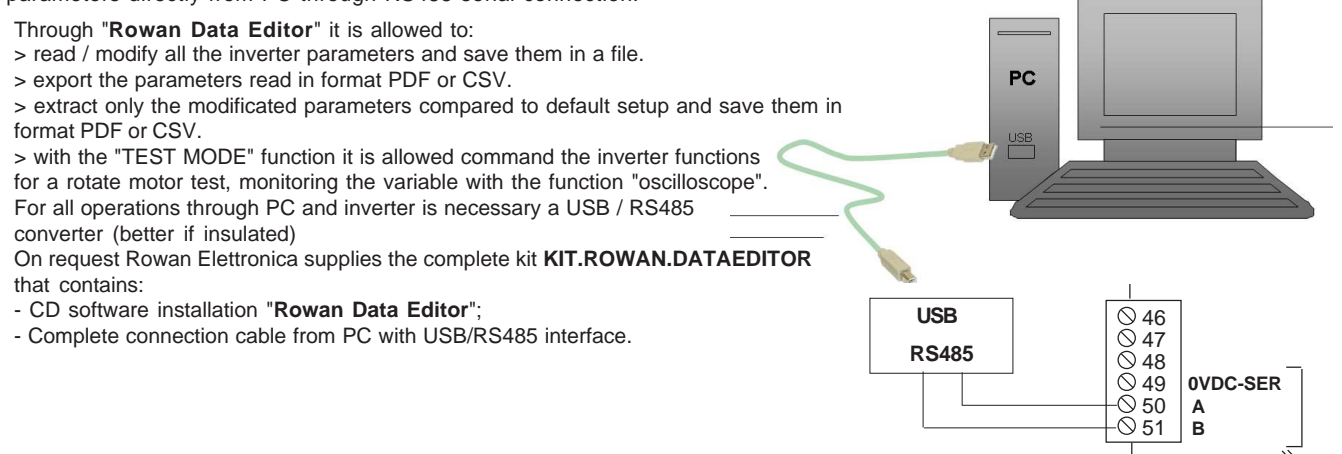

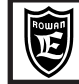

PAGE 114/120

| Inverter setup parameters for vector motors 1st SERIES, * |                                    |                   |                   |                   |                   |                   |                   |                   |                   |                    |  |  |
|-----------------------------------------------------------|------------------------------------|-------------------|-------------------|-------------------|-------------------|-------------------|-------------------|-------------------|-------------------|--------------------|--|--|
|                                                           | 4 POLES, 1500 rpm, STAR connection |                   |                   |                   |                   |                   |                   |                   |                   |                    |  |  |
|                                                           |                                    |                   |                   |                   |                   |                   |                   |                   |                   |                    |  |  |
| MOTOR (MEC)<br>Code                                       |                                    | 90<br>TGD4        | 90M<br>TGV4       | 90L<br>TGE4       | 100<br>TGF4       | 100L<br>TGK4      | 112<br>TGG4       | 112L<br>TGH4      | 112X<br>TGY4      | 112XL<br>TGJ4      |  |  |
| Nominal Power<br>Nominal Torque                           |                                    | 1.5 kW<br>10.0 Nm | 2.2 kW<br>15.0 Nm | 3.5 kW<br>23.5 Nm | 3.0 kW<br>20.0 Nm | 6.0 kW<br>40.0 Nm | 4.0 kW<br>27.5 Nm | 5.5 kW<br>37.5 Nm | 7.5 kW<br>48.0 Nm | 10.5 kW<br>70.0 Nm |  |  |
| INVERTER 400                                              |                                    | (P                | 10                | 14                | 14                |                   | 14                |                   |                   | 12                 |  |  |
| Parameters                                                | unit                               | / K               | 70                | /1                | /1                | / L               | /1                | / L               | / L               | 12                 |  |  |
| 1.1.1 LINE VOLTAGE                                        | v                                  | 400               | 400               | 400               | 400               | 400               | 400               | 400               | 400               | 400                |  |  |
| 1.1.2 MOTOR NOM CURREN                                    | Α                                  | 4.4               | 6.2               | 9.0               | 8.0               | 13.5              | 10.0              | 13.0              | 15.0              | 22.0               |  |  |
| 1.1.3 MOTOR NOM FREQUE                                    | Hz                                 | 50.0              | 50.0              | 50.0              | 50.0              | 50.0              | 50.0              | 50.0              | 50.0              | 50.0               |  |  |
| 1.1.4 MOTOR NOM VOLTAG                                    | v                                  | 360               | 360               | 360               | 360               | 360               | 360               | 360               | 360               | 360                |  |  |
| 1.1.5 MOTOR POLES                                         | -                                  | 4 POLES           | 4 POLES           | 4 POLES           | 4 POLES           | 4 POLES           | 4 POLES           | 4 POLES           | 4 POLES           | 4 POLES            |  |  |
| 1.1.10 MOTOR LOAD FUNC                                    | -                                  | NO                | NO                | NO                | NO                | NO                | NO                | NO                | NO                | NO                 |  |  |
| 1.3.1 MAX MOTOR SPEED                                     | rpm                                | 1500              | 1500              | 1500              | 1500              | 1500              | 1500              | 1500              | 1500              | 1500               |  |  |
| 1.6.2 KP GAIN                                             | -                                  | 25                | 20                | 20                | 20                | 25                | 30                | 35                | 35                | 45                 |  |  |
| 1.6.3 KI GAIN                                             | -                                  | 25                | 20                | 20                | 20                | 25                | 30                | 35                | 35                | 45                 |  |  |
| 1.6.4 VECT MAGNET CURR                                    | %                                  | 80.0              | 70.0              | 80.0              | 87.0              | 70.0              | 65.0              | 62.0              | 62.4              | 67.0               |  |  |
| 1.6.5 ROTOR COSTANT                                       | Hz                                 | 12.0              | 13.0              | 15.0              | 14.0              | 8.3               | 5.5               | 7.0               | 4.9               | 5.2                |  |  |
| 1.10.15 ADAPT PERC TORQ.                                  | %                                  | 144.0             | 145.0             | 140.0             | 165.0             | 135.0             | 127.0             | 132.0             | 123.4             | 117.5              |  |  |
| 1.10.16 ADAPT TORQ. [Nm]                                  | %                                  | 154.0             | 123.0             | 128.0             | 140.0             | 120.0             | 114.0             | 113.0             | 118.0             | 112.5              |  |  |

| MOTOR (MEC)<br>Code             |      | 132<br>TGL4       | 132L<br>TGM4       | 132XL<br>TGN4      | 160<br>TGP4         | 160L<br>TGR4        | 160XL<br>TGX4       |
|---------------------------------|------|-------------------|--------------------|--------------------|---------------------|---------------------|---------------------|
| Nominal Power<br>Nominal Torque |      | 9.0 kW<br>60.0 Nm | 11.0 kW<br>75.0 Nm | 13.5 kW<br>90.0 Nm | 15.0 kW<br>100.0 Nm | 22.0 kW<br>150.0 Nm | 31.0 kW<br>190.0 Nm |
| INVERTER 400                    |      | 10                | 10                 | 10                 | 10                  | (0.5                |                     |
| Parameters                      | unit | /2                | /3                 | /3                 | / 3                 | / 3,5               | /5                  |
| 1.1.1 LINE VOLTAGE              | v    | 400               | 400                | 400                | 400                 | 400                 | 400                 |
| 1.1.2 MOTOR NOM CURREN          | Α    | 21.0              | 25.0               | 30.0               | 32.0                | 45.0                | 58.0                |
| 1.1.3 MOTOR NOM FREQUE          | Hz   | 50.0              | 50.0               | 50.0               | 50.0                | 50.0                | 50.0                |
| 1.1.4 MOTOR NOM VOLTAG          | v    | 360               | 360                | 360                | 360                 | 360                 | 360                 |
| 1.1.5 MOTOR POLES               | -    | 4 POLES           | 4 POLES            | 4 POLES            | 4 POLES             | 4 POLES             | 4 POLES             |
| 1.1.10 MOTOR LOAD FUNC          | -    | NO                | NO                 | NO                 | NO                  | NO                  | NO                  |
| 1.3.1 MAX MOTOR SPEED           | rpm  | 1500              | 1500               | 1500               | 1500                | 1500                | 1500                |
| 1.6.2 KP GAIN                   | -    | 50                | 50                 | 50                 | 50                  | 20                  | 50                  |
| 1.6.3 KI GAIN                   | -    | 50                | 50                 | 50                 | 50                  | 20                  | 50                  |
| 1.6.4 VECT MAGNET CURR          | %    | 63.8              | 51.6               | 53.4               | 56.0                | 47.0                | 29.0                |
| 1.6.5 ROTOR COSTANT             | Hz   | 5.6               | 5.4                | 4.4                | 2.7                 | 3.9                 | 6.6                 |
| 1.10.15 ADAPT PERC TORQ.        | %    | 117.6             | 122.0              | 115.0              | 115.0               | 110.0               | 111.0               |
| 1.10.16 ADAPT TORQ. [Nm]        | %    | 100.0             | 103.3              | 97.5               | 102.0               | 103.5               | 110.0               |

\* The current production (2013) of Rowan Elettronica vector motors, is made up of the 1st and 2nd SERIES:

- The vector motors of the 1st SERIES are identified by the technical characteristics described on a single label. - The vector motors of the 2nd SERIES are identified by the technical characteristics described on two labels, they

are all the motors that the Rowan Elettronica will produce from 2013 onwards, these motors will replace the 1st SERIES in end of production

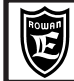

PAGE 115/120

|                                 | Inverter setup parameters for vector motors 1st SERIES, * |                   |            |                    |                    |              |                |              |              |            |              |            |              |                   |            |                    |              |              |               |            |
|---------------------------------|-----------------------------------------------------------|-------------------|------------|--------------------|--------------------|--------------|----------------|--------------|--------------|------------|--------------|------------|--------------|-------------------|------------|--------------------|--------------|--------------|---------------|------------|
|                                 | 4 POLES, 3000 rpm, DELTA connection                       |                   |            |                    |                    |              |                |              |              |            |              |            |              |                   |            |                    |              |              |               |            |
|                                 |                                                           | 62                |            | 621                | 74                 |              | 741            | 0            | 0            |            | N            | 0          | 0            | 0.014             |            | 201                |              | 00           | 40            | 01         |
| Code                            |                                                           | TGA4.             |            | TGI4               | TGB4               | т            | GQ4            | TG           | 0<br>04      | TG         | N4           | TGI        | 0<br>D4      | TGV4.             | . T(       | 30L<br>3E4         | TG           | 00<br>F4     | TGI           | K4         |
| Nominal Power<br>Nominal Torque |                                                           | 0.28 kV<br>0.94 N | V (<br>n 1 | 0.56 kW<br>1.88 Nm | 0.56 kW<br>1.88 Nm | 1.1<br>3.7   | 13 kW<br>75 Nm | 1.13<br>3.75 | kW<br>Nm     | 2.3<br>7.5 | kW<br>Nm     | 2.3<br>7.5 | kW<br>Nm     | 3.3 kW<br>11.0 Nr | 5.<br>n 17 | 3 kW<br>.6 Nm      | 5.0<br>15.0  | kW<br>) Nm   | 9.0<br>30.0   | kW<br>Nm   |
| INVERTER 400                    |                                                           |                   |            |                    |                    |              |                |              |              |            |              |            |              |                   |            |                    |              |              |               |            |
| Parameters                      | unit                                                      | - /P              |            | /P                 | / P                |              | / R            | /P           | /R           | / R        | /0           | /0         | /1           | /1                | /L         | /2                 | /1           | /L           | /2            | /3         |
| 1.1.1 LINE VOLTAGE              | v                                                         | 400               |            | 400                | 400                |              | 400            | 40           | 00           | 40         | 00           | 40         | 00           | 400               |            | 400                | 4            | 00           | 4(            | 00         |
| 1.1.2 MOTOR NOM CURREN          | Α                                                         | 1.1               |            | 1.8                | 2.2                |              | 3.6            | 2.           | .9           | 5.0        | 5.4          | 6          | .8           | 9.0               |            | 13                 | 1            | 1.0          | 21            | 1.5        |
| 1.1.3 MOTOR NOM FREQUE          | Hz                                                        | 100.0             |            | 100.0              | 100.0              | 1            | 00.0           | 10           | 0.0          | 10         | 0.0          | 10         | 0.0          | 100.0             | 1          | 00.0               | 10           | 0.0          | 10            | 0.0        |
| 1.1.4 MOTOR NOM VOLTAG          | V                                                         | 410               |            | 410                | 410                |              | 410            | 41           | 10           | 4          | 10           | 4          | 10           | 410               |            | 410                | 4            | 10           | 41            | 10         |
| 1.1.5 MOTOR POLES               | -                                                         | 4 POLE            | S 4        | POLES              | 4 POLES            | 6 4 P        | OLES           | 4 PC         | LES          | 4 PC       | LES          | 4 PC       | LES          | 4 POLE            | S 4 F      | OLES               | 4 PC         | DLES         | 4 PC          | DLES       |
| 1.1.10 MOTOR LOAD FUNC          | -                                                         | YES               |            | YES                | YES                |              | YES            | NO           | YES          | NO         | YES          | NO         | YES          | YES               | NO         | YES                | NO           | YES          | NO            | YES        |
| 1.3.1 MAX MOTOR SPEED           | rpm                                                       | 3000              |            | 3000               | 3000               | 3            | 3000           | 30           | 00           | 30         | 00           | 30         | 00           | 3000              | 3          | 000                | 3000         | 3000         | 3000          | 3000       |
| 1.6.2 KP GAIN                   | -                                                         | 7                 |            | 13                 | 21                 |              | 25             | 50           | 31           | 56         | 40           | 40         | 22           | 20                | 25         | 16                 | 45           | 36           | 33            | 25         |
| 1.6.3 KI GAIN                   | -                                                         | 7                 |            | 13                 | 21                 |              | 25             | 50           | 31           | 56         | 40           | 40         | 22           | 20                | 25         | 16                 | 45           | 36           | 33            | 25         |
| 1.6.4 VECT MAGNET CURR          | %                                                         | 87.0              |            | 85.0               | 85.0               | 1            | 81.8           | 74           | .0           | 64         | l.0          | 75         | 5.0          | 75.0              | 1          | 30.0               | 73           | 3.0          | 82            | 2.0        |
| 1.6.5 ROTOR COSTANT             | Hz                                                        | 65.0              |            | 30.0               | 15.0               |              | 10.5           | 10.2         | 16.3         | 7.7        | 11.0         | 8.0        | 14.0         | 12.5              | 9.6        | 14.9               | 8.0          | 9.8          | 6.3           | 8.1        |
| 1.10.15 ADAPT PERC TORQ.        | %                                                         | 245.0             |            | 173.0              | 172.4              | 1            | 44.9           | 128.5        | 130.6        | 131.7      | 143.0        | 150.0      | 150.0        | 149.0             | 155.0      | 154.3              | 140.0        | 139.6        | 145.0         | 144.4      |
| 1.10.16 ADAPT TORQ. [Nm]        | %                                                         | 100.0             |            | 76.3               | 67.8               | (            | 61.2           | 75.6         | 63.0         | 73.7       | 70.0         | 56.8       | 53.9         | 59.5              | 63.0       | 62.3               | 62.5         | 56.8         | 61.0          | 56.9       |
| MOTOR (MEC)<br>Code             |                                                           | 112<br>TGG4       | l          | 11:<br>TGH         | 2L<br>14           | 11:<br>TG)   | 2X<br>(4       | 11:<br>TG    | 2XL<br>J4    | 1<br>TG    | 32<br>6L4    | 1:<br>TG   | 32L<br>:M4   | 132<br>TGM        | XL<br>14   | 160<br>TGP4        | 16<br>TG     | 60L<br>R4    | 160<br>TG)    | )XL<br>K4  |
| Nominal Power<br>Nominal Torque |                                                           | 6.0 k<br>21.0 M   | W<br>Im    | 8.5<br>28.0        | kW<br>Nm           | 10.8<br>36.0 | kW<br>Nm       | 16.0<br>53.0 | ) kW<br>) Nm | 14.<br>45. | 0 kW<br>0 Nm | 16.<br>56. | 5 kW<br>0 Nm | 20.0<br>67.0      | kW<br>Nm   | 23.0 kW<br>75.0 Nm | 34.0<br>113. | ) kW<br>0 Nm | 42.0<br>143.0 | kW<br>0 Nm |
| INVERTER 400                    |                                                           |                   |            |                    |                    |              |                |              |              |            |              |            |              |                   |            |                    |              |              |               |            |
| Parameters                      | unit                                                      | /L                | /2         | /2                 | /3                 | /2           | /3             | /3           | / 3,5        | /3         | / 3,5        | /3         | / 3,5        | / 3,5             | /5         | /5                 | /6           | / 6,5        | / 6,5         | /7         |
| 1.1.1 LINE VOLTAGE              | ٧                                                         | 400               |            | 40                 | 0                  | 40           | 00             | 4            | 00           | 4          | 00           | 4          | 00           | 40                | 0          | 400                | 4            | 00           | 4(            | 00         |
| 1.1.2 MOTOR NOM CURREN          | Α                                                         | 14.7              | ,          | 20                 | .0                 | 22           | 2.0            | 3            | 4.0          | 3          | 0.0          | 3          | 4.0          | 44                | .0         | 48.0               | 7            | 2.0          | 75            | 5.0        |
| 1.1.3 MOTOR NOM FREQUE          | Hz                                                        | 100.              | 0          | 100                | 0.0                | 10           | 0.0            | 10           | 0.0          | 1          | 0.0          | 1          | 00.0         | 10                | ).0        | 100.0              | 10           | 0.0          | 10            | 0.0        |
| 1.1.4 MOTOR NOM VOLTAG          | ٧                                                         | 410               |            | 41                 | 0                  | 41           | 10             | 4            | 10           | 4          | 10           | 4          | 10           | 41                | 0          | 410                | 4            | 10           | 41            | 10         |
| 1.1.5 MOTOR POLES               | -                                                         | 4 POL             | ES         | 4 PO               | LES                | 4 PO         | LES            | 4 PC         | DLES         | 4 P        | OLES         | 4 P        | OLES         | 4 P0              | LES        | 4 POLES            | 4 PC         | DLES         | 4 PC          | DLES       |
| 1.1.10 MOTOR LOAD FUNC          | -                                                         | NO                | YES        | NO                 | YES                | NO           | YES            | NO           | YES          | NO         | YES          | NO         | YES          | NO                | YES        | YES                | NO           | YES          | NO            | YES        |
| 1.3.1 MAX MOTOR SPEED           | rpm                                                       | 300               | )          | 30                 | 00                 | 30           | 00             | 30           | 000          | 3          | 000          | 3          | 000          | 30                | 00         | 3000               | 30           | 000          | 30            | 00         |
| 1.6.2 KP GAIN                   | -                                                         | 50                | 32         | 45                 | 34                 | 35           | 27             | 45           | 26           | 50         | 29           | 50         | 32           | 50                | 42         | 42                 | 30           | 25           | 50            | 41         |
| 1.6.3 KI GAIN                   | -                                                         | 50                | 32         | 45                 | 34                 | 35           | 27             | 45           | 26           | 50         | 29           | 50         | 32           | 50                | 42         | 42                 | 30           | 25           | 50            | 41         |
| 1.6.4 VECT MAGNET CURR          | %                                                         | 77.0              | )          | 75                 | .0                 | 70           | .9             | 7            | B.O          | 7          | 2.0          | 5          | 3.8          | 66                | .0         | 66.0               | 6            | 4.2          | 37            | 7.0        |
| 1.6.5 ROTOR COSTANT             | Hz                                                        | 4.7               | 7.3        | 6.5                | 8.4                | 4.4          | 5.7            | 4.3          | 7.3          | 4.6        | 7.8          | 3.2        | 4.9          | 4.5               | 5.2        | 4.2                | 3.9          | 4.8          | 5.6           | 6.7        |
| 1.10.15 ADAPT PERC TORQ.        | %                                                         | 153.0             | 151.7      | 145.0              | 144.0              | 125.5        | 124.9          | 151.0        | 150.4        | 135.5      | 135.1        | 116.0      | 115.2        | 123.5             | 122.6      | 124.0              | 126.3        | 125.7        | 103.0         | 100.0      |
| 1.10.16 ADAPT TORQ. [Nm]        | %                                                         | 65.0              | 64.7       | 61.0               | 56.9               | 61.9         | 57.7           | 66.0         | 70.0         | 57.5       | 60.5         | 54.0       | 51.0         | 57                | 55.8       | 57.9               | 61.6         | 61.2         | 57.0          | 55.0       |

\* The current production (2013) of Rowan Elettronica vector motors, is made up of the 1st and 2nd SERIES:

- The vector motors of the 1st SERIES are identified by the technical characteristics described on a single label. - The vector motors of the 2nd SERIES are identified by the technical characteristics described on two labels, they are all the motors that the Rowan Elettronica will produce from 2013 onwards, these motors will replace the 1st SERIES in end of production

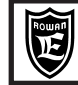

PAGE 116/120

| Inverter setup parameters for vector motors 2nd SERIES, *<br>4 POLES, 1500 rpm, STAR connection |         |                   |                   |                   |                   |                   |                      |                    |            |                        |                   |                    |                     |                     |                     |                     |
|-------------------------------------------------------------------------------------------------|---------|-------------------|-------------------|-------------------|-------------------|-------------------|----------------------|--------------------|------------|------------------------|-------------------|--------------------|---------------------|---------------------|---------------------|---------------------|
| MOTOR (MEC)<br>Code                                                                             |         | 63<br>TGA4        | 63L               | 71<br>TGB4        | 71L               | 80<br>            | 80L                  | - 90<br>4 TGC      | 0          | 90M                    | 90M               | 90L                | 90L<br>TGE4         | 100<br>TGF4         | 10<br>TG            | 0L                  |
| Version                                                                                         |         | 2                 | 2                 | 2                 | 2                 | 2                 | 2                    | 2                  | )          | 1                      | 2                 | 1                  | 2                   | 1                   | 101                 | )                   |
| Nominal Power<br>Nominal Torque                                                                 |         | 0.25 kW<br>1.6 Nm | 0.5 kW<br>3.2 Nm  | 0.6 kW<br>3.8 Nm  | 1.15 kV<br>7.3 Nm | V 1.2 kV          | N 1.75 k<br>m 11.2 N | W 1.9              | kW<br>Nm   | 2.4 kW<br>15.3 Nm      | 2.7 kW<br>17.2 Nm | 3.5 kW<br>22.3 Nm  | 3.7 kW<br>23.6 Nm   | 3.3 kW<br>21.0 Nm   | 6.3 kW<br>40.1 Nm   | 6.6 kW<br>42.0 Nm   |
| INVERTER 400                                                                                    | unit    | / P               | / P               | / P               | / R               | / R               | / R                  | / F                | R          | / 0                    | /0                | /1                 | / 0M                | / 0M                | /L                  | /2                  |
| 1.1.1 LINE VOLTAGE                                                                              | V       | 400               | 400               | 400               | 400               | 400               | 400                  | 40                 | 0          | 400                    | 400               | 400                | 400                 | 400                 | 400                 | 400                 |
| 1.1.2 MOTOR NOM CURREN                                                                          | A       | 1.2               | 1.9               | 1.8               | 3.2               | 3.0               | 4.6                  | 4.                 | 9          | 6.3                    | 6.6               | 8.8                | 8.7                 | 7.6                 | 14.8                | 16.2                |
| 1.1.3 MOTOR NOM FREQUE                                                                          | Hz      | 57.3              | 57.0              | 54.5              | 54.6              | 53.4              | 54.4                 | 54                 | .2         | 54.6                   | 54.2              | 53.9               | 53.3                | 53.2                | 52.6                | 52.7                |
| 1.1.4 MOTOR NOM VOLTAG                                                                          | V       | 345               | 357               | 365               | 368               | 365               | 356                  | 37                 | '8         | 384                    | 385               | 396                | 392                 | 380                 | 379                 | 385                 |
| 1.1.5 MOTOR POLES                                                                               | -       | 4 POLES           | 4 POLES           | 4 POLES           | 4 POLES           | S 4 POLE          | ES 4 POL             | ES 4 PO            | LES        | 4 POLES                | 4 POLES           | 4 POLES            | 4 POLES             | 4 POLES             | 4 POLES             | 4 POLES             |
| 1.1.10 MOTOR LOAD FUNC                                                                          | -       | NO                | NO                | NO                | NO                | NO                | NO                   | N                  | 0          | NO                     | NO                | NO                 | NO                  | NO                  | NO                  | NO                  |
| 1.3.1 MAX MOTOR SPEED                                                                           | rpm     | 1500              | 1500              | 1500              | 1500              | 1500              | 1500                 | ) 150              | 00         | 1500                   | 1500              | 1500               | 1500                | 1500                | 1500                | 1500                |
| 1.6.2 KP GAIN                                                                                   | -       | 5                 | 10                | 15                | 15                | 20                | 50                   | 50                 | 0          | 50                     | 50                | 45                 | 50                  | 50                  | 40                  | 35                  |
| 1.6.3 KI GAIN                                                                                   | -       | 5                 | 10                | 15                | 15                | 20                | 50                   | 50                 | U          | 50                     | 50                | 45                 | 50                  | 50                  | 40                  | 35                  |
| 1.6.4 VECT MAGNET CURK                                                                          | %       | 79.2              | 80.6              | 25.7              | 22.4              | 10.7              | 10.7                 | 12                 | .0         | 16.0                   | 14.5              | 19.0               | 65.0                | /5.0                | 01./                | 61.7<br>12.9        |
| 16131 KP ID REGULATOR                                                                           | 12      | 0.95              | 41.2              | 0.95              | 0.95              | 0.95              | 0.95                 | 13                 | .5         | 0.95                   | 0.95              | 0.95               | 0.95                | 0.95                | 0.5                 | 0.95                |
| 1.6.13.2 KUD REGULATOR                                                                          |         | 0.33              | 0.55              | 0.33              | 0.55              | 0.33              | 0.33                 | 0.3                | 1          | 0.95                   | 0.33              | 0.33               | 0.33                | 0.33                | 0.33                | 0.35                |
| 1.6.13.3 KP IQ REGULATOR                                                                        | -       | 0.95              | 0.95              | 0.95              | 0.95              | 0.95              | 0.95                 | 0.9                | 95         | 0.95                   | 0.95              | 0.95               | 0.95                | 0.95                | 0.95                | 0.95                |
| 1.6.13.4 KI IQ REGULATOR                                                                        |         | 0.1               | 0.1               | 0.1               | 0.1               | 0.1               | 0.1                  | 0.                 | .1         | 0.1                    | 0.1               | 0.1                | 0.1                 | 0.1                 | 0.1                 | 0.1                 |
| 1.7.2 STATOR L                                                                                  | mH      | 538.2             | 372.6             | 461.3             | 301.5             | 327.1             | 198.4                | 4 197              | 7.1        |                        | 153.4             | 127.1              | 121.1               | 136.0               | 81                  | .7                  |
| 1.7.3 ROTOR L                                                                                   | mH      | 538.2             | 372.6             | 461.3             | 301.5             | 327.1             | 198.4                | 4 197              | 7.1        |                        | 153.4             | 127.1              | 121.1               | 136.0               | 81                  | .7                  |
| 1.7.4 MUTUAL INDUCT                                                                             | mH      | 467.7             | 338.6             | 409.3             | 274.6             | 306.7             | / 188.3              | 2 185              | 5.0        |                        | 146.1             | 120.3              | 114.9               | 128.1               | 78                  | .0                  |
| 1.10.15 ADAPT PERC TORQ.                                                                        | %       | 163.8             | 168.9             | 149.7             | 144.9             | 135.7             | / 135.               | 1 125              | 5.7        | 142.5                  | 130.0             | 136.6              | 138.0               | 139.0               | 129.0               | 126.4               |
| 1.10.16 ADAPT TORQ. [Nm]                                                                        | %       | 88.7              | 115.6             | 128.4             | 123.9             | 129.8             | 3 121.               | 5 116              | 6.0        | 121.2                  | 118.0             | 113.0              | 138.5               | 142.0               | 104.5               | 97.8                |
| 1.12.1 PWM FREQUENCY                                                                            | kHz     | 5.00              | 5.00              | 5.00              | 5.00              | 5.00              | 5.00                 | 5.0                | 00         | 5.00                   | 5.00              | 5.00               | 5.00                | 5.00                | 5.00                | 5.00                |
|                                                                                                 |         |                   |                   |                   |                   |                   |                      |                    |            |                        |                   |                    |                     |                     |                     |                     |
| MOTOR (MEC)                                                                                     |         | 112               | 112L              | 112X              | 112XL             | 13                | 32                   | 132L               | 13         | 2XL 1                  | 60R               | 160                | 160L                | 160XL               | 180                 | 200                 |
| Code                                                                                            |         | TGG4              | TGH4              | TGY4              | TGJ4              | TG                | _4                   | TGM4               | TG         | N4 T                   | GT4               | TGP4               | TGR4                | TGX4                | TGO4                | TGS4                |
| Version                                                                                         |         | 1                 | 2                 | 5                 | 2                 | 2                 | 2                    | 2                  |            | 2                      | 2                 | 2                  | 4                   | 1                   | 2                   | 2                   |
| Nominal Power<br>Nominal Torque                                                                 |         | 4.6 kW<br>29.3 Nm | 6.2 kW<br>39.5 Nm | 7.2 kW<br>45.8 Nm | 8.2 kW<br>52.2 Nm | 9.7 kW<br>61.8 Nm | 11.0 kW<br>70.0 Nm   | 13.0 kW<br>82.8 Nm | 15.<br>95. | 0 kW   10<br>5 Nm   63 | .0 kW<br>.7 Nm 1  | 19.0 kW<br>21.0 Nm | 22.5 kW<br>143.0 Nm | 29.5 kW<br>187.8 Nm | 37.0 kW<br>236.0 Nm | 55.0 kW<br>350.0 Nm |
| INVERTER 400<br>Parameters                                                                      | unit    | /1                | /L                | /2                | /2                | / 2               | / 2,5                | / 2,5              | 1          | 3                      | /2                | / 3,5              | / 5                 | / 5                 | / 6,5               | / 8                 |
| 1.1.1 LINE VOLTAGE                                                                              | V       | 400               | 400               | 400               | 400               | 400               | 400                  | 400                | 4          | 100                    | 400               | 400                | 400                 | 400                 | 400                 | 400                 |
| 1.1.2 MOTOR NOM CURREN                                                                          | Α       | 10.8              | 14.0              | 17.6              | 21.9              | 22.0              | 23.7                 | 28.5               | 3          | 4.1                    | 22                | 44.3               | 49.0                | 60.0                | 87                  | 120                 |
| 1.1.3 MOTOR NOM FREQUE                                                                          | Hz      | 52.6              | 52.2              | 52.2              | 51.9              | 52.7              | 52.0                 | 51.7               | 5          | 1.5                    | 51.2              | 51.3               | 51.1                | 51.2                | 51.1                | 51.1                |
| 1.1.4 MOTOR NOM VOLTAG                                                                          | ۷       | 386               | 388               | 385               | 348               | 363               | 369                  | 357                | 3          | 66                     | 383               | 359                | 384                 | 410                 | 360                 | 363                 |
| 1.1.5 MOTOR POLES                                                                               | -       | 4 POLES           | 4 POLES           | 4 POLES           | 4 POLES           | 4 POLES           | 4 POLES              | 4 POLES            | 4 P        | OLES 4 F               | POLES             | 4 POLES            | 4 POLES             | 4 POLES             | 4 POLES             | 4 POLES             |
| 1.1.10 MOTOR LOAD FUNC                                                                          | -       | NO                | NO                | NO                | NO                | NO                | NO                   | NO                 | 1          | NO                     | NO                | NO                 | NO                  | NO                  | NO                  | NO                  |
| 1.3.1 MAX MOTOR SPEED                                                                           | rpm     | 1500              | 1500              | 1500              | 1500              | 1500              | 1500                 | 1500               | 1          | 500                    | 1500              | 1500               | 1500                | 1500                | 1500                | 1500                |
| 1.6.2 KP GAIN                                                                                   | -       | 50                | 50                | 50                | 50                | 50                | 41                   | 51                 |            | 50                     | 50                | 50                 | 50                  | 50                  | 50                  | 50                  |
| 1.6.3 KI GAIN                                                                                   | -       | 50                | 50                | 50                | 50                | 50                | 41                   | 51                 | -          | 50                     | 50                | 50                 | 50                  | 50                  | 50                  | 50                  |
| 1.6.4 VECT MAGNET CURR                                                                          | %       | 55.0              | 60.7              | 66.5              | 66.7              | 45.0              | 45.5                 | 47.0               | 5          | 4.5                    | 50.0              | 58.9               | 52.4                | 41.6                | 50                  | 45                  |
| 1.6.5 ROTOR COSTANT                                                                             | HZ      | 9.4               | 7.0               | 9.6               | 6.6               | 4.5               | 6.9                  | 5.0                | -          | 4.3                    | 3.8               | 4.6                | 4.0                 | 3.7                 | 3.3                 | 3.4                 |
| 1.6.13.2 KUD REGULATOR                                                                          | -       | 0.95              | 0.95              | 0.95              | 0.95              | 0.95              | 0.95                 | 0.95               | 0          | 0.1                    | 0.95              | 0.95               | 0.95                | 0.95                | 0.95                | 0.0                 |
| 16133 KRID REGULATOR                                                                            | -       | 0.05              | 0.05              | 0.05              | 0.05              | 0.05              | 0.1                  | 0.1                | 0          | 0.1                    | 0.05              | 0.05               | 0.0                 | 0.05                | 0.05                | 0.06                |
| 16134 KIIO REGULATOR                                                                            |         | 0.95              | 0.95              | 0.95              | 0.95              | 0.90              | 0.90                 | 0.95               | 0          | 0.1                    | 0.55              | 0.35               | 0.95                | 0.95                | 0.90                | 0.0                 |
| 172 STATOR                                                                                      | -<br>mH | 109.2             | 79.8              | 63.9              | 48.0              | 0.1               | 3                    | 43.6               | 2          | 77                     | 62.6              | 31.0               | 31.1                | 27.6                | 15.3                | 11.5                |
| 1.7.3 ROTOR I                                                                                   | mH      | 109.2             | 79.8              | 63.9              | 48.0              | 51                | .3                   | 43.6               | 2          | 7.7                    | 62.6              | 31.0               | 31.1                | 27.6                | 15.3                | 11.5                |
| 1.7.4 MUTUAL INDUCT                                                                             | mH      | 101.3             | 76.0              | 61.0              | 46.1              | 49                | ).6                  | 53.6               | 3          | 6.4                    | 59.4              | 29.4               | 29.9                | 26,5                | 14.7                | 11.2                |
| 1.10.15 ADAPT PERC TORO                                                                         | %       | 122.5             | 127.2             | 130.0             | 131.0             | 108.5             | 112.8                | 113.3              | 1:         | 21.7                   | 110.0             | 133.5              | 122.5               | 120.5               | 113.0               | 110.0               |
| 1.10.16 ADAPT TORQ. [Nm]                                                                        | %       | 108.5             | 106.8             | 101.0             | 93.0              | 90.8              | 102.6                | 101.4              | 9          | 5.8                    | 95.0              | 97.7               | 106.8               | 112.5               | 88.0                | 88.5                |
| 1.12.1 PWM FREQUENCY                                                                            | kHz     | 5.00              | 5.00              | 5.00              | 5.00              | 5.00              | 5.00                 | 5.00               | 5          | .00                    | 5.00              | 5.00               | 5.00                | 5.00                | 5.00                | 5.00                |
| -                                                                                               |         |                   |                   |                   |                   |                   |                      |                    | _          |                        |                   |                    |                     |                     |                     |                     |

\* The current production (2013) of Rowan Elettronica vector motors, is made up of the 1st and 2nd SERIES:

- The vector motors of the 1st SERIES are identified by the technical characteristics described on a single label. - The vector motors of the 2nd SERIES are identified by the technical characteristics described on two labels, they are all the motors that the Rowan Elettronica will produce from 2013 onwards, these motors will replace the 1st SERIES in end of production

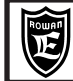

PAGE 117/120

| Inverter setup parameters for vector motors 2nd SERIES, *<br>4 POLES, 3000 rpm, DELTA connection |          |                           |               |                |                    |               |                   |                      |                  |                    |                    |                    |               |                  |                 |               |                     |               |               |                     |
|--------------------------------------------------------------------------------------------------|----------|---------------------------|---------------|----------------|--------------------|---------------|-------------------|----------------------|------------------|--------------------|--------------------|--------------------|---------------|------------------|-----------------|---------------|---------------------|---------------|---------------|---------------------|
| MOTOR (MEC)<br>Code                                                                              |          | TG                        | 63<br>6A4     | 63L<br>TGI4    | 71<br>TGB4         | . TO          | '1L<br>5Q4        | 80<br>TGC4           | 1 Т              | 80L<br>GW4         | 90<br>TGD4         | 90M<br>TGV4        | 901<br>TGV4   | VI<br>4          | 90L<br>TGE4     |               | 90L<br>TGE4         | т             | 100<br>GF4    | 100L<br>TGK4        |
| Nominal Power                                                                                    |          | 0.4                       | 2<br>4 kW     | 2<br>0.94 kW   | 2<br>1.13 k        | V 1.          | 2<br>9 kW         | 2.0 k                | W 2              | 2.9 kW             | 2<br>3.3 kW        | 1<br>3.8 kW        | 4.3 k         | w                | 1<br>5.5 k\     | N             | 6.2 kW              | 5             | 1<br>.8 kW    | 2<br>10.7 kW        |
| INVERTER 400                                                                                     | •        | - 1.4                     | P             | / R            |                    | 1 0.          | R                 | 0.4 N                |                  | / 0M               | / OM               | / 1                | / 1           | NIII             | /1              | 12            | /1 /                | 2             | /1            | /25                 |
| Parameters 1.1.1 LINE VOLTAGE                                                                    | u        | nit <sup>7</sup><br>V 4   | 400           | 400            | 400                |               | 400               | 400                  |                  | 400                | 400                | 400                | 400           |                  | 400             |               | 400                 |               | 400           | 400                 |
| 1.1.2 MOTOR         NOM CURREN           1.1.3 MOTOR         NOM FREQUE                          |          | A<br>Iz 1                 | 1.9<br>06.8   | 3.2<br>106.9   | 3.0<br>105.0       | 1             | 4.8<br>04.4       | 4.7<br>103.3         | 7                | 7.2<br>103.2       | 7.7<br>103.6       | 9.8<br>102.9       | 10.7<br>102.  | 7                | 13.7<br>103.3   | 3             | 14.5<br>102.9       |               | 12.7<br>102.5 | 23.6<br>102.4       |
| 1.1.4 MOTORNOM VOLTAG1.1.5 MOTORPOLES                                                            |          | V :<br>- 4P               | 0LES          | 351<br>4 POLES | 397<br>4 POLE      | S 4 P         | 389<br>OLES       | 410<br>4 POL         | ES 4             | 375<br>POLES       | 400<br>4 POLES     | 419<br>4 POLES     | 421<br>4 POL  | ES               | 413<br>4 POLE   | S             | 412<br>4 POLES      | 4             | 423<br>POLES  | 407<br>4 POLES      |
| 1.1.10 MOTOR LOAD FUNC1.3.1 MAX MOTOR SPEED                                                      | rp       | - 1<br>om 3               | NO<br>000     | NO<br>3000     | NO<br>3000         | 3             | NO<br>000         | NO<br>3000           | )                | YES<br>3000        | YES<br>3000        | YES<br>3000        | YES<br>3000   | )<br>)           | YES<br>3000     |               | YES<br>3000         |               | YES<br>3000   | YES<br>3000         |
| 1.6.2 KP GAIN<br>1.6.3 KI GAIN                                                                   |          | -                         | 20<br>20      | 33<br>33       | 50<br>50           |               | 50<br>50          | 50<br>50             |                  | 50<br>50           | 50<br>50           | 50<br>50           | 50<br>50      |                  | 54<br>54        | 35<br>35      | 78 5<br>78 5        | D             | 50<br>50      | 51<br>51            |
| 1.6.4 VECT MAGNET CURR1.6.5 ROTOR COSTANT                                                        | ,<br>F   | % 8<br>Iz 4               | 5.0<br>7.4    | 80.0<br>42.0   | 75.0<br>20.0       |               | 70.0<br>15.0      | 78.7<br>15.0         |                  | 69.4<br>13.5       | 72.0<br>14.6       | 80.0<br>13.0       | 79.0          | )                | 70.0<br>12.4    | 19.3          | 65.5<br>9.6 15      | .0            | 77.0<br>11.0  | 64.8<br>9.8         |
| 1.6.13.1 KP ID REGULATOR                                                                         | 2        | - 0                       | 0.95          | 0.95           | 0.95               |               | 0.95<br>0.1       | 0.45                 | 5                | 0.45<br>0.045      | 0.95               | 0.95               | 0.95          | 5                | 0.95            |               | 0.95                |               | 0.95          | 0.95                |
| 1.6.13.3 KP IQ REGULATOR                                                                         | τ        | - u                       | 0.1           | 0.95           | 0.95               |               | 0.1               | 0.45                 | 5                | 0.45               | 0.95               | 0.95               | 0.95          | ·                | 0.95            |               | 0.95                |               | 0.95          | 0.95                |
| 1.7.2 STATOR L<br>1.7.3 ROTOR L                                                                  | n        | ин и<br>1H 1 <sup>°</sup> | 79.4<br>79.4  | 124.2          | 153.8              | 1             | 00.5              | 109.                 | 0                | 66.1               | 65.7               |                    | 51.1          |                  | 42.4            |               | 40.4                |               | 45.3<br>45.3  | 27.2                |
| 1.7.4 MUTUAL INDUCT<br>1.10.15 ADAPT PERC TORQ.                                                  | , og     | 1H 1<br>% 1               | 89.9          | 112.9<br>158.0 | 136.4              | 1             | 35.5              | 102.                 | 3                | 62.7<br>133.5      | 61.7<br>140.0      | 164.0              | 48.7          | 5                | 40.1            | 136.7         | 38.3<br>130.0 13    | 0.0           | 42.7<br>144.5 | 26.0<br>129.7       |
| 1.12.1 PWM FREQUENCY                                                                             | k        | /o 5<br>Hz 5              | 5.00          | 5.00           | 5.00               |               | 5.00              | 5.00                 |                  | 5.00               | 5.00               | 5.00               | 5.00          |                  | 5.00            | 5.00          | 52.7 52<br>5.00 5.0 | .5<br>)0      | 5.00          | 5.00                |
| MOTOR (MEC)<br>Code                                                                              |          | 112<br>TGG4.              | . 1<br>то     | 12L<br>6H4     | 112X<br>TGY4       | 112<br>TG     | 2 <b>XL</b><br>J4 | 1:<br>TG             | 3 <b>2</b><br>L4 | 132L<br>TGM4       | 132XL<br>. TGN4    | 160R               | 10<br>TGI     | 5 <b>0</b><br>94 | 16<br>TGI       | 0L<br>R4      | 160XL<br>TGX4       | 1<br>TG       | 80<br>04      | 200<br>TGS4         |
| Version                                                                                          |          | 1                         |               | 2              | 5                  | :             | 2                 | :                    | 2                | 2                  | 2                  | 2                  | 2             | 2                |                 | 4             | 1                   |               | 2             | 2                   |
| Nominal Power<br>Nominal Torque                                                                  |          | 7.7 kW<br>24.5 Nn         | 9.<br>n 30    | 5 kW<br>2 Nm   | 11.0 kW<br>35.0 Nm | 12.5<br>39.8  | skw<br>Nm         | 16.5<br>52.5         | o kW<br>i Nm     | 17.5 kW<br>55.7 Nm | 20.0 kW<br>63.7 Nm | 16.0 kW<br>50.9 Nm | 28.5<br>90.7  | kW<br>Nm         | 33.7<br>107.2   | ' kW<br>3 Nm  | 44.0 kW<br>140.0 Nm | 54.0<br>169.  | 0 kW<br>0 Nm  | 75.0 kW<br>238.0 Nm |
| INVERTER 400<br>Parameters                                                                       | unit     | /2                        | / 2           | /3             | / 2,5              | /3            | / 3,5             | /3                   | / 3,5            | / 3,5              | / 5                | /3                 | /6            | / 6,5            | 5 / 6           | / 6,5         | /7                  | /8            | / 8,5         | / 8,5               |
| 1.1.1         LINE VOLTAGE           1.1.2         MOTOR         NOM CURREN                      | V<br>A   | 400<br>17.5               | :             | 400<br>21.2    | 400<br>25.7        | 4             | 00<br>2.6         | 35                   | 00<br>5.5        | 400<br>38.5        | 400                | 400<br>33.4        | 64            | 00<br>I.5        | 4<br>71         | 00<br>1.0     | 400<br>89.5         | 4             | 00<br>:5.0    | 400<br>165.0        |
| 1.1.3         MOTOR         NOM FREQUE           1.1.4         MOTOR         NOM VOLTAG          | Hz<br>V  | 102.0<br>429              | 1             | 01.8<br>418    | 101.7<br>411       | 10<br>3       | 1.6<br>77         | 10<br>4 <sup>-</sup> | 1.4<br>16        | 101.1<br>403       | 101.0<br>409       | 101.0<br>426       | 10<br>41      | 1.3<br>10        | 10              | 0.8<br>28     | 100.9<br>467        | 10            | 0.8<br>02     | 100.8<br>363        |
| 1.1.5MOTOR POLES1.1.10MOTOR LOAD FUNC                                                            | -        | 4 POLES                   | 5 4 P         | OLES<br>(ES    | 4 POLES<br>YES     | 4 PC<br>YI    | DLES<br>ES        | 4 PC<br>YE           | OLES<br>ES       | 4 POLES            | 4 POLES            | 4 POLES<br>YES     | 4 PC          | ILES<br>S        | 4 PC            | OLES<br>ES    | 4 POLES<br>YES      | 4 P0          | DLES<br>ES    | 4 POLES<br>YES      |
| 1.3.1MAX MOTOR SPEED1.6.2KP GAIN                                                                 | rpm<br>- | 3000<br>50                | 64            | 000<br>50      | 3000<br>51         | 30<br>76      | 00<br>50          | 30<br>76             | 00<br>50         | 3000<br>50         | 3000<br>50         | 3000<br>50         | 30<br>61      | 00<br>50         | 30<br>37        | 00<br>50      | 3000<br>50          | 30<br>50      | 000<br>50     | 3000<br>50          |
| 1.6.3         KI GAIN           1.6.4         VECT MAGNET CURR                                   | -<br>%   | 50<br>63.0                | 64            | 50<br>3.2      | 51<br>71.6         | 76<br>72      | 50<br>2.0         | 76                   | 50<br>3.0        | 50<br>68.0         | 50<br>70.7         | 50<br>60           | 61<br>67      | 50<br>7.4        | 37              | 50<br>9.0     | 50<br>51.7          | 50            | 50<br>D.0     | 50<br>45            |
| 1.6.5ROTOR COSTANT1.6.13.1KP ID REGULATOR                                                        | Hz<br>-  | 9.8<br>0.95               | 6.7           | 8.7<br>).95    | 7.0<br>0.45        | 5.4<br>0.     | 8.2<br>45         | 4.1                  | 6.3<br>.6        | 4.7<br>0.6         | 5.1<br>0.45        | 3.2<br>0.45        | 3.6<br>0.     | 4.5<br>45        | 3.2             | 3.6<br>45     | 4.1<br>0.95         | 3.4           | 4.0<br>33     | 2.4<br>0.33         |
| 1.6.13.2KI ID REGULATOR1.6.13.3KP IQ REGULATOR                                                   | •        | 0.1<br>0.95               |               | 0.1<br>).95    | 0.045<br>0.45      | 0.0<br>0.     | )45<br>45         | 0.                   | 06<br>.6         | 0.06               | 0.045              | 0.045              | 0.0           | 45<br>45         | 0.0             | )45<br>45     | 0.1                 | 0.0           | 033<br>33     | 0.033<br>0.33       |
| 1.6.13.4 KI IQ REGULATOR<br>1.7.2 STATOR L                                                       | -<br>mH  | 0.1<br>36.4               | :             | 0.1<br>26.6    | 0.045<br>21.3      | 0.0<br>10     | 045<br>6.0        | 0.<br>1              | 06<br>7.1        | 0.06               | 0.045              | 0.045<br>20.9      | 0.0           | )45<br>).3       | 0.0             | )45<br>).4    | 0.1<br>9.2          | 0.0           | 033<br>i.1    | 0.033<br>3.8        |
| 1.7.3 ROTOR L<br>1.7.4 MUTUAL INDUCT                                                             | mH<br>mH | 36.4<br>33.8              | :             | 26.6<br>25.3   | 21.3<br>20.3       | 1(<br>1)      | 5.0<br>5.4        | 1                    | 7.1<br>6.5       | 14.5<br>17.9       | 12.6<br>12.1       | 20.9<br>19.8       | 10            | ).3<br>.8        | 10              | ).4<br>).0    | 9.2<br>8.8          | 4             | i.1<br>.9     | 3.8<br>3.7          |
| 1.10.15         ADAPT PERC TORQ.           1.10.16         ADAPT TORQ. [Nm]                      | %        | 136.6<br>57.1             | 134.8<br>57.3 | 134.9<br>54.4  | 141.7<br>59.4      | 151.1<br>52.1 | 151.2<br>49.7     | 143.2<br>59.8        | 143.5<br>57.0    | 145.5<br>56.4      | 148.5<br>59.5      | 130<br>55.8        | 134.8<br>55.0 | 135.5<br>54.8    | 5 119.0<br>52.3 | 130.0<br>57.5 | 143.0<br>64.3       | 118.5<br>44.0 | 119.0<br>44.0 | 116.0<br>46.3       |
| 1.12.1 PWM FREQUENCY                                                                             | KHZ      | 5.00                      | 5.00          | 5.00           | 5.00               | 5.00          | 5.00              | 5.00                 | 5.00             | 5.00               | 5.00               | 5.00               | 5.00          | 5.00             | 5.00            | 5.00          | 5.00                | 5.00          | 5.00          | 5.00                |

\* The current production (2013) of Rowan Elettronica vector motors, is made up of the 1st and 2nd SERIES:

- The vector motors of the 1st SERIES are identified by the technical characteristics described on a single label.

- The vector motors of the 2nd SERIES are identified by the technical characteristics described on two labels, they are all the motors that the Rowan Elettronica will produce from 2013 onwards, these motors will replace the 1st SERIES in end of production

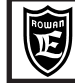

Setting parameter for Rowan Vectorial motors

PAGE 118/120

| VOTOR (MEC)<br>Code         90/<br>TOD2         90/<br>TOD2         90/<br>TOD2         90/<br>TOP2         90/<br>TOP2         90/<br>TOP2         100<br>TOP2         1102.<br>TOP2         1102.<br>TOP2         112.<br>TOP2         112.<br>TOP2 </th <th></th> <th></th> <th>Inverte</th> <th>er setup</th> <th>param</th> <th>eters fo</th> <th>or v</th> <th>ector n</th> <th>notors</th> <th></th> <th></th> <th></th> |                                    |      | Inverte | er setup | param    | eters fo | or v    | ector n | notors    |           |          |          |  |
|----------------------------------------------------------------------------------------------------|------------------------------------|------|---------|----------|----------|----------|---------|---------|-----------|-----------|----------|----------|--|
| MOTOR (MEC)<br>Code         90<br>TGD2         90L<br>TGP2         90L<br>TGP2         100L<br>TGP2         100L<br>TGP2         112L<br>TGP2         112L<br>TGP2<                                                                                                    | 2 POLES, 3000 rpm, STAR connection |      |         |          |          |          |         |         |           |           |          |          |  |
| Code         TGD2         TGV2         TGV2         <                                                                                                    | MOTOR (MEC)                        |      | 90      | 90M      | 901      | 10       | 0       | 1001    | 112       | 112       | 112X     | 112XI    |  |
| Version         1         1         2         1         1         2         1         2         2           Nominal Power<br>Nominal Torque         2         0.0         3.3         4.5         4.5         0.0         7.5         6.0         0.0         0.5         0.0         0.5         0.0         0.5         0.0         0.5         0.0         0.5         0.0         0.5         0.0         0.5         0.0         0.5         0.0         0.0         0.0         0.0         0.0         0.0         0.0         0.0         0.0         0.0         0.0         0.0         0.0         0.0         0.0         0.0         0.0         0.0         0.0         0.0         0.0         0.0         0.0         0.0         0.0         0.0         0.0         0.0         0.0         0.0         0.0         0.0         0.0         0.0         0.0         0.0         0.0         0.0         0.0         0.0         0.0         0.0         0.0         0.0         0.0         0.0         0.0         0.0         0.0         0.0         0.0         0.0         0.0         0.0         0.0         0.0         0.0         0.0         0.0         0.0 <td< td=""><td>Code</td><td></td><td>TGD2.</td><td> TGV2</td><td> TGE2</td><td>I TGF</td><td>2</td><td>TGK2</td><td>. TGG2</td><td>. TGH2</td><td>TGY2</td><td>TGJ2</td></td<>                                                                                                    | Code                               |      | TGD2.   | TGV2     | TGE2     | I TGF    | 2       | TGK2    | . TGG2    | . TGH2    | TGY2     | TGJ2     |  |
| Nominal PorupV6.4 Nm3.3 Km4.5 Nm1.4 N Nm7.5 Km6.0 Nm2.4 S Nm3.1 Nm3.1 Nm <t< td=""><td>Version</td><td></td><td>1</td><td>1</td><td>2</td><td>1</td><td></td><td>1</td><td>2</td><td>1</td><td>2</td><td>2</td></t<>                                                                                                    | Version                            |      | 1       | 1        | 2        | 1        |         | 1       | 2         | 1         | 2        | 2        |  |
| Nominal Torque         64 Nm         10.5 Nm         14.3 Nm         12.7 Nm         23.9 Nm         19.1 Nm         24.5 Nm         31.2 Nm         35.7 Nm           Parameters         unit         /R         //0         //1         //0M         //L         //1         //2         //2         /2.5 Nm           1.1.1 LINE VOLTAGE         V         400         400         400         400         400         400         400         400         400         400         400         400         400         400         400         400         400         400         400         400         400         400         400         400         400         400         400         400         400         400         400         400         400         400         400         400         400         400         400         400         400         400         400         400         400         400         400         400         400         400         400         400         400         400         400         400         400         400         400         400         400         400         400         400         400         400         400         400         400<                                                                                                    | Nominal Power                      |      | 2.0 kW  | / 3.3 kV | V 4.5 k  | W 4.0    | kW      | 7.5 kW  | 6.0 kW    | 8.3 kW    | 9.8 kW   | 11.2 kW  |  |
| INVERTER 400         /R         /0         /1         /0M         /L         /1         /1         /2         /2         /2.5           11.1< LINE VOLTAGE                                                                                                    | Nominal Torque                     |      | 6.4 Nm  | n 10.5 N | m 14.3 N | lm 12.7  | Nm      | 23.9 Nm | n 19.1 Nn | n 24.5 Nm | 31.2 Nm  | 35.7 Nm  |  |
| Parameters         unit         v         400         400         400         400         400         400         400         400         400         400         400         400         400         400         400         400         400         400         400         400         400         400         400         400         400         400         400         400         400         400         400         400         400         400         400         400         400         400         400         400         400         400         400         400         400         11.1         MOTOR NOM VICAG         V         427         420         416         418         407         413         331         335         338           1.1.1 MUTOR NOM CLAS         V         001         NO         NO <td>INVERTER 400</td> <td></td> <td>/ R</td> <td>/0</td> <td>/1</td> <td>/ 0</td> <td>Μ</td> <td>/L</td> <td>/1</td> <td>/2</td> <td>/2</td> <td>/ 2,5</td>                                                                                                    | INVERTER 400                       |      | / R     | /0       | /1       | / 0      | Μ       | /L      | /1        | /2        | /2       | / 2,5    |  |
| 1.11         LINE VOLTAGE         V         400         400         400         400         400         400         400         400         400         400         400         400         400         400         400         400         400         400         400         400         400         400         400         400         400         400         400         400         400         400         400         400         400         400         400         400         400         400         400         400         400         400         400         400         400         400         400         400         400         400         400         400         400         400         400         400         400         400         400         400         400         400         400         400         400         400         400         400         400         400         400         400         400         400         400         400         400         400         400         400         400         400         400         400         400         400         400         400         400         400         400         400         400 <t< td=""><td>Parameters</td><td></td><td>400</td><td>400</td><td>400</td><td></td><td>0</td><td>400</td><td>400</td><td>400</td><td>400</td><td>400</td></t<>                                                                                                    | Parameters                         |      | 400     | 400      | 400      |          | 0       | 400     | 400       | 400       | 400      | 400      |  |
| 11.3       MOTOR NOM FREQUE       Hz       52.4       52.2       52.0       52.2       51.6       51.6       51.5       51.2       51.0         1.1.4       MOTOR NOM VOLTAG       V       427       446       448       407       413       311       338       338       338       338       338       338       338       338       338       338       338       338       338       338       338       338       338       338       338       338       338       338       338       338       338       338       338       338       338       338       338       338       338       338       338       338       338       338       338       338       338       338       338       338       338       338       338       338       330       3300       3300       3300       3300       3300       3300       3300       3300       3300       3300       3300       3300       3300       3300       3300       3300       3300       3300       3300       3300       3300       3300       3300       3300       3300       3300       3300       3300       3300       3300       3301       331                                                                                                    | 1.1.1 LINE VOLTAGE                 |      | 400     | 400      | 9.4      | 40       |         | 400     | 400       | 17.7      | 20.6     | 23.4     |  |
| 1.1.4       MOTOR NOM VOLTAG       V       427       420       416       418       407       413       391       395       395         1.1.5       MOTOR POLES       -       NO       NO       <                                                                                                    | 1.1.3 MOTOR NOM FREQUE             | Hz   | 53.4    | 52.5     | 52.0     | 52       | .2      | 51.6    | 51.6      | 51.5      | 51.2     | 51.0     |  |
| 1.1.5MOTOR POLES··2POLES2POLES30003000                                                                                                    | 1.1.4 MOTOR NOM VOLTAG             | V    | 427     | 420      | 416      | 41       | 8       | 407     | 413       | 391       | 395      | 398      |  |
| 11.10       MOTOR LOAD FUNC       -       NO       NO                                                                                                    | 1.1.5 MOTOR POLES                  | -    | 2 POLE  | S 2 POLE | S 2 POLI | ES 2 PO  | LES     | 2 POLES | 3 2 POLES | S 2 POLES | 2 POLES  | 2 POLES  |  |
| $\begin{array}{c c c c c c c c c c c c c c c c c c c $                                                                                                    | 1.1.10 MOTOR LOAD FUNC             | -    | NO      | NO       | NO       | N        | 0       | NO      | NO        | NO        | NO       | NO       |  |
| $ \begin{array}{ c c c c c c c c c c c c c c c c c c c$                                                                                                    | 1.3.1 MAX MOTOR SPEED              | rpm  | 3000    | 3000     | 3000     | 50       | טנ<br>ר | 3000    | 3000      | 3000      | 3000     | 3000     |  |
| 16.4       VECT MAGNET CURR       %       45.2       50.0       42.6       50.0       46.6       43.3       46.9       49.5       50.8         1.6.5       ROTOR COSTANT       Hz       12.5       7.6       8.6       6.8       4.5       4.7       5.8       4.1       3.8         1.6.31.3       KID REGULATOR       -       0.1       0.1       0.1       0.1       0.1       0.1       0.1       0.1       0.1       0.1       0.1       0.1       0.1       0.1       0.1       0.1       0.1       0.1       0.1       0.1       0.1       0.1       0.1       0.1       0.1       0.1       0.1       0.1       0.1       0.1       0.1       0.1       0.1       0.1       0.1       0.1       0.1       0.1       0.1       0.1       0.1       0.1       0.1       0.1       0.1       0.1       0.1       0.1       0.1       0.1       0.1       0.1       0.1       0.1       0.1       0.1       0.1       0.1       0.1       0.1       0.1       0.1       0.1       0.1       0.1       0.1       0.1       0.1       0.1       0.1       0.1       0.1       0.1       0.1       0.1                                                                                                    | 1.6.3 KI GAIN                      | -    | 50      | 50       | 40       | 50       | ,<br>)  | 50      | 50        | 50        | 50       | 51       |  |
| 16.5       ROTOR COSTANT       Hz       12.5       7.6       8.6       6.8       4.5       4.7       5.8       4.1       3.8         1.6.13.1       KID REGULATOR       -       0.95       0.95       0.95       0.95       0.95       0.95       0.95       0.95       0.95       0.95       0.95       0.95       0.95       0.95       0.95       0.95       0.95       0.95       0.95       0.95       0.95       0.95       0.95       0.95       0.95       0.95       0.95       0.95       0.95       0.95       0.95       0.95       0.95       0.95       0.95       0.95       0.95       0.95       0.95       0.95       0.95       0.95       0.95       0.95       0.95       0.95       0.95       0.95       0.95       0.95       0.95       0.95       0.95       0.95       0.95       0.95       0.95       0.95       0.95       0.95       0.95       0.95       0.95       0.95       0.95       0.95       0.95       0.95       0.95       0.95       0.95       0.95       0.95       0.95       0.95       1.1       1.1       12.4       124.4       127.9       119.4       115.6       71.4       12.3       11.2<                                                                                                    | 1.6.4 VECT MAGNET CURR             | %    | 45.2    | 50.0     | 42.6     | 50       | .0      | 46.6    | 43.3      | 46.9      | 49.5     | 50.8     |  |
| 16.13.1       KPID REGULATOR       -       0.95       0.95       0.95       0.95       0.95       0.95       0.95       0.95       0.95       0.95       0.95       0.95       0.95       0.95       0.95       0.95       0.95       0.95       0.95       0.95       0.95       0.95       0.95       0.95       0.95       0.95       0.95       0.95       0.95       0.95       0.95       0.95       0.95       0.95       0.95       0.95       0.95       0.95       0.95       0.95       0.95       0.95       0.95       0.95       0.95       0.95       0.95       0.95       0.95       0.95       0.95       0.95       0.95       0.95       0.95       0.95       0.95       0.95       0.95       0.95       0.95       0.95       0.95       0.95       0.95       0.95       0.95       0.95       0.95       0.95       0.95       0.95       0.95       0.95       0.95       0.95       0.95       0.95       0.95       0.95       0.95       0.95       0.95       0.95       0.95       0.95       0.95       0.95       0.95       0.95       0.95       0.95       0.95       0.95       0.95       0.95       0.95       0.95                                                                                                    | 1.6.5 ROTOR COSTANT                | Hz   | 12.5    | 7.6      | 8.6      | 6.       | 8       | 4.5     | 4.7       | 5.8       | 4.1      | 3.8      |  |
| 16.13.2       KID REGULATOR       -       0.1       0.1       0.1       0.1       0.1       0.1       0.1       0.1       0.1       0.1       0.1       0.1       0.1       0.1       0.1       0.1       0.1       0.1       0.1       0.1       0.1       0.1       0.1       0.1       0.1       0.1       0.1       0.1       0.1       0.1       0.1       0.1       0.1       0.1       0.1       0.1       0.1       0.1       0.1       0.1       0.1       0.1       0.1       0.1       0.1       0.1       0.1       0.1       0.1       0.1       0.1       0.1       0.1       0.1       0.1       0.1       0.1       0.1       0.1       0.1       0.1       0.1       0.1       0.1       0.1       0.1       0.1       0.1       0.1       0.1       0.1       0.1       0.1       0.1       0.1       0.1       0.1       0.1       0.1       0.1       0.1       0.1       0.1       0.1       0.1       0.1       0.1       0.1       0.1       0.1       0.1       0.1       0.1       0.1       0.1       0.1       0.1       0.1       0.1 <th0.1< th="">       0.1       0.1       0.1</th0.1<>                                                                                                    | 1.6.13.1 KP ID REGULATOR           | -    | 0.95    | 0.95     | 0.95     | 0.9      | 95      | 0.95    | 0.95      | 0.95      | 0.95     | 0.95     |  |
| 1.6.13.3       NIGREDULATOR       -       0.93       0.93       0.93       0.93       0.93       0.93       0.93       0.93       0.93       0.93       0.93       0.93       0.93       0.93       0.93       0.93       0.93       0.93       0.93       0.93       0.93       0.93       0.93       0.93       0.93       0.93       0.93       0.93       0.93       0.93       0.93       0.93       0.93       0.93       0.93       0.93       0.93       0.93       0.93       0.93       0.93       0.93       0.93       0.93       0.93       0.93       0.93       0.93       0.93       0.93       0.93       0.93       0.93       0.93       0.93       0.93       0.93       0.93       0.93       0.93       0.93       0.93       0.93       0.93       0.93       0.93       0.93       0.93       0.93       0.93       0.93       0.93       0.93       0.93       0.93       0.93       0.93       0.93       0.93       0.93       0.93       0.93       0.93       0.93       0.93       0.93       0.93       0.93       0.93       0.93       0.93       0.93       0.93       0.93       0.93       0.93       0.93       0.93 </td <td>1.6.13.2 KI ID REGULATOR</td> <td>-</td> <td>0.1</td> <td>0.1</td> <td>0.1</td> <td>0.</td> <td>1</td> <td>0.1</td> <td>0.1</td> <td>0.1</td> <td>0.1</td> <td>0.1</td>                                                                                                    | 1.6.13.2 KI ID REGULATOR           | -    | 0.1     | 0.1      | 0.1      | 0.       | 1       | 0.1     | 0.1       | 0.1       | 0.1      | 0.1      |  |
| 1.7.2       STATOR L       mH       473.4       262.7       192.8       235.5       124.4       127.9       119.4       115.6       71.4         1.7.3       STATOR L       mH       473.4       262.7       192.8       235.5       124.4       127.9       119.4       115.6       71.4         1.7.4       MUTUAL INDUCT       mH       458.6       253.5       187.3       229.9       120.8       122.7       116.6       117.7       123.3       69.5         1.10.15       ADAPT FERC TORQ.       %       126       125.5       122.5       122.5       122.5       122.5       122.5       122.5       122.5       122.5       122.5       122.5       122.5       122.5       122.5       122.5       122.5       122.5       122.5       122.5       122.5       122.5       122.5       122.5       122.5       122.5       122.5       122.5       122.5       122.5       122.5       122.5       122.5       122.5       122.5       122.5       122.5       122.5       122.5       122.5       122.5       122.5       122.5       122.5       122.5       122.5       122.5       122.5       122.5       122.5       122.5       122.5       122.5                                                                                                    | 1.6.13.4 KI IQ REGULATOR           | -    | 0.95    | 0.95     | 0.95     | 0.5      | יס<br>1 | 0.95    | 0.95      | 0.95      | 0.95     | 0.95     |  |
| 1.7.3       ROTOR L       mH       473.4       262.7       192.8       235.5       124.4       127.9       119.4       115.6       71.4         1.7.4       MUTUAL INDUCT       mH       488.6       253.5       187.3       229.9       120.8       122.7       116       113.3       69.5         1.10.15       ADAPT PERC TORQ.       %       126       125.5       121.5       128.5       121.2       117.5       116.6       117.7       123.3         1.10.16       ADAPT TORQ. [Nm]       %       72       65.9       61.0       81.5       57.6       61.0       52.0       53.2       57.9         1.12.1       PWM FREQUENCY       kHz       5.00       5.00       5.00       5.00       5.00       5.00       5.00       5.00       5.00       5.00       5.00       5.00       5.00       5.00       5.00       5.00       5.00       5.00       5.00       5.00       5.00       5.00       5.00       5.00       5.00       5.00       5.00       5.00       5.00       5.00       5.00       5.00       5.00       5.00       5.00       5.00       5.00       5.00       5.00       5.00       5.00       5.00       5.00                                                                                                    | 1.7.2 STATOR L                     | mH   | 473.4   | 262.7    | 192.8    | 3 235    | 5.5     | 124.4   | 127.9     | 119.4     | 115.6    | 71.4     |  |
| 1.7.4MUTUAL INDUCTmH458.6253.5187.3229.9120.8122.7116.6113.369.51.10.15ADAPT PERC TORQ.%12125.5123.5128.5121.2117.5116.6117.7123.31.10.16ADAPT TORQ. [NM]%7265.961.061.557.661.052.05.005.00                                                                                                    | 1.7.3 ROTOR L                      | mH   | 473.4   | 262.7    | 192.8    | 3 235    | 5.5     | 124.4   | 127.9     | 119.4     | 115.6    | 71.4     |  |
| 1.10.15       ADAPT PERC TORQ,       %       126       125.5       123.5       128.5       121.2       117.5       116.6       117.7       123.3         1.10.16       ADAPT TORQ, [Nm]       %       72       65.9       61.0       81.5       57.6       61.0       5.00       5.00       5.00       5.00       5.00       5.00       5.00       5.00       5.00       5.00       5.00       5.00       5.00       5.00       5.00       5.00       5.00       5.00       5.00       5.00       5.00       5.00       5.00       5.00       5.00       5.00       5.00       5.00       5.00       5.00       5.00       5.00       5.00       5.00       5.00       5.00       5.00       5.00       5.00       5.00       5.00       5.00       5.00       5.00       5.00       5.00       5.00       5.00       5.00       5.00       5.00       5.00       5.00       5.00       5.00       5.00       5.00       5.00       5.00       5.00       5.00       5.00       5.00       5.00       5.00       5.00       5.00       5.00       5.00       5.00       5.00       5.00       5.00       5.00       5.00       5.00       5.00       5.00 <td>1.7.4 MUTUAL INDUCT</td> <td>mH</td> <td>458.6</td> <td>253.5</td> <td>187.3</td> <td>3 229</td> <td>).9</td> <td>120.8</td> <td>122.7</td> <td>116</td> <td>113.3</td> <td>69.5</td>                                                                                                    | 1.7.4 MUTUAL INDUCT                | mH   | 458.6   | 253.5    | 187.3    | 3 229    | ).9     | 120.8   | 122.7     | 116       | 113.3    | 69.5     |  |
| 1.10.16       ADAPT FORG., IVm       %       72       65.3       61.0       81.5       57.6       61.0       52.0       53.2       57.3         1.12.1       PWM FREQUENCY       KHz       5.00       5.00       5.00       5.00       5.00       5.00       5.00       5.00       5.00       5.00       5.00       5.00       5.00       5.00       5.00       5.00       5.00       5.00       5.00       5.00       5.00       5.00       5.00       5.00       5.00       5.00       5.00       5.00       5.00       5.00       5.00       5.00       5.00       5.00       5.00       5.00       5.00       5.00       5.00       5.00       5.00       5.00       5.00       5.00       5.00       5.00       5.00       5.00       5.00       5.00       5.00       5.00       5.00       5.00       5.00       5.00       5.00       5.00       5.00       5.00       5.00       5.00       5.00       5.00       5.00       5.00       5.00       5.00       5.00       5.00       5.00       5.00       5.00       5.00       5.00       5.00       5.00       5.00       5.00       5.00       5.00       5.00       5.00       5.00                                                                                                    | 1.10.15 ADAPT PERC TORQ.           | %    | 126     | 125.5    | 123.5    | 5 128    | 3.5     | 121.2   | 117.5     | 116.6     | 117.7    | 123.3    |  |
| MOTOR (MEC)<br>Code       132<br>TGL2       132L<br>TGM2       132LL<br>TGM2       132LL<br>TGM2       160R<br>TGT2       160<br>TGP2       160L<br>TGR2       160L<br>TGR2                                                                                                    | 1.10.16 ADAPT TORQ. [Nm]           | %    | 5.00    | 65.9     | 61.0     | 81       | .5      | 57.6    | 61.0      | 52.0      | 53.2     | 57.9     |  |
| MOTOR (MEC)<br>Code         132<br>TGL2         132L<br>TGM2         132L<br>TGM2         132L<br>TGM2         160R<br>TGT2         160<br>TGP2         160L<br>TGR2         160L<br>TGR2         TGR2         TGR2                                                                                                    | 1.12.1 FWMFREQUENCT                | KIIZ | 5.00    | 5.00     | 5.00     | 5.0      |         | 5.00    | 5.00      | 5.00      | 5.00     | 5.00     |  |
| Code         TGL2         TGN2         TGN2         TGP2         TGR2         TGR2                                                                                                    | MOTOR (MEC)                        |      | 132     | 132L     | 132XL    | 160R     |         | 160     | 160L      | 160XL     | 180      | 200      |  |
| Version         1         1         1         1         2         2         5         1         1           Nominal Power<br>Nominal Torque         12.0 kW<br>38.2 Nm         14.0 kW<br>44.6 Nm         20.0 kW<br>63.7 Nm         12.5 kW<br>39.8 Nm         19.5 kW<br>62.1 Nm         26.5 kW<br>84.4 Nm         39.0 kW<br>124.1 Nm         48.0 kW<br>152.7 Nm         65.0 kW<br>27.0 Nm           INVERTER 400 $M$ $M$ $M$ $M$ $M$ $M$ $M$ $M$ $M$ $M$ $M$ $M$ $M$ $M$ $M$ $M$ $M$ $M$ $M$ $M$ $M$ $M$ $M$ $M$ $M$ $M$ $M$ $M$ $M$ $M$ $M$ $M$ $M$ $M$ $M$ $M$ $M$ $M$ $M$ $M$ $M$ $M$ $M$ $M$ $M$ $M$ $M$ $M$ $M$ $M$ $M$ $M$ $M$ $M$ $M$ $M$ $M$ $M$ $M$ $M$ $M$ $M$ $M$ $M$ $M$ $M$ $M$ $M$ <td>Code</td> <td></td> <td>TGL2</td> <td>TGM2</td> <td>TGN2</td> <td>TGT2</td> <td>Т</td> <td>GP2</td> <td>TGR2</td> <td>TGX2</td> <td>TGO2</td> <td>TGS2</td>                                                                                                    | Code                               |      | TGL2    | TGM2     | TGN2     | TGT2     | Т       | GP2     | TGR2      | TGX2      | TGO2     | TGS2     |  |
| Nominal Power<br>Nominal Torque         12.0 kW<br>38.2 Nm         14.0 kW<br>44.6 Nm         20.0 kW<br>63.7 Nm         12.5 kW<br>39.8 Nm         12.6 kW<br>62.1 Nm         26.5 kW<br>84.4 Nm         39.0 kW<br>124.1 Nm         48.0 kW<br>152.7 Nm         65.0 kW<br>207.0 Nm           INVERTER 400                                                                                                    | Version                            |      | 1       | 1        | 1        | 1        |         | 2       | 2         | 5         | 1        | 1        |  |
| Nominal lorque         38.2 Nm         44.6 Nm         63.7 Nm         39.8 Nm         62.1 Nm         84.4 Nm         124.1 Nm         152.7 Nm         207.0 Nm           INVERTER 400         /         /         2,5         /         2,5         /         3,5         /         3,5         /         1,5         /         62.1 Nm         84.4 Nm         124.1 Nm         152.7 Nm         207.0 Nm           Parameters         unit         /         2,5         /         2,5         /         3,5         7,5         /         6,5         7,6,5         -         -         -           1.1.1 LINE VOLTAGE         V         400         400         400         -         39.5         53.5         82.0         -         -           1.1.3 MOTOR NOM CURREN         A         24.5         28.2         40.6         -         39.5         53.5         82.0         -         -           1.1.4 MOTOR NOM VOLTAG         V         39.0         410         407         -         408         381         406         -         -         -           1.1.4 MOTOR NOM VOLTAG         V         39.00         3000         3000         3000         3000         3000 <td< td=""><td>Nominal Power</td><td></td><td>12.0 kW</td><td>14.0 kW</td><td>20.0 kW</td><td>12.5 kW</td><td>19</td><td>9.5 kW</td><td>26.5 kW</td><td>39.0 kW</td><td>48.0 kW</td><td>65.0 kW</td></td<>                                                                                                    | Nominal Power                      |      | 12.0 kW | 14.0 kW  | 20.0 kW  | 12.5 kW  | 19      | 9.5 kW  | 26.5 kW   | 39.0 kW   | 48.0 kW  | 65.0 kW  |  |
| INVERTER 400         /2,5         /2,5         /3,5         -         /3,5         /5         /6,5         -         -           1.1.1         LINE VOLTAGE         V         400         400         400         400         400         400         -         -         -           1.1.1         LINE VOLTAGE         V         400         400         400         400         400         400         -         -           1.1.2         MOTOR NOM CURREN         A         24.5         28.2         40.6         -         39.5         53.5         82.0         -         -           1.1.3         MOTOR NOM VOLTAG         V         390         410         407         -         408         381         406         -         -           1.1.4         MOTOR NOM VOLTAG         V         390         410         407         -         408         381         406         -         -         -           1.1.5         MOTOR POLES         -         2 POLES         2 POLES         2 POLES         2 POLES         2 POLES         2 POLES         2 POLES         2 POLES         2 POLES         2 POLES         2 POLES         2 POLES         2 POLES         2 P                                                                                                    | Nominal Torque                     |      | 38.2 Nm | 44.6 NM  | 63.7 Nm  | 39.8 Nm  | 62      | 2.1 Nm  | 84.4 NM   | 124.1 Nm  | 152./ Nm | 207.0 Nm |  |
| Init         Init         Init <th< td=""><td>INVERTER 400</td><td></td><td>/ 2,5</td><td>/ 2,5</td><td>/ 3,5</td><td>-</td><td></td><td>3,5</td><td>/ 5</td><td>/ 6,5</td><td>-</td><td>-</td></th<>                                                                                                    | INVERTER 400                       |      | / 2,5   | / 2,5    | / 3,5    | -        |         | 3,5     | / 5       | / 6,5     | -        | -        |  |
| Inite         Inite         Init         Inite         Inite <thi< td=""><td>1.1.1 LINE VOLTAGE</td><td>v</td><td>400</td><td>400</td><td>400</td><td>-</td><td></td><td>400</td><td>400</td><td>400</td><td>-</td><td>-</td></thi<>                                                                                                    | 1.1.1 LINE VOLTAGE                 | v    | 400     | 400      | 400      | -        |         | 400     | 400       | 400       | -        | -        |  |
| 1.1.3       MOTOR NOM FREQUE       Hz       51.3       51.2       50.9       -       51.0       50.8       50.8       -       -         1.1.4       MOTOR NOM VOLTAG       V       390       410       407       -       408       381       406       -       -         1.1.5       MOTOR NOM VOLTAG       V       390       410       407       -       408       381       406       -       -         1.1.5       MOTOR NOM VOLTAG       V       390       410       407       -       408       381       406       -       -         1.1.5       MOTOR POLES       -       2 POLES       2 POLES       1       -       -       -       -       -       -       -       -       1       1       4       4                                                                                                    | 1.1.2 MOTOR NOM CURREN             | A    | 24.5    | 28.2     | 40.6     | -        |         | 39.5    | 53.5      | 82.0      | -        | -        |  |
| 1.1.4       MOTOR       NOM       VOLTAG       V       390       410       407       -       408       381       406       -       -         1.1.5       MOTOR POLES       -       2 POLES       2 POLES       1       1       1       1       1       1       1       1       1       1       1       1       1       1       1       1       1       1       1       1                                                                                                    | 1.1.3 MOTOR NOM FREQUE             | Hz   | 51.3    | 51.2     | 50.9     | -        |         | 51.0    | 50.8      | 50.8      | -        | -        |  |
| 1.1.5       MOTOR POLES       -       2 POLES       2 POLES                                                                                                    | 1.1.4 MOTOR NOM VOLTAG             | V    | 390     | 410      | 407      | -        |         | 408     | 381       | 406       | -        | -        |  |
| 1.3.1       MAX MOTOR SPEED       rpm       3000       3000       3000       -       3000       3000       3000       3000       -       -       -       -       -       -       -       -       -       -       -       -       -       -       -       -       -       -       -       -       -       -       -       -       -       -       -       -       -       -       -       -       -       -       -       -       -       -       -       -       -       -       -       -       -       -       -       -       -       -       -       -       -       -       -       -       -       -       -       -       -       -       -       -       -       -       -       -       -       -       -       -       -       -       -       -       -       -       -       -       -       -       -       -       -       -       -       -       -       -       -       -       -       -       -       -       -       -       -       -       -       -       -       -       -       -<                                                                                                    | 1.1.5 MOTOR POLES                  | -    | 2 POLES | 2 POLES  | 2 POLES  | -        | 2       | NO      | 2 POLES   | 2 POLES   | -        | -        |  |
| 1.6.2       KP GAIN       -       46       51       50       -       50       50       50       -       -       -         1.6.3       KI GAIN       -       46       51       50       -       50       50       50       -       -       -         1.6.3       KI GAIN       -       46       51       50       -       50       50       50       -       -         1.6.4       VECT MAGNET CURR       %       43.7       44.7       58.0       -       57.2       47.5       31.1       -       -         1.6.5       ROTOR COSTANT       Hz       4.6       2.9       3.7       -       3.7       2.7       2.9       -       -       -         1.6.13.1       KP ID REGULATOR       -       0.95       0.95       0.95       0.95       0.95       0.95       -       -       -       -       -       -       -       -       -       -       -       -       -       -       -       -       -       -       -       -       -       -       -       -       -       -       -       -       -       -       -       - <td< td=""><td>1.3.1 MAX MOTOR SPEED</td><td>rpm</td><td>3000</td><td>3000</td><td>3000</td><td>-</td><td></td><td>3000</td><td>3000</td><td>3000</td><td>-</td><td>-</td></td<>                                                                                                    | 1.3.1 MAX MOTOR SPEED              | rpm  | 3000    | 3000     | 3000     | -        |         | 3000    | 3000      | 3000      | -        | -        |  |
| 1.6.3       KI GAIN       -       46       51       50       -       50       50       50       -       -       -         1.6.4       VECT MAGNET CURR       %       43.7       44.7       58.0       -       57.2       47.5       31.1       -       -         1.6.5       ROTOR COSTANT       Hz       4.6       2.9       3.7       -       3.7       2.7       2.9       -       -         1.6.13.1       KP ID REGULATOR       -       0.95       0.95       0.95       0.95       0.95       0.95       0.95       0.95       0.95       0.95       0.95       0.95       0.95       0.95       0.95       0.95       0.95       0.95       0.95       0.95       0.95       0.95       0.95       0.95       0.95       0.95       0.95       0.95       0.95       0.95       0.95       0.95       0.95       0.95       0.95       0.95       0.95       0.95       0.95       0.95       0.95       0.95       0.95       0.95       0.95       0.95       0.95       0.95       0.95       0.95       0.95       0.95       0.95       0.95       0.95       0.95       0.95       0.95       0.95                                                                                                    | 1.6.2 KP GAIN                      | -    | 46      | 51       | 50       | -        |         | 50      | 50        | 50        | -        | -        |  |
| 1.6.4       VECT MAGNET CURR       %       43.7       44.7       58.0       -       57.2       47.5       31.1       -       -         1.6.5       ROTOR COSTANT       Hz       4.6       2.9       3.7       -       3.7       2.7       2.9       -       -         1.6.13.1       KP ID REGULATOR       -       0.95       0.95       0.95       0.95       0.95       0.95       -       -         1.6.13.2       KI ID REGULATOR       -       0.1       0.1       0.1       0.1       0.1       0.1       -       -       -         1.6.13.3       KP IQ REGULATOR       -       0.95       0.95       0.95       0.95       0.95       0.95       -       -       -         1.6.13.4       KI IQ REGULATOR       -       0.1       0.1       -       0.1       0.1       -       -       -       -       -       -       -       -       -       -       -       -       -       -       -       -       -       -       -       -       -       -       -       -       -       -       -       -       -       -       -       -       -       -       <                                                                                                    | 1.6.3 KI GAIN                      | -    | 46      | 51       | 50       | -        |         | 50      | 50        | 50        | -        | -        |  |
| 1.6.13.1       KPID REGULATOR       -       0.95       0.95       0.95       -       0.95       0.95       0.95       0.95       0.95       0.95       0.95       0.95       0.95       0.95       0.95       0.95       0.95       0.95       0.95       0.95       0.95       0.95       0.95       0.95       0.95       0.95       0.95       0.95       0.95       0.95       0.95       0.95       0.95       0.95       0.95       0.95       0.95       0.95       0.95       0.95       0.95       0.95       0.95       0.95       0.95       0.95       0.95       0.95       0.95       0.95       0.95       0.95       0.95       0.95       0.95       0.95       0.95       0.95       0.95       0.95       0.95       0.95       0.95       0.95       0.95       0.95       0.95       0.95       0.95       0.95       0.95       0.95       0.95       0.95       0.95       0.95       0.95       0.95       0.95       0.95       0.95       0.95       0.95       0.95       0.95       0.95       0.95       0.95       0.95       0.95       0.95       0.95       0.95       0.95       0.95       0.95       0.95       0.95 <td>1.6.4 VECT MAGNET CURR</td> <td>%</td> <td>43.7</td> <td>44.7</td> <td>58.0</td> <td>-</td> <td></td> <td>37</td> <td>47.5</td> <td>31.1</td> <td>-</td> <td>-</td>                                                                                                    | 1.6.4 VECT MAGNET CURR             | %    | 43.7    | 44.7     | 58.0     | -        |         | 37      | 47.5      | 31.1      | -        | -        |  |
| 1.6.13.2         KI ID REGULATOR         -         0.1         0.1         0.1         -         0.1         0.1         0.1         0.1         0.1         0.1         0.1         0.1         0.1         0.1         0.1         0.1         0.1         0.1         0.1         0.1         0.1         0.1         0.1         0.1         0.1         0.1         0.1         0.1         0.1         0.1         0.1         0.1         0.1         0.1         0.1         0.1         0.1         0.1         0.1         0.1         0.1         0.1         0.1         0.1         0.1         0.1         0.1         0.1         0.1         0.1         0.1         0.1         0.1         0.1         0.1         0.1         0.1         0.1         0.1         0.1         0.1         0.1         0.1         0.1         0.1         0.1         0.1         0.1         0.1         0.1         0.1         0.1         0.1         0.1         0.1         0.1         0.1         0.1         0.1         0.1         0.1         0.1         0.1         0.1         0.1         0.1         0.1         0.1         0.1         0.1         0.1         0.1         0.1                                                                                                    | 1.6.13.1 KP ID REGULATOR           | -    | 0.95    | 0.95     | 0.95     | -        |         | 0.95    | 0.95      | 0.95      | -        | -        |  |
| 1.6.13.3 KP IQ REGULATOR       -       0.95       0.95       0.95       0.95       0.95       -       -         1.6.13.4 KI IQ REGULATOR       -       0.1       0.1       0.1       0.1       0.1       0.1       0.1       -       -       -       -       -       -       -       -       -       -       -       -       -       -       -       -       -       -       -       -       -       -       -       -       -       -       -       -       -       -       -       -       -       -       -       -       -       -       -       -       -       -       -       -       -       -       -       -       -       -       -       -       -       -       -       -       -       -       -       -       -       -       -       -       -       -       -       -       -       -       -       -       -       -       -       -       -       -       -       -       -       -       -       -       -       -       -       -       -       -       -       -       -       -       -                                                                                                    | 1.6.13.2 KI ID REGULATOR           | -    | 0.1     | 0.1      | 0.1      | -        |         | 0.1     | 0.1       | 0.1       | -        | -        |  |
| 1.6.13.4         KI IQ REGULATOR         -         0.1         0.1         0.1         0.1         0.1         -         -         -           1.7.2         STATOR L         mH         86.9         80.6         56.0         -         62.8         41.5         37.2         -         -           1.7.3         ROTOR L         mH         86.9         80.6         56.0         -         62.8         41.5         37.2         -         -           1.7.4         MUTUAL INDUCT         mH         85.1         79.2         55.0         -         61.5         40.7         36.5         -         -                                                                                                    | 1.6.13.3 KP IQ REGULATOR           | -    | 0.95    | 0.95     | 0.95     | -        |         | 0.95    | 0.95      | 0.95      | -        | -        |  |
| 1.7.2         STATOR L         Imil         86.9         80.6         56.0         -         62.8         41.5         37.2         -         -         -         -         62.8         41.5         37.2         -         -         -         -         62.8         41.5         37.2         -         -         -         -         -         62.8         41.5         37.2         -         -         -         -         -         -         -         -         -         -         -         -         -         -         -         -         -         -         -         -         -         -         -         -         -         -         -         -         -         -         -         -         -         -         -         -         -         -         -         -         -         -         -         -         -         -         -         -         -         -         -         -         -         -         -         -         -         -         -         -         -         -         -         -         -         -         -         -         -         -         -         -                                                                                                    | 1.6.13.4 KI IQ REGULATOR           | -    | 0.1     | 0.1      | 0.1      | -        |         | 0.1     | 0.1       | 0.1       | -        | -        |  |
| 1.7.4 MUTUAL INDUCT mH 85.1 79.2 55.0 - 61.5 40.7 36.5                                                                                                    | 1.7.2 STATOR L                     | mH   | 86.9    | 80.6     | 56.0     | -        |         | 62.8    | 41.5      | 37.2      | -        | -        |  |
|                                                                                                    | 1.7.4 MUTUAL INDUCT                | mH   | 85.1    | 79.2     | 55.0     | -        |         | 61.5    | 40.7      | 36.5      | -        | -        |  |
| 1.10.15 ADAPT PERC TORQ. % 118.6 121.8 141.5 - 138.0 119.5 129.0                                                                                                    | 1.10.15 ADAPT PERC TORQ.           | %    | 118.6   | 121.8    | 141.5    | -        |         | 138.0   | 119.5     | 129.0     | -        | -        |  |
| 1.10.16         ADAPT TORQ. [Nm]         %         57.0         59.3         59.5         -         58.2         56.3         55.6         -         -         -                                                                                                    | 1.10.16 ADAPT TORQ. [Nm]           | %    | 57.0    | 59.3     | 59.5     | -        |         | 58.2    | 56.3      | 55.6      | -        | -        |  |
| 1.12.1 PWWIFREQUENCY KHZ 5.00 5.00 5.00 - 5.00 5.00                                                                                                    | 1.12.1 PWM FREQUENCY               | кНz  | 5.00    | 5.00     | 5.00     | -        |         | 5.00    | 5.00      | 5.00      | -        | -        |  |

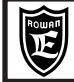

PAGE 119/120

|                          |           | lı     | iverte<br>2 PO | r setı<br>LES, | up  <br>500  | oarar<br>00 rp | ne<br>m,   | ters f<br>DEL | or v<br>TA c | ector<br>conne | mot<br>ectio | ors<br>n |         |            |        |      |                     |
|--------------------------|-----------|--------|----------------|----------------|--------------|----------------|------------|---------------|--------------|----------------|--------------|----------|---------|------------|--------|------|---------------------|
|                          |           |        | 00             | 0.01           |              | 0.01           |            | 4.04          |              | 4001           |              |          | 44.01   |            | 4.0.1/ |      |                     |
| MOTOR (MEC)              | )         |        | 90             | 901            |              | 90L            | -          | 100           | )            | 100L           |              | 12       | 112L    |            | 12X    | 1    | 12XL                |
| Versier                  |           |        |                | IGV.           | <b>Z</b>     | IGEA           | 2          | IGF2          | ····   1     | GR2            | IG           | 32       |         | 10         | 21Z    | - 1  | GJ2                 |
| version                  |           |        | 1              | 1              |              | 2              |            | 1             |              | 1              | 4            | 2        | 1       |            | 2      |      | 2                   |
| Nominal Powe             | r         |        | 3.0 kW         | 5.5 k          | W            | 6.5 k          | W          | 6.0 k         | W   1        | 11.0 kW        | 9.0          | kW       | 12.0 kV | V   13     | .5 kW  | 1    | 4.5 kW              |
| Nominal Torque           | e         |        | 5.7 NM         | 10.51          | NM           | 12.4 P         | m          | 11.5 N        |              | 21.0 NM        | 17.2         | : NM     | 22.9 Nr | n 25.      | .8 NM  | 2    | 7.7 NM              |
| INVERTER 400             | )         |        | /0             | / 1            |              | /L             |            | /L            |              | / 2.5          | 1            | 2        | / 2.5   | 1          | 2.5    | / 3  | / 3.5               |
| Parameters               | 1         | unit   |                |                |              |                |            |               |              | ,•             |              |          | , _,0   |            | _,•    |      | , 0,0               |
| 1.1.1 LINE VOLTAGE       |           | V      | 400            | 400            | ס            | 400            |            | 400           |              | 400            | 4            | 00       | 400     | -          | 400    |      | 400                 |
| 1.1.2 MOTOR NOM CURRI    | EN        | Α      | 6.2            | 12.0           | 0            | 14.0           | )          | 14.0          | )            | 22.8           | 19           | 9.2      | 26.2    |            | 29.7   |      | 33.8                |
| 1.1.3 MOTOR NOM FREQU    | JE        | Hz     | 86.1           | 85.7           | 7            | 85.2           | 2          | 85.1          |              | 84.8           | 84           | 1.7      | 84.7    |            | 34.4   |      | 84.1                |
| 1.1.4 MOTOR NOM VOLTAG   | G         | V      | 398            | 392            | 2            | 394            | -0         | 394           |              | 376            | 3            | 92       | 367     |            | 369    | -    | 367                 |
| 1.1.5 MOTOR POLES        |           | - 2    | POLES          | 2 POL          | ES           | 2 POL          | ES         | 2 POL         | ES 2         | POLES          | 2 PC         |          | 2 POLE  | 5 2 P      | OLES   | 2    | POLES               |
| 1.1.10 MOTOR LOAD FUNC   |           | -      | YES            | NO             | )            | YES            |            | YES           |              | NO             | YI CO        | -5       | NO      |            | res    |      | YES                 |
| 1.3.1 MAX MOTOR SPEED    |           | rpm    | 5000           | 500            | 0            | 5000           | ,          | 5000          | )            | 5000           | 50           | 00       | 5000    | 5          | 54     | 76   | 5000                |
|                          |           | -      | 50             | 50             |              | 50             |            | 50            |              | 51             | 5            | 0        | 40      | _          | 51     | 76   | 50                  |
|                          | P         | 0/_    | 54.8           | 52             | 5            | 50.0           |            | 53.6          |              | 50.0           | 5/           | 17       | 40      |            | 56.2   | 70   | 61.2                |
| 165 ROTOR COSTANT        |           | Hz     | 9.5            | 72             | ,            | 61             | ·          | 6.4           |              | 5.6            | 4            | 8        | 4.3     | `          | 29     | 25   | 38                  |
| 1.6.13.1 KP ID REGULATO  | R         | -      | 0.45           | 0.4            | 5            | 0.45           |            | 0.45          |              | 0.45           | 0.           | 45       | 0.45    |            | 0.45   | 2.0  | 0.45                |
| 1.6.13.2 KI ID REGULATOR | 2         | -      | 0.045          | 0.04           | 5            | 0.04           | 5          | 0.04          | 5            | 0.045          | 0.0          | )45      | 0.045   | 0          | .045   |      | 0.045               |
| 1.6.13.3 KP IQ REGULATO  | R         | -      | 0.45           | 0.45           | 5            | 0.45           | ;          | 0.45          |              | 0.45           | 0.           | 45       | 0.45    |            | 0.45   |      | 0.45                |
| 1.6.13.4 KI IQ REGULATOR | 2         | -      | 0.045          | 0.04           | 5            | 0.04           | 5          | 0.04          | 5            | 0.045          | 0.0          | )45      | 0.045   | 0          | .045   |      | 0.045               |
| 1.7.2 STATOR L           |           | mH     | 157.8          | 87.6           | 6            | 64.3           | ;          | 78.5          |              | 41.5           | 42           | 2.6      | 39.8    | ;          | 38.5   |      | 23.8                |
| 1.7.3 ROTOR L            |           | mH     | 157.8          | 87.6           | 6            | 64.3           | ;          | 78.5          |              | 41.5           | 42           | 2.6      | 39.8    | ;          | 38.5   |      | 23.8                |
| 1.7.4 MUTUAL INDUCT      |           | mH     | 152.9          | 84.5           | 5            | 62.4           | Ļ          | 76.6          | i            | 40.3           | 40           | ).9      | 38.7    | ;          | 37.8   |      | 23.2                |
| 1.10.15 ADAPT PERC TOR   | Q.        | %      | 115.0          | 122.           | .0           | 124.           | 5          | 130.          | 5            | 114.1          | 11           | 9.0      | 114.9   | 1          | 17.1   | 133. | 5 134.2             |
| 1.10.16 ADAPT TORQ. [Nm  | ]         | %      | 37.5           | 35.0           | 0            | 32.7           | ,          | 32.0          |              | 32.4           |              | 2.0      | 30.9    | ;          | 31.3   | 30.9 | 29.6                |
| 1.12.1 PWM FREQUENCY     |           | kHz    | 5.00           | 5.00           | 0            | 5.00           | )          | 5.00          |              | 5.00           | 5.           | 00       | 5.00    |            | 5.00   | 5.00 | 5.00                |
|                          |           | 100    |                |                | 400          |                |            |               |              |                |              |          | 100     |            | 10     |      |                     |
|                          |           | 132    |                |                | 132<br>TCN   | XL             | 10         |               | 1<br>TC      | 60<br>B2       | 16           |          | 160     |            | 18     | 0    | 200                 |
| Version                  |           | 1012   |                | Z              | 101          | Z              | 10         | 1             | 10           | ידע<br>ס       | 10           | תב<br>ס  | 10/     | <u>, z</u> | 100    | 2    | 1032                |
| Neminal Dawar            |           |        | W 40.0         | 1-14/          | 1            | 1.34/          | 40         |               | 05.4         |                | 200          |          | 50.0    |            | 0.01   | ->.  | 00.0.1.11           |
| Nominal Torque           |           | 16.5 K | m 35.3         | KW<br>Nm       | 26.0<br>49.7 | Nm             | 19.<br>36. | .0 KW<br>3 Nm | 25.<br>47.   | UKW<br>8 Nm    | 32.0<br>61.1 | INm      | 95.5    | Nm         | 114.6  | Nm   | 80.0 KW<br>153.0 Nm |
| INVERTER 400             |           |        |                |                |              |                |            |               |              |                | •            |          | 0010    |            |        |      |                     |
| Decemeters               | unit      | / 3,5  | 5 / 3,         | ,5 /           | 5            | /6             |            | -             | / 5          | /6             | /6           | / 6,5    | /7      | / 8        | -      |      | -                   |
|                          | unit<br>V | 400    | 40             | n              | 40           | 0              |            |               |              | 100            | 4            | 00       |         | 0          |        |      |                     |
| 1.1.1 LINE VOLTAGE       | Δ         | 36.2   | 40             | 9 5            | 78           | 57.0           |            | -             | 5            | 53             | 72.0         | 73.3     | 40      | )0<br>)6   | -      |      |                     |
| 1.1.3 MOTOR NOM FREQUE   | Hz        | 84.3   | 84.            | 3              | 84.          | .0             |            | -             | 8            | 4.0            | 8            | 3.9      | 84      | .0         | -      |      | -                   |
| 1.1.4 MOTOR NOM VOLTAG   | V         | 370    | 37             | D              | 38           | 6              |            | -             | 3            | 888            | 3            | 64       | 39      | 98         | -      |      | -                   |
| 1.1.5 MOTOR POLES        | -         | 2 POLI | ES 2 POL       | .ES            | 2 POI        | LES            |            | -             | 2 P          | OLES           | 2 P(         | DLES     | 2 PC    | LES        | -      |      | -                   |
| 1.1.10 MOTOR LOAD FUNC   | -         | YES    | YE             | S              | YE           | S              |            | -             | Y            | ES             | Y            | ES       | YE      | S          | -      |      | -                   |
| 1.3.1 MAX MOTOR SPEED    | rpm       | 5000   | 500            | 0              | 500          | 00             |            | -             | 5            | 000            | 50           | 000      | 50      | 00         | -      |      | -                   |
| 1.6.2 KP GAIN            | -         | 50     | 40             |                | 50           | 50             |            | -             | 60           | 50             | 73           | 60       | 50      | 50         | -      |      | -                   |
| 1.6.3 KI GAIN            | -         | 50     | 40             |                | 50           | 50             |            | -             | 60           | 50             | 73           | 60       | 50      | 50         | -      |      | •                   |
| 1.6.5 ROTOR COSTANT      | 70<br>H7  | 38     | 30             | ) 2            | 2.7          | 3.1            |            | -             | 2.5          | 3.1            | 2.0          | 2.5      | 2.0     | 2.9        | -      |      | -                   |
| 1.6.13.1 KP ID REGULATOR | -         | 0.45   | 0.4            | 5              | 04           | 5              |            | -             | 1.0          | )45            | 0            | 45       | 04      | 45         | -      |      | -                   |
| 1.6.13.2 KI ID REGULATOR | -         | 0.045  | i 0.04         | 15             | 0.04         | 45             |            | -             | 0.           | 045            | 0.           | 045      | 0.0     | 45         | -      |      | -                   |
| 1.6.13.3 KP IQ REGULATOR | -         | 0.45   | 0.4            | 5              | 04           | 5              |            | -             | 0            | )45            | 0            | 45       | 04      | 15         | -      |      | -                   |
| 1.6.13.4 KI IQ REGULATOR | -         | 0.045  | 6 0.04         | 15             | 0.04         | 45             |            | -             | 0.           | 045            | 0.           | 045      | 0.0     | 45         | -      |      | -                   |
| 1.7.2 STATOR L           | mH        | 29.0   | 26.            | 9              | 18.          | .7             |            | -             | 2            | 0.9            | 1            | 3.8      | 12      | 2.4        | -      |      | -                   |
| 1.7.3 ROTOR L            | mH        | 29.0   | 26.            | 9              | 18.          | .7             |            | -             | 2            | 0.9            | 1            | 3.8      | 12      | 2.4        | -      |      | -                   |
| 1.7.4 MUTUAL INDUCT      | mH        | 28.4   | 26.            | 4              | 18.          | .3             |            | -             | 2            | 0.5            | 1            | 3.6      | 12      | 2.2        | -      |      | -                   |
| 1.10.15 ADAPT PERC TORQ. | %         | 129.0  | ) 135          | .5 13          | 37.8         | 132.5          |            | -             | 137.1        | 137.8          | 132.1        | 132.4    | 127.5   | 127.7      | -      |      | -                   |
| 1.10.16 ADAPT TORQ. [Nm] | %         | 30.2   | 31.            | 2 3            | 5.4          | 33.5           |            | -             | 35.4         | 34.5           | 32.0         | 31.8     | 33.0    | 31.6       | -      |      | -                   |
| 1.12.1 PWMFREQUENCY      | кНz       | 5.00   | 5.0            | U              | 5.0          | U              |            | -             | 5            | .00            | 5            | .00      | 5.      | 00         | -      |      | -                   |

Connection for Rowan Vectorial motors

# MEC 63 al 80L motors connection

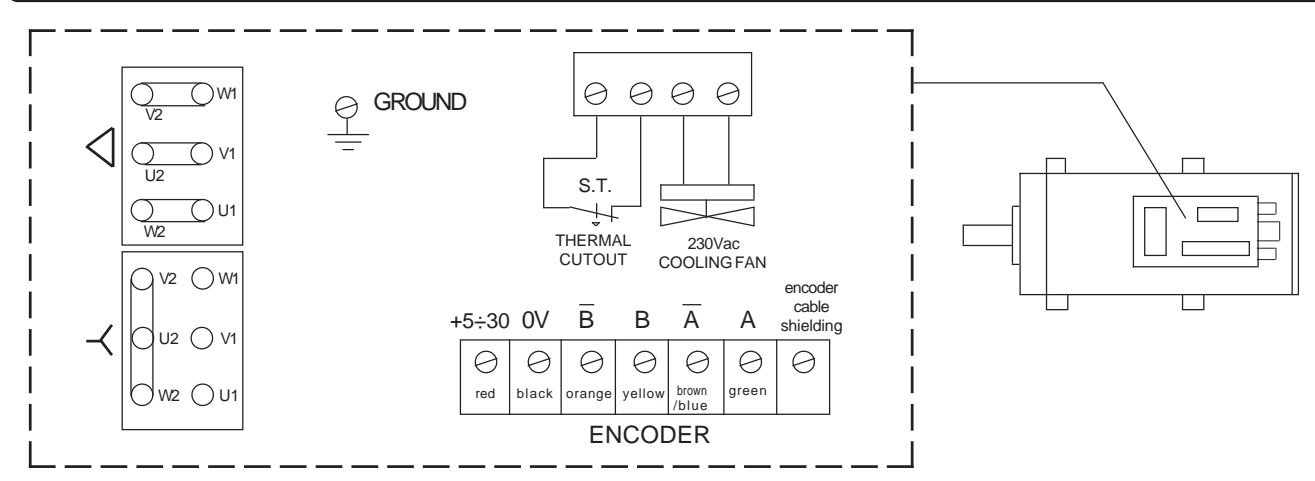

In this motors series, the power connection can be performed at STAR or DELTA. The terminals of power, services and encoder are all enclosed in the same terminal boxes.

# MEC 90 to 200 motors three-phase supply connection

In this motors series, the power connection can be performed at STAR or DELTA:

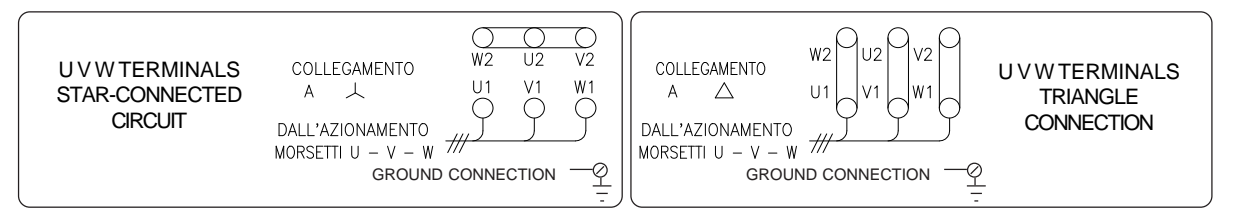

The star or delta connection depends by the combination with the inverter 400.

Refer to the tables "ROWAN G-SERIES VECTOR MOTORS SETTINGS" of the chapter 13 or the CATALOGUE ROWAN G SERIES MOTORS" if you want more insight into the combination technical characteristics between the inverter and the Rowan vectorial motors.

# Thermal probe connection

The thermal probe is a N.C. type command, which opens when the motor windings temperature exceeds 150°C, a safety limit corresponding with H class (180°C). It is used as emercency device for the power contactor break, keeping in mind that the contact max. current-carrying capacity is 1A-230VAC.

According to the type of motor, the thermal probe connection can be placed in the following terminal types:

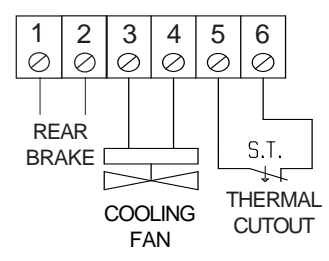

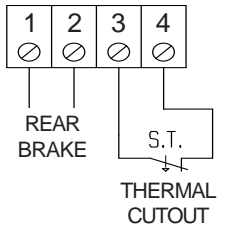

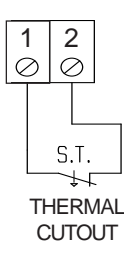

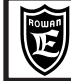

# **Connection for** Rowan Vectorial motors

# Fan connection

Supply the fan with power even if the motor is not operating, so that even pauses are used for cooling as well. For the power characteristics, refer to the "CATALOGUE ROWAN G SERIES MOTORS"

According to the type of motor, the fan connection can be placed in the following terminal boards types:

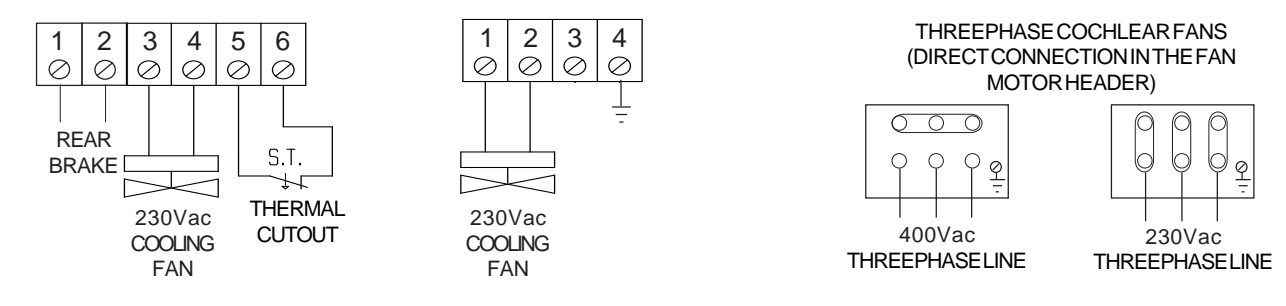

# LINE DRIVER encoder connector

Rowan G series standard motors are equipped with LINE DRIVER encoder, with +12VDC power voltage, 1000 pulses/r resolution.Encoders with different resolutions and +5Vdc power voltage are available on request. In case of +5Vdc power voltage, the inverter as well must be modified.

Power supply and encoder phase signals are driven to the connector on the motor as shown in the drawing below:

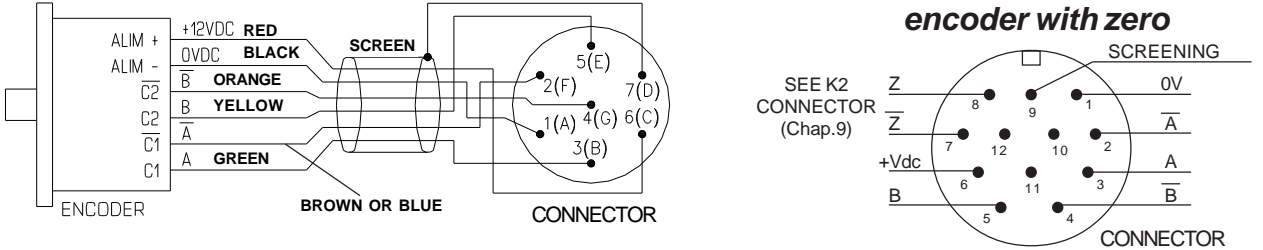

The standard encoder connection for speed feedback is related ENC In this case, set the par.1.6.7 IN ENC 2 = REMOTE. The number of pulses / rev encoder must be set in par.1.6.1 E1 ENCODER LINES

# MOTOR ENCODER OUTPUT EMPLOY WITH SEVERAL C400 INVERTERS OR OTHER DEVICE

You can easily connect a motor encoder to other devices as long as:

- connection is by screening cable

- 20mA max absorption for each encoder channel both for 12Vdc and 5Vdc.

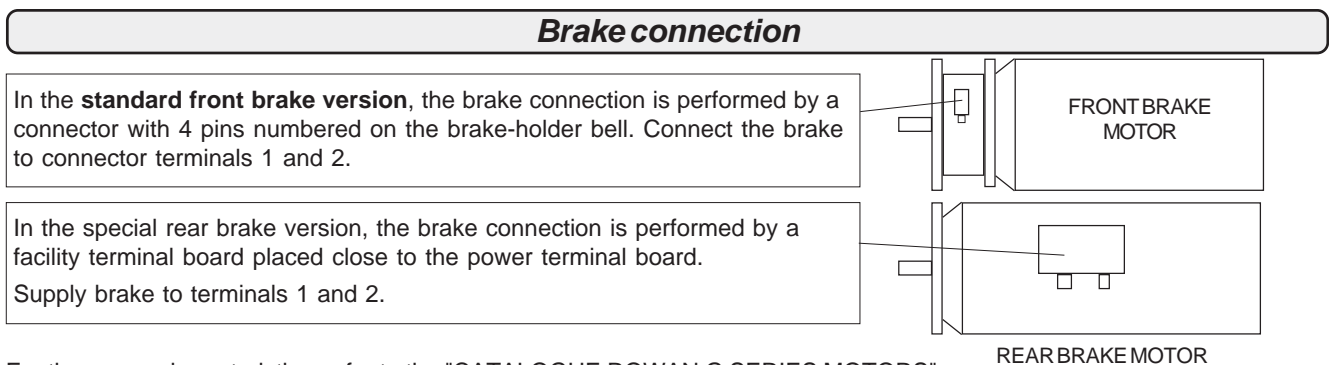

For the power characteristics, refer to the "CATALOGUE ROWAN G SERIES MOTORS".

The brake operates at 24 VDC direct voltage with following duty-cycle: 5 minutes in excited condition and 5 minutes rest. For optimizing the BRAKE managing, Rowan Elettronica proposes the C321S card connected a follows:

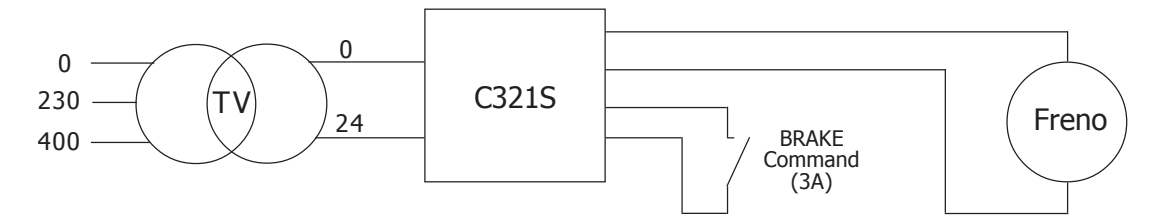

The C321S gives a 34Vdc starting voltage and a following 24Vdc mantaining voltage. In this way the BRAKE release is faster and we avoid overtemperature during the continuous service.

| Manual Code: M | IANU.400S.GB | Rev.30 - 06/11/2020 |  |
|----------------|--------------|---------------------|--|
|                |              |                     |  |

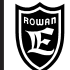

## Instruction for the correct autotuning procedure

#### C400 Inverter autotuning function

From the firmware 499.0x.00 version is available in the C400 inverter a procedure of auto-setting to control the asynchronous motors. The procedure execute a motor measures connected to the terminals U, V, W to determinate which are the parameters necessary to a correct vector control function.

Execute the installation procedure of the vector control describe in the Chapter 4, after settled the par.1.6.1 E1 ENCODER LINES value, is possible to activated the autotuning procedure.

The procedure is enable through the par.1.7.5 ENABLE AUTO TUN, normally in default settled NO. There are available 2 different autotuning procedure the choose depends the possibility and what the machine needs: STATIC, auto-setting "stationary" and DYNAMIC, auto-setting "on movement".

The procedure is activable only in the SPEED application (par.100.5 APPLICATION = SPEED).

#### 1.7.5 ENABLE AUTO TUN = STATIC

Settings STATIC you choose the auto-setting "stationary", the settings parameters are determinate through the measures on the motor without rotate the shaft. The motor can be connect to the load without create any problems.

Once set STATIC, enabling the run contact, the procedure starting and the run led switch-on. When the par.1.7.5 ENABLE AUTO TUN back equal to NO the procedure is finished.

Removing the run contact, the setup parameters of the vector control will be updated.

With a following run switch-on, the motor is controlled in vector control.

The execution of these procedure, is suggested for the motor lower than 30kW.

#### 1.7.5 ENABLE AUTO TUN = DYNAMIC

With this setup you choose the autotuning procedure "on movement", during the execution the motor shaft rotate. Mustn't connect to any load to the motor shaft.

Once setup DYNAMIC, enabling the run contact, the procedure starting and the run led switch-on.

When the par.1.7.5 ENABLE AUTO TUN back equal to NO the procedure is finished.

Removing the run contact, the setup parameters of the vector control will be updated.

With a following run switch-on, the motor is controlled in vector control.

The execution of these procedure, is suggested for the motor bigger than 30kW.

#### Updated parameters from the procedure:

At the end of the autotuning procedure, when removing the run contact, are updated the follows parameters: (the accepted precision tolerance is the 10%).

1.6.4 VECT MAGNET CURR. 1.6.5 ROTOR CONSTANT 1.10.15 ADAPT PERC TORQ 1.7.2 STATOR L 1.7.3 ROTOR L 1.7.4 MUTUAL INDUC

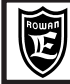

The **POSITIONER** function available for the C400A series has the specific manual **MANU.400A**. You can DOWNLOAD it from **www.rowan.it** 

To get more detailed characteristics of the Rowan vectorial motors, you can download the catalog in the download area from our website **www.rowan.it** 

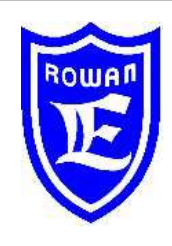

**Rowan Elettronica** 

Motors, drives, accessories and services for automations Via Ugo Foscolo, 20 - CALDOGNO - VICENZA - ITALIA Tel.: 0444 - 905566 (4 linee r.a.) Fax: 0444 - 905593 E-mail: info@rowan.it Internet Address: www.rowan.it

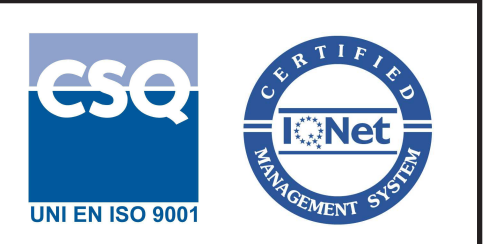